Pioneering for You

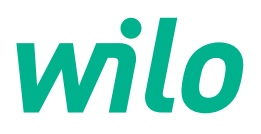

Wilo DDI-I

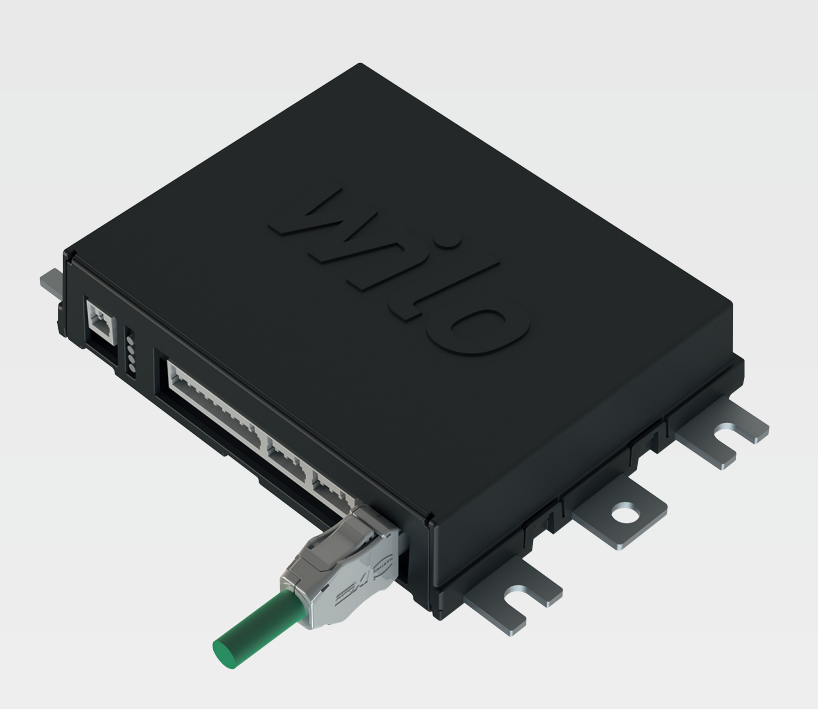

el Οδηγίες εγκατάστασης και λειτουργίας

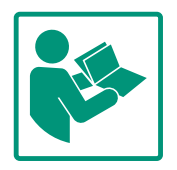

# Πίνακας περιεχομένων

| 1 | Γενι       | κά                                              | 4        |
|---|------------|-------------------------------------------------|----------|
|   | 1.1        | Σχετικά με αυτές τις οδηγίες                    | 4        |
|   | 1.2        | Δικαιώματα πνευματικής ιδιοκτησίας              | 4        |
|   | 1.3        | Σύνδεση δικτύου (LAN)                           | 4        |
|   | 1.4        | Εύρος λειτουργιών του λογισμικού                | 4        |
|   | 1.5        | Προσωπικά στοιχεία                              | 4        |
|   | 1.6        | Επιφύλαξη δικαιώματος αλλαγών                   | 4        |
|   | 1.7        | Εγγύηση και απαλλακτική ρήτρα                   | 4        |
|   |            |                                                 |          |
| 2 | Ασφ        | άλεια                                           | 5        |
|   | 2.1        | Εξειδίκευση προσωπικού                          | 5        |
|   | 2.2        | Ηλεκτρολογικές εργασίες                         | 5        |
|   | 2.3        | Λειτουργική ασφάλεια                            | 5        |
|   | 2.4        | Ασφάλεια δεδομένων                              | 6        |
|   | 2.5        | Λειτουργία εκτάκτου ανάγκης σε κρίσιμες για την | _        |
|   |            | ασφάλεια εφαρμογές                              | 6        |
| 3 | Περι       | γραφή προϊόντος                                 | 6        |
|   | 3.1        | Δομή                                            | 6        |
|   | 3.2        | Τρόποι λειτουργίας συστήματος                   | 7        |
|   | 3.3        | Επισκόπηση των λειτουργιών σε εξάρτηση από τον  |          |
|   |            | τρόπο λειτουργίας συστήματος                    | 7        |
|   | 3.4        | Είσοδοι                                         | 8        |
|   | 3.5        | Μονάδες Ι/Ο – Πρόσθετες είσοδοι και έξοδοι      | 8        |
|   | 112        |                                                 | 0        |
| 4 |            |                                                 | ð        |
|   | 4.1<br>4.2 |                                                 | 9        |
|   | 4.Z        | Προυποτεύεις                                    | 9        |
|   | 4.3        |                                                 | 9        |
|   | 4.4<br>4.5 |                                                 | 12       |
|   | 4.5        |                                                 | 22       |
|   | 4.0        |                                                 | <u> </u> |
|   | 4.7        |                                                 | 33       |
|   |            | - + 1313                                        |          |
| 5 | Χειρ       | ισμός3                                          | 33       |
|   | 5.1        | Απαιτήσεις συστήματος                           | 33       |
|   | 5.2        | Λογαριασμοί χρήστη                              | 33       |
|   | 5.3        | Στοιχεία χειρισμού                              | 34       |
|   | 5.4        | Υιοθέτηση καταχωρίσεων/αλλαγών                  | 34       |
|   | 5.5        | Αρχική σελίδα                                   | 35       |
|   | 5.6        | Μενού πλαϊνής γραμμής                           | 39       |
| 6 | Παρα       | αμετροποίηση                                    | 39       |
|   | 6.1        | Υποχρεώσεις του χρήστη                          | 39       |
|   | 6.2        | Εξειδίκευση προσωπικού                          | 39       |
|   | 6.3        | Προϋποθέσεις                                    | 39       |
|   | 6.4        | Αρχική παραμετροποίηση 4                        | +O       |
|   | 6.5        | Ρυθμίσεις                                       | +4       |
|   | 6.6        | Λειτουργικές μονάδες                            | 56       |
| - | . ·        | -0                                              |          |
| / |            | Packup/Doctoro                                  | 00<br>.e |
|   | /.⊥<br>7.2 | Dackup/Restoret                                 | 00<br>10 |
|   | /.Z        | Surrivale upualet                               | 70       |
|   | 1.3        | Vibration Sample                                | )/<br>:0 |
|   | 7.4<br>7 r | τεκμηριωση                                      | 0<br>0   |
|   | 1.5        | Αυειες t                                        | Ø        |
| 8 | Βλάβ       | βες, αίτια και αντιμετώπιση θ                   | 58       |

|   | 8.1<br>8.2  | Τὑποι σφαλμἀτων68<br>Κωδικοἱ βλαβών69               |  |  |
|---|-------------|-----------------------------------------------------|--|--|
| 9 | Παράρτημα78 |                                                     |  |  |
|   | 9.1         | Fieldbus: Επισκόπηση παραμἑτρων79                   |  |  |
|   | 9.2         | Ενδεικτικά σχεδιαγράμματα για λειτουργία εγκατάστα– |  |  |
|   |             | σης LSI                                             |  |  |

| -        | _    |       |
|----------|------|-------|
|          | l cv | IK CI |
| <b>.</b> |      | LN U  |

| -   | 1 CV III G                              |                                                                                                    |
|-----|-----------------------------------------|----------------------------------------------------------------------------------------------------|
| 1.1 | Σχετικά με αυτές τις οδηγίες            | Αυτές οι οδηγίες αποτελούν τμήμα του προϊόντος. Η τήρηση των οδηγιών αποτελεί προ-<br>ϋπόθεση για σωστό χειρισμό και χρήση:                                                                                                    |
|     |                                         | <ul> <li>Διαβάστε προσεκτικά τις οδηγίες πριν από κάθε ενέργεια.</li> <li>Πρέπει να φυλάσσετε το εγχειρίδιο σε προσβάσιμο μέρος.</li> <li>Λάβετε υπόψη όλα τα στοιχεία του προϊόντος.</li> <li>Δάβετε υπόψη όλες τις επισρυάνσεις σχετικά με το προϊόν.</li> </ul>                                                                                                    |
|     |                                         | το ποωτότυπο των οδηγιών λειτομονίας είναι στη γεομανική γλώσσα. Όλες οι άλλες                                                                                                    |
|     |                                         | γλώσσες αυτών των οδηγιών είναι μετάφραση του πρωτοτύπου των οδηγιών λειτουργίας.                                                                                                    |
| 1.2 | Δικαιώματα πνευματικής ιδιοκτη-<br>σίας | Τα δικαιώματα πνευματικής ιδιοκτησίας επί των συγκεκριμένων οδηγιών και του λογισμι–<br>κού Digital Data Interface ανήκουν στην Wilo. Η αντιγραφή, διανομή ή, για σκοπούς αντα–<br>γωνισμού, μη εξουσιοδοτημένη εκμετάλλευση και κοινοποίηση του περιεχομένου απαγο–<br>ρεύεται.                                                                                                    |
|     |                                         | Η ονομασία Wilo, το λογότυπο Wilo και το όνομα Nexos αποτελούν σήματα κατατεθέντα<br>της Wilo. Όλα τα υπόλοιπα ονόματα και χαρακτηρισμοί ενδέχεται να αποτελούν εμπορικά<br>σήματα ή σήματα κατατεθέντα των αντίστοιχων κατόχων τους. Στη διεπαφή χρήστη του<br>Digital Data Interface υπάρχει διαθέσιμη επισκόπησητων αδειών που χρησιμοποιούνται<br>("License").                                                                                                    |
| 1.3 | Σὑνδεση δικτὑου (LAN)                   | Για την ορθή λειτουργία (διαμόρφωση και λειτουργία), το προϊόν πρέπει να συνδεθεί σε<br>ένα τοπικό δίκτυο Ethernet (LAN). Στα δίκτυα Ethernet υπάρχει ο κίνδυνος από ανεπιθύ–<br>μητη πρόσβαση στο δίκτυο. Με αυτόν τον τρόπο μπορεί να τροποποιηθεί το προϊόν. Γι'<br>αυτό, εκτός από τους νομικούς κανονισμούς ή τους λοιπούς εσωτερικούς κανόνες, πρέπει<br>να πληρούνται οι ακόλουθες προϋποθέσεις:                                                                                                    |
|     |                                         | <ul> <li>Απενεργοποιήστε τα κανάλια επικοινωνίας που δεν χρησιμοποιούνται.</li> <li>Ορίστε ασφαλείς κωδικούς πρόσβασης.</li> <li>Αλλάξτε αμέσως τους κωδικούς πρόσβασης του κατασκευαστή.</li> <li>Χρησιμοποιήστε πρόσθετη μονάδα ασφαλείας.</li> <li>Τηρείτε τα μέτρα προστασίας σύμφωνα με τις τρέχουσες προϋποθέσεις Πληροφορικής και τις ισχύουσες διατάξεις (π.χ. διαμορφώστε VPN για απομακρυσμένη πρόσβαση).</li> </ul>                                                                                                    |
|     |                                         | Η Wilo δεν φέρει καμία ευθύνη για ζημίες στο προϊόν ή για ζημίες που προέρχονται από το<br>προϊόν, αν αυτές οφείλονται στη σύνδεση δικτύου ή σε πρόσβαση σε αυτό.                                                                                                    |
| 1.4 | Εύρος λειτουργιών του λογισμικού        | Αυτό το εγχειρίδιο περιγράφει το πλήρες εύρος λειτουργιών του λογισμικού Digital Data<br>Interface. Στον πελάτη πρέπει να παραδοθεί μόνο το εύρος του λογισμικού Digital Data<br>Interface σύμφωνα με το την επιβεβαίωση της παραγγελίας. Ο πελάτης μπορεί να προμη–<br>θευτεί μετέπειτα τις επιπλέον λειτουργίες του λογισμικού Digital Data Interface.                                                                                                    |
| 1.5 | Προσωπικά στοιχεία                      | Δεν πραγματοποιείται καμία επεξεργασία προσωπικών στοιχείων σε σχέση με τη χρήση<br>του προϊόντος. ΕΙΔΟΠΟΙΗΣΗ! Για να αποφευχθούν οι διενέξεις με τους νόμους προστα-<br>σίας δεδομένων, μην καταχωρίζετε προσωπικά στοιχεία στα πεδία για το βιβλίο εγκα-<br>τάστασης και συντήρησης (π.χ. όνομα, διεύθυνση, διεύθυνση email, τηλεφωνικό αριθ-<br>μό)!                                                                                                    |
| 1.6 | Επιφύλαξη δικαιώματος αλλαγών           | Η Wilo διατηρεί το δικαίωμα να τροποποιεί τα παραπάνω δεδομένα χωρίς ειδοποίηση και<br>δεν φέρει καμία ευθύνη για τεχνικές ανακρίβειες ή/και παραλείψεις. Οι χρησιμοποιούμε-<br>νες εικόνες μπορεί να είναι διαφορετικές από αυτές του πρωτοτύπου και χρησιμεύουν<br>μόνο για την απεικόνιση του προϊόντος.                                                                                                    |
| 1.7 | Εγγύηση και απαλλακτική ρήτρα           | Η Wilo δεν αναλαμβάνει απολύτως καμία ευθύνη και δεν καλύπτει με εγγύηση στις παρα-<br>κάτω περιπτώσεις::                                                                                                    |
|     |                                         | <ul> <li>Έλλειψη διαθέσιμου σταθερού δικτύου στον χώρο εφαρμογής</li> <li>Ζημίες (άμεσες ή έμμεσες) λόγω τεχνικών προβλημάτων, π.χ. βλάβη λειτουργίας του διακομιστή, σφάλμα διαβίβασης</li> <li>Ζημίες από ξένο λογισμικό και τρίτους πάροχους</li> <li>Ζημίες από εξωτερικές επιδράσεις, π.χ. επίθεση χάκερ, ιοί</li> <li>Μη επιτρεπτές αλλαγές στο λογισμικό Digital Data Interface</li> <li>Μη τήρηση αυτού του εγχειριδίου</li> <li>Μη προβλεπόμενη χρήση</li> <li>Λανθασμένη αποθήκευση ή μεταφορά</li> <li>Εσφαλμένη εγκατάσταση ή αποσυναρμολόγηση</li> </ul> |

2 Ασφάλεια

2.2

ες

2.1 Εξειδίκευση προσωπικού

# Ηλεκτρική σύνδεση

- Ηλεκτρολογικές εργασίες: εξειδικευμένος ηλεκτρολόγος Άτομο με την κατάλληλη ειδική κατάρτιση, τις γνώσεις και την εμπειρία, προκειμένου να αναγνωρίζει τους κινδύνους που προκύπτουν από τον ηλεκτρισμό και να τους αποφεύγει.
- Γνώσεις για δίκτυα
   Σχετικά με την κατασκευή καλωδίων δικτύου

# Χειρισμός

- Ασφαλής χειρισμός διεπαφών χρήστη που βασίζονται στον ιστό
- Εξειδικευμένες γλωσσικές γνώσεις στα αγγλικά, για τους παρακάτω τομείς ειδικότητας
  - Ηλεκτροτεχνία, εξειδίκευση στους μετατροπείς συχνότητας
  - Τεχνολογία αντλιών, εξειδίκευση στη λειτουργία αντλητικών συστημάτων
  - Τεχνολογία δικτύων, παραμετροποίηση εξαρτημάτων δικτύου
- Αναθέτετε τις ηλεκτρολογικές εργασίες σε εξειδικευμένο ηλεκτρολόγο.
- Πριν από κάθε εργασία αποσυνδέετε το προϊόν από το ηλεκτρικό ρεύμα και ασφαλίζετέ το έναντι απενεργοποίησης.
- Να τηρείτε τους τοπικούς κανονισμούς για τη σύνδεση στο δίκτυο ηλεκτρικής ενέργειας.
- Να τηρείτε τις οδηγίες της τοπικής επιχείρησης παραγωγής ενέργειας.
- Γειώστε το προϊόν.
- Τηρείτε τα τεχνικά στοιχεία.
- Αντικαταστήστε αμέσως τα ελαττωματικά καλώδια σύνδεσης.
- Av η αντλία λειτουργεί σε εκρήξιμες ατμόσφαιρες, θα πρέπει να δίδεται προσοχή στα ακόλουθα σημεία:
  - Εγκαταστήστε προστασία ξηρής λειτουργίας και συνδέστε την μέσω ενός ρελέ αξιολόγησης Ex-i.
  - Συνδέστε έναν αισθητήρα στάθμης μέσω ρελέ αντιεκρηκτικού διαχωρισμού σήματος.
  - Συνδέστε τη θερμική επιτήρηση κινητήρα μέσω ενός μέσω ρελέ αξιολόγησης με αντιεκρηκτική έγκριση. Για τη σύνδεση με το Wilo-EFC υπάρχει δυνατότητα εκ των υστέρων τοποθέτησης της κάρτας θερμίστορ PTC "MCB 112" στον μετατροπέα συχνότητας!
  - Σε συνδυασμό με έναν μετατροπέα συχνότητας, συνδέστε την προστασία ξηρής λειτουργίας και τη θερμική επιτήρηση κινητήρα στο Safe Torque Off (STO).

2.3 Λειτουργική ασφάλεια

Ηλεκτρολογικές εργασί-

Θα πρέπει να προβλέψετε διάταξη ασφαλείας SIL-Level 1 και ανοχή σφάλματος υλικού 0 (κατά DIN EN 50495, Κατηγορία 2). Για την αξιολόγηση της εγκατάστασης, λάβετε υπόψη όλα τα εξαρτήματα στο κύκλωμα ασφαλείας. Θα βρείτε τις απαραίτητες πληροφορίες στις οδηγίες των κατασκευαστών των επιμέρους εξαρτημάτων.

# Αισθητήρας με έγκριση αντιεκρηκτικής προστασίας CLP01

- Ο ενσωματωμένος χωρητικός αισθητήρας CLP01 υποβάλλεται σε δοκιμή τύπου ξεχωριστά σύμφωνα με την οδηγία 2014/34/ ΕΕ.
- Η σήμανση είναι: II 2G Ex db IIB Gb.
- Με βάση τον έλεγχο προτύπου, ο αισθητήρας πληροί επίσης τις απαιτήσεις του IECEx.

2.4 Ασφάλεια δεδομένων
Για την ενσωμάτωση του προϊόντος στο δίκτυο θα πρέπει να
πληρούνται οι απαιτήσεις προς το δίκτυο, και ειδικότερα αυτές
που αφορούν στην ασφάλεια του δικτύου. Προς τούτο, ο αγοραστής ή ο φορέας λειτουργίας θα πρέπει να τηρεί όλες τις ισχύουσες εθνικές, καθώς και διεθνείς οδηγίες (π.χ. Kritis-VO – γερμανικό Διάταγμα περί Κρισίμων Υποδομών) ή νόμους.

Ο έλεγχος της αντλίας, καθώς και του μετατροπέα συχνότητας πραγματοποιείται με τις καταχωρισθείσες παραμέτρους στην εκάστοτε συσκευή. Ακόμη, στη λειτουργία LPI και LSI, η αντλία αντικαθιστά το σύνολο παραμέτρων 1 του μετατροπέα συχνότητας. Για τη γρήγορη αντιμετώπιση βλαβών συνιστάται να δημιουργηθεί ένα αντίγραφο ασφαλείας των εκάστοτε παραμετροποιήσεων και να αποθηκευτεί κεντρικά.

ΕΙΔΟΠΟΙΗΣΗ! Σε κρίσιμες για την ασφάλεια εφαρμογές μπορεί να αποθηκευτεί ακόμη ένα αντίγραφο ασφαλείας μιας παραμετροποίησης στον μετατροπέα συχνότητας. Σε περίπτωση βλάβης υπάρχει δυνατότητα συνέχισης της λειτουργίας του μετατροπέα συχνότητας μέσω αυτής της παραμετροποίησης στη λειτουργία εκτάκτου ανάγκης.

3 Περιγραφή προϊόντος

3.1 Δομή

To Digital Data Interface είναι ένα ενσωματωμένο στον κινητήρα δομοστοιχείο επικοινωviaς με ενσωματωμένο διακομιστή ιστού. Η πρόσβαση πραγματοποιείται με μια γραφική διεπαφή χρήστη μέσω προγράμματος περιήγησης στο διαδίκτυο. Με τη διεπαφή χρήστη παρέχεται η δυνατότητα για την απλή παραμετροποίηση, τον έλεγχο και την επιτήρηση της αντλίας. Για τον σκοπό αυτό μπορούν να τοποθετηθούν διάφοροι αισθητήρες στην αντλία. Ακόμη, μέσω εξωτερικών δοτών σήματος μπορεί να ενσωματωθούν περαιτέρω παράμετροι της εγκατάστασης στον έλεγχο. Ανάλογα με την κατάσταση λειτουργίας του συστήματος, το Digital Data Interface έχει τη δυνατότητα:

- Να επιτηρεί την αντλία.
- Να ελέγχει την αντλία με τον μετατροπέα συχνότητας.
- Να ελέγχει ολόκληρο το σύστημα με έως και τέσσερις αντλίες.

# 2.5 Λειτουργία εκτάκτου ανάγκης σε κρίσιμες για την ασφάλεια εφαρμογές

Υπάρχει δυνατότητα αδειοδότησης του Digital Data Interface για τρεις διαφορετικούς τρόπους λειτουργίας:

• Τρόπος λειτουργίας συστήματος DDI

Τρόπος λειτουργίας του συστήματος χωρίς λειτουργία ελέγχου. Καταγράφονται, αξιολογούνται και αποθηκεύονται μόνον οι τιμές των αισθητήρων θερμοκρασίας και κραδασμών. Ο έλεγχος της αντλίας και του μετατροπέα συχνότητας (εφόσον υπάρχει) πραγματοποιείται μέσω του ιεραρχικά ανώτερου συστήματος ελέγχου του φορέα λειτουργίας.

Τρόπος λειτουργίας συστήματος LPI

Τρόπος λειτουργίας του συστήματος με λειτουργία ελέγχου για τον μετατροπέα συχνότητας και ανίχνευση έμφραξης. Το ζεύγος αντλία/μετατροπέας συχνότητας λειτουργεί ως ενιαία μονάδα, ο έλεγχος του μετατροπέα συχνότητας πραγματοποιείται από την αντλία. Συνεπώς υπάρχει δυνατότητα να πραγματοποιηθεί ανίχνευση έμφραξης και, αν χρειαστεί, να ξεκινήσει διαδικασία καθαρισμού. Ο εξαρτώμενος από τη στάθμη έλεγχος της αντλίας πραγματοποιείται μέσω του ιεραρχικά ανώτερου συστήματος ελέγχου του φορέα λειτουργίας.

• Τρόπος λειτουργίας συστήματος LSI

Τρόπος λειτουργίας του συστήματος για τον πλήρη έλεγχο του αντλιοστασίου με έως και τέσσερις αντλίες. Εδώ μία αντλία λειτουργεί ως αντλία ελέγχου, και όλες οι άλλες αντλίες ως ελεγχόμενες. Η αντλία ελέγχου ελέγχει όλες τις άλλες αντλίες σύμφωνα με τις παραμέτρους της εκάστοτε εγκατάστασης.

Η έγκριση του τρόπου λειτουργίας συστήματος πραγματοποιείται με κλειδιά αδείας. Περι– λαμβάνονται οι τρόποι λειτουργίας συστήματος με το μικρότερο εύρος λειτουργιών.

| Λειτουργία                                      |     | Τρόπος λειτουργίας συ-<br>στήματος |     |  |
|-------------------------------------------------|-----|------------------------------------|-----|--|
|                                                 | DDI | LPI                                | LSI |  |
| Διεπαφή χρήστη                                  |     |                                    |     |  |
| Διακομιστής ιστού                               | •   | •                                  | •   |  |
| Επιλογή γλώσσας                                 | •   | •                                  | •   |  |
| Κωδικός πρόσβασης χρήστη                        | •   | •                                  | •   |  |
| Μεταφόρτωση/Λήψη της παραμετροποίησης           | •   | •                                  | •   |  |
| Επαναφορά στην εργοστασιακή ρύθμιση             | •   | •                                  | •   |  |
| Ένδειξη στοιχείων                               |     |                                    |     |  |
| Στοιχεία πινακίδας                              | •   | •                                  | •   |  |
| Πρωτόκολλο ελέγχου                              | 0   | 0                                  | 0   |  |
| Ημερολόγιο εγκατάστασης                         | •   | •                                  | •   |  |
| Ημερολόγιο συντήρησης                           | •   | •                                  | •   |  |
| Καταγραφή και αποθήκευση δεδομένων              |     |                                    |     |  |
| Εσωτερικοί αισθητήρες                           | •   | •                                  | •   |  |
| Εσωτερικοί αισθητήρες μέσω fieldbus             | •   | •                                  | •   |  |
| Μετατροπέας συχνότητας                          | _   | •                                  | •   |  |
| Αντλιοστάσιο                                    | _   | -                                  | •   |  |
| Διεπαφές                                        |     |                                    |     |  |
| Υποστήριξη για εξωτερικές εισόδους/εξόδους      | •   | •                                  | •   |  |
| ModBus TCP                                      | •   | •                                  | •   |  |
| OPC UA                                          | 0   | 0                                  | 0   |  |
| Έλεγχος του μετατροπἑα συχνότητας               | _   | •                                  | •   |  |
| Λειτουργίες ελέγχου και ρύθμισης                |     |                                    |     |  |
| Λειτουργία σε ανάδυση                           | _   | •                                  | •   |  |
| Ανίχνευση ἑμφραξης/Διαδικασία καθαρισμοὑ        | _   | •                                  | •   |  |
| Εξωτερικές τιμές ρύθμισης (αναλογικές/ψηφιακές) | -   | •                                  | •   |  |
| Εξωτερική απενεργοποίηση (Ext. OFF)             | -   | •                                  | •   |  |
| Δοκιμαστική λειτουργία αντλιών                  | -   | •                                  | •   |  |

3.3 Επισκόπηση των λειτουργιών σε εξάρτηση από τον τρόπο λειτουργίας συστήματος

3.5

| Λειτουργία                                                            |     | Τρόπος λειτουργίας συ-<br>στήματος |     |  |
|-----------------------------------------------------------------------|-----|------------------------------------|-----|--|
|                                                                       | DDI | LPI                                | LSI |  |
| Προστασία ξηρής λειτουργίας                                           | -   | •                                  | •   |  |
| Έλεγχος πλημμυρών                                                     | -   | •                                  | •   |  |
| Εναλλαγή αντλιών                                                      | -   | -                                  | •   |  |
| Εφεδρική αντλία                                                       | -   | -                                  | •   |  |
| Επιλογή του τρόπου λειτουργίας αντλίας                                | -   | -                                  | •   |  |
| Σύστημα ελέγχου στάθμης με αισθητήρα στάθμης και πλωτη–<br>ροδιακόπτη | -   | -                                  | •   |  |
| Σὑστημα ρὑθμισης PID                                                  | -   | -                                  | •   |  |
| Πρόσθετη αντλία ελέγχου                                               | -   | -                                  | •   |  |
| Εναλλακτικές στάθμες διακοπής                                         | -   | -                                  | •   |  |
| Ρυθμιστἡς High Efficiency (HE)                                        | _   | -                                  | •   |  |

Υπόμνημα

- = μη διαθέσιμο, ο = προαιρετικό, • = διαθέσιμο

Το Digital Data Interface έχει δύο ενσωματωμένους αισθητήρες και εννέα συνδέσεις για εξωτερικούς αισθητήρες.

### Εσωτερικοί αισθητήρες (ενσωματωμένοι)

- Θερμοκρασία
  - Καταγραφή της τρέχουσας θερμοκρασίας της μονάδας Digital Data Interface.
- Κραδασμοί

Καταγραφή των τρεχόντων κραδασμών στο Digital Data Interface σε τρεις άξονες.

### Εσωτερικοί αισθητήρες (στον κινητήρα)

- 5 θερμοκρασίας (Pt100, Pt1000, PTC)
- 2 αναλογικές είσοδοι 4-20 mA
- 2 είσοδοι για αισθητήρες κραδασμών (το πολύ 2 κανάλια)

Για τον έλεγχο του συνδυασμού αντλίας/μετατροπέα συχνότητας (τρόπος λειτουργίας συστήματος LPI) ή της πλήρους εγκατάστασης (τρόπος λειτουργίας συστήματος LSI) απαιτείται πληθώρα στοιχείων μέτρησης. Κατά κανόνα, ο μετατροπέας συχνότητας διαθέτει έναν επαρκή αριθμό αναλογικών και ψηφιακών εισόδων και εξόδων. Αν χρειαστεί, οι είσοδοι και έξοδοι μπορούν να συμπληρωθούν μέσω δύο μονάδων Ι/Ο:

- Wilo IO 1 (ΕΤ-7060): 6 ψηφιακές είσοδοι και έξοδοι
- Wilo IO 2 (ET-7002): 3 αναλογικές και 6 ψηφιακές είσοδοι, 3χ ψηφιακές έξοδοι

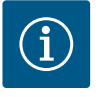

### ΕΙΔΟΠΟΙΗΣΗ

### Το Wilo IO 2 απαιτείται υποχρεωτικά για τον τρόπο λειτουργίας συστήματος LSI!

Για την καταγραφή όλων των απαιτούμενων τιμών μέτρησης, θα πρέπει στον σχεδιασμό της εγκατάστασης να προβλέψετε ένα Wilo IO 2 (ET-7002)! Χωρίς πρόσθετο Wilo IO 2 δεν είναι εφικτός ο έλεγχος του συστήματος.

Ηλεκτρική σύνδεση

Μονάδες Ι/Ο - Πρόσθετες είσοδοι

και ἑξοδοι

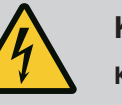

# ΚΙΝΔΥΝΟΣ

### Κίνδυνος θανάσιμου τραυματισμού από ηλεκτρικό ρεύμα!

Η μη τήρηση των οδηγιών κατά την εκτέλεση ηλεκτρολογικών εργασιών μπορεί να προκαλέσει θάνατο λόγω ηλεκτροπληξίας!

- Οι ηλεκτρολογικές εργασίες να γίνονται από εξειδικευμένο ηλεκτρολόγο!
- Τηρείτε τους τοπικούς κανονισμούς!

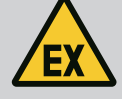

# ΚΙΝΔΥΝΟΣ

### Κίνδυνος ἑκρηξης λόγω λἁθος σὑνδεσης!

Όταν η αντλία χρησιμοποιείται εντός εκρηκτικής ατμόσφαιρας, υπάρχει κίνδυνος ἑκρηξης λόγω εσφαλμἑνης σύνδεσης. Προσοχή στα ακόλουθα σημεία:

- Τοποθετήστε την προστασία από ξηρή λειτουργία.
- Συνδέστε τον πλωτηροδιακόπτη μέσω ρελέ αξιολόγησης Ex-i.
- Συνδέστε έναν αισθητήρα στάθμης μέσω ρελέ αντιεκρηκτικού διαχωρισμού σήματος.
- Συνδέστε την Θερμική επιτήρηση κινητήρα και την προστασία ξηρής λειτουργίας στο "Safe Torque Off (STO)".
- Λάβετε υπόψη τις πληροφορίες στο κεφάλαιο "Ηλεκτρική σύνδεση σε περιοχή με επικινδυνότητα έκρηξης"!
- Ηλεκτρολογικές εργασίες: εξειδικευμένος ηλεκτρολόγος
   Άτομο με την κατάλληλη ειδική κατάρτιση, τις γνώσεις και την εμπειρία, προκειμένου να αναγνωρίζει τους κινδύνους που προκύπτουν από τον ηλεκτρισμό και να τους αποφεύγει.
- Γνώσεις για δίκτυα
   Σχετικά με την κατασκευή καλωδίων δικτύου

Επισκόπηση των απαιτούμενων εξαρτημάτων σε εξάρτηση από τον χρησιμοποιούμενο τρόπο λειτουργίας συστήματος:

| Προϋπόθεση                                                                                                    |          | Τρόπος λειτουργίας συ-<br>στήματος |     |  |
|----------------------------------------------------------------------------------------------------|----------|------------------------------------|-----|--|
|                                                                                                    | DDI      | LPI                                | LSI |  |
| Εγκατάσταση χωρίς αντιεκρηκτική προστασία                                                                                               |          |                                    |     |  |
| Αντλία με Digital Data Interface                                                                                                    | •        | •                                  | •   |  |
| Τάση ελέγχου 24 VDC                                                                                                    | •        | •                                  | •   |  |
| Συσκευή αξιολόγησης για αισθητήρα PTC                                                                                                   | •        | •                                  | •   |  |
| Μετατροπέας συχνότητας Wilo-EFC με στοιχείο Ethernet<br>"MCA 122" (ModBus TCP-Modul)                                                    | _        | •                                  | •   |  |
| Ιεραρχικά ανώτερο σύστημα ελέγχου για προδιαγραφή επι–<br>θυμητής τιμής ή προδιαγραφή έναρξης/διακοπής                                  | _        | •                                  | 0   |  |
| Πλωτηροδιακόπτης προστασίας ξηρής λειτουργίας                                                                                           | -        | 0                                  | 0   |  |
| Αισθητήρας στάθμης για προδιαγραφή επιθυμητής τιμής                                                                                     | -        | -                                  | •   |  |
| Διακόπτης δικτύου (διακόπτης LAN)                                                                                                    | •        | •                                  | •   |  |
| Wilo IO 1 (ET-7060)                                                                                                    | 0        | 0                                  | _   |  |
| Wilo IO 2 (ET-7002)                                                                                                    | 0        | 0                                  | •   |  |
| Πρόσθετες απαιτήσεις για εγκαταστάσεις με αντιεκρηκτική τ                                                                               | ιροστασί | a                                  |     |  |
| Επέκταση κάρτας θερμίστορα PTC Wilo-EFC "MCB 112" ή συ-<br>σκευή αξιολόγησης με έγκριση αντιεκρηκτικής προστασίας<br>για αισθητήρες PTC | •        | •                                  | •   |  |
| Πλωτηροδιακόπτης προστασίας ξηρής λειτουργίας με αντιε–<br>κρηκτικό ρελέ αποσύνδεσης                                                    | •        | •                                  | •   |  |
| Φράγμα Zener για αισθητήρα στάθμης                                                                                                    | _        | _                                  | •   |  |

### Υπόμνημα

– = δεν απαιτείται, ο = αν απαιτείται, • = θα πρέπει να υπάρχει

4.3 Καλώδιο σύνδεσης Digital Data Interface

4.1

4.2

Εξειδίκευση προσωπικού

Προϋποθέσεις

### Περιγραφή

Ως καλώδιο ελέγχου χρησιμοποιείται ένα υβριδικό καλώδιο. Το υβριδικό καλώδιο συνδυάζει δύο καλώδια σε ένα:

Καλώδιο σήματος για τάση ελέγχου και επιτήρηση περιέλιξης

| 1 | 2 3 7 |
|---|-------|
|   | 6     |

Fig. 1: Σχηματική παράσταση υβριδικού καλωδίου

| Θέση   | Αρ./χρώμα πυρήνα                                                                               | Περιγραφή                                                                                                    |
|--------|------------------------------------------------------------------------------------------------|----------------------------------------------------------------------------------------------------|
| 1      |                                                                                                | Εξωτερικό περίβλημα καλωδίου                                                                                                    |
| 2      |                                                                                                | Εξωτερική θωράκιση καλωδίου                                                                                                    |
| 3      |                                                                                                | Εσωτερικό περίβλημα καλωδίου                                                                                                    |
| 4      |                                                                                                | Εσωτερική θωράκιση καλωδίου                                                                                                    |
| 5      | 1 = +                                                                                          | Πυρήνες σὑνδεσης τροφοδοσἱας τἀσης Digital Data                                                                                                    |
|        | 2 = -                                                                                          | Interface. Τἀση λειτουργίας: 24 VDC (12–30 V FELV,<br>μέγ. 4,5 W)                                                                                                    |
| 6      | 3/4 = PTC                                                                                      | Πυρήνες σύνδεσης αισθητήρων ΡΤC στην περιέλιξη<br>κινητήρα. Τάση λειτουργίας: 2,5 έως 7,5 VDC                                                                                                    |
| 7      | Λευκό (wh) = RD+                                                                               | Προετοιμάστε το καλώδιο δικτύου και συναρμολογή–                                                                                                    |
|        | Kiτρινο (ye) = TD+                                                                             | στε το συνοδευτικό βύσμα RJ45.                                                                                                    |
|        | Πορτοκαλί (og) = TD-                                                                           |                                                                                                    |
|        | Mπλε (bu) = RD-                                                                                |                                                                                                    |
| 6<br>7 | 3/4 = PTC<br>Λευκό (wh) = RD+<br>Κίτρινο (ye) = TD+<br>Πορτοκαλί (og) = TD-<br>Μπλε (bu) = RD- | μεγ. 4,5 w)<br>Πυρήνες σύνδεσης αισθητήρων PTC στην περιέλιξr<br>κινητήρα. Τάση λειτουργίας: 2,5 έως 7,5 VDC<br>Προετοιμάστε το καλώδιο δικτύου και συναρμολογ<br>στε το συνοδευτικό βύσμα RJ45. |

ΕΙΔΟΠΟΙΗΣΗ! Τοποθετήστε πάνω τη θωράκιση καλωδίου καλύπτοντας εκτεταμένη επιφάνεια!

### Τεχνικά στοιχεία

- Τὑπος: TECWATER HYBRID DATA
- Πυρήνες, εξωτερικής πλεξούδας καλωδίων: 4x0,5 ST
- Πυρήνες, εσωτερικής πλεξούδας καλωδίων: 2x 2x22AWG
- Υλικό: Ειδικό ελαστομερές, ενισχυμένης ανθεκτικότητας, ανθεκτικό στο νερό και στο λάδι, διπλής θωράκισης
- Διάμετρος: περ. 13,5 mm
- Ακτίνα κάμψης: 81 mm
- Μέγιστη θερμοκρασία νερού: 40 °C
- Θερμοκρασία περιβάλλοντος: -25 °C έως 40 °C

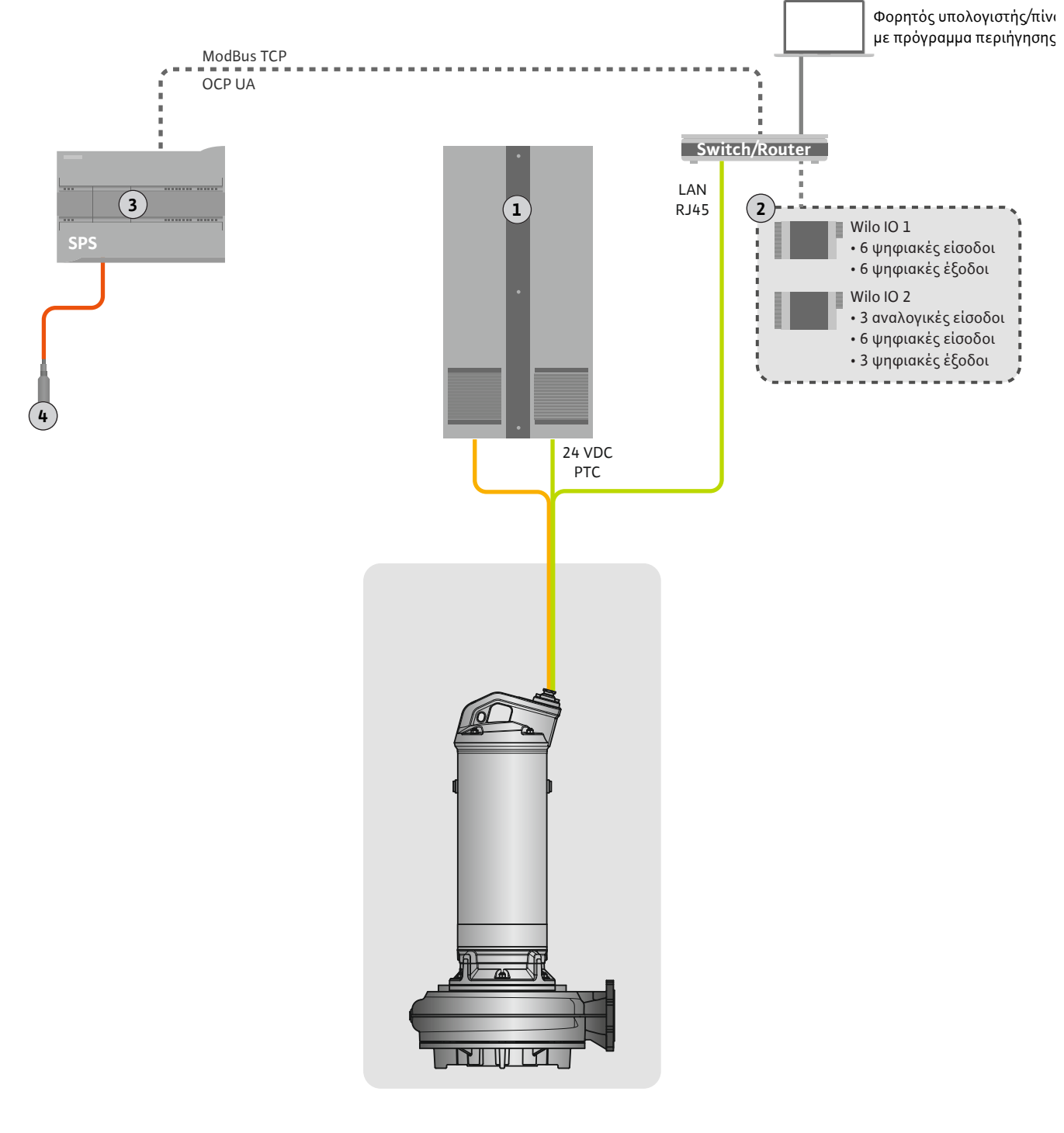

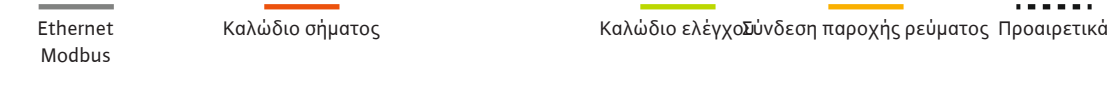

# Ηλεκτρικός πίνακας Μονάδες Ι/Ο με ψηφιακές και αναλογικές εισόδους/εξόδους Ιεραρχικά ανώτερο σύστημα ελέγχου του φορέα λειτουργίας Αισθητήρας στάθμης

### 4.4.1 Ηλεκτρική σύνδεση αντλίας

Fig. 2: Πρόταση τοποθέτησης

Συνδέστε τον κινητήρα ηλεκτρικό πίνακα που διατίθεται από τον εγκαταστάτη. Θα βρείτε στοιχεία σχετικά με τον τρόπο ενεργοποίησης και τη σύνδεση του κινητήρα, στις οδηγίες του κατασκευαστή! 4.4.3

Σύνδεση τροφοδοσίας τάσης 4.4.2 **Digital Data Interface** 

ριέλιξη κινητήρα

ΕΙΔΟΠΟΙΗΣΗ! Τοποθετήστε πάνω τη θωράκιση καλωδίου καλύπτοντας εκτεταμένη επιφάνεια!

Συνδέστε την τροφοδοσία τάσης για το Digital Data Interface στον ηλεκτρικό πίνακα που διατίθεται από τον εγκαταστάτη:

- Τάση λειτουργίας: 24 VDC (12-30 V FELV, μέγ. 4,5 W)
- Πυρήνας 1: +
- Πυρήνας 2: -

Σύνδεση αισθητήρων ΡΤC στην πε-Η θερμική επιτήρηση κινητήρα από το λογισμικό πραγματοποιείται με αισθητήρα Pt100 ή Pt1000 στην περιέλιξη κινητήρα. Υπάρχει δυνατότητα εμφάνισης και ρύθμισης των τρεχουσών τιμών θερμοκρασίας και οριακών θερμοκρασιών μέσω της διεπαφής χρήστη. Οι τοποθετημένοι στο υλικό αισθητήρες ΡΤC καθορίζουν τη μέγ. θερμοκρασία περιέλιξης και σε περίπτωση ανάγκης απενεργοποιούν τον κινητήρα.

> ΠΡΟΣΟΧΗ! Πραγματοποιήστε έλεγχο λειτουργίας! Πριν από τη σύνδεση του αισθητήρα PTC ελέγξτε την αντίσταση. Μετρήστε την αντίσταση του αισθητήρα θερμοκρασίας με ένα ωμόμετρο. Οι αισθητήρες PTC έχουν ψυχρή αντίσταση μεταξύ 60 και 300 Ohm.

> Συνδέστε τον αισθητήρα ΡΤC στον ηλεκτρικό πίνακα που διατίθεται από τον εγκαταστάτη:

- Τάση λειτουργίας: 2,5 έως 7,5 VDC
- Πυρήνες: 3 και 4
- Ρελέ αξιολόγησης για αισθητήρα PTC, π.χ. επέκταση κάρτας θερμίστορα PTC Wilo-EFC "MCB 112" ή ρελέ "CM-MSS"

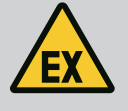

### ΚΙΝΔΥΝΟΣ

### Κίνδυνος ἑκρηξης λόγω λάθος σύνδεσης!

Αν η θερμική επιτήρηση κινητήρα δεν συνδεθεί σωστά, τότε υπάρχει κίνδυνος θανάσιμου τραυματισμού λόγω έκρηξης κατά τη χρήση σε περιοχές με επικινδυνότητα έκρηξης! Αναθέτετε τη σύνδεση πάντα σε εξειδικευμένο ηλεκτρολόγο. Κατά τη χρήση σε περιοχές με επικινδυνότητα έκρηξης ισχύουν τα παρακάτω:

- Συνδέστε τη θερμική επιτήρηση κινητήρα μέσω ενός ρελέ αξιολόγησnc!
- Η απενεργοποίηση από τον περιορισμό θερμοκρασίας πρέπει να γίνεται με φραγή επανενεργοποίησης! Μόνο όταν πατηθεί με το χέρι το πλήκτρο απασφάλισης, επιτρέπεται να είναι εφικτή η επανενεργοποίηση!

4.4.4 Σύνδεση δικτύου Προετοιμάστε το καλώδιο δικτύου του καλωδίου ελέγχου και συναρμολογήστε το συνοδευτικό βύσμα RJ45. Η σύνδεση γίνεται σε υποδοχή δικτύου.

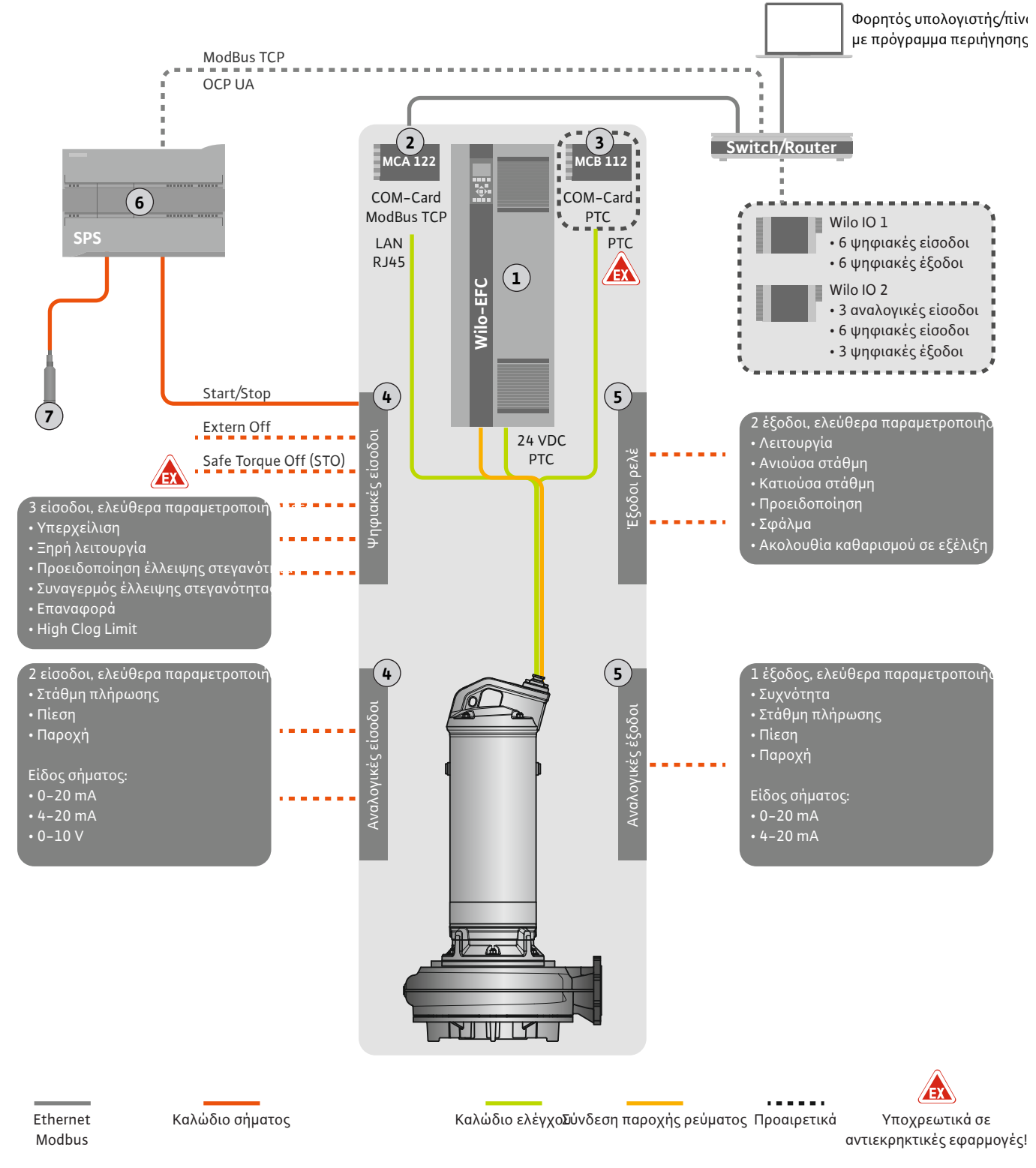

### Fig. 3: Πρόταση τοποθέτησης με λειτουργία έναρξης/διακοπής

| 1 | Μετατροπέας συχνότητας                                                                             |
|---|----------------------------------------------------------------------------------------------------|
| 2 | Μονάδα επέκτασης "MCA 122" για μετατροπέα συχνότητας (περιλαμβάνεται<br>στο περιεχόμενο παράδοσης) |
| 3 | Μονάδα επέκτασης "MCB 112" για μετατροπέα συχνότητας                                               |
| 4 | Είσοδοι στον μετατροπέα συχνότητας                                                                 |
| 5 | Έξοδοι στον μετατροπέα συχνότητας                                                                  |
| 6 | Ιεραρχικά ανώτερο σύστημα ελέγχου του φορέα λειτουργίας                                            |
| 7 | Αισθητήρας στάθμης                                                                                 |

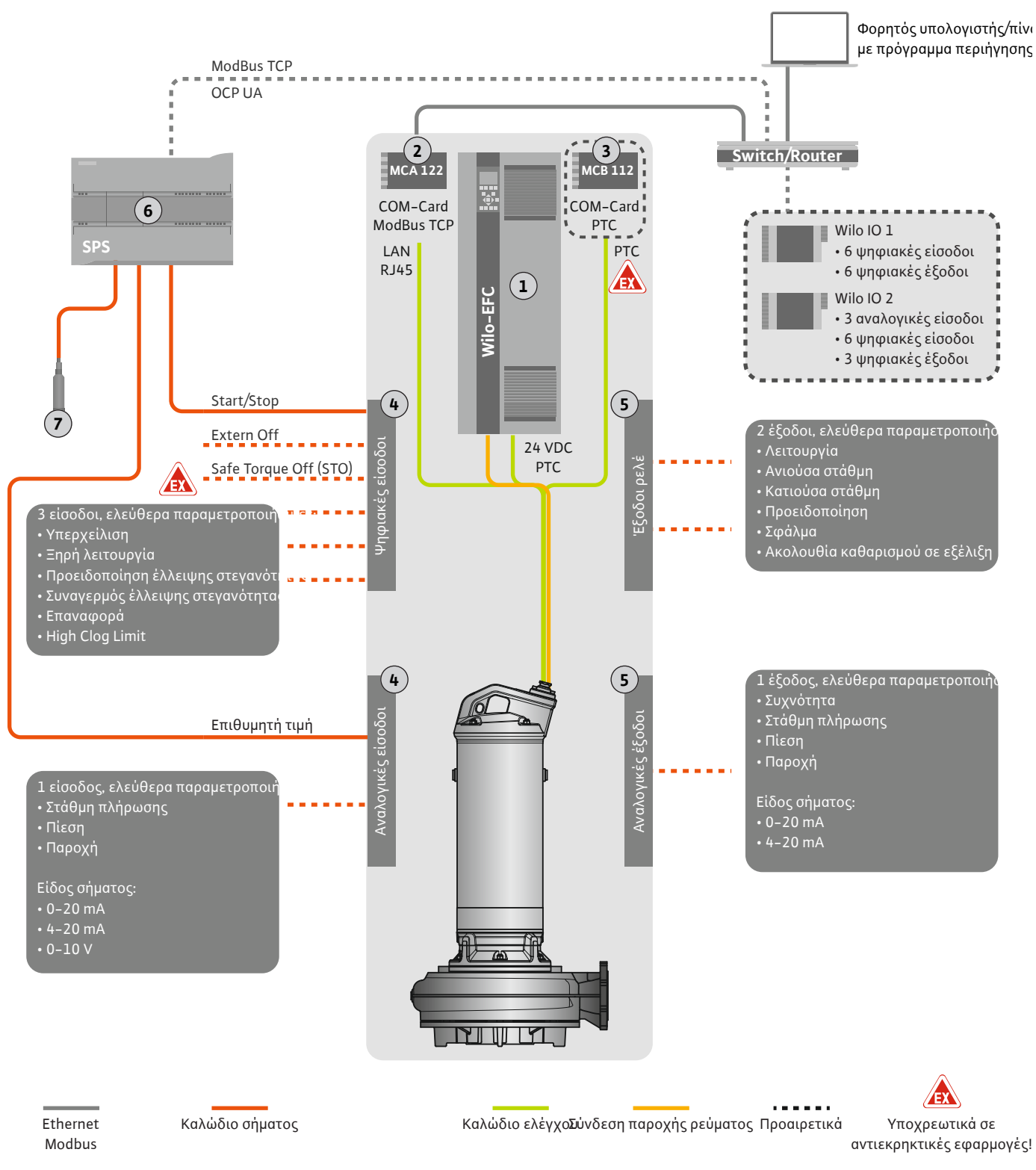

Fig. 4: Πρόταση τοποθέτησης με αναλογική προδιαγραφή επιθυμητής τιμής

| 1 | Μετατροπέας συχνότητας                                                                             |
|---|----------------------------------------------------------------------------------------------------|
| 2 | Μονάδα επέκτασης "MCA 122" για μετατροπέα συχνότητας (περιλαμβάνεται<br>στο περιεχόμενο παράδοσης) |
| 3 | Μονάδα επέκτασης "MCB 112" για μετατροπέα συχνότητας                                               |
| 4 | Είσοδοι στον μετατροπέα συχνότητας                                                                 |
| 5 | Έξοδοι στον μετατροπέα συχνότητας                                                                  |
| 6 | Ιεραρχικά ανώτερο σύστημα ελέγχου του φορέα λειτουργίας                                            |
| 7 | Αισθητήρας στάθμης                                                                                 |

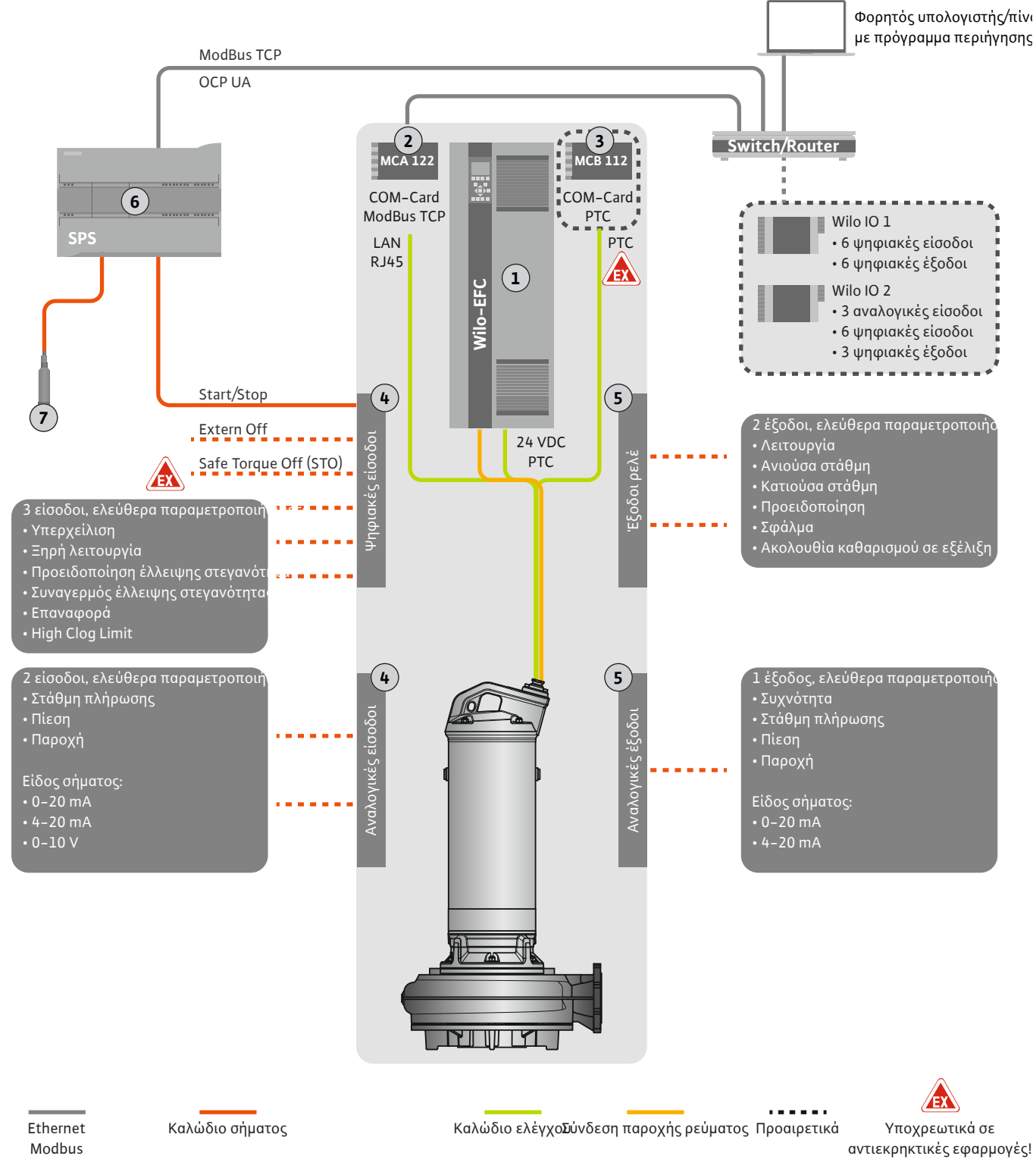

Fig. 5: Πρόταση τοποθέτησης με ModBus

| 1 | Μετατροπέας συχνότητας                                                                             |
|---|----------------------------------------------------------------------------------------------------|
| 2 | Μονάδα επέκτασης "MCA 122" για μετατροπέα συχνότητας (περιλαμβάνεται<br>στο περιεχόμενο παράδοσης) |
| 3 | Μονάδα επέκτασης "MCB 112" για μετατροπέα συχνότητας                                               |
| 4 | Είσοδοι στον μετατροπέα συχνότητας                                                                 |
| 5 | Έξοδοι στον μετατροπέα συχνότητας                                                                  |
| 6 | Ιεραρχικά ανώτερο σύστημα ελέγχου του φορέα λειτουργίας                                            |
| 7 | Αισθητήρας στάθμης                                                                                 |

### 4.5.1 Ηλεκτρική σύνδεση αντλίας

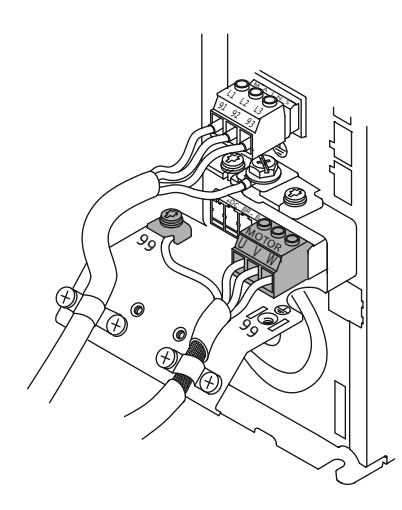

Fig. 6: Σύνδεση αντλίας: Wilo-EFC

### 4.5.2 Σύνδεση τροφοδοσίας τάσης Digital Data Interface

| 12 13 18 19 27 29 32 33 20 37 | 6  | 0  | 0            | 0  | 0  | 0  | 0  | 0  | 0  | 76 |
|-------------------------------|----|----|--------------|----|----|----|----|----|----|----|
|                               | 12 | 13 | 18           | 19 | 27 | 29 | 32 | 33 | 20 | 37 |
| FFFFFFFFFF                    |    |    | $\mathbb{Q}$ |    |    |    | P  | 2  |    |    |

Fig. 7: Ακροδέκτης Wilo-EFC

### 4.5.3 Σύνδεση αισθητήρων PTC στην περιέλιξη κινητήρα

0 0 0 0 0

39 42

### Μετατροπέας συχνότητας Wilo-EFC

| Ακροδἑκτης | Ονομασία πυρήνα |
|------------|-----------------|
| 96         | U               |
| 97         | V               |
| 98         | W               |
| 99         | Γείωση (PE)     |

Εισάγετε το καλώδιο σύνδεσης του κινητήρα μέσα από τον στυπιοθλίπτη καλωδίου στον μετατροπέα συχνότητας και στερεώστε το. Συνδέστε τους πυρήνες σύμφωνα με το σχεδιάγραμμα σύνδεσης.

### ΕΙΔΟΠΟΙΗΣΗ! Τοποθετήστε πάνω τη θωράκιση καλωδίου καλύπτοντας εκτεταμένη επιφάνεια!

### Μετατροπέας συχνότητας Wilo-EFC

| Ακροδἑκτης | Πυρήνας καλωδίου<br>ελέγχου | Περιγραφή                                    |
|------------|-----------------------------|----------------------------------------------|
| 13         | 1                           | Τροφοδοσία τάσης: +24 VDC                    |
| 20         | 2                           | Τροφοδοσία τἀσης: Δυναμικὀ αναφορἀς<br>(0 V) |

### Μετατροπέας συχνότητας Wilo-EFC

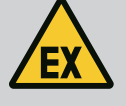

# ΚΙΝΔΥΝΟΣ

Κίνδυνος θανάσιμου τραυματισμού σε περίπτωση λάθος σύνδεσης!

Όταν η αντλία χρησιμοποιείται εντός εκρηκτικής ατμόσφαιρας, λάβετε υπόψη το κεφάλαιο "Ηλεκτρική σύνδεση σε περιοχή με επικινδυνότητα ἑκρηξης"!

| 0          | 0  | 0          | 0          | 0          | 궝ᅤ     |
|------------|----|------------|------------|------------|--------|
| 27         | 29 | 32         | 33         | 20         | 37     |
| $\bigcirc$ | D  | $\bigcirc$ | $\bigcirc$ | $\bigcirc$ | $\Box$ |
| 5          | D  | 5          | D          | 5          | 5      |

Fig. 8: Ακροδἑκτης Wilo-EFC

| Ακροδἑκτης | Πυρήνας καλωδίου<br>ελέγχου | Περιγραφή                |
|------------|-----------------------------|--------------------------|
| 50         | 3                           | Τροφοδοσία τάσης +10 VDC |
| 33         | 4                           | Ψηφιακή είσοδος: PTC/WSK |

Η θερμική επιτήρηση κινητήρα από το λογισμικό πραγματοποιείται με αισθητήρα Pt100 ή Pt1000 στην περιέλιξη κινητήρα. Υπάρχει δυνατότητα εμφάνισης και ρύθμισης των τρεχουσών τιμών θερμοκρασίας και οριακών θερμοκρασιών μέσω της διεπαφής χρήστη. Οι τοποθετημένοι στο υλικό αισθητήρες PTC καθορίζουν τη μέγ. θερμοκρασία περιέλιξης και σε περίπτωση ανάγκης απενεργοποιούν τον κινητήρα.

ΠΡΟΣΟΧΗ! Πραγματοποιήστε έλεγχο λειτουργίας! Πριν από τη σύνδεση του αισθητήρα PTC ελέγξτε την αντίσταση. Μετρήστε την αντίσταση του αισθητήρα θερμοκρασίας με ένα ωμόμετρο. Οι αισθητήρες PTC έχουν ψυχρή αντίσταση μεταξύ 60 και 300 Ohm.

4.5.4 Σύνδεση δικτύου

### 4.5.5 Σύνδεση ψηφιακών εισόδων

Μετατροπέας συχνότητας Wilo-EFC

Προετοιμάστε το καλώδιο δικτύου του καλωδίου ελέγχου και συναρμολογήστε το συνοδευτικό βύσμα RJ45. Η σύνδεση γίνεται σε υποδοχή δικτύου, π.χ. στη μονάδα Ethernet "MCA 122".

Κατά τη σύνδεση των ψηφιακών εισόδων προσέξτε τα εξής:

• Χρησιμοποιείτε θωρακισμένα καλώδια.

- Κατά την αρχική θέση σε λειτουργία πραγματοποιείται αυτοπαραμετροποίηση. Κατά τη διαδικασία αυτή γίνεται προκατάληψη μεμονωμένων ψηφιακών εισόδων. Δεν υπάρχει δυνατότητα αλλαγής της προκατάληψης!
- Για τη σωστή λειτουργία των ελεύθερα επιλέξιμων εισόδων, αντιστοιχίστε την αντίστοιχη λειτουργία στο Digital Data Interface.

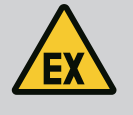

### ΚΙΝΔΥΝΟΣ

### Κίνδυνος θανάσιμου τραυματισμού σε περίπτωση λάθος σύνδεσης!

Όταν η αντλία χρησιμοποιείται εντός εκρηκτικής ατμόσφαιρας, λάβετε υπόψη το κεφάλαιο "Ηλεκτρική σύνδεση σε περιοχή με επικινδυνότητα ἑκρηξης"!

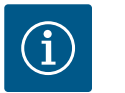

# ΕΙΔΟΠΟΙΗΣΗ

### Τηρείτε τις οδηγίες του κατασκευαστή!

Για περισσότερες πληροφορίες διαβάστε και τηρείτε τις οδηγίες του μετατροπέα συχνότητας.

### Μετατροπέας συχνότητας: Wilo-EFC

- Τάση εισόδου: +24 VDC, Ακροδέκτης 12 και 13
- Δυναμικό αναφοράς (0 V): Ακροδέκτης 20

| Ακρο–<br>δέκτης | Λειτουργία                    | Είδος επαφής                |
|-----------------|-------------------------------|-----------------------------|
| 18              | Έναρξη                        | Κανονικά ανοικτή επαφη (NO) |
| 27              | External Off                  | Κανονικά κλειστή επαφή (NC) |
| 37              | Safe Torque Off (STO)         | Κανονικά κλειστή επαφή (NC) |
| 19, 29, 32      | Δυνατότητα ελεύθερης επιλογής |                             |

Περιγραφή των λειτουργιών για τις προκατειλημμένες εισόδους:

• Έναρξη

Σήμα ενεργοποίησης /απενεργοποίησης από το ιεραρχικά ανώτερο σύστημα ελέγχου. ΕΙΔΟΠΟΙΗΣΗ! Αν δεν χρησιμοποιείται η είσοδος, τοποθετήστε γέφυρα ανάμεσα στον ακροδέκτη 12 και τον ακροδέκτη 18!

External Off

Εξ αποστάσεως απενεργοποίηση μέσω ειδικού διακόπτη. ΕΙΔΟΠΟΙΗΣΗ! Η είσοδος μετάγει απευθείας τον μετατροπέα συχνότητας!

 Safe Torque Off (STO) – ασφαλής απενεργοποίηση ΕΙΔΟΠΟΙΗΣΗ! Αν δεν χρησιμοποιείται η είσοδος, τοποθετήστε γέφυρα ανάμεσα στον ακροδέκτη 12 και τον ακροδέκτη 27!

Απενεργοποίηση της αντλίας από πλευράς υλικού εξοπλισμού από τον μετατροπέα συχνότητας, ανεξάρτητα από το σύστημα ελέγχου της αντλίας. Η αυτόματη επανενεργοποίηση δεν είναι εφικτή (φραγή επανενεργοποίησης). ΕΙΔΟΠΟΙΗΣΗ! Αν δεν χρησιμοποιείται η είσοδος, τοποθετήστε γέφυρα ανάμεσα στον ακροδέκτη 12 και τον ακροδέκτη 37!

Οι παρακάτω λειτουργίες μπορούν να αντιστοιχιστούν στις ελεύθερες εισόδους στο Digital Data Interface:

- High Water
  - Σήμα για στάθμη υπερχείλισης.
- Dry Run
  - Σήμα για προστασία ξηρής λειτουργίας.
- Leakage Warn

Σήμα για εξωτερικό έλεγχο στεγανοποιητικού θαλάμου. Σε περίπτωση βλάβης εκδίδεται προειδοποιητικό μήνυμα. Leakage Alarm

Σήμα για εξωτερικό έλεγχο στεγανοποιητικού θαλάμου. Σε περίπτωση βλάβης απενεργοποιείται η αντλία. Υπάρχει δυνατότητα ρύθμισης της περαιτέρω συμπεριφοράς μέσω του τύπου συναγερμού στην παραμετροποίηση.

Reset

Εξωτερικά σήμα για την επαναφορά των ενδείξεων βλάβης.

High Clogg Limit

Ενεργοποίηση μεγαλύτερης ανοχής ("Power Limit – High") για την ανίχνευση ἑμφραξης.

### Είδος επαφής για την εκάστοτε λειτουργία

| Λειτουργία       | Είδος επαφής                |
|------------------|-----------------------------|
| High Water       | Κανονικά ανοικτή επαφή (NO) |
| Dry Run          | Κανονικά κλειστή επαφή (NC) |
| Leakage Warn     | Κανονικά ανοικτή επαφή (NO) |
| Leakage Alarm    | Κανονικά ανοικτή επαφή (NO) |
| Reset            | Κανονικά ανοικτή επαφή (NO) |
| High Clogg Limit | Κανονικά ανοικτή επαφή (NO) |

### 4.5.6 Σύνδεση αναλογικών εισόδων

Κατά τη σύνδεση των αναλογικών εισόδων προσέξτε τα εξής:

- Χρησιμοποιείτε θωρακισμένα καλώδια.
- Για τις αναλογικές εισόδους μπορεί να γίνει ελεύθερη επιλογή των αντίστοιχων λειτουργιών. Αντιστοιχίστε την αντίστοιχη λειτουργία στο Digital Data Interface!

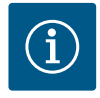

### ΕΙΔΟΠΟΙΗΣΗ

### Τηρείτε τις οδηγίες του κατασκευαστή!

Για περισσότερες πληροφορίες διαβάστε και τηρείτε τις οδηγίες του μετατροπέα συχνότητας.

### Μετατροπέας συχνότητας Wilo-EFC

- Τάση τροφοδοσίας: 10 VDC, 15 mA ή 24 VDC, 200 mA
- Ακροδέκτες: 53, 54
- Η ακριβής σύνδεση εξαρτάται από το είδος αισθητήρα που χρησιμοποιείται. ΠΡΟΣΟ-ΧΗ! Για τη σωστή σύνδεση, τηρείτε τις οδηγίες του κατασκευαστή!
- Εύρη μέτρησης: 0...20 mA, 4...20 mA ή 0...10 V.
   Ρυθμίστε το είδος σήματος (τάση (U) ή ρεύμα (I)) επιπρόσθετα από δύο διακόπτες στον μετατροπέα συχνότητας. Οι δύο διακόπτες (A53 και A54) βρίσκονται κάτω από την οθόνη του μετατροπέα συχνότητας. ΕΙΔΟΠΟΙΗΣΗ! Ρυθμίστε το εύρος μέτρησης και στο Digital Data Interface!

Οι παρακάτω λειτουργίες μπορούν να αντιστοιχιστούν στο Digital Data Interface:

- External Control Value
   Προδιαγραφή επιθυμητής τιμής για τον έλεγχο του αριθμού στροφών της αντλίας ως αναλογικό σήμα από το ιεραρχικά ανώτερο σύστημα ελέγχου.
- Level
- Καταγραφή της τρέχουσας στάθμης πλήρωσης για την καταγραφή δεδομένων. Βάση για τις λειτουργίες "ανιούσα" και "κατιούσα" στάθμη στην ψηφιακή έξοδο.
- Pressure

Καταγραφή της τρέχουσας πίεσης συστήματος για την καταγραφή δεδομένων.

Flow

Καταγραφή της τρέχουσας παροχής για την καταγραφή δεδομένων.

Κατά τη σύνδεση των εξόδων ρελέ, προσέξτε τα εξής:

- Χρησιμοποιείτε θωρακισμένα καλώδια.
- Για τις εξόδους ρελέ μπορεί να γίνει ελεύθερη επιλογή των αντίστοιχων λειτουργιών.
   Αντιστοιχίστε την αντίστοιχη λειτουργία στο Digital Data Interface!

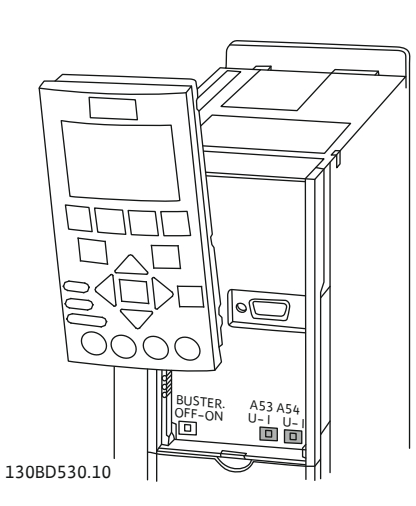

Fig. 9: Θέση διακοπτών Α53 και Α54

### 4.5.7 Σύνδεση εξόδων ρελέ

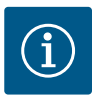

# ΕΙΔΟΠΟΙΗΣΗ

### Τηρείτε τις οδηγίες του κατασκευαστή!

Για περισσότερες πληροφορίες διαβάστε και τηρείτε τις οδηγίες του μετατροπέα συχνότητας.

### Μετατροπέας συχνότητας Wilo-EFC

- 2 έξοδοι ρελέ μορφής C. ΕΙΔΟΠΟΙΗΣΗ! Για την ακριβή τοποθέτηση των εξόδων ρελέ, τηρείτε τις οδηγίες του κατασκευαστή!
- Αξιολόγηση: 240 VAC, 2 Α
   Στη έξοδο ρελέ 2, στην κανονικά ανοικτή επαφή (NO) (ακροδέκτης: 4/5) είναι εφικτή μεγαλύτερη αξιολόγηση: μέγ. 400 VAC, 2 Α

| Ακρο-<br>δέκτης | Είδος επαφής                |
|-----------------|-----------------------------|
| Έξοδος ρελ      | ė1                          |
| 1               | Ενδιάμεση σύνδεση (COM)     |
| 2               | Κανονικά ανοικτή επαφη (NO) |
| 3               | Κανονικά κλειστή επαφή (NC) |
| Έξοδος ρελ      | ė 2                         |
| 4               | Ενδιάμεση σύνδεση (COM)     |
| 5               | Κανονικά ανοικτή επαφη (NO) |
| 6               | Κανονικά κλειστή επαφή (NC) |

Οι παρακάτω λειτουργίες μπορούν να αντιστοιχιστούν στο Digital Data Interface:

• Run

Μήνυμα μεμονωμένης λειτουργίας της αντλίας

- Rising Level
- Μήνυμα σε ανιούσα στἁθμη.
- Falling Level
  - Μἡνυμα σε κατιοὑσα στἁθμη.
- Warning
  - Μεμονωμένη ένδειξη βλάβης της αντλίας: Προειδοποίηση.
  - Error
  - Μεμονωμένη ένδειξη βλάβης της αντλίας: Συναγερμός.
- Cleaning

Σήμα όταν εκκινείται η ακολουθία καθαρισμού της αντλίας.

### 4.5.8 Σύνδεση αναλογικής εισόδου

Κατά τη σύνδεση της αναλογικής εισόδου προσέξτε τα εξής:

- Χρησιμοποιείτε θωρακισμένα καλώδια.
- Για την έξοδο μπορεί να γίνει ελεύθερη επιλογή των αντίστοιχων λειτουργιών. Αντιστοιχίστε την αντίστοιχη λειτουργία στο Digital Data Interface!

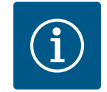

### ΕΙΔΟΠΟΙΗΣΗ

### Τηρείτε τις οδηγίες του κατασκευαστή!

Για περισσότερες πληροφορίες διαβάστε και τηρείτε τις οδηγίες του μετατροπέα συχνότητας.

### Μετατροπέας συχνότητας Wilo-EFC

- Ακροδἑκτης: 39/42
- Εύρη μἑτρησης: 0...20 mA ἡ 4...20 mA ΕΙΔΟΠΟΙΗΣΗ! Ρυθμίστε το εύρος μἑτρησης και στο Digital Data Interface!

Οι παρακάτω λειτουργίες μπορούν να αντιστοιχιστούν στο Digital Data Interface:

Frequency

Έκδοση της τρέχουσας πραγματικής συχνότητας.

### Level

Έκδοση της τρέχουσας στάθμης πλήρωσης. ΕΙΔΟΠΟΙΗΣΗ! Για την έκδοση θα πρέπει να συνδεθεί αντίστοιχος δότης σήματος σε μια είσοδο!

Pressure

Έκδοση της τρέχουσας πίεσης λειτουργίας. ΕΙΔΟΠΟΙΗΣΗ! Για την έκδοση θα πρέπει να συνδεθεί αντίστοιχος δότης σήματος σε μια είσοδο!

Flow

Έκδοση της τρέχουσας ποσότητας παροχής. ΕΙΔΟΠΟΙΗΣΗ! Για την έκδοση θα πρέπει να συνδεθεί αντίστοιχος δότης σήματος σε μια είσοδο!

### 4.5.9 Σύνδεση επεκτάσεων εισόδου/ εξόδου (LPI-Modus)

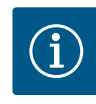

### ΕΙΔΟΠΟΙΗΣΗ

### Προσοχή στην υπόλοιπη βιβλιογραφία!

Για προβλεπόμενη χρήση μελετήστε και τηρήστε επιπλέον το εγχειρίδιο του κατασκευαστή.

|                                        | Wilo IO 1                      | Wilo IO 2                      |
|----------------------------------------|--------------------------------|--------------------------------|
| Γενικά                                 |                                |                                |
| Τύπος                                  | ET-7060                        | ET-7002                        |
| Ηλεκτρική σύνδεση                      | 10 30 VDC                      | 10 30 VDC                      |
| Θερμοκρασία λειτουργίας                | -25 +75 °C                     | –25 +75 °C                     |
| Διαστάσεις (ΠxMxY)                     | 72x123x35 mm                   | 72x123x35 mm                   |
| Ψηφιακές είσοδοι                       |                                |                                |
| Αριθμός                                | 6                              | 6                              |
| Στάθμη τάνυσης "On"                    | 10 50 VDC                      | 10 50 VDC                      |
| Στάθμη τάνυσης "Off"                   | 4 VDC το μέγ.                  | 4 VDC το μέγ.                  |
| Έξοδοι ρελέ                            |                                |                                |
| Αριθμός                                | 6                              | 3                              |
| Είδος επαφής                           | Κανονικά ανοικτή επαφη<br>(NO) | Κανονικά ανοικτή επαφη<br>(NO) |
| Αξιολόγηση                             | 5 A, 250 VAC/24 VDC            | 5 A, 250 VAC/24 VDC            |
| Αναλογικές είσοδοι                     |                                |                                |
| Αριθμός                                | _                              | 3                              |
| Δυνατότητα επιλογής εύρους<br>μέτρησης | -                              | ναι, με βραχυκυκλωτήρα         |
| Πιθανά εύρη μέτρησης                   | _                              | 0 10 V, 0 20 mA,<br>4 20 mA    |

Για όλα τα περαιτέρω τεχνικά στοιχεία ανατρέξτε στις οδηγίες του κατασκευαστή.

### Εγκατάσταση

ΕΙΔΟΠΟΙΗΣΗ! Για όλες τις πληροφορίες σχετικά με την αλλαγή της διεύθυνσης ΙΡ και τη συναρμολόγηση, ανατρέξτε στις οδηγίες του κατασκευαστή!

 Ρύθμιση είδους σήματος (ρεύμα ή τάση) για εύρος μέτρησης: Τοποθετήστε βραχυκυκλωτήρα.

ΕΙΔΟΠΟΙΗΣΗ! Το εύρος μέτρησης ρυθμίζεται στο Digital Data Interface και μεταδίδεται στη μονάδα Ι/Ο. Μην ρυθμίσετε το εύρος μέτρησης στο στοιχείο Ι/Ο.

- 2. Στερεώστε τη μονάδα στον ηλεκτρικό πίνακα.
- 3. Συνδέστε τις εισόδους και εξόδους.
- 4. Πραγματοποιήστε την ηλεκτρική σύνδεση.
- 5. Ρυθμίστε τη διεύθυνση ΙΡ.
- 6. Ρυθμίστε τον τύπο της χρησιμοποιούμενης μονάδας Ι/Ο στο Digital Data Interface.

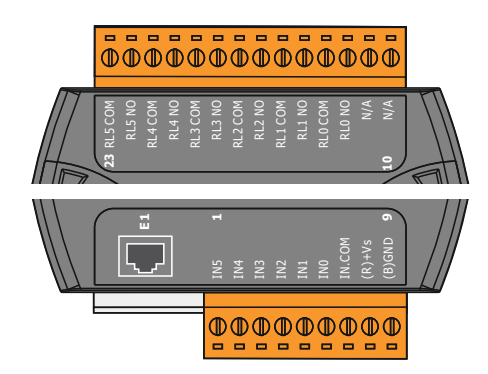

Fig. 10: Wilo IO 1 (ET-7060)

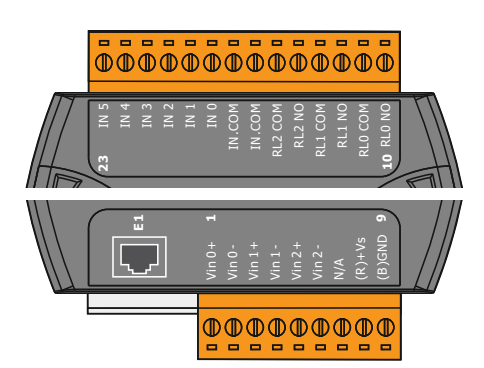

 Ακροδέκτης 1 ... 6
 Αναλογικές είσοδοι

 Ακροδέκτης 8
 Ηλεκτρική σύνδεση (+)

 Ακροδέκτης 9
 Ηλεκτρική σύνδεση (-)

 Ακροδέκτης 10 ... 15
 Έξοδοι ρελέ, κανονικά ανοικτή επαφη (NO)

 Ακροδέκτης 16 ... 23
 Ψηφιακές είσοδοι

Ψηφιακές είσοδοι

Ηλεκτρική σύνδεση (+)

Ηλεκτρική σύνδεση (-)

Έξοδοι ρελέ, κανονικά ανοικτή επαφη (NO)

Λειτουργίες των εισόδων και εξόδων

Επισκόπηση των μονάδων Ι/Ο

Ακροδἑκτης 1 ... 7

Ακροδέκτης 12 ... 23

Ακροδέκτης 8

Ακροδἑκτης 9

Στις εισόδους και εξόδους μπορούν να αντιστοιχιστούν οι ίδιες λειτουργίες όπως στον μετατροπέα συχνότητας. **ΕΙΔΟΠΟΙΗΣΗ! Αντιστοιχίστε τις συνδεδεμένες εισόδους και εξόδους στο Digital Data Interface!** ("Settings → I/O Extension")

Fig. 11: Wilo IO 2 (ET-7002)

4.6 Τρόπος λειτουργίας συστήματος LSI Στη λειτουργία εγκατάστασης "LSI" πραγματοποιείται ο πλήρης έλεγχος του αντλιοστασίου μέσω του Digital Data Interface. Μια εγκατάσταση αποτελείται τουλάχιστον από τα ακόλουθα προϊόντα:

- Έως τέσσερις αντλίες, κάθε αντλία με Digital Data Interface και δικό της μετατροπέα συχνότητας
- Ένα στοιχείο Ι/Ο2
- Αισθητήρας στάθμης για την προδιαγραφή επιθυμητής τιμής

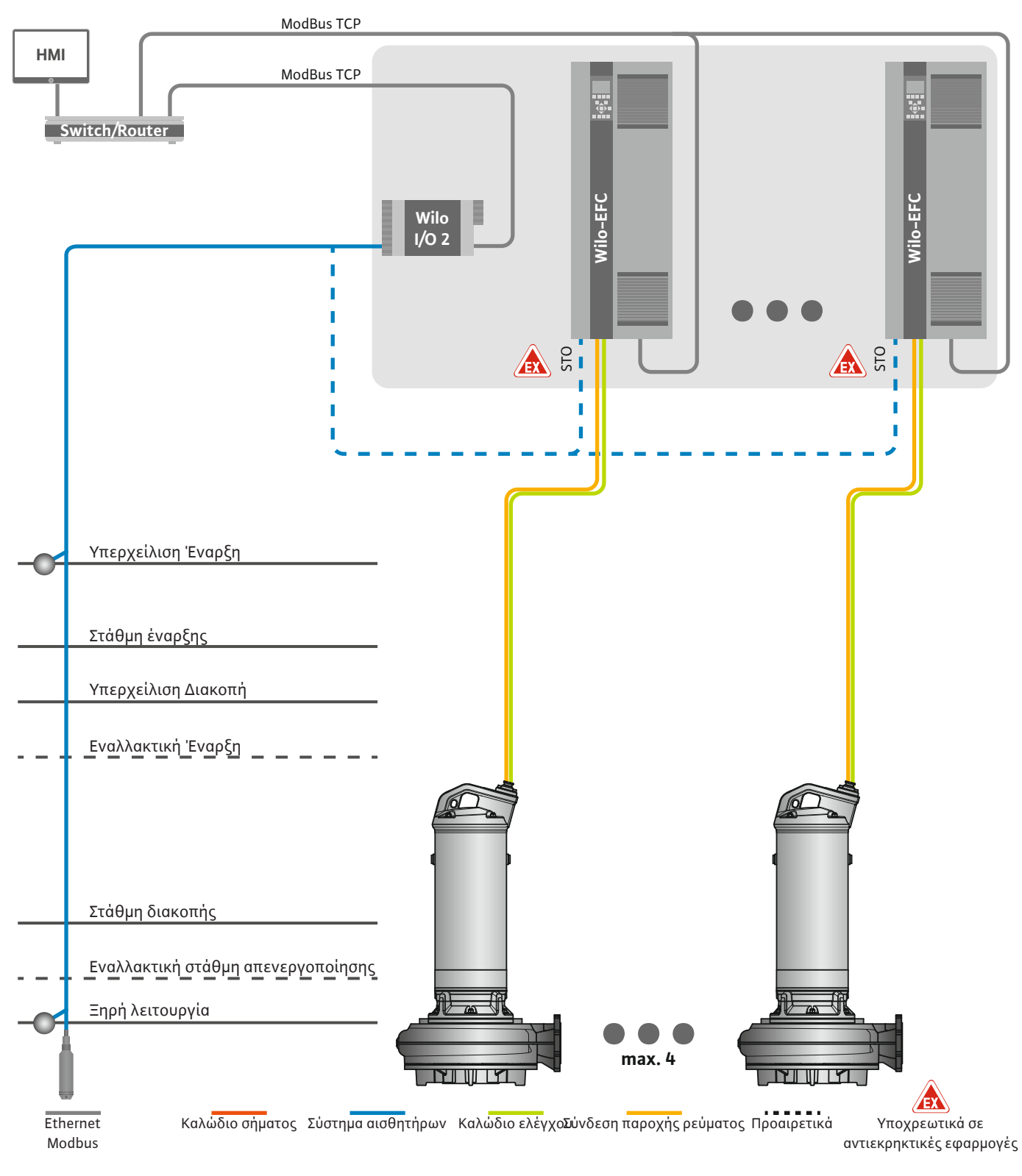

Fig. 12: Σύνδεση σε λειτουργία εγκατάστασης LSI: Επισκόπηση εγκατάστασης

Το αντλιοστάσιο λειτουργεί αυτόνομα και δεν απαιτεί έλεγχο ανώτερου επιπέδου. Για την περιορισμένη αλληλεπίδραση με έλεγχο ανώτερου επιπέδου διατίθενται διάφορες λειτουργίες στις εξόδους ή μέσω ενός fieldbus:

Αποδέσμευση εγκατάστασης

- Σηματοδότηση βλαβών και προειδοποιήσεων
- Μετάδοση τιμών μέτρησης

### ΠΡΟΣΟΧΗ! Η παρέμβαση από έλεγχο ανώτερου επιπέδου εκτός των καθορισμένων καναλιών μπορεί να οδηγήσει σε δυσλειτουργία της εγκατάστασης!

Οι παράμετροι για ολόκληρη την εγκατάσταση μεταξύ συστημάτων αισθητήρων και διέγερσης ελέγχου συνδέονται κεντρικά στη μονάδα Ι / Ο. Η αντιστοίχιση όλων των αντίστοιχων λειτουργιών γίνεται μέσω Digital Data Interface.

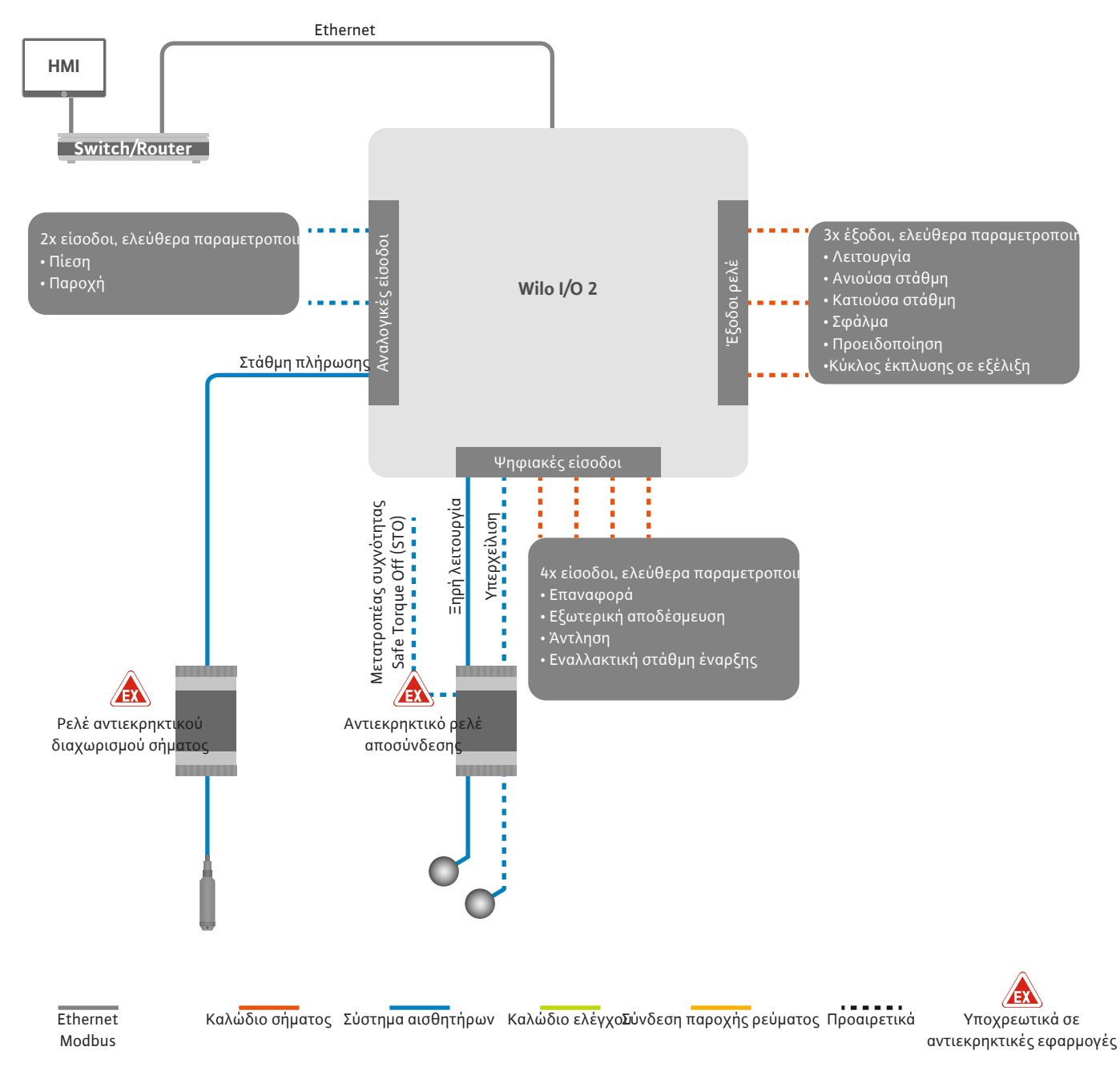

Fig. 13: Σύνδεση σε λειτουργία εγκατάστασης LSI: Στοιχείο Ι/Ο2

Η καταγραφή των παραμέτρων της αντλίας (ενδείξεις λειτουργίας και βλάβης) των μεμονωμένων αντλιών πραγματοποιείται μέσω του μετατροπέα συχνότητας. Επιπρόσθετα μπορούν να εκδοθούν τρέχουσες τιμές μέτρησης μέσω του μετατροπέα συχνότητας. Η αντιστοίχιση των λειτουργιών γίνεται μέσω Digital Data Interface.

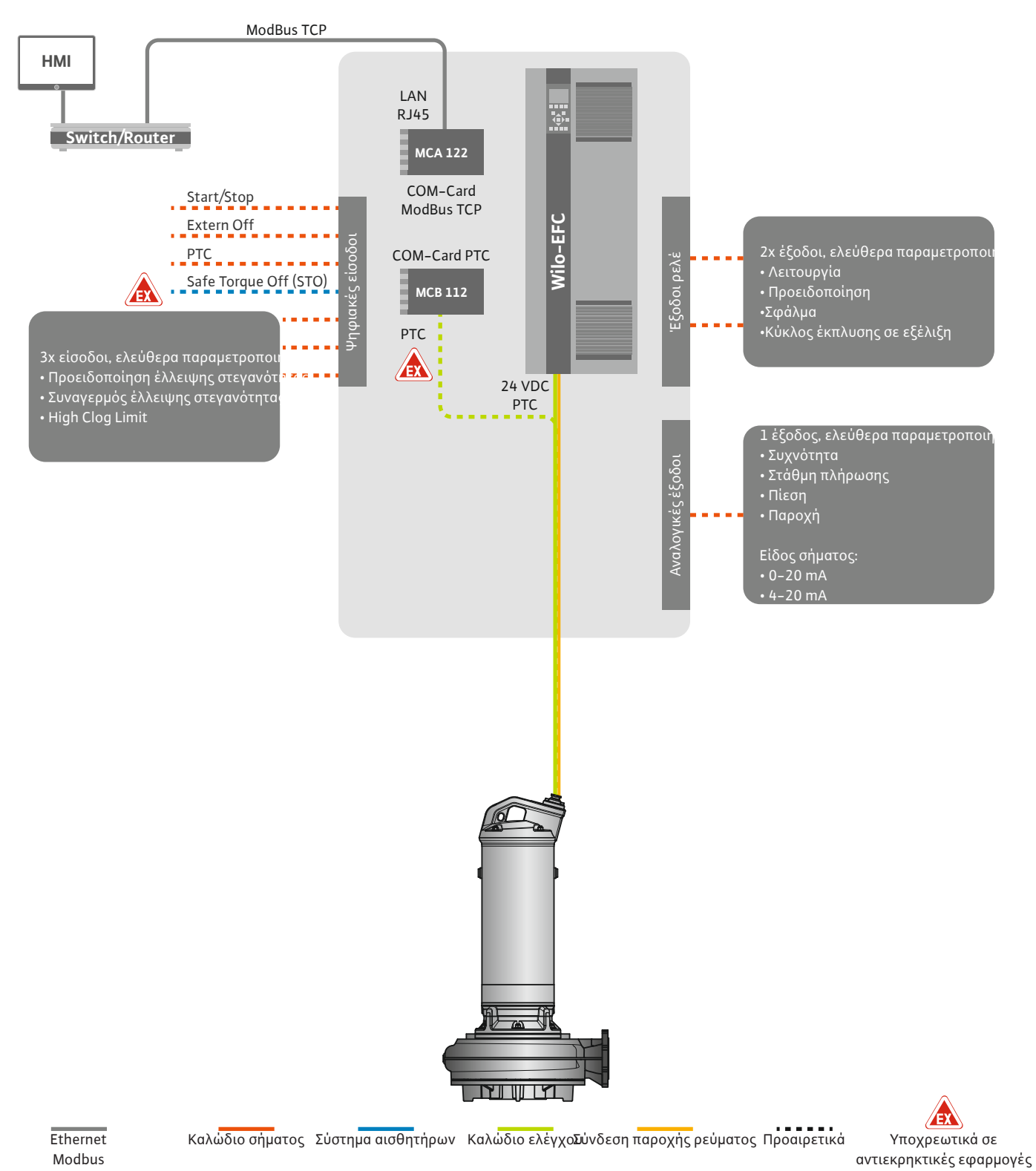

ΠΡΟΣΟΧΗ! Ορίζετε πάντα τις ψηφιακές εισόδους "Start/Stop", "Extern off" και "Safe

Torque Off". Όταν δεν απαιτούνται οι είσοδοι, τοποθετήστε γέφυρα!

Fig. 14: Σύνδεση σε λειτουργία εγκατάστασης LSI: Μετατροπέας συχνότητας

Οι μεμονωμένες αντλίες λειτουργούν σύμφωνα με την αρχή Master / Slave. Κάθε αντλία ρυθμίζεται ξεχωριστά μέσω της αρχικής σελίδας Slave. Μέσω της ανώτερης αρχικής σελίδας Master ρυθμίζονται οι παράμετροι που εξαρτώνται από την εγκατάσταση:

- Operating Mode Ενεργοποίηση και απενεργοποίηση εγκατάστασης, καθορισμός είδους ρύθμισης.
- System Limits– Καθορισμός ορίων εγκατάστασης.
  - Βασικές ρυθμίσεις για τα είδη ρύθμισης:
  - Level Controller

ποιείται μια αντλία.

- PID
- High Efficiency(HE) Controller

Μέσω των ρυθμισμένων παραμέτρων ελέγχονται όλες οι αντλίες στην εγκατάσταση. Η αντλία ελέγχου δεν χρειάζεται στην εγκατάσταση. Όταν σταματά η τρέχουσα αντλία ελέγχου, η λειτουργία ελέγχου μεταβιβάζεται σε άλλη αντλία.

Μπορούν να οριστούν έως και έξι στάθμες ενεργοποίησης. Για κάθε στάθμη ενεργοποίη-

- 4.6.1.1 Είδος ρύθμισης: Level Controller
- 4.6.1.2 Είδος ρύθμισης: PID Controller

σης ρυθμίζεται ο αριθμός των αντλιών και η επιθυμητή συχνότητα λειτουργίας. Με το σύστημα ρύθμισης PID η επιθυμητή τιμή μπορεί να σχετίζεται με μια σταθερή παροχή, στάθμη πλήρωσης ή πίεση στην εγκατάσταση. Η ελεγχόμενη συχνότητα εξόδου είναι ίδια για όλες τις ενεργοποιημένες αντλίες. Με βάση την απόκλιση της επιθυμητής τιμής και

της συχνότητας εξόδου, μετά από μια χρονική καθυστέρηση ενεργοποιείται ή απενεργο-

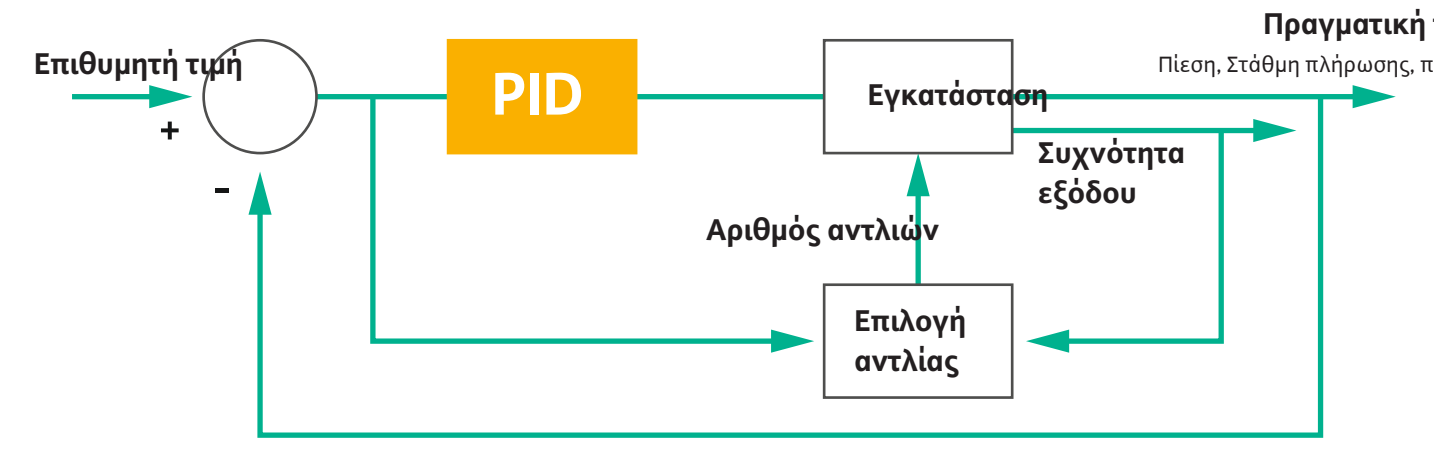

### Fig. 15: Κύκλος ελέγχου με ρυθμιστή PID

ΕΙΔΟΠΟΙΗΣΗ! Για το σύστημα ρύθμισης ΡΙD θα πρέπει να υπάρχει στην εγκατάσταση ένας αισθητήρας στάθμης. Για μια προκαθορισμένη επιθυμητή τιμή καταγραφής πίεσης ή παροχής, προβλέψτε επιπρόσθετα έναν αντίστοιχο αισθητήρα!

Ο ρυθμιστής PID αποτελείται από τρία ποσοστά:

- Αναλογικό
- Ακέραιο
- Διαφορικό.

Το "FMIN/FMAX" σχετίζεται με την τιμή Min/Max Frequency στα όρια της εγκατάστασης.

### Προϋποθέσεις ελέγχου

Όταν συντρέχουν και οι δύο προϋποθέσεις για μια καθορισμένη διάρκεια, η αντλία ενεργοποιείται:

- Η απόκλιση της επιθυμητής τιμής βρίσκεται εκτός του καθορισμένου ορίου.
- Η συχνότητα εξόδου φτάνει τη μέγιστη συχνότητα.

Όταν συντρέχουν και οι δύο προϋποθέσεις για μια καθορισμένη διάρκεια, η αντλία απενεργοποιείται:

- Η απόκλιση της επιθυμητής τιμής βρίσκεται εκτός του καθορισμένου ορίου.
- Η συχνότητα εξόδου φτάνει τη ελάχιστη συχνότητα.

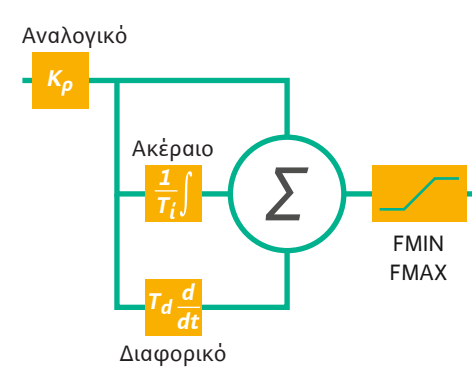

### Fig. 16: Ρυθμιστής PID

el

### Πραγματική τιμή

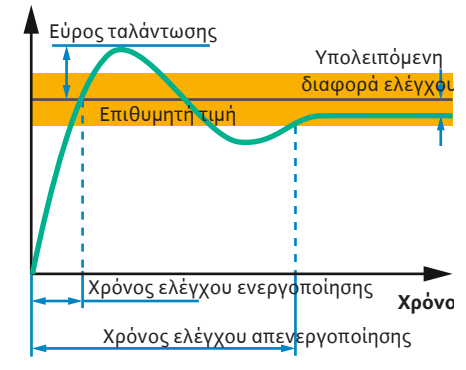

Η ακόλουθη απεικόνιση επεξηγεί τη λειτουργίας ρύθμισης. Ο ακόλουθος πίνακας παρουσιάζει με σαφήνεια τις εξαρτήσεις των μεμονωμένων ποσοστών.

| Βαθμιαία<br>απόκριση ενός<br>κύκλου ελέγχου | Χρόνος ελέγ-<br>χου ενεργοποί-<br>ησης | Εύρος ταλάντω–<br>σης | Χρόνος ελέγ-<br>χου απενεργο-<br>ποίησης | Υπολειπόμενη<br>διαφορά ελέγ-<br>χου |
|---------------------------------------------|----------------------------------------|-----------------------|------------------------------------------|--------------------------------------|
| Αναλογικό                                   | Decrease                               | Increase              | Small change                             | Decrease                             |
| Ακέραιο                                     | Decrease                               | Increase              | Increase                                 | Eliminate                            |
| Διαφορικό                                   | Small change                           | Decrease              | Decrease                                 | Small change                         |

Πίν. 1: Επίδραση των αναλογικών, ακέραιων και διαφορικών ποσοστών στη βαθμιαία
 Χρόνα απόκριση ενός κύκλου ελέγχου

Fig. 17: Βαθμιαία απόκριση ενός κύκλου ελέγχου

### 4.6.1.3 Εἰδος ρὐθμισης: High Efficiency(HE) Controller

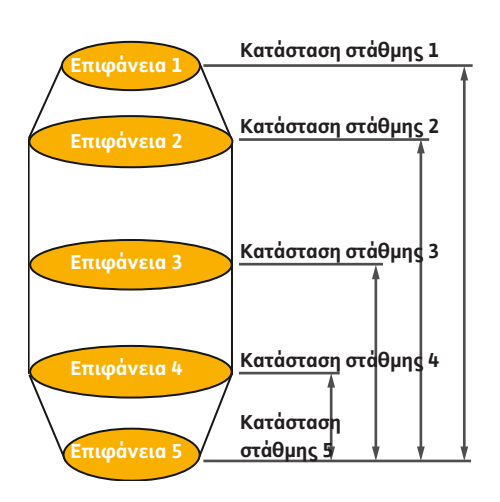

Fig. 18: Ρυθμιστής ΗΕ: Παρουσίαση γεωμετρίας φρεατίου Ο ρυθμιστής ΗΕ επιτρέπει τον ενεργειακά αποδοτικό έλεγχο των αντλιών λυμάτων ρυθμιζόμενης ταχύτητας. Με τη χρήση της μέτρησης στάθμης υπολογίζεται διαρκώς η λειτουργία συχνότητας η οποία μεταβιβάζεται έπειτα στον μετατροπέα συχνότητας. Για τον υπολογισμό της συχνότητας λειτουργίας λαμβάνονται υπόψη διαρκώς οι βασικές προϋποθέσεις της εγκατάστασης:

- Παράμετροι ρύθμισης
- Παράμετρος σωλήνωσης
- Γεωμετρία φρεατίου

Ο ρυθμιστής ΗΕ ελέγχει μόνο μία ενεργή αντλία. Όλες οι άλλες αντλίες στην εγκατάσταση θεωρούνται εφεδρικές. Κατά την εναλλαγή αντλιών λαμβάνονται υπόψη όλες οι διαθέσιμες αντλίες.

Για τη διασφάλιση της λειτουργίας παρατηρείται διαρκώς η χαρακτηριστική καμπύλη δικτύ– ου σωλήνωσης. Αν υπάρχουν έντονες αποκλίσεις της χαρακτηριστικής καμπύλης δικτύου σωλήνωσης από την ονομαστική κατάσταση ενεργοποιούνται μέτρα προστασίας.

ΕΙΔΟΠΟΙΗΣΗ! Για τον υπολογισμό της χαρακτηριστικής καμπύλης δικτύου σωλήνωσης χρειάζονται μετρήσεις παροχής για διαφορετικές συχνότητες. Αν το αντλιοστάσιο δεν διαθέτει συσκευές μέτρησης παροχής, οι παροχές υπολογίζονται.

### Πώς ενεργοποιείται ο ρυθμιστής ΗΕ;

Για να ενεργοποιήσετε τον ρυθμιστή ΗΕρυθμίστε τις παρακάτω παραμέτρους στο Digital Data Interface:

- 1. Ρυθμίστε τις παραμέτρους ελέγχου.
- 2. Ρυθμίστε τις παραμέτρους σωλήνωσης.
- 3. Υπολογίστε τις σωληνώσεις. Ο υπολογισμός διαρκεί περ. 1 ... 3 λεπτά.
- 4. Αποθηκεύστε τη γεωμετρία φρεατίου.
  - Η μέτρηση της χαρακτηριστικής καμπύλης δικτύου σωλήνωσης εκκινείται αυτόματα με την επόμενη έναρξη αντλίας.
  - Για περαιτέρω πληροφορίες για τις ρυθμίσεις ανατρέξτε στο κεφάλαιο "Διευρυμένη αρχική θέση σε λειτουργία για τη λειτουργία εγκατάστασης LSI".

### Μέτρηση της χαρακτηριστικής καμπύλης δικτύου σωλήνωσης

Για τη μέτρηση χρησιμοποιούνται κατά προτίμηση τέσσερις συχνότητες. Πρόκειται για ίσες αποστάσεις συχνότητας μεταξύ ελάχιστης και ονομαστικής συχνότητας. Κάθε συχνότητα χρησιμοποιείται δύο φορές για 3 λεπτά. Για να διασφαλιστεί ότι η χαρακτηριστική καμπύλη της εγκατάστασης είναι πάντα ενημερωμένη, εκτελείται καθημερινά μια μέτρηση. Ειδικά χαρακτηριστικά κατά τη μέτρηση:

- Αν η ποσότητα προσαγωγής είναι πολύ υψηλή, επιλέγεται αντίστοιχα η επόμενη συχνότητα. Έτσι διασφαλίζεται η διαχείριση της ποσότητας προσαγωγής.
- Όταν επιτευχθεί η στάθμη διακοπής, η μέτρηση συνεχίζεται στην επόμενη διαδικασία άντλησης.

### Λειτουργία αντλίας σε βέλτιστη συχνότητα

Μετά τη μέτρηση της χαρακτηριστικής καμπύλης, πραγματοποιείται ο υπολογισμός της ενεργητικά βέλτιστης συχνότητας, δηλαδή η συχνότητα λειτουργίας με την ελάχιστη απορροφώμενη ισχύ ανά αντλούμενο κυβικό. Αυτή η συχνότητα λειτουργίας χρησιμοποιείται στην επόμενη διαδικασία άντλησης. Όταν η ποσότητα προσαγωγής είναι μεγαλύτερη από την παροχή, επεμβαίνει το σύστημα ρύθμισης:

- Η συχνότητα λειτουργίας αυξάνεται μέχρι το σημείο όπου η παροχή είναι μικρότερη από την ποσότητα προσαγωγής. Έτσι πραγματοποιείται πιο αργή πλήρωση του φρεατίου αποστράγγισης μέχρι να επιτευχθεί η στάθμη έναρξης.
- Μόλις επιτευχθεί η στάθμη έναρξης, η παροχή εξισώνεται με την ποσότητα προσαγωγής.
   Με αυτόν τον τρόπο διατηρείται σταθερή η στάθμη στο φρεάτιο αποστράγγισης.
- Το σύστημα ρύθμισης αντιδρά τώρα ανάλογα με τη στάθμη πλήρωσης:
  - Αν η στάθμη πλήρωσης μειωθεί, η αντλία λειτουργεί ξανά με την υπολογισμένη συχνότητα λειτουργίας. Στο φρεάτιο αποστράγγισης πραγματοποιείται άντληση έως τη στάθμη διακοπής.
  - Όταν γίνεται υπέρβαση της στάθμης πλήρωσης, η αντλία λειτουργεί με την ονομαστική συχνότητα. Στο φρεάτιο αποστράγγισης πραγματοποιείται άντληση έως τη στάθμη διακοπής. Η υπολογισμένη συχνότητα λειτουργίας χρησιμοποιείται ξανά στην επόμενη διαδικασία άντλησης!

### Ιζηματογένεση

Κατά τη διαδικασία άντλησης παρακολουθείται και η διάμετρος της σωλήνωσης. Όταν η διάμετρος σωλήνωσης μικραίνει λόγω επικαθίσεων (ιζηματογένεση), εκκινείται μια έκπλυ– ση με ονομαστική συχνότητα. Η έκπλυση σταματά όταν επιτευχθεί η ρυθμισμένη οριακή τι– μή.

Στα όρια της εγκατάστασης αποθηκεύονται διαφορετικές παράμετροι πλαισίου αναλόγως της εγκατάστασης:

- Υπερχείλιση Στάθμη έναρξης και διακοπής
- Στάθμη Προστασία ξηρής λειτουργίας
- Εναλλακτική στάθμη ενεργοποίησης

Η "εναλλακτική στάθμη ενεργοποίησης" είναι μια πρόσθετη στάθμη ενεργοποίησης για πρότερη άντληση του φρεατίου αποστράγγισης. Αυτή η πρότερη στάθμη ενεργοποίη– σης αυξάνει τους όγκους του εφεδρικού φρεατίου για ιδιαίτερα συμβάντα, π.χ. καταιγί– δα. Για την ενεργοποίηση της πρόσθετης στάθμης ενεργοποίησης, τοποθετήστε μια συσκευή διέγερσης στο στοιχείο Ι/Ο.

Εναλλακτική στάθμη απενεργοποίησης

Η "εναλλακτική στάθμη απενεργοποίησης" είναι μια πρόσθετη στάθμη απενεργοποίησης για μεγαλύτερη βύθιση της στάθμης πλήρωσης στο φρεάτιο αποστράγγισης ή για αερισμό του αισθητήρα στάθμης. Η πρόσθετη στάθμη διακοπής ενεργοποιείται αυτόματα μετά την επίτευξη ενός προκαθορισμένου αριθμού κύκλων άντλησης. Η τιμή στάθμης πρέπει να βρίσκεται μεταξύ της στάθμης απενεργοποίησης και προστασίας ξηρής λειτουργίας.

- Ελάχιστη und μέγιστη συχνότητα λειτουργίας
- Πηγή αισθητήρας ξηρής λειτουργία
- ...

4.6.2 Παράμετροι πλαισίου αναλόγως της εγκατάστασης

### 4.6.3 Ηλεκτρική σύνδεση αντλίας

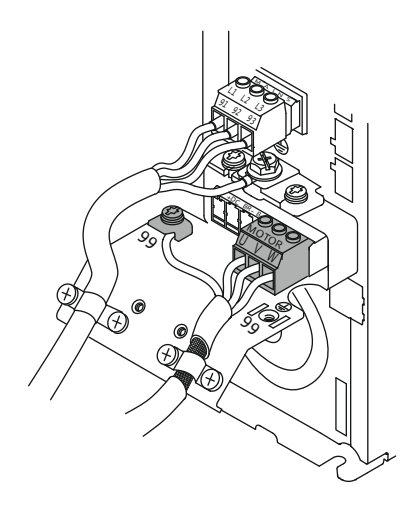

Fig. 19: Σύνδεση αντλίας: Wilo-EFC

### 4.6.4 Σύνδεση αισθητήρων PTC στην περιέλιξη κινητήρα

### Μετατροπέας συχνότητας Wilo-EFC

| Ακροδἑκτης | Ονομασία πυρήνα |
|------------|-----------------|
| 96         | U               |
| 97         | V               |
| 98         | W               |
| 99         | Γείωση (PE)     |

Εισάγετε το καλώδιο σύνδεσης του κινητήρα μέσα από τον στυπιοθλίπτη καλωδίου στον μετατροπέα συχνότητας και στερεώστε το. Συνδέστε τους πυρήνες σύμφωνα με το σχεδιάγραμμα σύνδεσης.

### ΕΙΔΟΠΟΙΗΣΗ! Τοποθετήστε πάνω τη θωράκιση καλωδίου καλύπτοντας εκτεταμένη επιφάνεια!

### Μετατροπέας συχνότητας Wilo-EFC

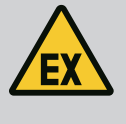

### ΚΙΝΔΥΝΟΣ

Κίνδυνος θανάσιμου τραυματισμού σε περίπτωση λάθος σύν– δεσης!

Όταν η αντλία χρησιμοποιείται εντός εκρηκτικής ατμόσφαιρας, λάβετε υπόψη το κεφάλαιο "Ηλεκτρική σύνδεση σε περιοχή με επικινδυνότητα ἑκρηξης"!

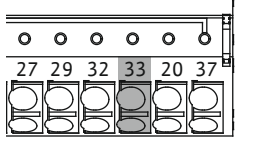

| 39 42 <b>50</b> 53 54 |
|-----------------------|
|                       |

Fig. 20: Ακροδέκτης Wilo-EFC

4.6.5 Σύνδεση δικτύου

4.6.6 Σύνδεση ψηφιακών εισόδων

| Ακροδἑκτης | Πυρήνας καλωδίου<br>ελέγχου | Περιγραφή                |  |  |  |  |
|------------|-----------------------------|--------------------------|--|--|--|--|
| 50         | 3                           | Τροφοδοσία τάσης +10 VDC |  |  |  |  |
| 33         | 4                           | Ψηφιακή είσοδος: PTC/WSK |  |  |  |  |

Η θερμική επιτήρηση κινητήρα από το λογισμικό πραγματοποιείται με αισθητήρα Pt100 ή Pt1000 στην περιέλιξη κινητήρα. Υπάρχει δυνατότητα εμφάνισης και ρύθμισης των τρεχουσών τιμών θερμοκρασίας και οριακών θερμοκρασιών μέσω της διεπαφής χρήστη. Οι τοποθετημένοι στο υλικό αισθητήρες PTC καθορίζουν τη μέγ. θερμοκρασία περιέλιξης και σε περίπτωση ανάγκης απενεργοποιούν τον κινητήρα.

**ΠΡΟΣΟΧΗ! Πραγματοποιήστε έλεγχο λειτουργίας! Πριν από τη σύνδεση του αισθητήρα PTC ελέγξτε την αντίσταση.** Μετρήστε την αντίσταση του αισθητήρα θερμοκρασίας με ένα ωμόμετρο. Οι αισθητήρες PTC έχουν ψυχρή αντίσταση μεταξύ 60 και 300 Ohm.

Μετατροπέας συχνότητας Wilo-EFC

Προετοιμάστε το καλώδιο δικτύου του καλωδίου ελέγχου και συναρμολογήστε το συνοδευτικό βύσμα RJ45. Η σύνδεση γίνεται σε υποδοχή δικτύου, π.χ. στη μονάδα Ethernet "MCA 122".

Κατά τη σύνδεση των ψηφιακών εισόδων προσέξτε τα εξής:

- Χρησιμοποιείτε θωρακισμένα καλώδια.
- Κατά την αρχική θέση σε λειτουργία πραγματοποιείται αυτοπαραμετροποίηση. Κατά τη διαδικασία αυτή γίνεται προκατάληψη μεμονωμένων ψηφιακών εισόδων. Δεν υπάρχει δυνατότητα αλλαγής της προκατάληψης!
- Για τη σωστή λειτουργία των ελεύθερα επιλέξιμων εισόδων, αντιστοιχίστε την αντίστοιχη λειτουργία στο Digital Data Interface.

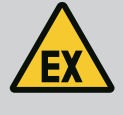

# ΚΙΝΔΥΝΟΣ

Κίνδυνος θανάσιμου τραυματισμού σε περίπτωση λάθος σύνδεσης!

Όταν η αντλία χρησιμοποιείται εντός εκρηκτικής ατμόσφαιρας, λάβετε υπόψη το κεφάλαιο "Ηλεκτρική σύνδεση σε περιοχή με επικινδυνότητα ἑκρηξης"!

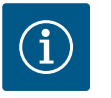

## ΕΙΔΟΠΟΙΗΣΗ

### Τηρείτε τις οδηγίες του κατασκευαστή!

Για περισσότερες πληροφορίες διαβάστε και τηρείτε τις οδηγίες του μετατροπέα συχνότητας.

### Μετατροπέας συχνότητας: Wilo-EFC

- Τάση εισόδου: +24 VDC, Ακροδέκτης 12 και 13
- Δυναμικό αναφοράς (0 V): Ακροδέκτης 20

| Ακρο-<br>δἑκτης | Λειτουργία                    | Είδος επαφής                |
|-----------------|-------------------------------|-----------------------------|
| 18              | Έναρξη                        | Κανονικἁ ανοικτή επαφη (NO) |
| 27              | External Off                  | Κανονικά κλειστή επαφή (NC) |
| 37              | Safe Torque Off (STO)         | Κανονικά κλειστή επαφή (NC) |
| 19, 29, 32      | Δυνατότητα ελεύθερης επιλογής |                             |

Περιγραφή των λειτουργιών για τις προκατειλημμένες εισόδους:

Έναρξη
 Δεν χρειάζετα

Δεν χρειάζεται στη λειτουργία εγκατάστασης LSI. **Τοποθετήστε γέφυρα ανάμεσα στους** ακροδέκτες 12 και 18!

External Off

Δεν χρειάζεται στη λειτουργία εγκατάστασης LSI. **Τοποθετήστε γέφυρα ανάμεσα στους** ακροδέκτες 12 και 27!

Safe Torque Off (STO) – ασφαλής απενεργοποίηση
 Απενεργοποίηση της αντλίας από πλευράς υλικού εξοπλισμού από τον μετατροπέα συ χνότητας, ανεξάρτητα από το σύστημα ελέγχου της αντλίας. Η αυτόματη επανενεργο ποίηση δεν είναι εφικτή (φραγή επανενεργοποίησης). ΕΙΔΟΠΟΙΗΣΗ! Αν δεν χρησιμο ποιείται η είσοδος, τοποθετήστε γέφυρα ανάμεσα στον ακροδέκτη 12 και τον ακρο δέκτη 37!

Οι παρακάτω λειτουργίες μπορούν να αντιστοιχιστούν στις ελεύθερες εισόδους στο Digital Data Interface:

Leakage Warn

Σήμα για εξωτερικό έλεγχο στεγανοποιητικού θαλάμου. Σε περίπτωση βλάβης εκδίδεται προειδοποιητικό μήνυμα.

Leakage Alarm

Σήμα για εξωτερικό έλεγχο στεγανοποιητικού θαλάμου. Σε περίπτωση βλάβης απενεργοποιείται η αντλία. Υπάρχει δυνατότητα ρύθμισης της περαιτέρω συμπεριφοράς μέσω του τύπου συναγερμού στην παραμετροποίηση.

High Clogg Limit

Ενεργοποίηση μεγαλύτερης ανοχής ("Power Limit – High") για την ανίχνευση έμφραξης. Οι λειτουργίες "High Water", "Dry Run" και "Reset" συνδέονται στο στοιχείο Ι/Ο και εκχω– ρούνται στο Digital Data Interface!

### Είδος επαφής για την εκάστοτε λειτουργία

| Λειτουργία       | Είδος επαφής                |
|------------------|-----------------------------|
| Leakage Warn     | Κανονικά ανοικτή επαφή (NO) |
| Leakage Alarm    | Κανονικά ανοικτή επαφή (NO) |
| High Clogg Limit | Κανονικά ανοικτή επαφή (NO) |

Κατά τη σύνδεση των εξόδων ρελέ, προσέξτε τα εξής:

- Χρησιμοποιείτε θωρακισμένα καλώδια.
- Για τις εξόδους ρελέ μπορεί να γίνει ελεύθερη επιλογή των αντίστοιχων λειτουργιών.
   Αντιστοιχίστε την αντίστοιχη λειτουργία στο Digital Data Interface!

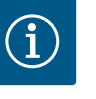

### ΕΙΔΟΠΟΙΗΣΗ

### Τηρείτε τις οδηγίες του κατασκευαστή!

Για περισσότερες πληροφορίες διαβάστε και τηρείτε τις οδηγίες του μετατροπέα συχνότητας.

### Μετατροπέας συχνότητας Wilo-EFC

- 2 έξοδοι ρελέ μορφής C. ΕΙΔΟΠΟΙΗΣΗ! Για την ακριβή τοποθέτηση των εξόδων ρελέ, τηρείτε τις οδηγίες του κατασκευαστή!
- Αξιολόγηση: 240 VAC, 2 Α
   Στη έξοδο ρελέ 2, στην κανονικά ανοικτή επαφή (NO) (ακροδέκτης: 4/5) είναι εφικτή μεγαλύτερη αξιολόγηση: μέγ. 400 VAC, 2 Α

| Ακρο-<br>δέκτης | Είδος επαφής                 |  |  |  |  |  |
|-----------------|------------------------------|--|--|--|--|--|
| Έξοδος ρελέ 1   |                              |  |  |  |  |  |
| 1               | Ενδιάμεση σύνδεση (COM)      |  |  |  |  |  |
| 2               | Κανονικά ανοικτή επαφη (NO)  |  |  |  |  |  |
| 3               | Κανονικά κλειστή επαφή (NC)  |  |  |  |  |  |
| Έξοδος ρελέ 2   |                              |  |  |  |  |  |
| 4               | Ενδιάμεση σύνδεση (COM)      |  |  |  |  |  |
| 5               | Κανονικά ανοικτή επαφη (NO)  |  |  |  |  |  |
| 6               | Κανονικά κλειστή επαιοή (ΝC) |  |  |  |  |  |

Οι παρακάτω λειτουργίες μπορούν να αντιστοιχιστούν στο Digital Data Interface:

- Run
  - Μήνυμα μεμονωμένης λειτουργίας της αντλίας
- Error

Μεμονωμένη ένδειξη βλάβης της αντλίας: Συναγερμός.

- Warning
- Μεμονωμένη ένδειξη βλάβης της αντλίας: Προειδοποίηση.
- Cleaning
  - Σήμα όταν εκκινείται η ακολουθία καθαρισμού της αντλίας.

Οι λειτουργίες "Rising Level", "" και "Falling Level" συνδέονται στο στοιχείο Ι/Ο και αντιστοιχίζονται στο Digital Data Interface!

### **Σύνδεση αναλογικής εισόδου** Κατά

Κατά τη σύνδεση της αναλογικής εισόδου προσέξτε τα εξής:

- Χρησιμοποιείτε θωρακισμένα καλώδια.
- Για την έξοδο μπορεί να γίνει ελεύθερη επιλογή των αντίστοιχων λειτουργιών. Αντιστοιχίστε την αντίστοιχη λειτουργία στο Digital Data Interface!

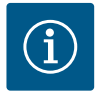

### ΕΙΔΟΠΟΙΗΣΗ

### Τηρείτε τις οδηγίες του κατασκευαστή!

Για περισσότερες πληροφορίες διαβάστε και τηρείτε τις οδηγίες του μετατροπέα συχνότητας.

### Μετατροπέας συχνότητας Wilo-EFC

- Ακροδέκτης: 39/42
- Εύρη μέτρησης: 0...20 mA ή 4...20 mA

### ΕΙΔΟΠΟΙΗΣΗ! Ρυθμίστε το εύρος μέτρησης και στο Digital Data Interface!

Οι παρακάτω λειτουργίες μπορούν να αντιστοιχιστούν στο Digital Data Interface:

4.6.8

el

• Frequency

Έκδοση της τρέχουσας πραγματικής συχνότητας.

Level

Έκδοση της τρέχουσας στάθμης πλήρωσης. ΕΙΔΟΠΟΙΗΣΗ! Για την έκδοση θα πρέπει να συνδεθεί αντίστοιχος δότης σήματος σε μια είσοδο!

Pressure

Έκδοση της τρέχουσας πίεσης λειτουργίας. ΕΙΔΟΠΟΙΗΣΗ! Για την ἑκδοση θα πρἑπει να συνδεθεί αντίστοιχος δότης σήματος σε μια είσοδο!

• Flow

Έκδοση της τρέχουσας ποσότητας παροχής. ΕΙΔΟΠΟΙΗΣΗ! Για την έκδοση θα πρέπει να συνδεθεί αντίστοιχος δότης σήματος σε μια είσοδο!

4.6.9 Σύνδεση επεκτάσεων εισόδου/ εξόδου (Λειτουργία LPI)

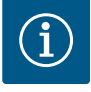

# ΕΙΔΟΠΟΙΗΣΗ

### Προσοχή στην υπόλοιπη βιβλιογραφία!

Για προβλεπόμενη χρήση μελετήστε και τηρήστε επιπλέον το εγχειρίδιο του κατασκευαστή.

|                                     | Wilo IO 2                   |  |  |
|-------------------------------------|-----------------------------|--|--|
| Γενικά                              |                             |  |  |
| Τύπος                               | ET-7002                     |  |  |
| Ηλεκτρική σύνδεση                   | 10 30 VDC                   |  |  |
| Θερμοκρασία λειτουργίας             | –25 +75 °C                  |  |  |
| Διαστάσεις (ΠxMxY)                  | 72x123x35 mm                |  |  |
| Ψηφιακές είσοδοι                    |                             |  |  |
| Αριθμός                             | 6                           |  |  |
| Στάθμη τάνυσης "On"                 | 10 50 VDC                   |  |  |
| Στάθμη τάνυσης "Off"                | 4 VDC το μέγ.               |  |  |
| Έξοδοι ρελέ                         |                             |  |  |
| Αριθμός                             | 3                           |  |  |
| Είδος επαφής                        | Κανονικά ανοικτή επαφή (NO) |  |  |
| Αξιολόγηση                          | 5 A, 250 VAC/24 VDC         |  |  |
| Αναλογικές είσοδοι                  |                             |  |  |
| Αριθμός                             | 3                           |  |  |
| Δυνατότητα επιλογής εύρους μέτρησης | ναι, με βραχυκυκλωτήρα      |  |  |
| Πιθανἁ εὑρη μἑτρησης                | 0 10 V, 0 20 mA, 4 20 mA    |  |  |
|                                     |                             |  |  |

Για όλα τα περαιτέρω τεχνικά στοιχεία ανατρέξτε στις οδηγίες του κατασκευαστή.

### Εγκατάσταση

ΕΙΔΟΠΟΙΗΣΗ! Για όλες τις πληροφορίες σχετικά με την αλλαγή της διεύθυνσης IP και τη συναρμολόγηση, ανατρέξτε στις οδηγίες του κατασκευαστή!

 Ρύθμιση είδους σήματος (ρεύμα ή τάση) για εύρος μέτρησης: Τοποθετήστε βραχυκυκλωτήρα.

ΕΙΔΟΠΟΙΗΣΗ! Το εύρος μέτρησης ρυθμίζεται στο Digital Data Interface και μεταδίδεται στη μονάδα Ι/Ο. Μην ρυθμίσετε το εύρος μέτρησης στο στοιχείο Ι/Ο.

- 2. Στερεώστε τη μονάδα στον ηλεκτρικό πίνακα.
- 3. Συνδέστε τις εισόδους και εξόδους.
- 4. Πραγματοποιήστε την ηλεκτρική σύνδεση.
- 5. Ρυθμίστε τη διεύθυνση ΙΡ.
- 6. Ρυθμίστε τον τύπο της χρησιμοποιούμενης μονάδας Ι/Ο στο Digital Data Interface.

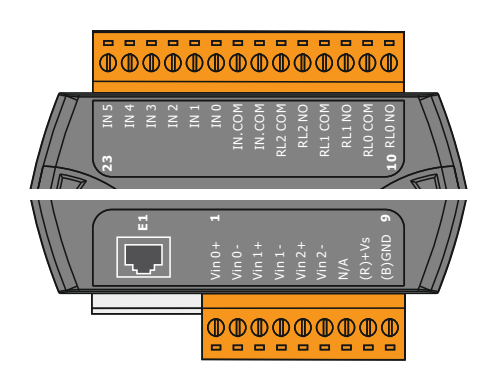

Fig. 21: Wilo IO 2 (ET-7002)

### Επισκόπηση στοιχείου Ι/Ο 2

| Ακροδέκτης 1 6   | Αναλογικές είσοδοι                       |
|------------------|------------------------------------------|
| Ακροδἑκτης 8     | Ηλεκτρική σύνδεση (+)                    |
| Ακροδἑκτης 9     | Ηλεκτρική σύνδεση (–)                    |
| Ακροδέκτης 10 15 | Έξοδοι ρελέ, κανονικά ανοικτή επαφη (NO) |
| Ακροδἑκτης 16 23 | Ψηφιακές είσοδοι                         |

### Είσοδοι και ἑξοδοι

ΕΙΔΟΠΟΙΗΣΗ! Αντιστοιχίστε τις συνδεδεμένες εισόδους και εξόδους στο Digital Data Interface της κύριας αντλίας! ("Settings → I/O Extension")

Οι ακόλουθες λειτουργίες μπορούν να αντιστοιχιστούν στις ψηφιακές εισόδους:

• High Water

Σἡμα για στἁθμη υπερχεἱλισης.

- Dry Run
  - Σήμα για προστασία ξηρής λειτουργίας.
- Reset

Εξωτερικά σήμα για την επαναφορά των ενδείξεων βλάβης.

- System Off
   Εξωτερικό σήμα για παύση λειτουργίας της εγκατάστασης.
   Trigger Start Level
- Εκκινήστε τη διαδικασία άντλησης. Στο φρεάτιο αποστράγγισης πραγματοποιείται άντληση έως τη στάθμη απενεργοποίησης.
- Alternative Start Level

Ενεργοποιήστε την εναλλακτική στάθμη ενεργοποίησης.

Οι ακόλουθες λειτουργίες μπορούν να αντιστοιχιστούν στις αναλογικές εισόδους:

# ΕΙΔΟΠΟΙΗΣΗ! Αντιστοιχίστε τη λειτουργία "Στάθμη πλήρωσης" στην αναλογική είσοδο για τον αισθητήρα στάθμης!

External Control Value

Προδιαγραφή επιθυμητής τιμής από ιεραρχικά ανώτερο σύστημα ελέγχου για τον έλεγχο του αντλιοστασίου ως αναλογικό σήμα. ΕΙΔΟΠΟΙΗΣΗ! Στη λειτουργία εγκατάστασης LSI το αντλιοστάσιο λειτουργεί αυτόνομα από ένα ιεραρχικά ανώτερο σύστημα ελέγχου. Αν η προδιαγραφή επιθυμητής τιμής πρέπει να πραγματοποιηθεί από ένα ιεραρχικά ανώτερο σύστημα ελέγχου, επικοινωνήστε σχετικά με το τμήμα εξυπηρέτησης πελατών!

Level

Προδιαγραφή επιθυμητής τιμής για τα είδη ρύθμισης σε λειτουργία συστήματος LSI. ΕΙΔΟΠΟΙΗΣΗ! Προϋπόθεση για τη λειτουργία εγκατάστασης LSI! Τοποθετήστε μια είσοδο με αυτήν τη λειτουργία.

• Pressure

Καταγραφή της τρέχουσας πίεσης συστήματος για την καταγραφή δεδομένων.

ΕΙΔΟΠΟΙΗΣΗ! Μπορεί να χρησιμοποιηθεί ως τιμή ρύθμισης για τον ρυθμιστή PID!

Flow

Καταγραφή της τρέχουσας παροχής για την καταγραφή δεδομένων.

ΕΙΔΟΠΟΙΗΣΗ! Μπορεί να χρησιμοποιηθεί ως τιμή ρύθμισης για τον ρυθμιστή PID και ΗΕ!

Οι ακόλουθες λειτουργίες μπορούν να αντιστοιχιστούν στις εξόδους ρελέ:

- Run
  - Συνολικό σήμα λειτουργίας
- Rising Level
  - Μἡνυμα σε ανιοὑσα στἁθμη.
- Falling Level
  - Μήνυμα σε κατιούσα στάθμη.
- System Error
   Συνολικό σήμα βλάβης: Σφάλμα.
- System Warning
   Συνολικό σήμα βλάβης: Προειδοποίηση.

### Cleaning

Σήμα, όταν είναι ενεργή μια ακολουθία καθαρισμού μιας αντλίας .

4.7 Ηλεκτρική σύνδεση σε περιοχές με επικινδυνότητα έκρηξης

EX

### ΚΙΝΔΥΝΟΣ

Κίνδυνος θανάσιμου τραυματισμού σε περίπτωση λάθος σύνδεσης!

Αν η εγκατάσταση της αντλίας πραγματοποιείται σε περιοχές με επικινδυνότητα έκρηξης, συνδέστε προστασία ξηρής λειτουργίας και θερμική επιτήρηση κινητήρα στο "Safe Torque Off"!

- Λάβετε υπόψη τις οδηγίες του μετατροπέα συχνότητας!
- Λάβετε υπόψη όλες τις πληροφορίες σε αυτό το κεφάλαιο!

Αν η εγκατάσταση της αντλίας πραγματοποιείται σε περιοχές με επικινδυνότητα έκρηξης, λάβετε υπόψη τα ακόλουθα σημεία:

### Δότες σήματος

- Τοποθετήστε ξεχωριστό δότη σήματος για την προστασία ξηρής λειτουργίας.
- Συνδέστε πλωτηροδιακόπτη μέσω του αντιεκρηκτικού ρελέ αποσύνδεσης.
- Συνδέστε αισθητήρες στάθμης μέσω ρελέ αντιεκρηκτικού διαχωρισμού σήματος.

### Μετατροπέας συχνότητας Wilo-EFC

- Τοποθετήστε κάρτα θερμίστορ PTC "MCB 112".
   Λάβετε υπόψη τις οδηγίες του μετατροπέα συχνότητας και της κάρτας θερμίστορ PTC!
   Λειτουργία εγκατάστασης LSI: τοποθετήστε μία κάρτα ανά μετατροπέα συχνότητας!
- Συνδέστε αισθητήρα PTC στην κάρτα θερμίστορ PTC "MCB 112": Ακροδέκτες T1 και T2
- Συνδέστε Τοποθετήστε κάρτα θερμίστορ PTC "MCB 112". στο "Safe Torque Off (STO)":
  - Κάρτα θερμίστορ PTC "MCB 112" ακροδέκτης 10 στον ακροδέκτη 33 στον μετατροπέα συχνότητας.
  - Κάρτα θερμίστορ PTC "MCB 112" ακροδέκτης 12 στον ακροδέκτη 37 στον μετατροπέα συχνότητας.
- Συνδέστε επιπρόσθετη προστασία ξηρής λειτουργίας στην κάρτα θερμίστορ PTC "MCB 112".

Ακροδέκτες 3 έως 9

ΚΙΝΔΥΝΟΣ! Λειτουργία εγκατάστασης LSI: Συνδέστε προστασία ξηρής λειτουργίας σε όλους τους μετατροπείς συχνότητας!

Αυτόματη ενεργοποίηση μετά από διακοπή ρεύματος

Το προϊόν ενεργοποιείται και απενεργοποιείται ανάλογα με τη διεργασία μέσω ξεχωριστών συστημάτων ελέγχου. Μετά από διακοπές ρεύμα-

### 5 Χειρισμός

5.1 Απαιτήσεις συστήματος

Για την παραμετροποίηση και θέση σε λειτουργία της αντλίας απαιτούνται τα εξής εξαρτή– ματα:

- Υπολογιστής με λειτουργικό σύστημα Windows, Macintosh ή Linux με σύνδεση Ethernet
- Πρόγραμμα περιήγησης στο διαδίκτυο για την πρόσβαση στη διεπαφή χρήστη. Υποστηρίζονται τα εξής προγράμματα περιήγησης στο διαδίκτυο:

τος, το προϊόν ενδέχεται να ενεργοποιηθεί αυτόματα.

- Firefox 65 ή νεότερη ἑκδοση
- Google Chrome 60 ή νεότερη έκδοση

ΕΙΔΟΠΟΙΗΣΗ

- Άλλα προγράμματα περιήγησης στο διαδίκτυο ενδέχεται να υπόκεινται σε περιορισμούς στην απεικόνιση των σελίδων!
- Δίκτυο Ethernet: 10BASE-T/100BASE-TX

### 5.2 Λογαριασμοί χρήστη

- Το Digital Data Interface έχει δὑο λογαριασμοὑς χρἡστη:
- Anonymous user

Βασικός λογαριασμός χρήστη χωρίς κωδικό πρόσβασης για την ένδειξη των ρυθμίσεων. **Δεν** υπάρχει δυνατότητα αλλαγής των ρυθμίσεων.

## 5.3 Στοιχεία χειρισμού

| Changeable Alarms         | ~ |
|---------------------------|---|
| Changeable Warnings       | ~ |
| Fig. 22: Αναδυόμενο μενού |   |

| Enable DHCP       | -   |
|-------------------|-----|
| Use DNS from DHCP | ••• |

### Fig. 23: Διακόπτης ενεργοποίησης/απενεργοποίησης

| Input 1 Function | < Not In Use               | ]> |
|------------------|----------------------------|----|
| Input 2 Function | Not In Use<br>High Water   | >  |
| Input 3 Function | Dry Run<br>Leakage Warning | >  |
| Input 4 Function | Leakage Alarm<br>Reset     | >  |

### Fig. 24: Πεδίο επιλογής

| Server URL |  |
|------------|--|
| Port       |  |
| Username   |  |
| Password   |  |

### Fig. 25: Πεδίο κειμένου

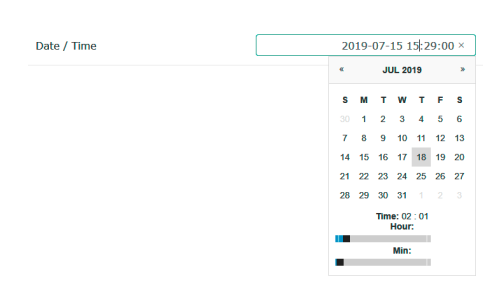

### *Fig. 26:* Ημερομηνία/'Ωρα

### 5.4 Υιοθέτηση καταχωρίσεων/αλλαγών

Regular user

Λογαριασμός χρήστη με κωδικό πρόσβασης για την παραμετροποίηση των ρυθμίσεων.

- 'Ονομα χρήστη: user
- Κωδικός πρόσβασης: user
   Η σύνδεση (Login) πραγματοποιείται από το μενού πλαϊνής γραμμής. Μετά από 2 λεπτά γίνεται αυτόματη αποσύνδεση του χρήστη.

ΕΙΔΟΠΟΙΗΣΗ! Για λόγους ασφαλείας αλλάξτε τον εργοστασιακό κωδικό πρόσβασης κατά την αρχική παραμετροποίηση!

ΕΙΔΟΠΟΙΗΣΗ! Αν χαθεί ο νέος κωδικός πρόσβασης, ενημερώστε σχετικά το Τμήμα Εξυπηρέτησης Πελατών! Το Τμήμα Εξυπηρέτησης Πελατών μπορεί να επαναφέρει τον εργοστασιακό κωδικό πρόσβασης.

### Αναδυόμενο μενού

Για να εμφανίσετε ένα σημείο μενού, κάντε κλικ στο σημείο μενού. Μπορεί πάντα να εμφανίζεται μόνο ένα μενού. Αν γίνει κλικ σε ένα σημείο μενού που έχει αναδυθεί, τότε αυτό κλείνει.

### Διακόπτης ενεργοποίησης/απενεργοποίησης

Για να ενεργοποιήσετε ή να απενεργοποιήσετε τη λειτουργία, κάντε κλικ στον διακόπτη:

- Διακόπτης "γκρίζος": Λειτουργία απενεργοποιημένη.
- Διακόπτης "πράσινος": Λειτουργία ενεργοποιημένη.

### Πεδίο επιλογής

Η επιλογή των πεδίων επιλογής γίνεται με δύο τρόπους:

- Με τα δύο βέλη δεξιά και αριστερά μπορεί να γίνει εναλλαγή των τιμών.
- Με κλικ στο πεδίο, εμφανίζεται η λίστα τιμών. Κάντε κλικ στην επιθυμητή τιμή.

### Πεδίο κειμένου

Σε πεδία κειμένου υπάρχει δυνατότητα απευθείας καταχώρισης της αντίστοιχης τιμής. Η απεικόνιση των πεδίων τιμών εξαρτάται από την καταχώριση:

- Λευκό πεδίο κειμένου
   Η αντίστοιχη τιμή μπορεί να καταχωρηθεί ή να τροποποιηθεί.
- Λευκό πεδίο κειμένου με κόκκινο περιθώριο
   Υποχρεωτικό πεδίο! Η αντίστοιχη τιμή πρέπει να καταχωρηθεί.
   Γκρίζο πεδίο κειμένου
  - Καταχώριση κειμένου φραγμένη. Η τιμή εισάγεται αυτομάτως ή συνδεθείτε για αλλαγή της τιμής.

### Ημερομηνία και ώρα

Αν δεν γίνει συγχρονισμός της ημερομηνίας και της ώρας μέσω του πρωτοκόλλου ΝΤΡ, ρυθμίστε την ημερομηνία και την ώρα από το πεδίο επιλογής. Για να ρυθμίσετε την ημερομηνία και την ώρα, κάντε κλικ στο πεδίο καταχώρησης:

- Επιλέξτε την ημερομηνία στο ημερολόγιο και κάντε κλικ σε αυτήν.
- Ρυθμίστε την ώρα με τα συρόμενα ρυθμιστικά.

Δεν υιοθετούνται αυτομάτως όλες οι καταχωρίσεις και αλλαγές στα εκάστοτε μενού:

- Για να υιοθετήσετε καταχωρίσεις και αλλαγές, κάντε κλικ στο "Save" στο εκάστοτε μενού.
- Για να απορρίψετε καταχωρίσεις και αλλαγές, επιλέξτε ένα άλλο μενού ή μεταβείτε στην αρχική σελίδα.

Η πρόσβαση, καθώς και ο έλεγχος του Digital Data Interface πραγματοποιείται με μια γραφική διεπαφή χρήστη μέσω προγράμματος περιήγησης στο διαδίκτυο. Μετά την καταχώριση της διεύθυνσης IP εμφανίζεται η αρχική σελίδα. Στην αρχική σελίδα εμφανίζονται γρήγορα και εποπτικά όλες οι σημαντικές πληροφορίες που αφορούν στην αντλία ή το αντλιοστάσιο. Ακόμη, από εδώ πραγματοποιείται η πρόσβαση στο κύριο μενού, καθώς και στη σύνδεση χρήστη. Η απεικόνιση της αρχικής σελίδας ποικίλλει ανάλογα με την επιλεγμένη λειτουργία εγκατάστασης.

| < | (1)                                          | Regular Use (2)                                       |                                      | Digital Data In                  | terface (3)                                          |                                |                                                   | vvit                          | (4)=               |
|---|----------------------------------------------|-------------------------------------------------------|--------------------------------------|----------------------------------|------------------------------------------------------|--------------------------------|---------------------------------------------------|-------------------------------|--------------------|
| 3 | $\bigcirc$                                   | Overview                                              |                                      | Data Lo                          | Documentat                                           | tion                           | S                                                 | ettings                       |                    |
|   | KS 8<br>F 12.1<br>S/N: S<br>IP: 17<br>PW Bit | -2/6<br>000028788<br>2.16.133.95<br>Kenallee, Pumpe 1 | Running H<br>Pump Cycl<br>Sensor Sta | Aurs: 97<br>25: 3<br>Reset Error | Vinding <sub>Tap</sub> 2<br>VibX<br>VibZ<br>VibItuty | 999.00<br>0.11<br>0.14<br>0.14 | °C<br>mm/s<br>mm/s<br>VibY<br>VibHut <sub>x</sub> | 45.81<br>0.11<br>0.14<br>0.00 | °C<br>mm/s<br>mm/s |
|   | Message (100                                 | )                                                     | Code                                 | Date - Time                      | Inputor                                              | 0.00                           |                                                   |                               |                    |
| 0 | EXIO Communic                                | cation Down                                           | 4030                                 | 2019-07-17 23:52:11              |                                                      |                                |                                                   |                               |                    |
| 6 | Temp. Sensor 2                               | Warning                                               | 4012                                 | 2019-07-17 23:52:07              |                                                      |                                |                                                   |                               |                    |
| G | Temp. Sensor 2                               | Fault                                                 | 4003                                 | 2019-07-17 23:52:07              |                                                      |                                |                                                   |                               |                    |
| G | Temp. Sensor 2                               | Fault                                                 | 4003                                 | 2019-07-16 12:27:27              |                                                      |                                |                                                   |                               |                    |
| G | FC Communicat                                | ion Down                                              | 4031                                 | 2019-07-16 12:27:27              | _                                                    |                                |                                                   |                               |                    |
| 8 | Temp. Sensor 2                               | Trip (                                                | 9)₃                                  | 2019-07-16 12:27:26              | _                                                    |                                |                                                   |                               |                    |
| G | Temp. Sensor 2                               | Warning                                               | 4012                                 | 2019-07-16 12:27:26              | _                                                    |                                |                                                   |                               |                    |
| G | EXIO Communic                                | cation Down                                           | 4030                                 | 2019-07-16 09:25:42              | _                                                    |                                |                                                   |                               |                    |
| G | FC Communicat                                | ion Down                                              | 4031                                 | 2019-07-16 08:51:27              | _                                                    |                                |                                                   |                               |                    |
|   | Tomp. Sensor 2                               | Irip                                                  | 3003                                 | 2019-07-16 08:51:26              | _                                                    |                                |                                                   |                               |                    |
|   | Temp. Sensor 2                               | Fault                                                 | 4003                                 | 2019-07-16 08:51:26              | _                                                    |                                |                                                   |                               |                    |
|   |                                              |                                                       |                                      |                                  |                                                      |                                |                                                   |                               |                    |
| 1 | L                                            | Πίσω                                                  |                                      |                                  |                                                      |                                |                                                   |                               |                    |
| 2 | 2                                            | Συνδεδεμένος χρήστης                                  |                                      |                                  |                                                      |                                |                                                   |                               |                    |
| 3 | 3                                            | Άδεια λογισμικού/Τρόπος λειτουργίας συστήματος        |                                      |                                  |                                                      |                                |                                                   |                               |                    |
| 4 | ł                                            | Μενού πλαϊνής γραμμής                                 |                                      |                                  |                                                      |                                |                                                   |                               |                    |
| 5 | 5                                            | Περιήγηση στο ι                                       |                                      |                                  |                                                      |                                |                                                   |                               |                    |
| 6 | 5                                            | Κύριο μενού                                           |                                      |                                  |                                                      |                                |                                                   |                               |                    |
| 7 | 7                                            | Στοιχεία αντλιών                                      |                                      |                                  |                                                      |                                |                                                   |                               |                    |
| 8 | 3                                            | Τιμές αισθητήρα                                       |                                      |                                  |                                                      |                                |                                                   |                               |                    |
| 9 | )                                            | Πρωτόκολλο σφ                                         | ραλμά.                               | των                              |                                                      |                                |                                                   |                               |                    |

# 5.5.1 Αρχική σελίδα: Τρόπος λειτουργίας συστήματος DDI

| 5.5.2 | Αρχική σελίδα: Τρόπος λειτουργί– |
|-------|----------------------------------|
|       | ας συστήματος LPI                |

| <(1)                                                       | Regular Use 2                                  | Nexos Lift Pump Intelligen |                                            | 3           |                          |               | wil                      | <b>0</b> (4)= |      |
|------------------------------------------------------------|------------------------------------------------|----------------------------|--------------------------------------------|-------------|--------------------------|---------------|--------------------------|---------------|------|
| $\leq$                                                     | Overview                                       | Function Modul             | es <b>6</b>                                | Data Logger | $\bigcirc$               | Documentation | 1                        | Settings      | (5)  |
| KS 8                                                       | 216                                            | Running Hou                | rs: 3                                      |             | Winding <sub>Tep</sub> 2 | 999.00        | °C TempOB                | 44.94         | °C   |
| S/N: 5                                                     | -2/6<br>00028788 7                             | Cleaning Cycles            | les: 0                                     |             | vibx                     | 0.12          | mm/s VibY                | 0.13          | mm/s |
| PW Bir                                                     | kenallee, Pumpe 1                              | Salson Statu               | Reset Error                                |             | VibZ                     | 0.12          | mm/s VibHut <sub>x</sub> | 0.14          | mm/s |
|                                                            |                                                |                            |                                            |             | VibHuty                  | 0.16          | 8                        | 0.00          | mA   |
| A                                                          |                                                | MANUAL                     |                                            | OFF         | Voltage                  | 0.00          | V Current                | 0.00          | A    |
| Message (100                                               | )<br>X - Warning                               | Code<br>6002               | Date - Time<br>2019-06-24 13:16:55         |             | Frequency                | 0.00          | Hz                       |               |      |
| FC Communicat                                              | ion Down                                       | 4031                       | 2019-06-14 09:22:40                        |             |                          |               |                          |               |      |
| Temp. Sensor 2     Temp. Sensor 2                          | Warning                                        | 4012                       | 2019-06-14 09:22:36                        |             |                          |               |                          |               |      |
| <ul> <li>Temp. Sensor 2</li> <li>Temp. Sensor 2</li> </ul> | Trip                                           | (9)                        | 2019-06-14 09:22:35                        |             |                          |               |                          |               |      |
| Motor Vibration                                            | X - Warning                                    | 6002                       | 2019-06-04 09:33:56                        |             |                          |               |                          |               |      |
| Motor Vibration     FC Communicat                          | Y - Warning<br>ion Down                        | 6003<br>4031               | 2019-06-04 09:33:56<br>2019-06-04 08:11:10 |             |                          |               |                          |               |      |
| G Temp. Sensor 2                                           | Warning                                        | 4012                       | 2019-06-04 08:11:02                        |             |                          |               |                          |               |      |
| Temp. Sensor 2     Temp. Sensor 2                          | Fault                                          | 4003                       | 2019-06-04 08:11:02                        |             |                          |               |                          |               |      |
| 1                                                          | Πίσω                                           |                            |                                            |             |                          |               |                          |               |      |
| 2                                                          | Συνδεδεμένος χρήστης                           |                            |                                            |             |                          |               |                          |               |      |
| 3                                                          | Άδεια λογισμικού/Τρόπος λειτουργίας συστήματος |                            |                                            |             |                          |               |                          |               |      |
| 4                                                          | Μενού πλαϊνής νραμμής                          |                            |                                            |             |                          |               |                          |               |      |
| 5                                                          |                                                |                            |                                            |             |                          |               |                          |               |      |
| 5                                                          |                                                |                            |                                            |             |                          |               |                          |               |      |
| 6                                                          | Κύριο μενού                                    |                            |                                            |             |                          |               |                          |               |      |
| 7                                                          | Στοιχεία αντλιών                               |                            |                                            |             |                          |               |                          |               |      |
| 8                                                          | Τιμές αισθητήρων                               |                            |                                            |             |                          |               |                          |               |      |
| 9                                                          | Πρωτόκολλο σφαλμάτων                           |                            |                                            |             |                          |               |                          |               |      |
| 10                                                         | Τρόπος λειτουργίας αντλίας                     |                            |                                            |             |                          |               |                          |               |      |
|                                                            |                                                |                            |                                            |             |                          |               |                          |               |      |

5.5.3 Αρχική σελίδα: Τρόπος λειτουργίας συστήματος LSI Στη λειτουργία εγκατάστασης LSI υπάρχουν δύο διαφορετικές αρχικές σελίδες:

• Αρχική σελίδα Slave

Κάθε αντλία έχει δική της αρχική σελίδα. Μέσω αυτής της αρχικής σελίδας μπορούν να προβληθούν τα τρέχοντα στοιχεία λειτουργίας της αντλίας. Επίσης, μέσω αυτής της αρχικής σελίδας διαμορφώνεται η αντλία.

• Αρχική σελίδα Master

Η εγκατάσταση έχει μια ανώτερη ιεραρχικά αρχική σελίδα Master. Εδώ εμφανίζονται οι παράμετροι λειτουργίας του αντλιοστασίου και της μεμονωμένης αντλίας. Επίσης, ρυθμίζονται μέσω αυτής της αρχικής σελίδας οι παράμετροι ρύθμισης του αντλιοστασίου.

### Αρχική σελίδα Slave

| - |                                                            | Legular Us 2                                       | Nexos Lift System Intelligen | nce - Slave                                          |                  |        |                                                      | wil              | 0 (4)≡   |
|---|------------------------------------------------------------|----------------------------------------------------|------------------------------|------------------------------------------------------|------------------|--------|------------------------------------------------------|------------------|----------|
|   | Overview                                                   | Function Modules                                   | 6 Data Logger                | Docu                                                 | mentation        |        |                                                      | Settings         | (5)      |
| Г | Rexa SOLID Q15-84<br>FKT 20.2M-4/32G-P4<br>S/N: 0123456789 | Running Hours: 189<br>kWh : 0<br>Pump Cycles: 3936 | 33<br>()                     | Winding <sub>7bp</sub> 1<br>Winding <sub>7bp</sub> 3 | 999.00<br>999.00 | °C   V | Vinding <sub>Top</sub> 2<br>Vinding <sub>Top</sub> 4 | 999.00<br>999.00 | 2°<br>20 |
| k | IP: 172.18.232.10<br>Pumping station 1                     | Cleaning Cycles: 0<br>Sensor Status:               | Reset Error                  | Winding <sub>Top</sub> 5                             | 999.00           | °C 7   | empOB                                                | 38.94            | °C       |
| P |                                                            |                                                    |                              | vibx                                                 | 0.14             | mm/s V | iby                                                  | 0.13             | mm/s     |
|   | Αυτο                                                       | 10 MANUAL                                          | OFF                          | Vibz                                                 | 0.13             |        | )oHut <sub>x</sub>                                   | 0.12             | mm/s     |
|   | Message (100)                                              | Code Date                                          | - Time                       | VibHut <sub>x</sub>                                  | 0.16             | mm/s I | nput <sub>curr</sub>                                 | 0.00             | mA       |
| 0 | Temp. Sensor 5 Warning                                     | 4015 2020                                          | -11-15 23:39:02              | Input <sub>Carr</sub>                                | 0.00             | mA P   | 1                                                    | 0.00             | kW       |
| 0 | Temp. Sensor 5 Fault                                       | 4006 2020                                          | -11-15 23:39:02              | Voltage                                              | 0.00             | v      | Jurrent                                              | 0.00             | А        |
| 0 | Temp. Sensor 5 Trip                                        | 3006 2020                                          | -11-15 23:39:01              | Frequency                                            | 0.00             | Hz     |                                                      |                  |          |
| 0 | Temp. Sensor 4 Warning                                     | 4014 2020                                          | -11-15 23:39:00              |                                                      |                  |        |                                                      |                  |          |
| 0 | Temp. Sensor 4 Fault                                       | (9)4005 2020                                       | 11-15 23:39:00               |                                                      |                  |        |                                                      |                  |          |
| 0 | Temp. Sensor 3 Warning                                     | 4013 2020                                          | 11-15 23:38:59               |                                                      |                  |        |                                                      |                  |          |
| 0 | Temp. Sensor 3 Fault                                       | 4004 2020                                          | 11-15 23:38:59               |                                                      |                  |        |                                                      |                  |          |
| 0 | Temp. Sensor 4 Trip                                        | 3005 2020                                          | 11-15 23:38:59               |                                                      |                  |        |                                                      |                  |          |
| 0 | Temp. Sensor 2 Fault                                       | 4003 2020                                          | -11-15 23:38:58              |                                                      |                  |        |                                                      |                  |          |
| 0 | Temp. Sensor 3 Trip                                        | 3004 2020                                          | -11-15 23:38:58              |                                                      |                  |        |                                                      |                  |          |
|   | Terres Conners 2 Weimlan                                   | 4010 2020                                          | 11.15.00.00.57               |                                                      |                  |        |                                                      |                  |          |

| 1  | Πίσω                                           |
|----|------------------------------------------------|
| 2  | Συνδεδεμένος χρήστης                           |
| 3  | Άδεια λογισμικού/Τρόπος λειτουργίας συστήματος |
| 4  | Μενού πλαϊνής γραμμής                          |
| 5  | Περιήγηση στο κύριο μενού                      |
| 6  | Κύριο μενού                                    |
| 7  | Στοιχεία αντλιών                               |
| 8  | Τιμές αισθητήρων                               |
| 9  | Πρωτόκολλο σφαλμάτων της αντλίας               |
| 10 | Τρόπος λειτουργίας αντλίας                     |
| 11 | Αλλαγή προς αρχική σελίδα Master.              |
# Αρχική σελίδα Master

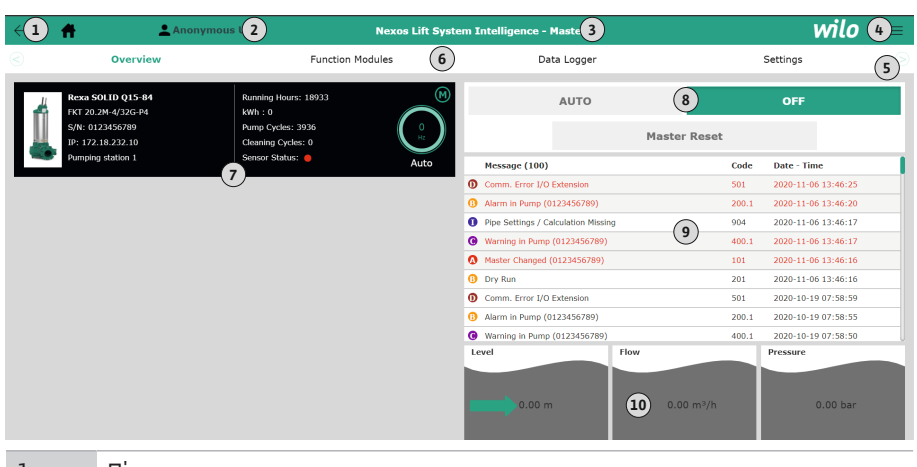

| 1  | Πισω                                                                 |
|----|----------------------------------------------------------------------|
| 2  | Συνδεδεμένος χρήστης                                                 |
| 3  | Άδεια λογισμικού/Τρόπος λειτουργίας συστήματος                       |
| 4  | Μενού πλαϊνής γραμμής                                                |
| 5  | Περιήγηση στο κύριο μενού                                            |
| 6  | Κύριο μενού                                                          |
| 7  | Εμφάνιση των διαθέσιμων αντλιών στην εγκατάσταση με δεδομένα αντλίας |
| 8  | Τρόπος λειτουργίας της εγκατάστασης                                  |
| 9  | Πρωτόκολλο σφαλμάτων της εγκατάστασης                                |
| 10 | Δεδομένα λειτουργίας του αντλιοστασίου                               |

# 5.5.4

Στοιχεία αντλιών

5.5.5 Τιμές αισθητήρων Ανάλογα με τον τρόπο λειτουργίας του συστήματος που έχει ρυθμιστεί, εμφανίζονται τα εξής στοιχεία αντλιών:

| Στοιχεία αντλιών           | Τρόπος λειτουργίας συστήματος |     |                       |                              |
|----------------------------|-------------------------------|-----|-----------------------|------------------------------|
|                            | DDI                           | LPI | LSI–αντλία<br>ελέγχου | LSI–βοη–<br>θητική<br>αντλία |
| Τύπος αντλίας              | •                             | •   | •                     | •                            |
| Τὑπος κινητήρα             | •                             | •   | •                     | •                            |
| Διεύθυνση <b>ΙΡ</b>        | •                             | •   | •                     | •                            |
| Όνομα της εγκατάστασης     | •                             | •   | •                     | •                            |
| 'Ωρες λειτουργίας          | •                             | •   | •                     | •                            |
| Κύκλοι ἀντλησης            | •                             | •   | •                     | •                            |
| Κύκλοι καθαρισμού          | -                             | •   | •                     | •                            |
| Κατάσταση αισθητήρων       | •                             | •   | •                     | •                            |
| Συχνότητα λειτουργίας      | -                             | •   | •                     | •                            |
| Τρόπος λειτουργίας αντλίας | -                             | •   | •                     | •                            |

Υπόμνημα - = μη διαθέσιμο, • = διαθέσιμο

Ανάλογα με τον τρόπο λειτουργίας του συστήματος που έχει ρυθμιστεί και τον εξοπλισμό του κινητήρα, μπορούν να εμφανίζονται στοιχεία για τους παρακάτω αισθητήρες:

| Περιγραφή                | 'Ενδειξη<br>οθόνης | Τρόπο<br>στήματ | ς λειτου<br>:ος | ργίας συ-                    |
|--------------------------|--------------------|-----------------|-----------------|------------------------------|
|                          |                    | DDI             | LPI             | LSI–βοη–<br>θητική<br>αντλία |
| Θερμοκρασία περιέλιξης 1 | Winding 1          | •               | •               | •                            |
| Θερμοκρασία περιἑλιξης 2 | Winding 2          | 0               | 0               | 0                            |
| Θερμοκρασία περιἑλιξης 3 | Winding 3          | 0               | 0               | 0                            |

| Περιγραφή                                         | Ένδειξη             | Τρόπο  | ς λειτου <sub>Ι</sub> | ργίας συ                     |
|---------------------------------------------------|---------------------|--------|-----------------------|------------------------------|
|                                                   | οθόνης              | στήματ | ος                    |                              |
|                                                   |                     | DDI    | LPI                   | LSI–βοη–<br>θητική<br>αντλία |
| Θερμοκρασία άνω εδράνου                           | Bearing 4           | 0      | 0                     | 0                            |
| Θερμοκρασία κάτω εδράνου                          | Bearing 5           | 0      | 0                     | 0                            |
| Αισθητήρας θερμοκρασίας Digital Data<br>Interface | TempOB              | •      | •                     | •                            |
| Αισθητήρας κραδασμών Digital Data<br>Interface    | VibX, VibY,<br>VibZ | •      | •                     | •                            |
| Αισθητήρας κραδασμών εδράνων κινητήρα             | MotX, MotY          | 0      | 0                     | 0                            |
| Έλλειψη στεγανότητας θαλάμου στεγανο-<br>ποίησης  | L.SC                | 0      | 0                     | 0                            |
| Έλλειψη στεγανότητας θαλάμου διαρροής             | L.LC                | 0      | 0                     | 0                            |
| Απορροφώμενη ισχύς                                | P1                  | _      | •                     | •                            |
| Ονομαστική τάση                                   | Voltage             | _      | •                     | •                            |
| Ονομαστικό ρεύμα                                  | Current             | _      | •                     | •                            |
| Συχνότητα                                         | Frequency           | _      | •                     | •                            |

# Υπόμνημα

- = μη διαθέσιμο, ο = προαιρετικό, • = διαθέσιμο

ΕΙΔΟΠΟΙΗΣΗ! Εμφανίζονται μόνο οι αισθητήρες, οι οποίοι είναι πραγματικά τοποθετημένοι. Η ένδειξη ποικίλλει ανάλογα με τον εξοπλισμό του κινητήρα.

5.5.6 Τρόπος λειτουργίας αντλίας

Στους τρόπους λειτουργίας συστήματος "LPI" και "LSI" υπάρχει δυνατότητα ενεργοποίησης της αντλίας απευθείας από την αρχική σελίδα:

- Off
  - Αντλία OFF.
- Manual

Ενεργοποιήστε την αντλία με το χέρι. Η αντλία λειτουργεί, ώσπου να γίνει κλικ στο πλήκτρο "Off" ή να επιτευχθεί η στάθμη απενεργοποίησης.

ΕΙΔΟΠΟΙΗΣΗ! Για τη χειροκίνητη λειτουργία, καταχωρίστε μια συχνότητα για το σημείο λειτουργίας! (βλέπε μενού: "Function Modules → Operating Mode → Frequency in Manual Mode")

ΕΙΔΟΠΟΙΗΣΗ! Τρόπος λειτουργίας συστήματος "LSI": Η χειροκίνητη λειτουργία είναι εφικτή μόνο όταν ο τρόπος λειτουργίας της κύριας αντλίας είναι "OFF"!

Auto

Αυτόματη λειτουργία της αντλίας.

Τρόπος λειτουργίας συστήματος "LPI": Προδιαγραφή επιθυμητής τιμής από το ιεραρχικά ανώτερο σύστημα ελέγχου.

Τρόπος λειτουργίας συστήματος "LSI": Προδιαγραφή επιθυμητής τιμής από το κύριο εξάρτημα του συστήματος.

# 5.6 Μενού πλαϊνής γραμμής

6.2

6.3

Εξειδίκευση προσωπικού

Προϋποθέσεις

|     | 1311-11-13             |                                                                  |                                                                                                    |
|-----|------------------------|------------------------------------------------------------------|----------------------------------------------------------------------------------------------------|
|     |                        | 1                                                                | Εμφάνιση/απόκρυψη μενού πλαϊνής γραμμής                                                                                                    |
|     | wilo 💳 🔒               | 2                                                                | "Login" (πράσινο πλήκτρο)                                                                                                    |
|     | Anonymous User         | 3                                                                | "Edit profile" (κἰτρινο πλήκτρο)                                                                                                    |
|     | 2                      | 4                                                                | "Logout" (κόκκινο πλήκτρο)                                                                                                    |
|     |                        | 5                                                                | Επιλογή γλώσσας μενού – η τρέχουσα γλώσσα απεικονίζεται με πράσινο χρώμα.                                                                                                    |
|     | Regular User           | Για την<br>hambur<br>τουργίε                                     | εμφάνιση και απόκρυψη του μενού πλαϊνής γραμμής, κάντε κλικ στο σύμβολο του<br>ger. Μέσω του μενού πλαϊνής γραμμής πραγματοποιείται η πρόσβαση στις εξής λει-<br>:ς:              |
|     | English Deutsch 5      | <ul> <li>Διαχ</li> <li>- Έ</li> <li>- Σι</li> <li>- Α</li> </ul> | είριση χρηστών<br>Ενδειξη του τρέχοντα συνδεδεμένου χρήστη: Anonymous user ή Regular user<br>ὑνδεση χρήστη: Κἀντε κλικ στο "Login".<br>ποσὑνδεση χρήστη: Κἀντε κλικ στο "Logout". |
|     |                        | - Α.<br>• Γλώς<br>Κάντ                                           | λλαγή κωδικού πρόσβασης χρήστη: Κάντε κλικ στο "Edit profile".<br>σσα μενού<br>τε κλικ στην επιθυμητή γλώσσα.                                                                     |
| 6   | Παραμετροποίηση        |                                                                  |                                                                                                    |
| 6.1 | Υποχρεώσεις του χρήστη | • Να<br>σω                                                       | έχετε διαθέσιμες τις οδηγίες εγκατάστασης και λειτουργίας στη γλώσσα του προ-<br>πικού.                                                                                           |

- Διασφαλίστε ότι όλο το προσωπικό έχει διαβάσει και κατανοήσει τις οδηγίες εγκατάστασης και λειτουργίας.
- Έχετε ενεργοποιήσει τις διατάξεις ασφαλείας (συμπεριλ. της απενεργοποίησης έκτακτης ανάγκης) της πλήρους εγκατάστασης και έχετε ελέγξει την άψογη λειτουργία τους.
- Ασφαλής χειρισμός διεπαφών χρήστη που βασίζονται στον ιστό
- Εξειδικευμένες γλωσσικές γνώσεις στα αγγλικά, για τους παρακάτω τομείς ειδικότητας
   Ηλεκτροτεχνία, εξειδίκευση στους μετατροπείς συχνότητας
  - Τεχνολογία αντλιών, εξειδίκευση στη λειτουργία αντλητικών συστημάτων
  - Τεχνολογία δικτύων, παραμετροποίηση εξαρτημάτων δικτύου

# Για την παραμετροποίηση του Digital Data Interface θα πρέπει να πληρούνται οι εξής προ– ϋποθέσεις:

| Προϋπόθεση Τρόπος λειτου<br>στήματος                                                                                                    |     | , λειτουργ<br>ος | γίας συ- |
|----------------------------------------------------------------------------------------------------|-----|------------------|----------|
|                                                                                                    | DDI | LPI              | LSI      |
| Δίκτυο                                                                                                    |     |                  |          |
| Δἰκτυο Ethernet: 10BASE-T/100BASE-TX, βἀσει IP, με DHCP<br>server*                                                                                                    | •   | •                | •        |
| Διεύθυνση IP μετατροπέα συχνότητας<br>Καλείται εργοστασιακά από τον DHCP server*. Για την απόδο-<br>ση μιας σταθερής διεύθυνσης IP, τηρείτε τις οδηγίες του κα-<br>τασκευαστή! | _   | •                | •        |
| Διεύθυνση ΙΡ μονάδας Ι/Ο<br>η μονάδα Ι/Ο εργοστασιακά έχει σταθερή διεύθυνση ΙΡ. Για<br>την αλλαγή αυτής της διεύθυνσης ΙΡ, τηρείτε τις οδηγίες του<br>κατασκευαστή!           | 0   | 0                | •        |
| Συσκευή χειρισμού                                                                                                    |     |                  |          |
| Υπολογιστής με λειτουργικό σύστημα Windows, Macintosh ή<br>Linux, σύνδεση Ethernet και εγκατεστημένο πρόγραμμα περι–<br>ήγησης στο διαδίκτυο**                                 | •   | •                | •        |
| Υπόμνημα                                                                                                    |     |                  |          |

– = δεν απαιτείται, ο = αν απαιτείται, • = θα πρέπει να υπάρχει

### \*Δίκτυο χωρίς DHCP server

To Digital Data Interface έχει ρυθμιστεί από το εργοστάσιο για DHCP. Έτσι γίνεται κλήση όλων των απαιτούμενων παραμέτρων δικτύου μέσω του DHCP server. Για την αρχική διαμόρφωση θα πρέπει να υπάρχει ένας DHCP server στο δίκτυο. Έτσι υπάρχει η δυνατότητα σταθερής ρύθμισης των απαιτούμενων για τη λειτουργία χωρίς DHCP server διευθύνσεων IP.

# \*\*Υποστηριζόμενα προγράμματα περιήγησης στο διαδίκτυο

Υποστηρίζονται τα εξής προγράμματα περιήγησης στο διαδίκτυο:

- Firefox 65 ή νεότερη ἑκδοση
  - Google Chrome 60 ἡ νεὀτερη ἑκδοση

# 6.4 Αρχική παραμετροποίηση

Ακολουθούν βήμα προς βήμα οδηγίες για τους διαφορετικούς τρόπους λειτουργίας της εγκατάστασης. Προϋποθέσεις για τις βήμα προς βήμα οδηγίες είναι:

- Να έχουν πραγματοποιηθεί όλες οι ηλεκτρικές συνδέσεις.
- Να έχει οριστεί σταθερή διεύθυνση ΙΡ για κάθε εξάρτημα.
- Να υπάρχει notebook ή οθόνη αφής για πρόσβαση στη διεπαφή web (Web-HMI).

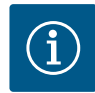

# ΕΙΔΟΠΟΙΗΣΗ

# Για να κάνετε ρυθμίσεις συνδεθείτε ως χρήστης!

Σύνδεση χρήστη από το μενού πλαϊνής γραμμής:

- Όνομα χρήστη: user
- Κωδικός πρόσβασης: user

Ο εργοστασιακός κωδικός πρόσβασης αλλάζει κατά την αρχική παραμετροποίηση!

6.4.1 Αρχική παραμετροποίηση: Λειτουργία εγκατάστασης "DDI"

Αρχική παραμετροποίηση: Λει-

τουργία εγκατάστασης "LPI"

Για τα ακόλουθα εξαρτήματα καθορίστε μια σταθερή διεύθυνση ΙΡ πριν από την αρχική θέση σε λειτουργία:

- Αντλία
  - Notebook/Οθόνη αφής (Web HMI)

### Παραμετροποίηση αντλίας

Συνδέστε την αντλία με διακομιστή DHCP.

Για την αρχική διαμόρφωση θα **πρέπει** να υπάρχει ένας DHCP server στο δίκτυο. Το Digital Data Interface έχει ρυθμιστεί από το εργοστάσιο για DHCP. Έτσι γίνεται κλήση όλων των απαιτούμενων παραμέτρων δικτύου μέσω του DHCP server.

 Ρυθμίστε τη διεύθυνση IP και το υποδίκτυο της αντλίας στην καθορισμένη παραμετροποίηση δικτύου.

Settings → Digital Data Interface → Network Interface Settings Network Interface Settings [▶ 46]

- 3. Συνδέστε ξανά στη ρυθμισμένη διεύθυνση IP.
- Λογαριασμός χρήστη "Regular user": αλλάξτε τον εργοστασιακό κωδικό. Ανοίξτε το μενού πλαϊνής γραμμής και αλλάξτε το προφίλ χρήστη. Αλλαγή εργοστασιακού κωδικού πρόσβασης για λογαριασμό χρήστη "Regular User" [▶ 45]
- Ρυθμίστε την ώρα/ημερομηνία.
   Για τη σωστή πρωτοκόλληση όλων των αλλαγών στο Digital Data Interface, ρυθμίστε την τρέχουσα ώρα και την ημερομηνία.

Settings → Clock Clock [▶ 45]

Ρυθμίστε τη γλώσσα.
 Settings → Menu Language Menu Language [▶ 45]

Για τα ακόλουθα εξαρτήματα καθορίστε μια σταθερή διεύθυνση IP πριν από την αρχική θέση σε λειτουργία:

- Στοιχείο Ι/Ο (αν υπάρχει)
- Μετατροπέας συχνότητας
- Αντλία
- Notebook/Οθόνη αφής (Web HMI)

# Διαμορφώστε το στοιχείο Ι/Ο (αν υπάρχει)

- Ρυθμίστηκε το είδος σήματος των αναλογικών εισόδων στο στοιχείο Ι/Ο (τοποθετήστε βραχυκυκλωτήρα στην είσοδο ρεύματος και τάνυσης).
- Ρυθμίστηκε η διεύθυνση IP και το υποδίκτυο του στοιχείου I/O στην καθορισμένη παραμετροποίηση δικτύου.

Βλέπε οδηγίες εγκατάστασης και λειτουργίας του στοιχείου Ι/Ο.

3. Συνδέστε το στοιχείο Ι/Ο με το ηλεκτρικό δίκτυο.

6.4.2

# ΕΙΔΟΠΟΙΗΣΗ! Εκτός από τη διεύθυνση IP, το στοιχείο Ι/Ο δεν χρειάζεται άλλες ρυθμίσεις λογισμικού!

# Παραμετροποίηση μετατροπέα συχνότητας

- 1. Συνδέστε τον μετατροπέα συχνότητας στο δίκτυο.
- Ρυθμίστε τη διεύθυνση ΙΡ και το υποδίκτυο του μετατροπέα συχνότητας στην καθορισμένη παραμετροποίηση δικτύου.
   Βλέπε Οδηγίες εγκατάστασης και λειτουργίας του μετατροπέα συχνότητας: Παράμετροι 12-0
- Ορίστε τον τύπο λειτουργίας του μετατροπέα συχνότητας σε "Off".
   Βλέπε Οδηγίες εγκατάστασης και λειτουργίας του μετατροπέα συχνότητας: πιέστε το πλήκτρο Off στη μονάδα ελέγχου.

# Παραμετροποίηση αντλίας

- Συνδέστε την αντλία με διακομιστή DHCP.
   Για την αρχική διαμόρφωση θα πρέπει να υπάρχει ένας DHCP server στο δίκτυο. Το Digital Data Interface έχει ρυθμιστεί από το εργοστάσιο για DHCP. Έτσι γίνεται κλήση όλων των απαιτούμενων παραμέτρων δικτύου μέσω του DHCP server.
- Ρυθμίστε τη διεύθυνση IP και το υποδίκτυο της αντλίας στην καθορισμένη παραμετροποίηση δικτύου.
  - Settings → Digital Data Interface → Network Interface Settings [▶ 46]
- Συνδέστε ξανά στη ρυθμισμένη διεύθυνση IP.
- Λογαριασμός χρήστη "Regular user": αλλάξτε τον εργοστασιακό κωδικό.
   Ανοίξτε το μενού πλαϊνής γραμμής και αλλάξτε το προφίλ χρήστη. Αλλαγή εργοστασιακού κωδικού πρόσβασης για λογαριασμό χρήστη "Regular User" [▶ 45]
- Ρυθμίστε την ώρα/ημερομηνία.
   Για τη σωστή πρωτοκόλληση όλων των αλλαγών στο Digital Data Interface, ρυθμίστε την τρέχουσα ώρα και την ημερομηνία.
  - Settings → Clock [▶ 45]
- 6. Ρυθμίστε τη γλώσσα.
  - Settings → Menu Language [▶ 45]
- Ρυθμίστε τη λειτουργία εγκατάστασης της αντλίας σε "LPI". Settings → Digital Data Interface → System Mode Selection [▶ 47]

# ΕΙΔΟΠΟΙΗΣΗ! Περιμένετε μέχρι να ενημερωθεί η σελίδα!

 Ρυθμίστε τον τύπο και τη διεύθυνση IP του μετατροπέα συχνότητας στο Digital Data Interface.

Settings  $\rightarrow$  Frequency Converter  $\rightarrow$  IP / Type Select [ $\triangleright$  49]

- Εκτελέστε αυτόματο ορισμό επιθυμητών τιμών των παραμέτρων. Settings → Frequency Converter → Auto Setup [► 49]
- Ρυθμίστε χρόνους μεταβολής του μετατροπέα συχνότητας στο Digital Data Interface. Settings → Frequency Converter → Ramp Settings [▶ 50]
- Εκχωρήστε λειτουργίες των εισόδων/εξόδων του μετατροπέα συχνότητας στο Digital Data Interface.
  - Settings → Frequency Converter → Digital Inputs [▶ 50]
  - Settings → Frequency Converter → Analog Inputs [▶ 51]
  - Settings → Frequency Converter → Relay Outputs [▶ 51]
  - Settings  $\rightarrow$  Frequency Converter  $\rightarrow$  Analog Outputs [ $\triangleright$  52]
- Εκκινήστε "αυτόματη προσαρμογή κινητήρα" στον μετατροπέα συχνότητας.
   Βλέπε Οδηγίες εγκατάστασης και λειτουργίας του μετατροπέα συχνότητας: Παράμετροι 1-29

ΠΡΟΣΟΧΗ! Εκτελέστε πλήρη "αυτόματη προσαρμογή κινητήρα". Η μειωμένη "αυτόματη προσαρμογή κινητήρα" μπορεί να προκαλέσει εσφαλμένα αποτελέσματα! ΕΙΔΟΠΟΙΗΣΗ! Μετά την "αυτόματη προσαρμογή κινητήρα" ελέγξτε τον αριθμό πόλων του κινητήρα: Παράμετροι 1-39!

 Ρυθμίστε τον τύπο και τη διεύθυνση IP του στοιχείου I/O στο Digital Data Interface (εφόσον υπάρχει).

Settings  $\rightarrow$  I/O Extension  $\rightarrow$  IP / Type Select [ $\triangleright$  53]

 Εκχωρήστε λειτουργίες των εισόδων/εξόδων του στοιχείου I/O στο Digital Data Interface.

Settings → I/O Extension → Digital Inputs [▶ 53]

Settings → I/O Extension → Analog Inputs [▶ 53] (μόνο για Wilo I/O 2)

Settings  $\rightarrow$  I/O Extension  $\rightarrow$  Relay Outputs [ $\triangleright$  54]

#### Ενεργοποίηση αντλίας

- Θέστε τον μετατροπέα συχνότητας σε "αυτόματη λειτουργία".
   Βλέπε Οδηγίες εγκατάστασης και λειτουργίας του μετατροπέα συχνότητας: πιέστε το πλήκτρο Auto On στη μονάδα ελέγχου.
- Ορίστε την αντλία σε "αυτόματη λειτουργία".
   Function Modules → Operating Mode (αντλία) [▶ 57]
- Για να μπορείτε να χρησιμοποιείτε την αναγνώριση ἑμφραξης μετρήστε τη χαρακτηριστική καμπύλη αναφοράς.
   Function Modules → Clog Detection → Clog Detection – Teach Power Curve [▶ 58]

Για τα ακόλουθα εξαρτήματα καθορίστε μια σταθερή διεύθυνση ΙΡ πριν από την αρχική θέση σε λειτουργία:

- Στοιχείο Ι/Ο
- Για κάθε μετατροπέα συχνότητας
- Για κάθε αντλία
- Master–IP για πρόσβαση στην εγκατάσταση
- Notebook/Οθόνη αφής (Web HMI)

#### Παραμετροποίηση στοιχείου Ι/Ο

- Ρυθμίστηκε το είδος σήματος των αναλογικών εισόδων στο στοιχείο Ι/Ο (τοποθετήστε βραχυκυκλωτήρα στην είσοδο ρεύματος και τάνυσης).
- Ρυθμίστηκε η διεύθυνση IP και το υποδίκτυο του στοιχείου I/O στην καθορισμένη παραμετροποίηση δικτύου.
  - Βλέπε οδηγίες εγκατάστασης και λειτουργίας του στοιχείου Ι/Ο.
- 3. Συνδέστε το στοιχείο Ι/Ο με το ηλεκτρικό δίκτυο.

# ΕΙΔΟΠΟΙΗΣΗ! Εκτός από τη διεύθυνση IP, το στοιχείο Ι/Ο δεν χρειάζεται άλλες ρυθμίσεις λογισμικού!

#### Παραμετροποίηση μετατροπέας συχνότητας 1 ... 4

#### ΕΙΔΟΠΟΙΗΣΗ! Επαναλάβετε τα βήματα 1-3 για κάθε μετατροπέα συχνότητας!

- 1. Συνδέστε τον μετατροπέα συχνότητας στο δίκτυο.
- Ρυθμίστε τη διεύθυνση IP και το υποδίκτυο του μετατροπέα συχνότητας στην καθορισμένη παραμετροποίηση δικτύου.
   Βλέπε Οδηγίες εγκατάστασης και λειτουργίας του μετατροπέα συχνότητας: Παράμετροι 12-0
- Ορίστε τον τύπο λειτουργίας του μετατροπέα συχνότητας σε "Off".
   Βλέπε Οδηγίες εγκατάστασης και λειτουργίας του μετατροπέα συχνότητας: πιέστε το πλήκτρο Off στη μονάδα ελέγχου.

# Παραμετροποίηση αντλίας 1 ... 4

# ΕΙΔΟΠΟΙΗΣΗ! Επαναλάβετε τα βήματα 1–13 για κάθε αντλία!

- Συνδέστε την αντλία με διακομιστή DHCP.
   Για την αρχική διαμόρφωση θα πρέπει να υπάρχει ένας DHCP server στο δίκτυο. Το Digital Data Interface έχει ρυθμιστεί από το εργοστάσιο για DHCP. Έτσι γίνεται κλήση όλων των απαιτούμενων παραμέτρων δικτύου μέσω του DHCP server.
- Ρυθμίστε τη διεύθυνση IP και το υποδίκτυο της αντλίας στην καθορισμένη παραμετροποίηση δικτύου.

Settings  $\rightarrow$  Digital Data Interface  $\rightarrow$  Network Interface Settings [ $\triangleright$  46]

- Συνδέστε ξανά στη ρυθμισμένη διεύθυνση IP.
- Λογαριασμός χρήστη "Regular user": αλλάξτε τον εργοστασιακό κωδικό. Ανοίξτε το μενού πλαϊνής γραμμής και αλλάξτε το προφίλ χρήστη. Αλλαγή εργοστασιακού κωδικού πρόσβασης για λογαριασμό χρήστη "Regular User" [▶ 45]
- Ρυθμίστε την ώρα/ημερομηνία.
   Για τη σωστή πρωτοκόλληση όλων των αλλαγών στο Digital Data Interface, ρυθμίστε την τρέχουσα ώρα και την ημερομηνία.

Settings → Clock [▶ 45]

- Ρυθμίστε τη γλώσσα.
   Settings → Menu Language [▶ 45]
- Ρυθμίστε τη λειτουργία εγκατάστασης της αντλίας σε "LSI".

6.4.3 Αρχική παραμετροποίηση: Λειτουργία εγκατάστασης "LSI" Settings → Digital Data Interface → System Mode Selection [▶ 47]

#### ΕΙΔΟΠΟΙΗΣΗ! Περιμένετε μέχρι να ενημερωθεί η σελίδα!

Στη λειτουργία εγκατάστασης "LSI" οι ρυθμίσεις και οι λειτουργίες χωρίζονται σε αντλία ελέγχου και βοηθητική αντλία. Λάβετε υπόψη τη σύνοψη των στοιχείων Ρυθμίσεις [▶ 44] και Λειτουργικές μονάδες [▶ 56].

 Εκχωρήστε αντλία στην εγκατάσταση. Settings → Digital Data Interface → LSI Mode System Settings [▶ 48]

ΕΙΔΟΠΟΙΗΣΗ! Για κάθε αντλία καταχωρίστε την ίδια διεύθυνση ΙΡ αντλίας ελέγχου!

 Ρυθμίστε τον τύπο και τη διεύθυνση IP του μετατροπέα συχνότητας στο Digital Data Interface.

Settings  $\rightarrow$  Frequency Converter  $\rightarrow$  IP / Type Select [ $\triangleright$  49]

- Εκτελέστε αυτόματο ορισμό επιθυμητών τιμών των παραμέτρων. Settings → Frequency Converter → Auto Setup [► 49]
- Ρυθμίστε χρόνους μεταβολής του μετατροπέα συχνότητας στο Digital Data Interface. Settings → Frequency Converter → Ramp Settings [▶ 50]
- Εκχωρήστε λειτουργίες των εισόδων/εξόδων του μετατροπέα συχνότητας στο Digital Data Interface.

Settings → Frequency Converter → Digital Inputs [▶ 50]

Settings → Frequency Converter → Relay Outputs [▶ 51]

Settings → Frequency Converter → Analog Outputs [▶ 52]

 Εκκινήστε "αυτόματη προσαρμογή κινητήρα" στον μετατροπέα συχνότητας.
 Βλέπε Οδηγίες εγκατάστασης και λειτουργίας του μετατροπέα συχνότητας: Παράμετροι 1-29

ΠΡΟΣΟΧΗ! Εκτελέστε πλήρη "αυτόματη προσαρμογή κινητήρα". Η μειωμένη "αυτόματη προσαρμογή κινητήρα" μπορεί να προκαλέσει εσφαλμένα αποτελέσματα! ΕΙΔΟΠΟΙΗΣΗ! Μετά την "αυτόματη προσαρμογή κινητήρα" ελέγξτε τον αριθμό πόλων του κινητήρα: Παράμετροι 1-39!

## Παραμετροποίηση ρυθμίσεων εγκατάστασης

- Ανοίξτε την αρχική σελίδα αντλίας ελέγχου της εγκατάστασης.
   Πληκτρολογήστε τη διεύθυνση Master-IP ή κάντε κλικ στο σύμβολο του σπιτιού κάντε κλικ στην αρχική σελίδα Slave.
- Ελέγξτε τις ρυθμίσεις για ώρα/ημερομηνία. Settings → Clock [► 45]
- Ελέγξτε τις ρυθμίσεις γλώσσας.
   Settings → Menu Language [► 45]
- Ρυθμίστε τον τύπο και τη διεύθυνση IP του στοιχείου I/O στο Digital Data Interface. Settings → I/O Extension → IP / Type Select [► 53]
- 5. Εκχωρήστε λειτουργίες των εισόδων/εξόδων του στοιχείου Ι/Ο στο Digital Data Interface.

Settings  $\rightarrow$  I/O Extension  $\rightarrow$  Digital Inputs [ $\triangleright$  53]

Settings  $\rightarrow$  I/O Extension  $\rightarrow$  Analog Inputs [ $\triangleright$  53]

- Settings  $\rightarrow$  I/O Extension  $\rightarrow$  Relay Outputs [ $\triangleright$  54]
- 6. Επιλέξτε είδος ρύθμισης: Auto Mode Selection
   Function Modules → Operating Mode → Operating Mode (σύστημα) [▶ 60]
- 7. Ρυθμίστε τα όρια του συστήματος.

Function Modules  $\rightarrow$  System Limits  $\rightarrow$  Levels [ $\triangleright$  60]

Function Modules → System Limits → Dry Run Sensor Selection [▶ 61]

Function Modules  $\rightarrow$  System Limits  $\rightarrow$  Pump Limits and Changer [ $\triangleright$  61]

Function Modules  $\rightarrow$  System Limits  $\rightarrow$  Min/Max Frequency [ $\triangleright$  61]

### 8. Διαμορφώστε τις παραμέτρους για είδος ρύθμισης:

Level Control

Function Modules  $\rightarrow$  Level Controller  $\rightarrow$  Stop Level [ $\triangleright$  62]

Function Modules  $\rightarrow$  Level Controller  $\rightarrow$  Level 1 ... 6 [ $\triangleright$  62]

- PID
  - Function Modules  $\rightarrow$  PID Controller  $\rightarrow$  PID Settings [ $\triangleright$  63]

Function Modules  $\rightarrow$  PID Controller  $\rightarrow$  Controller Parameter [ $\triangleright$  64]

6.5

HE-Controller

Function Modules → High Efficiency(HE) Controller → Control Settings [▶ 64] Function Modules → High Efficiency(HE) Controller → Pipe Settings [▶ 65] ΕΙΔΟΠΟΙΗΣΗ! Αφού αποθηκευτούν όλα τα στοιχεία για τη σωλήνωση εκτελέστε "Υπολογισμό σωλήνωσης"!

Function Modules → High Efficiency(HE) Controller → Tank Geometry [▶ 65]

# Ενεργοποίηση αντλίας

# ΕΙΔΟΠΟΙΗΣΗ! Επαναλάβετε τα βήματα 1-4 για κάθε αντλία και κάθε μετατροπέα συχνότητας!

- 1. Ανοίξτε την αρχική σελίδα slave της αντλίας.
- Θέστε τον μετατροπέα συχνότητας σε "αυτόματη λειτουργία".
   Βλέπε Οδηγίες εγκατάστασης και λειτουργίας του μετατροπέα συχνότητας: πιέστε το πλήκτρο Auto On στη μονάδα ελέγχου.
- Ορίστε την αντλία σε "αυτόματη λειτουργία".
   Function Modules → Operating Mode (αντλία) [▶ 57]
- Για να μπορείτε να χρησιμοποιείτε την αναγνώριση ἑμφραξης μετρήστε τη χαρακτηριστική καμπύλη αναφοράς.
   Function Modules → Clog Detection → Clog Detection – Teach Power Curve [▶ 58]

#### Ενεργοποιήστε την εγκατάσταση

- 1. Ανοίξτε την **αρχική σελίδα αντλίας ελέγχου** της εγκατάστασης.
- Ορίστε την εγκατάσταση σε "αυτόματη λειτουργία": Operating Mode Selection Function Modules → Operating Mode → Operating Mode (σύστημα) [▶ 60]

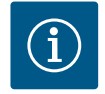

# ΕΙΔΟΠΟΙΗΣΗ

# Για να κάνετε ρυθμίσεις συνδεθείτε ως χρήστης!

Σύνδεση χρήστη από το μενού πλαϊνής γραμμής:

- Όνομα χρήστη: user
- Κωδικός πρόσβασης: user

Ο εργοστασιακός κωδικός πρόσβασης αλλάζει κατά την αρχική παραμετροποίηση!

Επισκόπηση των ρυθμίσεων σε εξάρτηση από τον τρόπο λειτουργίας του συστήματος.

| Ρυθμίσεις                  | Τρόπος λειτουργίας συστήματος |     |            |           |
|----------------------------|-------------------------------|-----|------------|-----------|
|                            | DDI                           | LPI | LSI-Master | LSI-Slave |
| Menu Language              | •                             | •   | •          | -         |
| Clock                      | •                             | •   | •          | _         |
| Units                      | •                             | •   | -          | •         |
| Digital Data Interface     |                               |     |            |           |
| Network Interface Settings | •                             | •   | -          | •         |
| Proxy Settings             | •                             | •   | -          | •         |
| System Mode Selection      | •                             | •   | -          | •         |
| LPI Control Settings       | -                             | •   | -          | -         |
| LSI Mode System Settings   | _                             | -   | _          | •         |
| Limits Temperature Sensors | •                             | •   | -          | •         |
| Limits Vibration Sensors   | •                             | •   | -          | •         |
| Frequency Converter        |                               |     |            |           |
| IP/Type Select             | -                             | •   | -          | •         |
| Auto Setup                 | _                             | •   | _          | •         |
| Ramp Settings              | -                             | •   | -          | •         |
| Digital Inputs             | -                             | •   | -          | •         |
| Analog Inputs              | -                             | •   | -          | -         |
| Relay Outputs              | -                             | •   | -          | •         |

Ρυθμίσεις

| Ρυθμίσεις                      | Τρόπος λειτουργίας συστήματος |     |            |           |
|--------------------------------|-------------------------------|-----|------------|-----------|
|                                | DDI                           | LPI | LSI-Master | LSI-Slave |
| Analog Outputs                 | -                             | •   | -          | •         |
| I/O Extension                  |                               |     |            |           |
| IP / Type Select               | •                             | •   | •          | -         |
| Digital Inputs                 | •                             | •   | •          | -         |
| Analog Inputs (μόνο Wilo IO 2) | •                             | •   | •          | -         |
| Relay Outputs                  | •                             | •   | •          | -         |
| Alarm / Warning Types          |                               |     |            |           |
| Changeable Alarms              | •                             | •   | -          | •         |
| Changeable Warnings            | •                             | •   | -          | •         |
|                                |                               |     |            |           |

# Υπόμνημα

- = δεν υπάρχει, • = υπάρχει

# 6.5.1 Αλλαγή εργοστασιακού κωδικού πρόσβασης για λογαριασμό χρήστη "Regular User"

| Logged in as User   |                    |
|---------------------|--------------------|
| Old password:       |                    |
| New password:       |                    |
| New password again: |                    |
|                     | Change my password |

## 6.5.2 Menu Language

| Select Language    |             |
|--------------------|-------------|
| Menu Language      | < English > |
| Help Text Language | < Deutsch > |
|                    | Save        |

### 6.5.3 Clock

| Clock Settings |                     |
|----------------|---------------------|
| Auto Time      | 00                  |
| Date / Time    | 2019-07-15 15:29:00 |
|                | Savo                |

Για να αλλάξετε τον εργοστασιακό κωδικό πρόσβασης, ανοίξτε το μενού πλαϊνής γραμμής και κάντε κλικ στο "Edit profile".

- Old password: Καταχωρίστε τον τρέχοντα κωδικό πρόσβασης (εργοστασιακά: "user")
- New password: Καταχωρίστε νέο κωδικό πρόσβασης:
  - Αλφαριθμητικός κωδικός πρόσβασης με τουλ. δύο αριθμούς.
- Μήκος: τουλ. 6 χαρακτήρες, έως 10 χαρακτήρες.
- New password again: Επιβεβαιώστε τον νέο κωδικό πρόσβασης.
- Για να υιοθετήσετε τον νέο κωδικό πρόσβασης, κάντε κλικ στο "Change my password".

ΕΙΔΟΠΟΙΗΣΗ! Αν χαθεί ο κωδικός πρόσβασης, ενημερώστε σχετικά το Τμήμα Εξυπηρέτησης Πελατών! Το Τμήμα Εξυπηρέτησης Πελατών μπορεί να επαναφέρει τον εργοστασιακό κωδικό πρόσβασης.

Η γλώσσα των μενού, καθώς και η γλώσσα των κειμένων βοήθειας μπορούν να ρυθμιστούν ξεχωριστά.

- Menu Language
  - Εργοστασιακή ρύθμιση: Αγγλικά
- Help Text Language
   Εργοστασιακή ρύθμιση: Αγγλικά

Υπάρχει δυνατότητα συγχρονισμού ή χειροκίνητης ρύθμισης της ένδειξης ημερομηνίας και ώρας μέσω του πρωτοκόλλου NTP.

• Auto Time

Γίνεται συγχρονισμός της ώρας και της ημερομηνίας μέσω του πρωτοκόλλου NTP. Γίνεται καταχώριση του επιθυμητού NTP server στο μενού "Network Interface Settings" (βλέπε μενού: "Settings → Digital Data Interface → Network Interface Settings"). Εργοστασιακή ρύθμιση: ON

• Date / Time

Για να ρυθμίσετε χειροκίνητα την ώρα και την ημερομηνία, απενεργοποιήστε τη λειτουργία "Auto Time" και κάντε κλικ στο πεδίο. Ανοίγει ένα παράθυρο με ημερολόγιο και δύο συρόμενους ρυθμιστές για τις ώρες και τα λεπτά.

### 6.5.4 Units

| Units Settings |               |
|----------------|---------------|
| Temperature    | < <u>~</u> ~> |
| Vibration      | < mm/s        |
| Power          | <>            |
| Pressure       | < bar         |
| Flow           | <>            |
| Level          | < >           |
|                | Save          |

Καθορισμός των μονάδων:

- Temperature
- Εργοστασιακἡ ρὑθμιση: °C Καταχώριση: °C, °F
- Vibration
- Εργοστασιακή ρὑθμιση: mm/s Καταχώριση: mm/s, in/s
- Power
  - Εργοστασιακή ρὑθμιση: kW Καταχώριση: kW, hp
- Pressure
  - Εργοστασιακή ρὑθμιση: bar Καταχώριση: bar, psi
- Flow Εργοστασιακή ρύθμιση: l/s Καταχώριση: l/s, m³/h, US.liq.gal/min
   Level
   Εργοστασιακή ρύθυμαη: m
- Εργοστασιακή ρύθμιση: m Καταχώριση: m, ft

6.5.5 Digital Data Interface

|                                 | Βασικἑς ρυθμίσεις Digital Data Interface:                                         |
|---------------------------------|-----------------------------------------------------------------------------------|
| Network Interface Settings $$   | Network Interface Settings                                                        |
| Proxy Settings V                | Ρυθμίσεις για την επικοινωνία δικτύου                                             |
| System Mode Selection $\vee$    | Proxy Settings                                                                    |
| LPI Control Settings V          | Ρυθμίσεις για ἑναν διακομιστή μεσολἁβησης (proxy server)                          |
| Limits Temperature Sensors V    | <ul> <li>System Mode Selection (ορατό μόνο για τον συνδεδεμένο χρήστη)</li> </ul> |
| Limits Vibration Sensors $\vee$ | Επιλογή του επιθυμητού τρόπου λειτουργίας συστήματος (DDI, LPI, LSI)              |
|                                 | LPI Control Settings                                                              |

- Ρύθμιση για την προδιαγραφή επιθυμητής τιμής της αντλίας
- Limits Temperature Sensors
   Οριακές τιμές για προειδοποίηση και συναγερμό
- Limits Vibration Sensors
   Οριακές τιμές για προειδοποίηση και συναγερμό

# Βασικές ρυθμίσεις για την πρόσβαση δικτύου της αντλίας στο τοπικό δίκτυο.

- Interface name
   Σταθερό όνομα της διεπαφής Ethernet.
- IP Address
   Διεύθυνση IP του Digital Data Interface.
   Εργοστασιακή ρύθμιση: μεταβιβάζεται μέσω DHCP
- Subnet Mask
   Μάσκα υποδικτύου του Digital Data Interface.
   Εργοστασιακή ρύθμιση: μεταβιβάζεται μέσω DHCP
- MAC Address
  - 'Ενδειξη της διεὑθυνσης MAC.
  - Gateway IP Address

Διεὑθυνση ΙΡ της πὑλης (του δρομολογητή).

Εργοστασιακή ρύθμιση: μεταβιβάζεται μέσω DHCP

- Enable DHCP Μέσω του πρωτοκόλλου DHCP μεταβιβάζονται αυτομάτως οι τοπικές ρυθμίσεις δικτύου. Εργοστασιακή ρύθμιση: ON
- Αν απενεργοποιηθεί το πρωτόκολλο DHCP, καταχωρίστε τα εξής στοιχεία:
- IP Address
- Subnet Mask
- Gateway IP Address

# 6.5.5.1 Network Interface Settings

| Network Interface Settings | ^                 |
|----------------------------|-------------------|
| Interface name             | eth0              |
| IP Address                 | 172.16.133.95     |
| Subnet Mask                | 255.255.248.0     |
| MAC Address                | C8:DF:84:AC:42:90 |
| Gateway IP Address         | 172.16.128.1      |
| Enable DHCP                | •                 |
| Use DNS from DHCP          | ••                |
| Use NTP from DHCP          | -                 |
| Transferred Bytes          | 21621250          |
| Received Bytes             | 11898029          |
|                            | Save              |

Custom DNS

ΠΡΟΣΟΧΗ! Αν καταχωρηθούν άκυρες τιμές, τότε μετά την αποθήκευση δεν θα είναι πλέον εφικτή η πρόσβαση στην αντλία!

- Use DNS from DHCP Η διεύθυνση IP του DNS server μεταβιβάζεται μέσω του πρωτοκόλλου DHCP. Εργοστασιακή ρύθμιση: ON Αν απενεργοποιηθεί αυτή η λειτουργία ή το πρωτόκολλο DHCP, τότε καταχωρίστε χειροκίνητα τη διεύθυνση IP του DNS server.
   Custom DNS
  - Διεύθυνση IP του DNS server.
- Use NTP from DHCP

Ο DHCP server μεταβιβάζει την τρέχουσα ώρα και την ημερομηνία μέσω του πρωτοκόλλου NTP.

Εργοστασιακή ρύθμιση: ΟΝ

Αν απενεργοποιηθεί αυτή η λειτουργία ή το πρωτόκολλο DHCP, τότε καταχωρίστε χειροκίνητα τη διεύθυνση IP/τον τομέα (domain) του NTP server.

- Custom NTP Server
   Διεύθυνση του NTP server για τον συγχρονισμό ώρας.
   Εργοστασιακή ρύθμιση: pool.ntp.org
- Transferred Bytes/Received Bytes
   Ένδειξη των μεταβιβασθέντων και ληφθέντων πακέτων δεδομένων.

Βασικές ρυθμίσεις για την πρόσβαση δικτύου μέσω ενός διακομιστή μεσολάβησης (proxy server).

Enable Proxy

Εργοστασιακή ρύθμιση: OFF

Server URL

Τομέας (domain) ή διεύθυνση IP του διακομιστή μεσολάβησης (proxy server).

• Port

Θύρα δικτύου μέσω της οποίας λαμβάνει χώρα η επικοινωνία με τον server.

- Username
- Όνομα σύνδεσης
- Password

Κωδικός πρόσβασης σύνδεσης

Ο έλεγχος περιλαμβάνει τρεις διαφορετικούς τρόπους λειτουργίας συστήματος: "DDI", "LPI" και "LSI". Η έγκριση του τρόπου λειτουργίας συστήματος πραγματοποιείται με κλειδιά (ενν. κωδικούς) αδείας. Οι τρόποι λειτουργίας του συστήματος είναι συμβατοί με προηγούμενες εκδόσεις.

System Mode Selection
 Εργοστασιακή ρύθμιση: ανάλογα με την άδεια
 Καταχώριση: DDI, LPI, LSI

Περιγραφή των επιμέρους τρόπων λειτουργίας συστήματος:

- Τρόπος λειτουργίας συστήματος DDI
   Τρόπος λειτουργίας του συστήματος χωρίς λειτουργία ελέγχου. Καταγράφονται, αξιολογούνται και αποθηκεύονται μόνον οι τιμές των αισθητήρων θερμοκρασίας και κραδασμών. Ο έλεγχος της αντλίας και του μετατροπέα συχνότητας (εφόσον υπάρχει) πραγματοποιείται μέσω του ιεραρχικά ανώτερου συστήματος ελέγχου του φορέα λειτουργίας.
- Τρόπος λειτουργίας συστήματος LPI

Τρόπος λειτουργίας του συστήματος με λειτουργία ελέγχου για τον μετατροπέα συχνότητας και ανίχνευση έμφραξης. Το ζεύγος αντλία/μετατροπέας συχνότητας λειτουργεί ως ενιαία μονάδα, ο έλεγχος του μετατροπέα συχνότητας πραγματοποιείται από την αντλία. Συνεπώς υπάρχει δυνατότητα να πραγματοποιηθεί ανίχνευση έμφραξης και, αν χρειαστεί, να ξεκινήσει διαδικασία καθαρισμού. Ο εξαρτώμενος από τη στάθμη έλεγχος της αντλίας πραγματοποιείται μέσω του ιεραρχικά ανώτερου συστήματος ελέγχου του φορέα λειτουργίας.

 Τρόπος λειτουργίας συστήματος LSI
 Τρόπος λειτουργίας του συστήματος για τον πλήρη έλεγχο του αντλιοστασίου με έως και τέσσερις αντλίες. Εδώ μία αντλία λειτουργεί ως αντλία ελέγχου, και όλες οι άλλες αντλίες

# 6.5.5.2 Proxy Settings

6.5.5.3 System Mode Selection

System Mode Selection

System Mode

| Proxy Settings | ^    | S |
|----------------|------|---|
| Enable Proxy   | •    | • |
| Server URL     |      |   |
| Port           |      | • |
| Username       |      |   |
| Password       |      | • |
|                | Save |   |

<

LSI

ως ελεγχόμενες. Η αντλία ελέγχου ελέγχει όλες τις άλλες αντλίες σύμφωνα με τις παραμέτρους της εκάστοτε εγκατάστασης.

### 6.5.5.4 LPI Control Settings

| LPI Control Settings |          | ^      |
|----------------------|----------|--------|
| Control Source       | Fix free | quency |
| Fix Frequency Value  | Hz       | 10     |
|                      |          | Save   |

Βασικές ρυθμίσεις για τον τρόπο λειτουργίας συστήματος "LPI".

Control Source

Προδιαγραφή επιθυμητής τιμής από το ιεραρχικά ανώτερο σύστημα ελέγχου. Εργοστασιακή ρύθμιση: Analog

Καταχώριση: Analog, Bus, Fix frequency

Analog

Οι τιμές του ιεραρχικά ανώτερου συστήματος ελέγχου μεταβιβάζονται αναλογικά στον μετατροπέα συχνότητας ή σε μια μονάδα Ι/Ο. ΕΙΔΟΠΟΙΗΣΗ! Μια αναλογική είσοδος θα πρέπει να παραμετροποιείται με την τιμή "Επιθυμητή τιμή"!

– Bus

Οι τιμές του ιεραρχικά ανώτερου συστήματος ελέγχου μεταβιβάζονται μέσου του δικτύου Ethernet στην αντλία. Ως πρωτόκολλα επικοινωνίας χρησιμοποιούνται τα ModBus TCP ή OPC UA.

- Fix frequency

Η αντλία λειτουργεί με μια σταθερή συχνότητα.

Fix Frequency Value

Αν στη ρύθμιση "Control Source" επιλεγεί η τιμή "Fix frequency", καταχωρίστε εδώ την αντίστοιχη συχνότητα.

Εργοστασιακή ρύθμιση: 0 Hz

Καταχώριση: 25 Ηz έως μέγ. συχνότητα (f<sub>op</sub>) σύμφωνα με την πινακίδα στοιχείων

Σύνοψη έως και τεσσάρων αντλιών σε μία εγκατάσταση.

Enable

Ενεργοποιήστε την αντλία στην εγκατάσταση.

- Εργοστασιακή ρὑθμιση: off
- Master IP

Σταθερή διεύθυνση IP μέσω της οποίας είναι προσβάσιμη η εγκατάσταση και η αρχική σελίδα της εγκατάστασης. Η διεύθυνση IP πρέπει να προκαθοριστεί από τον χρήστη! Η υπαγωγή των αντλιών στην εγκατάσταση ορίζεται μέσω αυτής της στατικής διεύθυνσης IP. Καταχωρίστε Master IP σε όλες τις αντλίες μιας εγκατάστασης. Η λειτουργία ελέγχου εκχωρείται αυτόματα σε μια αντλία της εγκατάστασης (πρόσθετη αντλία ελέγχου).

ΕΙΔΟΠΟΙΗΣΗ! Ρυθμίστε όλες τις διευθύνσεις ΙΡ (βοηθητική αντλία και αντλία ελέγχου) στο ίδιο υποδίκτυο!

# 6.5.5.6 Limits Temperature Sensors

| Limits Temperature Sensors |    | ~   |
|----------------------------|----|-----|
| Temp. Input 1 - Warning    | °C | 100 |
| Temp. Input 1 - Trip       | °C | 110 |
| Temp. Input 2 - Warning    | °C | 100 |
| Temp. Input 2 - Trip       | °C | 110 |
| Temp. Input 3 - Warning    | °C | 100 |
| Temp. Input 3 - Trip       | °C | 110 |
| Temp. Input 4 - Warning    | °C | 90  |
| Temp. Input 4 - Trip       | °C | 100 |
| Temp. Input 5 - Warning    | °C | 90  |
| Temp. Input 5 - Trip       | °C | 100 |

Επισκόπηση των πιθανών αισθητήρων θερμοκρασίας και καταχώρηση των οριακών τιμών.

# Επισκόπηση αισθητήρων θερμοκρασίας

| Αρ.                | Περιγραφή                            | Ένδειξη οθόνης    |
|--------------------|--------------------------------------|-------------------|
| Θερμοκρ. εισόδου 1 | Θερμοκρασία περιέλιξης 1             | Winding Top/Bot 1 |
| Θερμοκρ. εισόδου 2 | Θερμοκρασία περιἑλιξης 2             | Winding 2         |
| Θερμοκρ. εισόδου 3 | Θερμοκρασία περιἑλιξης 3             | Winding 3         |
| Θερμοκρ. εισόδου 4 | Θερμοκρασία ἀνω εδρἀνου<br>κινητήρα  | Bearing Top 4     |
| Θερμοκρ. εισόδου 5 | Θερμοκρασία κάτω εδράνου<br>κινητήρα | Bearing Bot 5     |

#### Καταχώρηση των οριακών τιμών

• Temp. Input 1 – Warning

Οριακή τιμή για προειδοποίηση σε °C. Εργοστασιακή ρύθμιση: προδιαγραφή εργοστασίου Καταχώρηση: 0 °C έως προδιαγραφή εργοστασίου

• Temp. Input 1 – Trip

Οριακή τιμή για την απενεργοποίηση της αντλίας σε °C. Εργοστασιακή ρύθμιση: προδιαγραφή εργοστασίου

# 6.5.5.5 LSI Mode System Settings

| LSI Mode System Settings | ^             |
|--------------------------|---------------|
| Enable                   | •             |
| Master IP                | 172.18.232.11 |
|                          | Save          |

Καταχώρηση: 0 °C έως προδιαγραφή εργοστασίου. Η τιμή θα πρέπει να είναι 2 °C μεγαλύτερη από την οριακή τιμή για την προειδοποίηση.

### Υπόμνημα

Το "1" χρησιμεύει ως χαρακτήρας κράτησης θέσης για τον αριθμό εισόδου 1 έως 5.

# 6.5.5.7 Limits Vibration Sensors

| Limits Vibration Sensors    |      | ^  |
|-----------------------------|------|----|
| Vibration X - Warning       | mm/s | 15 |
| Vibration X - Trip          | mm/s | 50 |
| Vibration Y - Warning       | mm/s | 15 |
| Vibration Y - Trip          | mm/s | 50 |
| Vibration Z - Warning       | mm/s | 12 |
| Vibration Z - Trip          | mm/s | 50 |
| Vibration Input 1 - Warning | mm/s | 50 |
| Vibration Input 1 - Trip    | mm/s | 50 |
| Vibration Input 2 - Warning | mm/s | 50 |
| Vibration Input 2 - Trip    | mm/s | 50 |
|                             |      |    |

Επισκόπηση των πιθανών αισθητήρων κραδασμών και καταχώρηση των οριακών τιμών.

# Επισκόπηση αισθητήρων δονήσεων

| Αρ.                        | Περιγραφή                                     | Ένδειξη οθόνης         |
|----------------------------|-----------------------------------------------|------------------------|
| Δόνηση Χ, Υ, Ζ             | Αισθητήρας κραδασμών στο<br>DDI               | VibX, VibY, VibZ       |
| Δόνηση Είσοδος 1/Είσοδος 2 | Εἰσοδος για εξωτερικό αι–<br>σθητήρα δονήσεων | VibHut, VibTop, VibBot |
|                            |                                               |                        |

#### Καταχώρηση των οριακών τιμών

- Vibration X Warning Οριακή τιμή για προειδοποίηση σε mm/s. Εργοστασιακή ρύθμιση: προδιαγραφή εργοστασίου Καταχώρηση: 0% έως προδιαγραφή εργοστασίου Vibration X – Trip Οριακή τιμή για την απενεργοποίηση της αντλίας σε mm/s. Εργοστασιακή ρύθμιση: προδιαγραφή εργοστασίου Καταχώρηση: 0% έως προδιαγραφή εργοστασίου. Η τιμή θα πρέπει να είναι 2% μεγαλύτερη από την οριακή τιμή για την προειδοποίηση. Υπόμνημα Το "Χ" χρησιμεύει ως χαρακτήρας κράτησης θέσης για τον αριθμό εισόδου Χ, Υ, Ζ, 1 ή 2. Βασικές ρυθμίσεις μετατροπέα συχνότητας: • IP / Type Select Ρυθμίσεις για την επικοινωνία με τον μετατροπέα συχνότητας
  - Auto Setup
  - Αυτόματη παραμετροποίηση του μετατροπέα συχνότητας
- Ramp Settings Προδιαγραφόμενοι χρόνοι για ράμπα (ενν. μεταβολή) εκκίνησης και επιβράδυνσης
  - Παραμετροποίηση των ψηφιακών εισόδων.
  - Analog Inputs Παραμετροποίηση των αναλογικών εισόδων.
  - Relay Outputs Παραμετροποίηση των εξόδων ρελέ.
  - Analog Outputs Παραμετροποίηση των αναλογικών εξόδων.

Βασική ρύθμιση για την επικοινωνία μεταξύ αντλίας και μετατροπέα συχνότητας.

- IP Address
  - Διεύθυνση IP του μετατροπέα συχνότητας.
- Type Select Επιλέξτε τον κατάλληλο μετατροπέα συχνότητας. Εργοστασιακή ρύθμιση: Wilo-EFC

# Με τον αυτόματο ορισμό επιθυμητών τιμών των παραμέτρων, το Digital Data Interface πα-🤍 ραμετροποιεί τις βασικές ρυθμίσεις του συνδεδεμένου μετατροπέα συχνότητας. Προσέξτε τα παρακάτω σημεία:

- Ο αυτόματος ορισμός επιθυμητών τιμών των παραμέτρων αντικαθιστά όλες τις ρυθμίσεις στον μετατροπέα συχνότητας!
- Ο αυτόματος ορισμός επιθυμητών τιμών των παραμέτρων παραμετροποιεί την αντιστοίχιση των ψηφιακών εισόδων!

#### 6.5.6 **Frequency Converter**

| IP / Type Select | $\sim$ | • | IP / Type Sele |
|------------------|--------|---|----------------|
| Auto Setup       | $\sim$ |   | Ρυθμίσεις για  |
| Ramp Settings    | $\sim$ | • | Auto Setup     |
| Digital Inputs   | $\sim$ |   | Αυτόματη πα    |
| Analog Inputs    | $\sim$ | • | Ramp Setting   |
| Relay Outputs    | $\sim$ |   | Προδιαγραφά    |
| Analog Outputs   | $\sim$ | • | Digital Inputs |
|                  |        |   |                |

### 6.5.6.1 IP / Type Select

| IP / Type Select | ^               |
|------------------|-----------------|
| IP Address       | 192.168.179.152 |
| Type Select      | < WILO EFC >    |
|                  | Save            |

#### 6.5.6.2 Auto Setup

| Auto Setup |                          |   |
|------------|--------------------------|---|
|            | Start Parameter Transfer | J |

 Μετά τον αυτόματο ορισμό επιθυμητών τιμών των παραμέτρων, εκτελέστε την αυτόματη προσαρμογή κινητήρα στον μετατροπέα συχνότητας!

# Εκτελέστε αυτόματο ορισμό επιθυμητών τιμών των παραμέτρων.

- Έχει καταχωρηθεί η διεύθυνση IP του μετατροπέα συχνότητας.
- Έχει επιλεγεί ο σωστός μετατροπέας συχνότητας.
- Ο μετατροπέας συχνότητας βρίσκεται στη θέση "Διακοπή"
- 1. Κάντε κλικ στο "Start Parameter Transfer"
- 2. Εκκινείται το "Auto Setup".
- 3. Στο τέλος της μετάδοσης εμφανίζεται το μήνυμα "Succesfully Completed".
- Starting Ramp
   Προδιαγραφόμενος χρόνος σε δευτερόλεπτα.
   Εργοστασιακή ρύθμιση: 5 s
   Καταχώριση: 1 έως 20 s
  - Braking Ramp
     Προδιαγραφόμενος χρόνος σε δευτερόλεπτα.
     Εργοστασιακή ρύθμιση: 5 s
     Καταχώριση: 1 έως 20 s

Αντιστοίχιση των διαθέσιμων λειτουργιών στις εκάστοτε εισόδους. Η ονομασία των ακροδεκτών εισόδου συμφωνεί με την ονομασία στον μετατροπέα συχνότητας Wilo-EFC.

Μέσω του αυτόματου ορισμού επιθυμητών τιμών των παραμέτρων γίνεται σταθερή προκατάληψη των παρακάτω εισόδων:

- Input 18 Function
- Λειτουργία: Έναρξη

Περιγραφή: Σήμα ενεργοποίησης /απενεργοποίησης από το ιεραρχικά ανώτερο σύστημα ελέγχου.

Input 27 Function

Λειτουργία: External Off (Inverse)

Περιγραφή: Εξ αποστάσεως απενεργοποίηση μέσω ειδικού διακόπτη. **ΕΙΔΟΠΟΙΗΣΗ! Η** είσοδος μετάγει απευθείας τον μετατροπέα συχνότητας!

- Input 33 Function
- Λειτουργία: PTC/WSK

Περιγραφή: Σύνδεση αισθητήρων θερμοκρασίας από πλευράς υλικού εξοπλισμού στην περιέλιξη κινητήρα

• Input 37 Function

Λειτουργία: Safe Torque Off (STO) – ασφαλής απενεργοποίηση Περιγραφή: Απενεργοποίηση της αντλίας από πλευράς υλικού εξοπλισμού από τον μετατροπέα συχνότητας, ανεξάρτητα από το σύστημα ελέγχου της αντλίας. Η αυτόματη επανενεργοποίηση δεν είναι εφικτή (φραγή επανενεργοποίησης).

ΚΙΝΔΥΝΟΣ! Αν η αντλία χρησιμοποιείται εντός περιοχών με επικυνδυνότητα έκρηξης, συνδέστε εδώ αισθητήρες θερμοκρασίας από πλευράς υλικού εξοπλισμού και προστασία ξηρής λειτουργίας! Για τον σκοπό αυτό εγκαταστήστε τη διαθέσιμη προαιρετικά κάρτα τυπωμένου κυκλώματος "MCB 112" στον μετατροπέα συχνότητας.

Για τις παρακάτω εισόδους υπάρχει δυνατότητα ελεύθερης αντιστοίχισης υπαρχόντων λειτουργιών:

- Input 19 Function
- Input 29 Function
- Input 32 Function
- Εργοστασιακή ρύθμιση: Not In Use Καταχώριση:
  - High Water
     Σήμα για στάθμη υπερχείλισης.
  - Dry Run
  - Σήμα για προστασία ξηρής λειτουργίας.
  - Leakage Warn
     Σήμα για εξωτερικό έλεγχο στεγανοποιητικού θαλάμου. Σε περίπτωση βλάβης εκδίδεται προειδοποιητικό μήνυμα.

# 6.5.6.3 Ramp Settings

| 5 |
|---|
| 5 |
|   |

# 6.5.6.4 Digital Inputs

| Digital Inputs    | ^                          |
|-------------------|----------------------------|
| Input 18 Function | Start                      |
| Input 19 Function | < Not In Use >             |
| Input 27 Function | External Off (Inverse)     |
| Input 29 Function | < Not In Use >             |
| Input 32 Function | < Not In Use >             |
| Input 33 Function | PTC/WSK                    |
| Input 37 Function | Safe Torque Off (optional) |

Leakage Alarm

Σήμα για εξωτερικό έλεγχο στεγανοποιητικού θαλάμου. Σε περίπτωση βλάβης απενεργοποιείται η αντλία. Υπάρχει δυνατότητα ρύθμισης της περαιτέρω συμπεριφοράς μέσω του τύπου συναγερμού στην παραμετροποίηση.

Reset

Εξωτερικά σήμα για την επαναφορά των ενδείξεων βλάβης.

- High Clogg Limit
- Ενεργοποίηση μεγαλύτερης ανοχής ("Power Limit High") για την ανίχνευση ἑμφρα– ξης.

ΕΙΔΟΠΟΙΗΣΗ! Η αντιστοίχιση των εισόδων θα πρέπει να συμπίπτει με την από πλευράς υλικού εξοπλισμού αντιστοίχιση στον μετατροπέα συχνότητας!

Αντιστοίχιση των διαθέσιμων λειτουργιών και ειδών εισόδων στις εκάστοτε εισόδους. Η ονομασία των ακροδεκτών εισόδου συμφωνεί με την ονομασία στον μετατροπέα συχνότητας Wilo-EFC.

Οι παρακάτω είσοδοι μπορούν να παραμετροποιηθούν:

- Input 53 Function
- Input 54 Function

# ΕΙΔΟΠΟΙΗΣΗ! Η αντιστοίχιση θα πρέπει να συμπίπτει με την από πλευράς υλικού εξοπλισμού αντιστοίχιση στον μετατροπέα συχνότητας!

- Input 53 Function/Input 54 Function Εργοστασιακή ρύθμιση: Not In Use Καταχώριση:
  - External Control Value

Προδιαγραφή επιθυμητής τιμής για τον έλεγχο του αριθμού στροφών της αντλίας ως αναλογικό σήμα από το ιεραρχικά ανώτερο σύστημα ελέγχου.

Level

Καταγραφή της τρέχουσας στάθμης πλήρωσης για την καταγραφή δεδομένων. Βάση για τις λειτουργίες "ανιούσα" και "κατιούσα" στάθμη στην ψηφιακή έξοδο.

Pressure

Καταγραφή της τρέχουσας πίεσης συστήματος για την καταγραφή δεδομένων.

- Flow
  - Καταγραφή της τρέχουσας παροχής για την καταγραφή δεδομένων.
- Input 53 Type/Input 54 Type

Ρυθμίστε το είδος σήματος (τάση (U) ή ρεύμα (I)) και από πλευράς υλικού εξοπλισμού στον μετατροπέα συχνότητας. Τηρείτε τις οδηγίες εγκατάστασης και λειτουργίας του μετατροπέα συχνότητας!

Εργοστασιακή ρύθμιση: 4...20 mA

Καταχώριση:

- 0...20 mA
- 4...20 mA
- 0...10 V
- Input 53 Scale Max/Input 54 Scale Max

Εργοστασιακή ρύθμιση: 1

Καταχώριση: Μέγιστη τιμή ως πραγματική αριθμητική τιμή με μονάδα. Οι μονάδες για τις τιμές ελέγχου είναι:

- Level = m
- Pressure = bar
- Flow = l/s

χαρακτήρας διαχωρισμού για δεκαδικά ψηφία: Τελεία

# 6.5.6.5 Analog Inputs

| Analog Inputs      | ^              |
|--------------------|----------------|
| Input 53 Function  | < Not In Use   |
| Input 53 Type      | < 420mA >      |
| Input 53 Scale Max | 1              |
| Input 54 Function  | < Not In Use > |
| Input 54 Type      | < 420mA >      |
| Input 54 Scale Max | 1              |
|                    | Save           |

# 6.5.6.6 Relay Outputs

| Relay Outputs    | ^              |
|------------------|----------------|
| Relay 1 Function | < Not In Use > |
| Relay 1 Invert   | 00             |
| Relay 2 Function | < Not In Use > |
| Relay 2 Invert   | 00             |
|                  |                |

Αντιστοίχιση των διαθέσιμων λειτουργιών στις εκάστοτε εξόδους. Η ονομασία των ακροδεκτών εξόδου συμφωνεί με την ονομασία στον μετατροπέα συχνότητας Wilo-EFC.

- Οι παρακάτω έξοδοι μπορούν να παραμετροποιηθούν:
- Relay 1 Function
- Relay 2 Function

ΕΙΔΟΠΟΙΗΣΗ! Η αντιστοίχιση θα πρέπει να συμπίπτει με την από πλευράς υλικού εξοπλισμού αντιστοίχιση στον μετατροπέα συχνότητας!

- Relay 1 Function/Relay 2 Function
- Εργοστασιακή ρὑθμιση: Not In Use

Καταχώριση:

- Run
  - Μήνυμα μεμονωμένης λειτουργίας της αντλίας
- Rising Level
  - Μἡνυμα σε ανιοὑσα στἁθμη.
- Falling Level
   Μήνυμα σε κατιούσα στάθμη.
- Error
  - Μεμονωμένη ένδειξη βλάβης της αντλίας: Συναγερμός.
- Warning
   Μεμονωμένη ένδειξη βλάβης της αντλίας: Προειδοποίηση.
- Cleaning
  - Σήμα όταν εκκινείται η ακολουθία καθαρισμού της αντλίας.
- Relay 1 Invert/Relay 2 Invert
   Τρόπος λειτουργίας της εξόδου: κανονική ή αναστρέφουσα.
   Εργοστασιακή ρύθμιση: OFF (κανονική)

# 6.5.6.7 Analog Outputs

| Analog Outputs      | ^              |
|---------------------|----------------|
| Output 42 Function  | < Not In Use > |
| Output 42 Type      | < 020mA >      |
| Output 42 Scale Max | 1              |

- Αντιστοίχιση των διαθέσιμων λειτουργιών στις εκάστοτε εξόδους. Η ονομασία των ακροδεκτών εξόδου συμφωνεί με την ονομασία στον μετατροπέα συχνότητας Wilo-EFC.
- Οι παρακάτω έξοδοι μπορούν να παραμετροποιηθούν:
- Output 42 Function

# ΕΙΔΟΠΟΙΗΣΗ! Η αντιστοίχιση θα πρέπει να συμπίπτει με την από πλευράς υλικού εξοπλισμού αντιστοίχιση στον μετατροπέα συχνότητας!

- Output 42 Function
   Εργοστασιακή ρύθμιση: Not In Use
   Καταχώριση:
  - Frequency

Έκδοση της τρέχουσας πραγματικής συχνότητας.

Level

Έκδοση της τρέχουσας στάθμης πλήρωσης. ΕΙΔΟΠΟΙΗΣΗ! Για την έκδοση θα πρέπει να συνδεθεί αντίστοιχος δότης σήματος σε μια είσοδο!

Pressure

Έκδοση της τρέχουσας πίεσης λειτουργίας. ΕΙΔΟΠΟΙΗΣΗ! Για την έκδοση θα πρέπει να συνδεθεί αντίστοιχος δότης σήματος σε μια είσοδο!

- Flow

Έκδοση της τρέχουσας ποσότητας παροχής. ΕΙΔΟΠΟΙΗΣΗ! Για την έκδοση θα πρέπει να συνδεθεί αντίστοιχος δότης σήματος σε μια είσοδο!

Output 42 Type

Εργοστασιακή ρύθμιση: 4...20 mA

Καταχώριση:

- 0...20 mA
- 4...20 mA
- Output 42 Scale Max
  - Εργοστασιακή ρύθμιση: 1

Καταχώριση: Μέγιστη τιμή ως πραγματική αριθμητική τιμή χωρίς μονάδα, χαρακτήρας διαχωρισμού για δεκαδικά ψηφία: Τελεία

#### 6.5.7 I/O Extension

| IP / Type Select | ~ |
|------------------|---|
| Digital Inputs   | ~ |
| Analog Inputs    | ~ |
| Relay Outputs    | ~ |
|                  |   |

# 6.5.7.1 IP / Type Select

| IP / Type Select     | ^             |
|----------------------|---------------|
| Enable I/O Extension | •             |
| IP Address           | 192.168.1.201 |
| Type Select          | < WILO IO 2   |
|                      | Save          |

# Βασικές ρυθμίσεις των μονάδων Ι/Ο (επεκτάσεις εισόδου/εξόδου):

- IP / Type Select
- Ρυθμίσεις για την επικοινωνία με τη μονάδα Ι/Ο
- Digital Inputs
  - Παραμετροποίηση των ψηφιακών εισόδων.
- Analog Inputs
  - Παραμετροποίηση των αναλογικών εισόδων (διαθέσιμη μόνο σε Wilo I/O 2).
- Relay Outputs

Παραμετροποίηση των εξόδων ρελέ. Ο αριθμός των εξόδων εξαρτάται από το επιλεγμένο στοιχείο Ι/Ο.

Βασική ρύθμιση για την επικοινωνία μεταξύ αντλίας και μονάδας Ι/Ο.

- Enable I/O Extension
  - Ενεργοποίηση/απενεργοποίηση λειτουργίας.
  - Εργοστασιακή ρύθμιση: OFF
- IP Address
  - Διεύθυνση IP της μονάδας I/O.
- Type Select

Επιλογή μονάδας Ι/Ο. Εργοστασιακή ρύθμιση: Wilo IO 1 Καταχώριση: Wilo IO 1 (ΕΤ-7060), Wilo IO 2 (ΕΤ-7002)

Αντιστοίχιση των διαθέσιμων λειτουργιών στις εκάστοτε εισόδους. Η ονομασία των ακροδεκτών εισόδου συμφωνεί με την ονομασία στη μονάδα Ι/Ο. Για τις παρακάτω εισόδους υπάρχει δυνατότητα ελεύθερης αντιστοίχισης υπαρχόντων λειτουργιών:

- Input 1 Function
- Input 2 Function
- Input 3 Function
- Input 4 Function
- Input 5 Function
- Input 6 Function
  - Εργοστασιακή ρύθμιση: Not In Use
  - Καταχώριση:

ΕΙΔΟΠΟΙΗΣΗ! Σε λειτουργία εγκατάστασης LPI, οι λειτουργίες στο στοιχείο Ι/Ο είναι ίδιες με τον μετατροπέα συχνότητας. Η ακόλουθη περιγραφή απευθύνεται στη λειτουργία εγκατάστασης LSI.

– High Water

Σήμα για στάθμη υπερχείλισης.

– Dry Run

Σήμα για προστασία ξηρής λειτουργίας.

Reset

Εξωτερικά σήμα για την επαναφορά των ενδείξεων βλάβης.

System Off

Εξωτερικό σήμα για παύση λειτουργίας της εγκατάστασης.

- Trigger Start Level

Εκκινήστε τη διαδικασία άντλησης. Στο φρεάτιο αποστράγγισης πραγματοποιείται άντληση έως τη στάθμη απενεργοποίησης.

Alternative Start Level

Ενεργοποιήστε την εναλλακτική στάθμη ενεργοποίησης.

ΕΙΔΟΠΟΙΗΣΗ! Η αντιστοίχιση θα πρέπει να συμπίπτει με την από πλευράς υλικού εξοπλισμού αντιστοίχιση στη μονάδα Ι/Ο!

| Digital Inputs   | ^              |
|------------------|----------------|
| Input 1 Function | < Not In Use > |
| Input 2 Function | < Not In Use > |
| Input 3 Function | < Not In Use > |
| Input 4 Function | < Not In Use > |
| Input 5 Function | < Not In Use > |
| Input 6 Function | < Not In Use > |
|                  |                |

#### 6.5.7.3 Analog Inputs

| Analog Inputs     | ^              |
|-------------------|----------------|
| Input 1 Function  | < Not In Use   |
| Input 1 Type      | < 420mA >      |
| Input 1 Scale Max | 1              |
| Input 2 Function  | < Not In Use > |
| Input 2 Type      | < 420mA >      |
| Input 2 Scale Max | 1              |
| Input 3 Function  | < Not In Use > |
| Input 3 Type      | < 420mA >      |
| Input 3 Scale Max | 1              |
|                   |                |

Αντιστοίχιση των διαθέσιμων λειτουργιών στις εκάστοτε εισόδους. Η ονομασία των ακροδεκτών εισόδου συμφωνεί με την ονομασία στη μονάδα Ι/Ο. Για τις παρακάτω εισόδους υπάρχει δυνατότητα ελεύθερης αντιστοίχισης υπαρχόντων λειτουργιών:

- Input 1 Function
- Input 2 Function
- Input 3 Function

## Ρυθμίσεις

Input 1 Function ... Input 3 Function

Εργοστασιακή ρύθμιση: Not In Use

Καταχώριση:

ΕΙΔΟΠΟΙΗΣΗ! Σε λειτουργία εγκατάστασης LPI, οι λειτουργίες στο στοιχείο Ι/Ο είναι ίδιες με τον μετατροπέα συχνότητας. Η ακόλουθη περιγραφή απευθύνεται στη λειτουργία εγκατάστασης LSI.

Level

Προδιαγραφή επιθυμητής τιμής για τα είδη ρύθμισης σε λειτουργία συστήματος LSI. ΕΙΔΟΠΟΙΗΣΗ! Προϋπόθεση για τη λειτουργία εγκατάστασης LSI! Τοποθετήστε μια είσοδο με αυτήν τη λειτουργία.

Pressure

Καταγραφή της τρέχουσας πίεσης συστήματος για την καταγραφή δεδομένων.

ΕΙΔΟΠΟΙΗΣΗ! Μπορεί να χρησιμοποιηθεί ως τιμή ρύθμισης για τον ρυθμιστή PID!

Flow

Καταγραφή της τρέχουσας παροχής για την καταγραφή δεδομένων.

ΕΙΔΟΠΟΙΗΣΗ! Μπορεί να χρησιμοποιηθεί ως τιμή ρύθμισης για τον ρυθμιστή PID και ΗΕ!

External Control Value

Προδιαγραφή επιθυμητής τιμής από ιεραρχικά ανώτερο σύστημα ελέγχου για τον έλεγχο του αντλιοστασίου ως αναλογικό σήμα. ΕΙΔΟΠΟΙΗΣΗ! Στη λειτουργία εγκατάστασης LSI το αντλιοστάσιο λειτουργεί αυτόνομα από ένα ιεραρχικά ανώτερο σύστημα ελέγχου. Αν η προδιαγραφή επιθυμητής τιμής πρέπει να πραγματοποιηθεί από ένα ιεραρχικά ανώτερο σύστημα ελέγχου, επικοινωνήστε σχετικά με το τμήμα εξυπηρέτησης πελατών!

• Input 1 Type ... Input 3 Type

Το επιλεγμένο εύρος μέτρησης παραδίδεται στη μονάδα Ι/Ο. ΕΙΔΟΠΟΙΗΣΗ! Ρύθμιση είδους σήματος (ρεύμα ή τάση) από πλευράς υλικού εξοπλισμού. Τηρείτε τις οδηγίες του κατασκευαστή!

Εργοστασιακή ρύθμιση: 4 ... 20 mA Καταχώριση:

– 0... 20 mA

- 4 ... 20 mA
- 0...10V
- Input 1 Scale Max ... Input 3 Scale Max

Εργοστασιακή ρύθμιση: 1

Καταχώριση: Μέγιστη τιμή ως πραγματική αριθμητική τιμή με μονάδα. Οι μονάδες για τις τιμές ελέγχου είναι:

- Level = m
- Pressure = bar
- Flow = l/s
- χαρακτήρας διαχωρισμού για δεκαδικά ψηφία: Τελεία

#### 6.5.7.4 Relay Outputs

| Relay Outputs    | /            |   |
|------------------|--------------|---|
| Relay 1 Function | < Not In Use | > |
| Relay 1 Invert   | •            |   |
| Relay 2 Function | < Not In Use | > |
| Relay 2 Invert   | •            |   |
| Relay 3 Function | < Not In Use | > |
| Relay 3 Invert   | •            |   |
|                  |              |   |

Αντιστοίχιση των διαθέσιμων λειτουργιών στις εκάστοτε εξόδους. Η ονομασία των ακροδεκτών εξόδου συμφωνεί με την ονομασία στη μονάδα Ι/Ο. Για τις παρακάτω εξόδους υπάρχει δυνατότητα ελεύθερης αντιστοίχισης υπαρχόντων λειτουργιών:

- Relay 1 Function
- Relay 2 Function
- Relay 3 Function
- Relay 4 Function
- Relay 5 Function
- Relay 6 Function

# ΕΙΔΟΠΟΙΗΣΗ! Το Wilo ΙΟ 2 έχει μόνο τρεις εξόδους ρελέ!

# Ρυθμίσεις

 Relay 1 Function ... Relay 6 Function Εργοστασιακή ρύθμιση: Not In Use Καταχώριση:

ΕΙΔΟΠΟΙΗΣΗ! Σε λειτουργία εγκατάστασης LPI, οι λειτουργίες στο στοιχείο Ι/Ο είναι ίδιες με τον μετατροπέα συχνότητας. Η ακόλουθη περιγραφή απευθύνεται στη λειτουργία εγκατάστασης LSI.

- Run
  - Συνολικό σήμα λειτουργίας
- Rising Level
   Μήνυμα σε ανιούσα στάθμη.
- Falling Level
   Μήνυμα σε κατιούσα στάθμη.
- System Warning
   Συνολικό σήμα βλάβης: Προειδοποίηση.
- System Error
   Συνολικό σήμα βλάβης: Σφάλμα.
- Cleaning
  - Σήμα, όταν είναι ενεργή μια ακολουθία καθαρισμού μιας αντλίας .
- Relay 1 Function ... Relay 6 Function
   Τρόπος λειτουργίας της εξόδου: κανονική ή αναστρέφουσα.
   Εργοστασιακή ρύθμιση: off (κανονική)

### 6.5.8 Alarm / Warning Types

| Changeable Alarms   |  |
|---------------------|--|
| Changeable Warnings |  |

#### 6.5.8.1 Changeable Alarms

| Changeable Alarms        | ^            |
|--------------------------|--------------|
| Dry Run Detected         | Alarm Type B |
| Leakage (External Input) | Alarm Type B |
| Temp. Sensor 1 Trip      | Alarm Type B |
| Temp. Sensor 2 Trip      | Alarm Type B |
| Temp. Sensor 3 Trip      | Alarm Type B |
| Temp. Sensor 4 Trip      | Alarm Type B |
| Temp. Sensor 5 Trip      | Alarm Type B |
| Motor Overload           | Alarm Type B |
| Motor Overtemp.          | Alarm Type B |
|                          | Save         |

Για τα εικονιζόμενα μηνύματα συναγερμού μπορεί να εφαρμοστεί η ακόλουθη ιεράρχηση

Για ορισμένα μηνύματα συναγερμού και προειδοποιητικά μηνύματα, η προτεραιότητα μπο-

- προτεραιοτήτων: • Alert Type Α: Σε περίπτωση βλάβης απενεργοποιείται η αντλία. Θα πρέπει να γίνει **χει**
  - ροκίνητη επαναφορά του μηνύματος συναγερμού:
  - Reset Error στην αρχική σελίδα

ρεί να καθοριστεί σε δύο βαθμίδες.

- Λειτουργία "Reset" σε μια ψηφιακή είσοδο του μετατροπέα συχνότητας ή της μονάδας
   I/O
- Αντίστοιχο σήμα μέσω fieldbus
- Alert Type Β: Σε περίπτωση βλάβης απενεργοποιείται η αντλία. Αφού αντιμετωπιστεί η βλάβη, γίνεται αυτομάτως επαναφορά του μηνύματος συναγερμού.

# 6.5.8.2 Changeable Warnings

| Changeable Warnings         | ^              |
|-----------------------------|----------------|
| Emerged Operation Trigger   | Warning Type C |
| Clog Detection              | Varning Type D |
| Vibration X - Warning       | Warning Type C |
| Vibration Y - Warning       | Warning Type C |
| Vibration Z - Warning       | Warning Type C |
| Vibration Input 1 - Warning | Warning Type C |
| Vibration Input 2 - Warning | Warning Type C |
|                             | Course         |

Για τα εικονιζόμενα προειδοποιητικά μηνύματα μπορεί να εφαρμοστεί η ακόλουθη ιεράρχηση προτεραιοτήτων:

- Warning Type C: Αυτές οι προειδοποιήσεις μπορούν να μετάγουν μια έξοδο ρελέ του μετατροπέα συχνότητας ή της μονάδας Ι/Ο.
- Warning Type D: Αυτές οι προειδοποιήσεις μόνο εμφανίζονται και καταγράφονται σε πρωτόκολλο.

#### 6.6 Λειτουργικές μονάδες

# Επισκόπηση των λειτουργιών σε εξάρτηση από τον τρόπο λειτουργίας συστήματος.

| Λειτουργικές μονἁδες           | Τρόπος λειτουργίας συστήματος |     |            |           |
|--------------------------------|-------------------------------|-----|------------|-----------|
|                                | DDI                           | LPI | LSI-Master | LSI-Slave |
| Pump Kick                      | -                             | •   | -          | •         |
| Emerged Operation              | -                             | •   | -          | •         |
| Operating Mode (αντλία)        | -                             | •   | -          | •         |
| Clog Detection                 | -                             | •   | -          | •         |
| Anti-Clogging Sequence         | -                             | •   | -          | •         |
| Operating Mode (σὑστημα)       | -                             | -   | •          | -         |
| System Limits                  | -                             | -   | •          | -         |
| Level Controller               | -                             | -   | •          | -         |
| PID Controller                 | -                             | -   | •          | -         |
| High Efficiency(HE) Controller | -                             | -   | •          | -         |

#### Υπόμνημα

– = δεν υπάρχει, • = υπάρχει

#### 6.6.1 Pump Kick

| Pump Kick       |             |
|-----------------|-------------|
| Enable          |             |
| Begin time      | h:m 02:00   |
| End time        | h:m 02:00   |
| Motor Frequency | Hz 35       |
| Time Interval   | h 24        |
| Pump Runtime    | s <b>10</b> |

Για την αποφυγή μεγάλων χρονικών διαστημάτων ακινητοποίησης της αντλίας, μπορεί να πραγματοποιηθεί κυκλική λειτουργία της αντλίας.

- Enable
   Ενεργοποίηση και απενεργοποίηση λειτουργίας.
   Εργοστασιακή ρύθμιση: OFF
- End time και Begin time
  - Έξω από αυτό το χρονικό διάστημα δεν πραγματοποιείται αναγκαστική κυκλική λειτουργία της αντλίας.
  - Εργοστασιακή ρύθμιση: 00:00
  - Καταχώριση: hh:mm
- Motor Frequency Συχνότητα λειτουργίας για την κυκλική λειτουργία της αντλίας. Εργοστασιακή ρύθμιση: 35 Hz Καταχώριση: 25 Hz έως μέγ. συχνότητα σύμφωνα με την πινακίδα στοιχείων
   Time Interval
- Επιτρεπόμενος χρόνος ακινητοποίησης μεταξύ δύο περιόδων κυκλικής λειτουργίας της αντλίας. Εργοστασιακή ρύθμιση: 24 Ηz Καταχώριση: 0 έως 99 h.
- Pump Runtime
   Χρόνος λειτουργίας της αντλίας κατά την κυκλική λειτουργία.
   Εργοστασιακή ρύθμιση: 10 s
   Καταχώριση: 0 έως 30 s

#### 6.6.2 Emerged Operation

| Emerged Operation  |          |       |
|--------------------|----------|-------|
| Emerged Operation  |          |       |
| Restart Hysteresis | °C       | 5     |
| Temperature Limit  | ٥C       | 100   |
| Operating Mode     | On/Off ⊛ | PID O |
|                    |          |       |

Η περιέλιξη κινητήρα είναι εξοπλισμένη με σύστημα επιτήρησης θερμοκρασίας. Αυτή η επιτήρηση επιτρέπει τη λειτουργία σε ανάδυση της αντλίας, χωρίς να επιτυγχάνεται η μέγ. θερμοκρασία περιέλιξης. Η καταγραφή της θερμοκρασίας πραγματοποιείται μέσω ενός αισθητήρα Pt100.

Enable

Ενεργοποίηση και απενεργοποίηση λειτουργίας. Εργοστασιακή ρύθμιση: OFF

Restart Hysteresis

Θερμοκρασιακή διαφορά από την οριακή θερμοκρασία, μετά τη οποία πραγματοποιείται επανενεργοποίηση. ΕΙΔΟΠΟΙΗΣΗ! Απαιτείται μόνο για τον τρόπο λειτουργίας "Ρυθμιστής δύο χαρακτηριστικών"!

Εργοστασιακή ρύθμιση: 5 °C

Καταχώριση: 1 έως 20 °C

Temperature Limit

Κατά την επίτευξη της ρυθμισμένης οριακής θερμοκρασίας ενεργοποιείται ο περιοριστής θερμοκρασίας.

Εργοστασιακή ρύθμιση: Εργοστασιακό όριο προειδοποίησης θερμοκρασίας περιέλιξης Καταχώριση: 40 °C έως εργοστασιακή θερμοκρασία απενεργοποίησης περιέλιξης

Operating Mode

Εργοστασιακή ρύθμιση: ON/OFF Καταχώριση: ON/OFF (ρυθμιστής δύο χαρακτηριστικών) ή PID

ΟΝ/OFF (ρυθμιστής δύο χαρακτηριστικών)

Η αντλία απενεργοποιείται κατά την επίτευξη της ρυθμισμένης οριακής θερμοκρασίας. Μόλις η θερμοκρασία περιέλιξης μειωθεί πάλι κατά τη ρυθμισμένη τιμή υστέρησης, η αντλία επανενεργοποιείται.

– PID

Για να αποφευχθεί η απενεργοποίηση της αντλίας, γίνεται ρύθμιση του αριθμού στροφών κινητήρα ανάλογα με τη θερμοκρασία περιέλιξης. Όσο αυξάνεται η θερμοκρασία περιέλιξης, μειώνεται ο αριθμός στροφών του κινητήρα. Έτσι παρέχεται η δυνατότητα για μεγαλύτερης διάρκειας λειτουργία της αντλίας.

### 6.6.3 Operating Mode (αντλία)

| Operating Mode           |    |      |  |
|--------------------------|----|------|--|
| Operating Mode Selection | <  | Auto |  |
| Frequency in Manual Mode | Hz | 30   |  |
|                          |    | Save |  |

# Operating Mode Selection

Καθορίστε σε ποιον τρόπο λειτουργίας θα χρησιμοποιηθεί η αντλία. Εργοστασιακή ρύθμιση: OFF Καταχώριση: Auto, Manual ή Off

- Off
  - Αντλία OFF.
- Manual

Ενεργοποιήστε την αντλία με το χέρι. Η αντλία λειτουργεί, ώσπου να γίνει κλικ στο πλήκτρο "Off" ή να επιτευχθεί η στάθμη απενεργοποίησης.

ΕΙΔΟΠΟΙΗΣΗ! Για τη χειροκίνητη λειτουργία, καταχωρίστε μια συχνότητα για το σημείο λειτουργίας! (βλἑπε μενού: "Function Modules → Operating Mode → Frequency in Manual Mode")

ΕΙΔΟΠΟΙΗΣΗ! Τρόπος λειτουργίας συστήματος "LSI": Η χειροκίνητη λειτουργία είναι εφικτή μόνο όταν ο τρόπος λειτουργίας της κύριας αντλίας είναι "OFF"!

- Auto
  - Αυτόματη λειτουργία της αντλίας.

Τρόπος λειτουργίας συστήματος "LPI": Προδιαγραφή επιθυμητής τιμής από το ιεραρ– χικά ανώτερο σύστημα ελέγχου.

Τρόπος λειτουργίας συστήματος "LSI": Προδιαγραφή επιθυμητής τιμής από το κύριο εξάρτημα του συστήματος.

- Frequency in Manual Mode
  - Προδιαγραφόμενη συχνότητα για το σημείο λειτουργίας σε **χειροκίνητη λειτουργία**. Εργοστασιακή ρύθμιση: 0 Hz

Καταχώριση: 25 Ηz έως μέγ. ονομαστική συχνότητα σύμφωνα με την πινακίδα στοιχείων

#### 6.6.4 **Clog Detection**

| Teach Power Curve  |  |
|--------------------|--|
| Detection Settings |  |
|                    |  |

# 6.6.4.1 Clog Detection – Teach Power Curve

| Teach Power Curve       |                         | ^  |
|-------------------------|-------------------------|----|
| Star                    | rt Teach (Pump starts!) |    |
| Minimum Motor Frequency | Hz                      | 30 |
| Maximum Motor Frequency | Hz                      | 50 |

6.6.4.2 Clog Detection - Detection Settings

| Detection Settings        |   | ^  |
|---------------------------|---|----|
| Enable                    |   | -  |
| Power Volatility Limit    | % | 2  |
| Volatility Trigger Delay  | S | 10 |
| Power Limit               | % | 10 |
| Power Limit - High        | % | 15 |
| Power Limit Trigger Delay | S | 10 |
| Power Rise Limit          | % | 3  |
| Frequency Change Latency  | S | 5  |

Η αντλία είναι εξοπλισμένη με έναν αλγόριθμο, ο οποίος μπορεί να ανιχνεύσει μια έμφραξη στο υδραυλικό σύστημα. Ο αλγόριθμος βασίζεται σε μια απόκλιση της ονομαστικής ισχύος ως προς τη χαρακτηριστική καμπύλη αναφοράς. Η δοκιμαστική μέτρηση της χαρακτηριστικής καμπύλης αναφοράς γίνεται σε μια "φάση εκμάθησης". Οι συνθήκες πλαισίου για την ανίχνευση έμφραξης αποθηκεύονται στις "Ρυθμίσεις".

Για να μπορέσει να ενεργοποιηθεί η ανίχνευση έμφραξης, θα πρέπει να γίνει δοκιμαστική μέτρηση μιας χαρακτηριστικής καμπύλης αναφοράς.

- Minimum Motor Frequency
  - Ελάχιστη συχνότητα, από την οποία και πάνω λειτουργεί η ανίχνευση έμφραξης. Εργοστασιακή ρύθμιση: 30 Hz
- Καταχώριση: 1 Ηz έως μέγ. ονομαστική συχνότητα σύμφωνα με την πινακίδα στοιχείων Maximum Motor Frequency

Μέγιστη συχνότητα, έως την οποία λειτουργεί η ανίχνευση έμφραξης. Εργοστασιακή ρύθμιση: Ονομαστική συχνότητα σύμφωνα με την πινακίδα στοιχείων Καταχώριση: 1 Ηz έως μέγ. ονομαστική συχνότητα σύμφωνα με την πινακίδα στοιχείων

Αφού ρυθμιστούν όλες οι τιμές εκκινήστε τη φάση εκμάθησης, κάνοντας κλικ στο πλήκτρο "Start Teach (Pump starts!)". Μετά την ολοκλήρωση της φάσης εκμάθησης, εμφανίζεται ένα μήνυμα επιβεβαίωσης στην οθόνη.

ΕΙΔΟΠΟΙΗΣΗ! Κατά τη διάρκεια της φάσης εκμάθησης δεν πραγματοποιείται ανίχνευση έμφραξης!

Ορισμός των συνθηκών πλαισίου για την ανίχνευση ἑμφραξης. ΕΙΔΟΠΟΙΗΣΗ! Για να μπορέσετε να ενεργοποιήσετε την ανίχνευση έμφραξης, θα πρέπει να αποθηκεύσετε μια χαρακτηριστική καμπύλη αναφοράς! (-> "Teach Power Curve")

- Enable Ενεργοποίηση και απενεργοποίηση λειτουργίας. Εργοστασιακή ρύθμιση: OFF
- Power Volatility Limit Επιτρεπόμενη διακύμανση από τη μέση απορροφώμενη ισχύ σε %. Εργοστασιακή ρύθμιση: 2 % Καταχώριση: 0 ἑως 100 %
- Volatility Trigger Delay

Αν η διακύμανση από τη μέση απορροφώμενη ισχύ κατά τη ρυθμισμένη διάρκεια είναι μεγαλύτερη από την επιτρεπόμενη διακύμανση, τότε ξεκινά μια διαδικασία καθαρισμού. Εργοστασιακή ρύθμιση: 10 s Καταχώριση: 0 έως 60 s

- Power Limit Επιτρεπόμενη διακύμανση από τη χαρακτηριστική καμπύλη αναφοράς σε %. Εργοστασιακή ρύθμιση: 10 % Καταχώριση: 0 έως 100 %
- Power Limit Trigger Delay Αν η διακύμανση της ισχύος από τη χαρακτηριστική καμπύλη αναφοράς κατά τη ρυθμισμένη διάρκεια είναι μεγαλύτερη από την επιτρεπόμενη διακύμανση, τότε ξεκινά μια διαδικασία καθαρισμού. Εργοστασιακή ρύθμιση: 10 s Καταχώριση: 0 ἑως 60 s
- Power Limit High
  - Επιτρεπόμενη διακύμανση από τη χαρακτηριστική καμπύλη αναφοράς σε %, όταν είναι ενεργή η ψηφιακή είσοδος "High Clog Limit". Εργοστασιακή ρύθμιση: 15 %
- Καταχώριση: 0 έως 100 %
- Power Rise Limit Σύγκριση της μέσης απορροφώμενης ισχύος κατά τη διάρκεια της κανονικής λειτουργίας και της ανίχνευσης έμφραξης. Η μέση απορροφώμενη ισχύς καταγράφεται καθ' όλη την κανονική λειτουργία και κατά τη διάρκεια μιας ανίχνευσης ἑμφραξης. Η διάρκεια της καταγραφής έχει ρυθμιστεί από το εργοστάσιο. Γίνεται σύγκριση των δύο τιμών. Αν τιμή

el

που μετρήθηκε κατά τη διάρκεια μιας ανίχνευσης ἑμφραξης υπερβαίνει κατά τον ρυθμσμένο συντελεστή την τιμή που μετρήθηκε κατά την κανονική λειτουργία, ξεκινά μια διαδικασία καθαρισμού. Εργοστασιακή ρύθμιση: 3 % Καταχώριση: 0 έως 100 %

Frequency Change Latency Χρονική διάρκεια μετά την αλλαγή συχνότητας, πριν να αποθηκευτούν στοιχεία μέτρη– σης για υπολογισμούς. Εργοστασιακή ρύθμιση: 5 s Καταχώριση: 0 έως 60 s

Όταν είναι ενεργοποιημένη η ανίχνευση έμφραξης, η αντλία, αν χρειαστεί, μπορεί να ξεκινήσει μια ακολουθία καθαρισμού. Για να διαλυθεί και να απαντληθεί η έμφραξη, η αντλία λειτουργεί επανειλημμένα εναλλάξ με ανάποδη φορά και με φορά προς τα εμπρός.

Enable

Ενεργοποίηση και απενεργοποίηση λειτουργίας. Εργοστασιακή ρύθμιση: OFF

- Enable at Pump Start
   Πριν από κάθε διαδικασία άντλησης ξεκινά πρώτα μια ακολουθία καθαρισμού.
   Εργοστασιακή ρύθμιση: OFF
- Forward Motor Frequency Προδιαγραφόμενη συχνότητα για τη λειτουργία με φορά προς τα εμπρός κατά τη διάρκεια της ακολουθίας καθαρισμού.
   Εργοστασιακή ρύθμιση: 38 Hz
   Καταχώριση: 0 έως 60 Hz
- Forward Run Time
   Χρόνος λειτουργίας για τη λειτουργία με φορά προς τα εμπρός.
   Εργοστασιακή ρύθμιση: 6 s
   Καταχώριση: 0 έως 30 s
- Backward Motor Frequency
   Προδιαγραφόμενη συχνότητα για τη λειτουργία με ανάποδη φορά κατά τη διάρκεια της ακολουθίας καθαρισμού.
   Εργοστασιακή ρύθμιση: 30 Hz
   Καταχώριση: 0 έως 60 Hz
- Backward Run Time
   Χρόνος λειτουργίας για τη λειτουργία με ανάποδη φορά.
   Εργοστασιακή ρύθμιση: 6 s
   Καταχώριση: 0 έως 30 s
  - Stop Time Χρόνος ακινητοποίησης μεταξύ της λειτουργίας με φορά προς τα εμπρός και της λειτουργίας με ανάποδη φορά. Εργοστασιακή ρύθμιση: 5 s Καταχώριση: 0 έως 10 s
- Cycles per Sequence
   Πλήθος των περιόδων λειτουργίας με φορά προς τα εμπρός και των περιόδων λειτουργίας με ανάποδη φορά κατά τη διάρκεια μιας ακολουθίας καθαρισμού.
   Εργοστασιακή ρύθμιση: 4
   Καταχώριση: 1 έως 10
- Maximum Sequences per Hour
   Μέγ. πλήθος των ακολουθιών καθαρισμού εντός μίας ώρας.
   Εργοστασιακή ρύθμιση: 3
   Καταχώριση: 1 έως 10
- Ramp Up
   Χρόνος εκκίνησης του κινητήρα από τα 0 Hz έως τη ρυθμισμένη συχνότητα.
   Εργοστασιακή ρύθμιση: 2 s
   Καταχώριση: 0 έως 10 s
  - Ramp Down Χρόνος απενεργοποίησης του κινητήρα, από τη ρυθμισμένη συχνότητα έως τα 0 Hz. Εργοστασιακή ρύθμιση: 2 s Καταχώριση: 0 έως 10 s

# 6.6.5 Anti-Clogging Sequence

| Anti-Clogging Sequence     |       |
|----------------------------|-------|
| Enable                     |       |
| Enable at Pump Start       |       |
| Forward Motor Frequency    | Hz 38 |
| Forward Run Time           | s ő   |
| Backward Motor Frequency   | Hz 30 |
| Backward Run Time          | s 6   |
| Stop Time                  | s 5   |
| Cycles per Sequence        | 4     |
| Maximum Sequences per Hour | 3     |
| Ramp Up                    | s 2   |
| Ramp Down                  | s 2   |
|                            | Save  |

# 6.6.6 Operating Mode (σὑστημα)

| >        |
|----------|
| ontrol > |
| t        |
| ar       |

Ορίστε τις βασικές ρυθμίσεις για την εγκατάσταση.

- Operating Mode Selection
  - Ορίστε ποιον τρόπο λειτουργίας χρησιμοποιεί η εγκατάσταση.
  - Εργοστασιακή ρύθμιση: Off

Καταχώριση: Auto, Off

– Off

Εγκατάσταση off. Υπάρχει δυνατότητα χειροκίνητης λειτουργίας των μεμονωμένων αντλιών μέσω αρχικής σελίδας της κάθε αντλίας.

– Auto

Αυτόματη λειτουργία της εγκατάστασης μέσω διαμορφωμένου ρυθμιστή στο στοιχείο "Auto Mode Selection".

• Auto Mode Selection

Καθορίστε ποιον ρυθμιστή ελέγχει το σύστημα. Εργοστασιακή ρύθμιση: Level Control

- Καταχώριση: Level Control, PID, HE-Controller
- Trigger emptying sump
   Εκκινήστε τη μη αυτόματη διαδικασία ἀντλησης. Οι μέγιστες καταχωρισμένες αντλίες
   (βλέπε System Limits → Pump Limits and Changer) λειτουργούν μέχρι τη στάθμη ἐναρξης/διακοπής της ρυθμισμένης καταγραφής στάθμης πλήρωσης.

Ορίστε τα επιτρεπόμενα όρια εφαρμογής της εγκατάστασης:

- Levels
- Ορίστε τη στάθμη για υπερχείλιση και προστασία ξηρής λειτουργίας.
- Dry Run Sensor Selection
- Ορίστε την πηγή σήματος για την ξηρή λειτουργία.
- Pump Limits and Changer
- Ρυθμίσεις για μια τακτική εναλλαγή αντλιών.
- Min/Max Frequency
   Ορίστε την ελάχιστη και τη μέγιστη συχνότητα λειτουργίας.
  - Start Frequency Ορίστε μια αυξημένη συχνότητα λειτουργίας για την εκκίνηση της αντλίας.
  - Alternative Stop Level
  - Πρόσθετη στάθμη απενεργοποίησης για πλήρη εκκένωση του φρεατίου αποστράγγισης και του αερισμού του αισθητήρα στάθμης.

Ορίστε διαφορετικές στάθμες για την ενεργοποίηση και την απενεργοποίηση των αντλιών. ΕΙΔΟΠΟΙΗΣΗ! Για την καταγραφή των σταθμών πλήρωσης συνδέστε έναν αισθητήρα στάθμης!

- High Water Start Level Κατά την επίτευξη της ρυθμισμένης στάθμης εκκινήστε τις μέγιστες καταχωρισμένες αντλίες (βλέπε System Limits → Pump Limits and Changer). Πραγματοποιείται μια καταχώριση στο Data Logger.
   Εργοστασιακή ρύθμιση: 100 m
   Καταχώριση: 0,05 έως 100 m
- High Water Stop Level

Κατά την επίτευξη της ρυθμισμένης στάθμης απενεργοποιούνται όλες οι αντλίες που ξεκίνησαν επιπλέον. Παραμένουν σε λειτουργία μόνο οι αντλίες που απαιτούνται σύμφωνα με τον έλεγχο. Πραγματοποιείται μια καταχώριση στο Data Logger. Εργοστασιακή ρύθμιση: 100 m

- Καταχώριση: 0,05 ἑως 100 m
- Alternative Start Level

Πρόσθετη στάθμη ενεργοποίησης για πρότερη άντληση του φρεατίου αποστράγγισης. Αυτή η πρότερη στάθμη ενεργοποίησης αυξάνει τους όγκους του εφεδρικού φρεατίου για ιδιαίτερα συμβάντα, π.χ. καταιγίδα. Για την ενεργοποίηση της πρόσθετης στάθμης ενεργοποίησης, τοποθετήστε μια ψηφιακή είσοδο στο στοιχείο Ι/Ο με τη λειτουργία "Alternative Start Level". Κατά την επίτευξη της ρυθμισμένης στάθμης εκκινήστε τις μέγιστες καταχωρισμένες αντλίες (βλέπε System Limits → Pump Limits and Changer).

# 6.6.7.1 Levels

6.6.7

Levels

Dry Run Sensor Selection Pump Limits and Changer

Min/Max Frequency

Alternative Stop Level

Start Frequency

System Limits

| Levels                  |   | ^    |
|-------------------------|---|------|
| High Water Start Level  | m | 5    |
| High Water Stop Level   | m | 4    |
| Alternative Start Level | m | 3    |
| Dry Run Level           | m | 0.05 |
|                         |   |      |

Εργοστασιακή ρύθμιση: 100 m Καταχώριση: 0,05 ἑως 100 m

Dry Run Level

Κατά την επίτευξη της ρυθμισμένης στάθμης απενεργοποιούνται όλες οι αντλίες. Πραγ– ματοποιείται μια καταχώριση στο Data Logger. Εργοστασιακή ρύθμιση: 0.05 m Καταχώριση: 0,05 έως 100 m

Καθορίστε τον αισθητήρα για την ξηρή λειτουργία.

- Sensor Type
- Εργοστασιακή ρύθμιση: Sensor
  - Καταχώριση: Sensor, Dry Run Input
  - Sensor

Η στάθμη ξηρής λειτουργίας μεταβιβάζεται μέσω του αισθητήρα στάθμης.

Dry Run Input

Το σήμα για τη στάθμη ξηρής λειτουργίας μεταβιβάζεται μέσω μιας ψηφιακής ει– σόδου.

### 6.6.7.3 Pump Limits and Changer

6.6.7.2 Dry Run Sensor Selection

<٢

Dry Run Sensor Selection

Sensor Type

| Pump Limits and Changer | ^           |
|-------------------------|-------------|
| Max. Pumps              | 2           |
| Pump Change Strategy    | < Impulse > |
| Cyclic Period Time      | m 60        |
|                         | Save        |

Για την αποφυγή ανομοιόμορφων χρόνων λειτουργίας των μεμονωμένων αντλιών πραγματοποιείται τακτικά εναλλαγή της βασικής αντλίας.

• Max. Pumps

Μέγιστος αριθμός αντλιών στην εγκατάσταση που επιτρέπεται να λειτουργεί ταυτόχρονα.

Εργοστασιακή ρύθμιση: 2 Καταχώριση: 1 έως 4

Pump Change Strategy

Βασικός έλεγχος για την εναλλαγή αντλιών. Εργοστασιακή ρύθμιση: Impulse

- Καταχώριση: Impulse, Cyclic
- Impulse

Η εναλλαγή αντλιών πραγματοποιείται αφού σταματήσουν όλες οι αντλίες.

Cyclic

Η εναλλαγή αντλιών πραγματοποιείται αφού περάσει ο ρυθμισμένος χρόνος στο στοιχείο "Cyclic Period Time".

Cyclic Period Time

Αν είναι ρυθμισμένη η λειτουργία εναλλαγής "Cyclic" ορίστε εδώ τη διάρκεια μετά την οποία ακολουθεί η εναλλαγή αντλιών. Εργοστασιακή ρύθμιση: 60 m

Καταχώριση: 1 έως 1140 λεπτά

6.6.7.4 Min/Max Frequency

| Min/Max Frequency |    | ^    |
|-------------------|----|------|
| Max.              | Hz | 50   |
| Min.              | Hz | 30   |
|                   |    | Save |

Ορίστε την ελάχιστη και τη μέγιστη συχνότητα λειτουργίας των αντλιών στην εγκατάσταση:

• Max.

Μέγιστη συχνότητα λειτουργίας των αντλιών στην εγκατάσταση. Εργοστασιακή ρύθμιση: μέγιστη συχνότητα σύμφωνα με πινακίδα στοιχείων Καταχώριση: από **ελάχιστη** έως **μέγιστη** συχνότητα **σύμφωνα με πινακίδα στοιχείων** 

• Min.

Ελάχιστη συχνότητα λειτουργίας των αντλιών στην εγκατάσταση. Εργοστασιακή ρύθμιση: ελάχιστη συχνότητα σύμφωνα με πινακίδα στοιχείων Καταχώριση: από **ελάχιστη** έως **μέγιστη** συχνότητα **σύμφωνα με πινακίδα στοιχείων** 

# ΕΙΔΟΠΟΙΗΣΗ! Η καταχώριση περιορίζεται από το εργοστασιακό όριο εφαρμογής!

#### 6.6.7.5 Start Frequency

| Start Frequency |    | ^    |
|-----------------|----|------|
| Frequency       | Hz | 50   |
| Duration        | S  | 1    |
|                 |    | Save |

Ορίστε μια αυξημένη συχνότητα λειτουργίας για την εκκίνηση της αντλίας.

Frequency

Συχνότητα λειτουργίας στην εκκίνηση αντλιών.

Εργοστασιακή ρύθμιση: μέγιστη συχνότητα σύμφωνα με πινακίδα στοιχείων

Καταχώριση: από ελάχιστη έως μέγιστη συχνότητα σύμφωνα με πινακίδα στοιχείων ΕΙΔΟΠΟΙΗΣΗ! Αυτή η λειτουργία ενεργοποιείται μόνο όταν η επιθυμητή συχνότητα του ρυθμιστή είναι μικρότερη από την αυξημένη συχνότητα εκκίνησης.

ΕΙΔΟΠΟΙΗΣΗ! Όταν η ρυθμισμένη τιμή είναι ίδια με τη συχνότητα, η λειτουργία απενεργοποιείται.

Duration

Κατά τον ρυθμισμένο χρόνο οι αντλίες λειτουργούν με την αυξημένη συχνότητα λειτουργίας. Έπειτα ακολουθεί η μεμονωμένη ρύθμιση συχνότητας αναλόγως του είδους ρύθμισης.

Εργοστασιακή ρύθμιση: 1 s Καταχώριση: 1 έως 30 s

# 6.6.7.6 Alternative Stop Level

| Alternative Stop Level | ^      |
|------------------------|--------|
| Enable                 | ٠      |
| Stop Level             | m 0.05 |
| Trigger after n Starts | 10     |
| Follow-up time         | s O    |

Πρόσθετη στάθμη απενεργοποίησης για μεγαλύτερη βύθιση της στάθμης πλήρωσης στο φρεάτιο αποστράγγισης και για αερισμό του αισθητήρα στάθμης. Η πρόσθετη στάθμη διακοπής ενεργοποιείται μετά την επίτευξη ενός προκαθορισμένου αριθμού κύκλων άντλησης.

ΕΙΔΟΠΟΙΗΣΗ! Ρυθμίστε τη στάθμη απενεργοποίησης μέσω τιμής στάθμης για την προστασία ξηρής λειτουργίας!

- Enable Ενεργοποίηση/απενεργοποίηση λειτουργίας. Εργοστασιακή ρύθμιση: Off
- Stop Level Καθορισμός της επιθυμητής στάθμης πλήρωσης. Εργοστασιακή ρύθμιση: 0,05 m Καταχώριση: 0,05 ἑως 100 m
- Trigger after n Starts Αριθμός των κύκλων άντλησης μέχρι να ενεργοποιηθεί η πρόσθετη στάθμη απενεργοποίησης. Εργοστασιακή ρύθμιση: 10 Καταχώριση: 2 έως 100
- Follow-up time Χρόνος επιβράδυνσης των αντλιών μέχρι την απενεργοποίηση. Εργοστασιακή ρύθμιση: 0 s Καταχώριση: 0 ἑως 300 s

Καθορισμός των μεμονωμένων σταθμών ενεργοποίησης:

Στάθμη απενεργοποίησης για όλες τις αντλίες.

Καθορίστε έως και έξι στάθμες ενεργοποίησης.

Κατάσταση στάθμης 1 έως 6

#### 6.6.8 Level Controller

| Stop Level | ~      | • Στάθμη διακοπής                   |
|------------|--------|-------------------------------------|
| Level 1    | ~      | Στἁθμη απενεργο                     |
| Level 2    | ~      | <ul> <li>Κατάσταση στάθμ</li> </ul> |
| Level 3    | ~      | Καθορίστε ἑως κ                     |
| Level 4    | ~      |                                     |
| Level 5    | $\sim$ |                                     |
| Level 6    | ~      |                                     |
|            |        |                                     |

# 6.6.8.1 Stop Level

| Stop Level |   | ^    |
|------------|---|------|
| Stop Level | m | 0.05 |
|            |   |      |

Στάθμη απενεργοποίησης για όλες τις αντλίες.

ΕΙΔΟΠΟΙΗΣΗ! Ρυθμίστε τη στάθμη απενεργοποίησης μέσω τιμής στάθμης για την προστασία ξηρής λειτουργίας!

ΕΙΔΟΠΟΙΗΣΗ! Αν χρησιμοποιείται η "εναλλακτική στάθμη απενεργοποίησης", ρυθμίστε αυτήν την τιμή στάθμης μέσω της τιμής στάθμης για "εναλλακτική στάθμη απενεργοποίησης"!

• Stop Level Εργοστασιακή ρύθμιση: 0,05 m Καταχώριση: 0,05 ἑως 100 m

#### 6.6.8.2 Level 1 ... 6

| Level 1         |       |
|-----------------|-------|
| Start Level     | m 0.0 |
| Motor Frequency | Hz    |
| Number of Pumps |       |

Καθορίστε έως και έξι διαφορετικές στάθμες ενεργοποίησης για τον έλεγχο των αντλιών. ΕΙΔΟΠΟΙΗΣΗ! Ο καθορισμός της στάθμης ενεργοποίησης δεν πρέπει να γίνει με τη σειρά!

- Start Level
  - Στάθμη ἐναρξης για τη διαδικασία ἀντλησης. Εργοστασιακή ρὑθμιση: 0,05 m Καταχώριση: 0,05 ἑως 100 m
- Motor Frequency

Προδιαγραφή της συχνότητας λειτουργίας για τη διαδικασία άντλησης. Εργοστασιακή ρύθμιση: Ελάχιστη συχνότητα της αντλίας Καταχώριση: Ελάχιστη συχνότητα της αντλίας μέχρι τη μέγιστη συχνότητα της αντλίας σύμφωνα με την πινακίδα στοιχείων

- Number of Pumps
   Αριθμός των αντλιών που εκκινούνται για την διαδικασία άντλησης.
- Εργοστασιακή ρύθμιση: 0
- Καταχώριση: 0 ἑως 4

ΕΙΔΟΠΟΙΗΣΗ! Η τιμή 0 απενεργοποιεί την προδιαγραφή στάθμης!

6.6.9 PID Controller

| PID Settings         | $\sim$ |
|----------------------|--------|
| Controller Parameter | $\sim$ |
|                      |        |

# 6.6.9.1 PID Settings

| PID Settings        | ^                |
|---------------------|------------------|
| Control Value       | < Level >        |
| Set Point Source    | < Analog Input > |
| Set Point fix Value | 0                |
| Start Level         | m 0.05           |
| Stop Level          | m 0.05           |
|                     |                  |

- Ρυθμίσεις για τον έλεγχο αντλιών:
- PID Settings
   Βασικές ρυθμίσεις για το σύστημα ρύθμισης PID.
- Controller Parameter
   Βασικές ρυθμίσεις για τον ρυθμιστή PID.

Βασικές ρυθμίσεις για το σύστημα ρύθμισης PID.

 Control Value Καθορισμός των χαρακτηριστικών μεγεθών ελέγχου. Εργοστασιακή ρύθμιση: Level Καταχώριση: Level, Pressure, Flow
 Set Point Source

Προδιαγραφή επιθυμητής τιμής για τον έλεγχο. Εργοστασιακή ρύθμιση: Analog Input Καταχώριση: Analog Input, Bus Input, Fix

Analog Input

Οι τιμές του ιεραρχικά ανώτερου συστήματος ελέγχου μεταβιβάζονται αναλογικά στο στοιχείο 2 (ΕΤ-7002) Ι/Ο. ΕΙΔΟΠΟΙΗΣΗ! Διαμορφώστε την αναλογική είσοδο με την τιμή "Επιθυμητή τιμή"!

– Bus Input

Οι τιμές του ιεραρχικά ανώτερου συστήματος ελέγχου μεταβιβάζονται μέσου του δικτύου Ethernet στην αντλία. Το ModBus TCP ή το OPC UA χρησιμοποιούνται ως πρωτόκολλα επικοινωνίας.

– Fix

Σταθερή προεπιλογή για την επιθυμητή τιμή.

Set Point fix Value

Αν στη ρύθμιση "Set Point Source" επιλεγεί η τιμή "Fix", καταχωρίστε εδώ την αντίστοιχη επιθυμητή τιμή.

Εργοστασιακή ρύθμιση: 0

Καταχώριση: ελεύθερη καταχώριση της επιθυμητής τιμής. Οι μονάδες για τις τιμές ελέγ– χου είναι:

- Level = m
- Pressure = bar
- Flow = l/s
- Start Level

Κατά την επίτευξη της ρυθμισμένης στάθμης εκκινείται τουλάχιστον μία αντλία. Ο πραγματικός αριθμός των αντλιών που έχουν ξεκινήσει εξαρτώνται από την απόκλιση επιθυμητής τιμής. Ο μέγιστος αριθμός των αντλιών προς εκκίνηση ρυθμίζεται στο μενού "System Limits" (βλέπε System Limits → Pump Limits and Changer). Εργοστασιακή ρύθμιση: 0,05 m Καταχώριση: 0,05 έως 100 m

#### Stop Level

Κατά την επίτευξη της ρυθμισμένης στάθμης απενεργοποιούνται όλες οι αντλίες. Εργοστασιακή ρύθμιση: 0,05 m Καταχώριση: 0,05 έως 100 m

#### 6.6.9.2 Controller Parameter

| ^    |
|------|
| 1    |
| 0.01 |
| 0    |
| 5    |
| 5    |
|      |

Βασικές ρυθμίσεις για τον ρυθμιστή PID.

- Proportional Kp
- Συντελεστής ενίσχυσης

Εργοστασιακή ρύθμιση: 1 Καταχώριση: –1000 ἑως 1000

# ΕΙΔΟΠΟΙΗΣΗ! Για τον έλεγχο της στάθμης πλήρωσης ρυθμίστε την αναλογική τιμή Κρ αρνητικά (–)!

- Integral Time Ti
   Χρόνος τελικής ρύθμισης / Ακέραιος χρόνος
   Εργοστασιακή ρύθμιση: 0,01 min
   Καταχώριση: 0 έως 10000 λεπτά
- Derivative Time Td Διαφορικός χρόνος /Χρόνος κράτησης Εργοστασιακή ρύθμιση: 0 min Καταχώριση: 0 έως 1000 λεπτά

# ΕΙΔΟΠΟΙΗΣΗ! Το διαφορικό τμήμα Td δεν χρησιμοποιείται κατά κανόνα στη διαχείριση λυμάτων. Ορίστε την τιμή κατά προτίμηση σε "0"!

Deviation

Επιτρεπόμενη απόκλιση μεταξύ πραγματικής και επιθυμητής τιμής. Εργοστασιακή ρύθμιση: 5 % Καταχώριση: 0 έως 100 %

### Προϋποθέσεις ελέγχου

- Η απόκλιση της επιθυμητής τιμής βρίσκεται εκτός του καθορισμένου ορίου.
- Η συχνότητα εξόδου φτάνει τη μέγιστη συχνότητα.

Όταν συντρέχουν και οι δύο προϋποθέσεις για μια καθορισμένη διάρκεια, η αντλία ενεργοποιείται.

- Η απόκλιση της επιθυμητής τιμής βρίσκεται εκτός του καθορισμένου ορίου.
- Η συχνότητα εξόδου φτάνει τη ελάχιστη συχνότητα.

Όταν συντρέχουν και οι δύο προϋποθέσεις για μια καθορισμένη διάρκεια, η αντλία **απε**νεργοποιείται.

Για τις τιμές μέγιστης και ελάχιστης συχνότητας βλέπε System Limits → Min/Max Frequency.

Time delay
 Χρόνος καθυστἑρησης/επιβράδυνσης
 Εργοστασιακή ρύθμιση: 5 s
 Καταχώριση: 0 ἑως 300 s

# 6.6.10 High Efficiency(HE) Controller

| Control Settings | $\sim$ |
|------------------|--------|
| Pipe Settings    | $\sim$ |
| Tank Geometry    | $\sim$ |

Ρυθμίσεις για τον έλεγχο αντλιών:

- Control Settings
  - Βασικές ρυθμίσεις για τον ρυθμιστή ΗΕ.
- Pipe Settings
   Στοιχεία για τη σωλήνωση.
- Tank Geometry
   Στοιχεία για τη γεωμετρία φρεατίου.

#### 6.6.10.1 Control Settings

|       | ^                      |
|-------|------------------------|
| m     | 0.06                   |
| m     | 0.05                   |
| m/s   | 0.7                    |
| h:min | 01:00                  |
|       | 0.5                    |
|       | 0.5                    |
|       | m<br>m<br>m/s<br>h:min |

Βασικές ρυθμίσεις για τη ρύθμιση αντλιών.

 Start Level Κατά την επίτευξη της ρυθμισμένης στάθμης εκκινείται μία αντλία Εργοστασιακή ρύθμιση: 0,05 m Καταχώριση: 0,05 έως 100 m
 Stop Level

Κατά την επίτευξη της ρυθμισμένης στάθμης απενεργοποιείται η ενεργή αντλία. Εργοστασιακή ρύθμιση: 0,05 m Καταχώριση: 0 έως 100 m

- Minimum Flow Velocity
   Καθορισμός της ελάχιστης ταχύτητας ροής στη σωλήνωση.
   Εργοστασιακή ρύθμιση: 0,7 m/s
   Καταχώριση: 0 έως 100 m/s
- Update System Curve
   Χρόνος εκκίνησης για τη μέτρηση της χαρακτηριστικής καμπύλης δικτύου σωλήνωσης.
   Εργοστασιακή ρύθμιση: Ώρα 00:00
   Καταχώριση: Ώρα 00:00 έως 23:59
- Critical Diameter Ratio of Pipe Επιτρεπόμενη σχέση θεωρητικής διατομής σωλήνωσης προς την πραγματική. Σε περίπτωση υστέρησης της επιτρεπόμενης σχέσης αναγνωρίζεται ιζηματογένεση στη σωλήνωση. Ακολουθεί έκπλυση της σωλήνωσης με την ονομαστική συχνότητα. Εργοστασιακή ρύθμιση: 0,5 Καταχώριση: 0 έως 1
- Admissible Flow Ratio for Sedimentation
   Επιτρεπόμενη σχέση των παροχών στην αρχική θέση σε λειτουργία καθώς και κατά την έκπλυση. Σε περίπτωση υπέρβασης της επιτρεπόμενης σχέσης ολοκληρώνεται η έκπλυση.
   Εργοστασιακή ρύθμιση: 0,5

Καταχώριση: 0 έως 1

Στοιχεία για τη σωλήνωση.

- Pipe Length
   Μήκος της συνολικής σωλήνωσης μέχρι το επόμενο αντλιοστάσιο.
   Εργοστασιακή ρύθμιση: 0 m
   Καταχώριση: 0 έως 100.000 m
- Pipe Diameter
   Εργοστασιακή ρύθμιση: 0 mm
   Καταχώριση: 0 έως 10.000 mm
- Pipe Roughness
   Στοιχείο για την απόλυτη τραχύτητα σωλήνωσης.
   Εργοστασιακή ρύθμιση: 0 mm
   Καταχώριση: 0 έως 100 mm
- Geodetic Head Διαφορά ὑψους μεταξὑ επιφάνειας νεροὑ στην αντλία και του ανώτερου σημείου στον συνδεδεμένο σωλήνα κατάθλιψης.
   Εργοστασιακή ρὑθμιση: 0 m
   Καταχώριση: 0 έως 100 m
- Minor Loss Coefficient
   Χαρακτηριστικός αριθμός διαστάσεων για τον υπολογισμό της απώλειας πίεσης στον σωλήνα κατάθλιψης.
   Εργοστασιακή ρύθμιση: 0
   Καταχώριση: 0 έως 100

Για την αποδοχή των καθορισμένων τιμών κάντε κλικ στο στοιχείο "Calculate Values".

#### 6.6.10.2 Pipe Settings

| Pipe Settings          |    | ^                |
|------------------------|----|------------------|
| Pipe Length            | m  | 0                |
| Pipe Diameter          | mm | 0                |
| Pipe Roughness         | mm | 0                |
| Geodetic Head          | m  | 0                |
| Minor Loss Coefficient |    | 0                |
|                        |    | Calculate Values |

# 6.6.10.3 Tank Geometry

| Tank Geometry |    | ^ |
|---------------|----|---|
| Level 5       | m  | 0 |
| Area 5        | m² | 0 |
| Level 4       | m  | 0 |
| Area 4        | m² | 0 |
| Level 3       | m  | 0 |
| Area 3        |    | 0 |
| Level 2       | m  | 0 |
| Area 2        | m² | 0 |
| Level 1       | m  | 0 |
| Area 1        | m² | 0 |

Στοιχεία για τη γεωμετρία φρεατίου. Η εγκατάσταση υπολογίζει τη γεωμετρία του φρεατίου αποστράγγισης μέσω έως και πέντε παραμέτρων. ΕΙΔΟΠΟΙΗΣΗ! Οι παράμετροι δεν χρειάζεται να καταχωρίζονται με τη σειρά!

- Level 1 ... 5
   Εργοστασιακή ρύθμιση: 0 m
  - Καταχώριση: 0 έως 100 m
- Area 1 ... 5
- Εργοστασιακή ρὑθμιση: 0 m²
- Καταχώριση: 0 ἑως 100 m²

ΕΙΔΟΠΟΙΗΣΗ! Η τιμή 0 απενεργοποιεί την εκάστοτε καταχώριση!

ΕΙΔΟΠΟΙΗΣΗ! Για τη σωστή λειτουργία ορίστε τουλάχιστον δύο επιφάνειες: κυλινδρική γεωμετρία φρεατίου, ελάχιστη και μέγιστη κατάσταση στάθμης!

# 7 Πρόσθετα

7.1 Backup/Restore

Οι ακόλουθες λειτουργίες είναι διαθέσιμες:

- Backup/Restore
   Δυνατότητα για αποθήκευση της τρέχουσας διαμόρφωσης ή επαναφορά της διαμόρφωσης από αρχείο.
- Restore Configuration Files
   Επαναφορά του Digital Data Interface από την κατάσταση παράδοσης.

#### Αντίγραφο ασφαλείας παραμετροποίησης

- 1. Κάντε κλικ δίπλα στο "Save settings to local file" "Save".
- 2. Στο παράθυρο επιλογής επιλέξτε τοποθεσία αποθήκευσης.
- 3. Στο παράθυρο επιλογής κάντε κλικ στην "Αποθήκευση".
  - Η παραμετροποίηση αποθηκεύτηκε.

# Επαναφορά παραμετροποίησης

- 1. Κάντε κλικ δίπλα στο "Load backup from local file" "Browse".
- 2. Στο παράθυρο επιλογής επιλέξτε την τοποθεσία της επιθυμητής παραμετροποίησης.
- 3. Επιλέξτε αρχείο.
- 4. Στο παράθυρο επιλογής κάντε κλικ στο "Ανοιγμα".
  - Η παραμετροποίηση φορτώνεται.
  - Μόλις φορτωθεί η παραμετροποίηση, εμφανίζεται η ειδοποίηση "Successfully loaded backup file!".

### Επαναφορά κατάστασης παράδοσης

- 1. Κάντε κλικ στο "Restore".
  - ⇒ Εμφανίζεται η ερώτηση ασφαλείας: All existing configurations will be lost and default values will be loaded.
- 2. Επιβεβαιώστε την ερώτηση ασφαλείας με "ΟΚ".
  - Πραγματοποιείται φόρτωση της κατάστασης παράδοσης.
  - Μόλις φορτωθεί η κατάσταση παράδοσης, εμφανίζεται η ειδοποίηση "Configuration files are restored successfully".

### Οι ακόλουθες λειτουργίες είναι διαθέσιμες:

- Install new software bundle
  - Εγκατάσταση νέου υλικολογισμικού για το Digital Data Interface.
- Update device's license
   Εγκαταστήστε την αναβάθμιση του Digital Data Interface για τρόπους λειτουργίας "LPI"
   ή "LSI".

7.2

Software update

#### e

#### Install new software bundle

Πριν από την ενημέρωση υλικολογισμικού αποθηκεύστε ένα αντίγραφο ασφαλείας της τρέχουσας παραμετροποίησης! Συνιστάται επίσης η εκτέλεση εσωτερικής δοκιμής για παραγωγικά συστήματα πριν από την εφαρμογή στο περιβάλλον του πελάτη. Παρά τα διευρυμένα μέτρα για τη διασφάλιση ποιότητας, το WILO SE δεν αποκλείει όλους τους κινδύνους.

# ΕΙΔΟΠΟΙΗΣΗ! Όταν η αντλία λειτουργεί ως "LSI", απενεργοποιήστε την αντλία πριν από την ενημέρωση του υλικολογισμικού!

- 1. Ανοίξτε την αρχική σελίδα της βοηθητικής αντλίας.
- 2. Κάντε κλικ στο Settings.
- 3. Κάντε κλικ στο Digital Data Interface.
- 4. Κάντε κλικ στο LSI Mode System Settings.
- 5. Απενεργοποιήστε τη λειτουργία LSI.
- 6. Αφού ενημερωθεί το υλικολογισμικό, ενεργοποιήστε ξανά τη λειτουργία LSI.
- Λειτουργία LSI: Η λειτουργία LSI για την αντλία απενεργοποιήθηκε.
- Αντλία απενεργοποιημένη.
- 1. Κάντε κλικ δίπλα στο "Pick update bundle" "Browse".
- 2. Στο παράθυρο επιλογής επιλέξτε την τοποθεσία αποθήκευσης του αρχείου.
- 3. Επιλέξτε αρχείο.
- 4. Στο παράθυρο επιλογής κάντε κλικ στο "Άνοιγμα".
- 5. Κάντε κλικ στο "Submit".
  - ⇒ Τα δεδομένα μεταβιβάζονται στο Digital Data Interface. Αφού μεταβιβαστεί το αρχείο, εμφανίζονται λεπτομερείς πληροφορίες για τη νέα έκδοση στο δεξιό παράθυρο.
- 6. Εκτέλεση ενημέρωσης: Κλικ στο "Apply".
  - Πραγματοποιείται φόρτωση του νέου υλικολογισμικού.
  - Μόλις φορτωθεί το υλικολογισμικό, εμφανίζεται η ειδοποίηση "Bundle uploaded successfully".

#### Update device's license

To Digital Data Interface περιλαμβάνει τρεις διαφορετικούς τρόπους λειτουργίας: "DDI", "LPI" και "LSI", καθώς και άλλους τύπους fieldbus. Η αποδέσμευση των δυνατών τρόπων λειτουργίας και τύπων fieldbus πραγματοποιείται από το κλειδί άδειας. Η αναβάθμιση της άδειας πραγματοποιείται μέσω αυτής της λειτουργίας.

- 1. Κάντε κλικ δίπλα στο "Select license file" "Browse".
- 2. Στο παράθυρο επιλογής επιλέξτε την τοποθεσία αποθήκευσης του αρχείου.
- 3. Επιλέξτε αρχείο.
- 4. Στο παράθυρο επιλογής κάντε κλικ στο "Άνοιγμα".
- 5. Κάντε κλικ στο "Save".
  - Πραγματοποιείται φόρτωση της άδειας.
  - Μόλις φορτωθεί η άδεια, εμφανίζεται η ειδοποίηση "License is updated successfully".

#### 7.3 Vibration Sample

| Vibration Sensor Parameters |                 |
|-----------------------------|-----------------|
| Channel                     | < Internal X/Y  |
| Gain                        | <>              |
| Sample Rate                 | < 8000 >        |
| Format                      | <>              |
| Channel Count               | < <u> </u>      |
| Duration                    | < <u> </u>      |
|                             | Generate Sample |

Οι υφιστάμενοι αισθητήρες ταλάντωσης καταγράφουν τους κραδασμούς της αντλίας κάθε στιγμή. Με το Vibration Sample μπορούν να αποθηκευτούν τα καταγεγραμμένα δεδομένα σε ένα αρχείο wav.

Channel

Επιλογή του αισθητήρα καταγραφής. Εργοστασιακή ρύθμιση: Internal X/Y Καταχώριση:

- Internal X/Y: Αισθητήρας κραδασμών X/Y στο DDI
- Internal Ζ: Αισθητήρας κραδασμών Ζ στο DDI
- Extern X/Y: Εξωτερικός αισθητήρας ταλάντωσης στην είσοδο 1 ή 2

|                | <ul> <li>Gain</li> <li>Ενίσχυση του καταγεγραμμένου σήματος έως και περίπου 60 dB.</li> <li>Εργοστασιακή ρύθμιση: 0 %</li> <li>Καταχώριση: 0 100 % (αντιστοιχεί σε 0 59,5 dB)</li> </ul>                                                               |
|----------------|----------------------------------------------------------------------------------------------------|
|                | Ενδεικτικός υπολογισμός:                                                                                                    |
|                | <ul> <li>Ενίσχυση: Συντελεστής 2</li> <li>Υπολογισμός: 20log<sub>10</sub>(2) = 6,02 dB</li> <li>Τιμή προς ρύθμιση: 10 (= 10 %)</li> <li>Sample Rate</li> <li>Εργοστασιακή ρύθμιση: 8000 Hz</li> <li>Καταχώριση: 8000 Hz, 16000 Hz, 44100 Hz</li> </ul> |
|                | • Format                                                                                                    |
|                | Εργοστασιακή ρύθμιση: S16_LE (Signed 16 Bit Little Endian)                                                                                                    |
|                | <ul> <li>Channel Count<br/>Επιλογή του καναλιού καταγραφής.<br/>Εργοστασιακή ρύθμιση: 1<br/>Καταχώριση: 1 (Εσωτερικά Χ / Εσωτερικά: Ζ / Εξωτερικά 1), 2 (Εσωτερικά: Χ και Υ / Εξω–<br/>τερικά 1 και 2)</li> </ul>                                      |
|                | <ul> <li>Duration</li> <li>Διάρκεια λήψης</li> <li>Εργοστασιακή ρύθμιση: 1 s</li> <li>Καταχώριση: 1 5 s</li> </ul>                                                                                                    |
|                | Για να ξεκινήσετε τη μέτρηση, κάντε κλικ στο "Generate Sample".                                                                                                    |
| 7.4 Τεκμηρίωση | Μπορούν να εμφανιστούν οι εξἡς πληροφορἱες:                                                                                                    |
|                | <ul> <li>Typeplate Data</li> <li>Απεικόνιση των τεχνικών στοιχείων.</li> </ul>                                                                                                    |
|                | <ul> <li>Instruction Manual</li> <li>Οδηγίες εγκατάστασης και λειτουργίας σε μορφή PDF.</li> </ul>                                                                                                    |
|                | <ul> <li>Hydraulic Data<br/>Πρωτόκολλο ελέγχου σε μορφή PDF.</li> </ul>                                                                                                    |
|                | Μἑσω του λογαριασμού χρήστη "Regular user" είναι επιπρόσθετα διαθέσιμα το ημερο-<br>λόγιο συντήρησης και εγκατάστασης:                                                                                                    |
|                | <ul> <li>Maintenance Logbook</li> <li>Πεδίο ελεύθερου κειμένου για την καταγραφή των επιμέρους εργασιών συντήρησης.</li> </ul>                                                                                                    |
|                | <ul> <li>Installation Logbook</li> <li>Πεδίο ελεύθερου κειμένου για την περιγραφή της εγκατάστασης. Το "Name of the<br/>installation site" εμφανίζεται στην αρχική σελίδα.</li> </ul>                                                                  |
|                | ΕΙΔΟΠΟΙΗΣΗ! Τηρείτε την προστασία δεδομένων! Μην καταγράφετε προσωπικά δεδο-<br>μένα στο ημερολόγιο συντήρησης και εγκατάστασης.                                                                                                    |

7.5 Άδειες

el

Επισκόπηση όλων των χρησιμοποιούμενων αδειών και της εκάστοτε έκδοσης (κύριο μεvoù "License").

#### 8 Βλάβες, αίτια και αντιμετώπιση

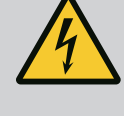

# ΚΙΝΔΥΝΟΣ

# Κίνδυνος θανάσιμου τραυματισμού από ηλεκτρικό ρεύμα!

Η μη τήρηση των οδηγιών κατά την εκτέλεση ηλεκτρολογικών εργασιών μπορεί να προκαλέσει θάνατο λόγω ηλεκτροπληξίας!

δεδο-

- Οι ηλεκτρολογικές εργασίες να γίνονται από εξειδικευμένο ηλεκτρολόγο!
- Τηρείτε τους τοπικούς κανονισμούς!

#### 8.1 Τύποι σφαλμάτων

Το Digital Data Interface διακρίνει πέντε διαφορετικές ιεραρχήσεις προτεραιοτήτων για μηνύματα συναγερμού και προειδοποιητικά μηνύματα:

- Alert Type A
- Alert Type B
- Warning Type C

- Warning Type D
- Message Type I

ΕΙΔΟΠΟΙΗΣΗ! Ο τρόπος λειτουργίας των συναγερμών και των προειδοποιήσεων εξαρτάται από την εγκατάσταση!

- Τρόπος λειτουργίας των διαφορετικών συναγερμών και προειδοποιήσεων:
- Alert Type Α: Σε περίπτωση βλάβης απενεργοποιείται η αντλία. Επαναφέρετε την ειδοποίηση συναγερμού χειροκίνητα:
  - "Reset Error" στην αρχική σελίδα
  - Λειτουργία "Reset" σε ψηφιακή είσοδο του μετατροπέα συχνότητας ή του στοιχείου
     I/O
  - Αντίστοιχο σήμα μέσω fieldbus
- Alert Type Β: Σε περίπτωση βλάβης απενεργοποιείται η αντλία. Αφού αντιμετωπιστεί η βλάβη, γίνεται αυτομάτως επαναφορά του μηνύματος συναγερμού.
- Warning Type C: Αυτές οι προειδοποιήσεις μπορούν να ανοίγουν μια έξοδο ρελέ του μετατροπέα συχνότητας ή του στοιχείου Ι/Ο.
- Warning Type D: Αυτές οι προειδοποιήσεις μόνο εμφανίζονται και καταγράφονται σε πρωτόκολλο.
- Message Type Ι: Πληροφορίες για την κατάσταση λειτουργίας.

Τρόπος λειτουργίας των διαφορετικών συναγερμών και προειδοποιήσεων:

- Alert Type Α: Σε περίπτωση βλάβης η αντλία δεν απενεργοποιείται. Επαναφέρετε την ειδοποίηση συναγερμού χειροκίνητα:
  - "Master Reset" στην αρχική σελίδα Master
  - Λειτουργία "Reset" σε μια ψηφιακή είσοδο του στοιχείου Ι/Ο
  - Αντίστοιχο σήμα μέσω fieldbus
- Alert Type Β: Σε περίπτωση βλάβης η αντλία δεν απενεργοποιείται. Αφού αντιμετωπιστεί η βλάβη, γίνεται αυτομάτως επαναφορά του μηνύματος συναγερμού.
   ΕΙΔΟΠΟΙΗΣΗ! Η προστασία ξηρής λειτουργίας κλείνει πάντα την αντλία!
- Warning Type C: Αυτές οι προειδοποιήσεις μπορούν να ανοίγουν μια έξοδο ρελέ του στοιχείου Ι/Ο.
- Warning Type D: Αυτές οι προειδοποιήσεις μόνο εμφανίζονται και καταγράφονται σε πρωτόκολλο.
- Message Type Ι: Πληροφορίες για την κατάσταση λειτουργίας.

| Κωδικός | Τύ-<br>πος | Βλάβη                              | Αιτία                                                                            | Αντιμετώπιση                                                   |
|---------|------------|------------------------------------|----------------------------------------------------------------------------------|----------------------------------------------------------------|
| 100.x   | А          | Pump Unit Offline                  | Δεν μπορεί να γίνει σύνδεση στην                                                 | Ελέγξτε τη σύνδεση δικτύου.                                    |
|         |            | (SERIAL NUMBER)                    | καθορισμένη αντλία.                                                              | Ελέγξτε τις ρυθμίσεις δικτύου.                                 |
| 101     | A          | Master Changed (SERIAL<br>NUMBER)  | Η αντλία Master άλλαξε λόγω της<br>προκαθορισμένης στρατηγικής αλ–               | Ελἑγξτε τη στρατηγική αλλαγών στις ρυθμίσεις<br>Master.        |
|         |            |                                    | λαγών ή λόγω σφάλματος επικοι–<br>νωνίας.                                        | Ελέγξτε τη σύνδεση δικτύου.                                    |
| 200     | В          | Alarm in Pump (SERIAL<br>NUMBER)   | Συναγερμός στην καθορισμένη<br>αντλία.                                           | Ελέγξτε το πρωτόκολλο σφαλμάτων της καθορι–<br>σμένης αντλίας. |
| 201     | В          | Dry Run                            | Επιτεύχθηκε στάθμη ξηρής λει–<br>τουργίας                                        | Ελέγξτε την παραμέτρους λειτουργίας της εγκα-<br>τάστασης.     |
|         |            |                                    |                                                                                  | Ελέγξτε τις ρυθμίσεις στάθμης.                                 |
|         |            |                                    |                                                                                  | Ελέγξτε τις ρυθμίσεις των ψηφιακών εισόδων.                    |
| 202     | В          | High Water                         | Επιτεύχθηκε η στἁθμη υπερχείλι–<br>σης                                           | Ελέγξτε την παραμέτρους λειτουργίας της εγκα-<br>τάστασης.     |
|         |            |                                    |                                                                                  | Ελέγξτε τις ρυθμίσεις στάθμης.                                 |
|         |            |                                    |                                                                                  | Ελέγξτε τις ρυθμίσεις των ψηφιακών εισόδων.                    |
| 203     | В          | Sensor Error                       | Η τιμή μέτρησης βρίσκεται εκτός<br>εύρους μέτρησης, ελαττωματικός<br>αισθητήρας. | Επικοινωνήστε με το Τμήμα Εξυπηρέτησης Πελα–<br>τών.           |
| 400     | С          | Warning in Pump<br>(SERIAL NUMBER) | Προειδοποίηση στην καθορισμένη<br>αντλία.                                        | Ελέγξτε το πρωτόκολλο σφαλμάτων της καθορι-<br>σμένης αντλίας. |

# 8.2 Κωδικοί βλαβών

8.1.1

8.1.2

Τύποι σφαλμάτων: Λειτουργία

Τύποι σφαλμάτων: Τρόπος λειτουργίας συστήματος LSI

εγκατάστασης DDI και LPI

| Κωδικός | Τύ-<br>πος | Βλάβη                                          | Αιτία                                                                                                    | Αντιμετώπιση                                                                                                    |
|---------|------------|------------------------------------------------|----------------------------------------------------------------------------------------------------|----------------------------------------------------------------------------------------------------|
| 500     | D          | Pipe Sedimentation High                        | Μπλοκάρισμα στη σωλήνωση. Μετά<br>την αναγνώριση θα ξεκινήσει μια<br>έκπλυση με τη μέγιστη συχνότητα<br>για τους επόμενους κύκλους άντλη-<br>σης.<br>Σε περίπτωση υπέρβασης της επι-<br>τρεπόμενης σχέσης (Admissible<br>Flow Ratio for Sedimentation) ολο-<br>κληρώνεται η έκπλυση. | Ελέγξτε τη σωλήνωση, αποκαταστήστε το μπλο–<br>κάρισμα.<br>Ελέγξτε τις ρυθμίσεις "High Efficiency(HE)<br>Controller".                                                                                                    |
| 501     | D          | Comm. Error I/O<br>Extension                   | Η επικοινωνία με τη μονάδα Ι/Ο<br>απέτυχε.                                                                                                    | Ελέγξτε τη σύνδεση δικτύου.<br>Ελέγξτε το στοιχείο Ι/Ο.<br>Ελέγξτε τις ρυθμίσεις για το στοιχείο Ι/Ο στις ρυθ-<br>μίσεις Master.                                                                                                    |
| 900     | I          | More than 4 Pumps in<br>System                 | 'Εγινε υπέρβαση του μέγιστου<br>αριθμού αντλιών στην εγκατάστα–<br>ση.                                                                                                    | Συνδέστε έως 4 αντλίες το μέγιστο στην εγκα-<br>τάσταση.                                                                                                    |
| 901     | I          | Pump removed from<br>System (SERIAL<br>NUMBER) | Η αντλία αφαιρέθηκε από την εγκα-<br>τάσταση.                                                                                                    | Ελέγξτε τη σύνδεση δικτύου.                                                                                                    |
| 902     | I          | Pipe Measurement<br>Incomplete                 | Ο υπολογισμός των παραμέτρων<br>σωλήνωσης απέτυχε.                                                                                                    | Ελέγξτε τις ρυθμίσεις στο High Efficiency(HE)<br>Controller/Pipe Settings και επαναλάβετε τον υπο–<br>λογισμό.<br>Αν εξακολουθεί να εμφανίζεται το σήμα, επικοινω–                                                                                                    |
| 903     | 1          | Pipe Calculation Timeout                       | Ο υπολογισμός των παραμέτρων<br>σωλήνωσης διακόπηκε λόγω χρο-<br>νικής υπέρβασης.                                                                                                    | νήστε με το Τμήμα Εξυπηρέτησης Πελατών.<br>Ελέγξτε τις ρυθμίσεις στο High Efficiency(HE)<br>Controller/Pipe Settings και επαναλάβετε τον υπο-<br>λογισμό.<br>Αν εξακολουθεί να εμφανίζεται το σήμα, επικοινω-                                                         |
| 904     | 1          | Pipe Settings /<br>Calculation Missing         | Ο υπολογισμός των παραμἑτρων<br>σωλήνωσης δεν εκτελἑστηκε<br>ακόμη. Δεν είναι δυνατή η ενεργο-<br>ποίηση του ρυθμιστής ΗΕ.                                                                                                    | νηστε με το Τμημα Εςυπηρετησης Πελατων.<br>Ορίστε τις ρυθμίσεις στο High Efficiency(HE)<br>Controller/Pipe Settings και εκκινήστε τον υπολο–<br>γισμό.                                                                                                    |
| 1000    | A          | Motor Safe Stop Alarm                          | To "Safe Torque Off" είναι ενεργό.                                                                                                    | Έλεγχος σύνδεσης: Στον ακροδέκτη 37 του μετα-<br>τροπέα συχνότητας θα πρέπει να εφαρμόζονται<br>24 VDC. Αφού αντιμετωπιστεί η βλάβη, θα πρέπει<br>να γίνει χειροκίνητη επαναφορά!<br>Εγκατάσταση σε περιοχή με επικινδυνότητα έκοη-                                   |
|         |            |                                                |                                                                                                    | ξης: Ελέγξτε τις παραμέτρους απενεργοποίησης<br>(θερμική επιτήρηση κινητήρα, προστασία ξηρής<br>λειτουργίας).                                                                                                    |
| 1001    | A          | Motor Ground Fault<br>Alarm                    | Βραχυκὑκλωμα προς τη γη μεταξὑ<br>μιας φἀσης εξόδου και γεἰωσης<br>(μεταξὑ μετατροπἑα συχνὀτητας<br>και κινητήρα ἡ απευθεἱας στον κι–                                                                                                    | Αναθέστε σε εξειδικευμένο ηλεκτρολόγο τον έλεγ-<br>χο της ηλεκτρικής σύνδεσης στον μετατροπέα συ-<br>χνότητας.<br>Αναθέστε σε εξειδικευμένο ηλεκτρολόγο τον έλεγ-                                                                                                    |
| 1002    | A          | Motor Short Circuit                            | νητήρα)<br>Βραχυκύκλωμα στον κινητήρα ή στη                                                                                                    | χο της ηλεκτρικής σύνδεσης στον κινητήρα.<br>Αναθέστε σε εξειδικευμένο ηλεκτρολόγο τον έλεγ-                                                                                                    |
| 2000    | В          | Alarm<br>Motor Vibration X – Trip              | σύνδεση κινητήρα<br>'Εγινε υπέρβαση της οριακής τιμής<br>δονήσεων.                                                                                                    | χο της ηλεκτρικής σύνδεσης στον κινητήρα.<br>Ελέγξτε την αντλία και την εγκατάσταση (π.χ., για<br>ακανόνιστη λειτουργία, μη ευνοϊκό σημείο λει-<br>τουργίας, τοποθέτηση με παραμορφωτικές μηχα-<br>νικές τάσεις).<br>Ελέγξτε και, αν χρειαστεί, διορθώστε τις οριακές |
|         |            |                                                |                                                                                                    | τιμές δονήσεων στο Digital Data Interface.                                                                                                    |

| Κωδικός | Τύ-<br>πος | Βλάβη                    | Αιτία                                                                                                    | Αντιμετώπιση                                                                                                    |
|---------|------------|--------------------------|----------------------------------------------------------------------------------------------------|----------------------------------------------------------------------------------------------------|
| 2001    | В          | Motor Vibration Y – Trip | Έγινε υπἑρβαση της οριακἡς τιμἡς<br>δονἡσεων.                                                                 | Ελέγξτε την αντλία και την εγκατάσταση (π.χ., για<br>ακανόνιστη λειτουργία, μη ευνοϊκό σημείο λει–<br>τουργίας, τοποθέτηση με παραμορφωτικές μηχα–<br>νικές τάσεις).                                                                                                    |
|         |            |                          |                                                                                                    | Ελέγξτε και, αν χρειαστεί, διορθώστε τις οριακές<br>τιμές δονήσεων στο Digital Data Interface.                                                                                                    |
| 2002    | В          | Motor Vibration Z – Trip | Έγινε υπέρβαση της οριακής τιμής<br>δονήσεων.                                                                 | Ελέγξτε την αντλία και την εγκατάσταση (π.χ., για<br>ακανόνιστη λειτουργία, μη ευνοϊκό σημείο λει–<br>τουργίας, τοποθέτηση με παραμορφωτικές μηχα–<br>νικές τάσεις).                                                                                                    |
|         |            |                          |                                                                                                    | Ελέγξτε και, αν χρειαστεί, διορθώστε τις οριακές<br>τιμές δονήσεων στο Digital Data Interface.                                                                                                    |
| 2003    | В          | Vibration Input 1 – Trip | Έγινε υπέρβαση της οριακής τιμής<br>δονήσεων.                                                                 | Ελέγξτε την αντλία και την εγκατάσταση (π.χ., για<br>ακανόνιστη λειτουργία, μη ευνοϊκό σημείο λει–<br>τουργίας, τοποθέτηση με παραμορφωτικές μηχα–<br>νικές τάσεις).                                                                                                    |
|         |            |                          |                                                                                                    | Ελέγξτε και, αν χρειαστεί, διορθώστε τις οριακές<br>τιμές δονήσεων στο Digital Data Interface.                                                                                                    |
| 2004    | В          | Vibration Input 2 – Trip | Έγινε υπέρβαση της οριακής τιμής<br>δονήσεων.                                                                 | Ελέγξτε την αντλία και την εγκατάσταση (π.χ., για<br>ακανόνιστη λειτουργία, μη ευνοϊκό σημείο λει–<br>τουργίας, τοποθέτηση με παραμορφωτικές μηχα–<br>νικές τάσεις).                                                                                                    |
|         |            |                          |                                                                                                    | Ελέγξτε και, αν χρειαστεί, διορθώστε τις οριακές<br>τιμές δονήσεων στο Digital Data Interface.                                                                                                    |
| 2005    | В          | FC Overload Alarm        | Ο αισθητήρας θερμοκρασίας της<br>πλακέτας ισχύος καταγράφει μια<br>πολύ υψηλή ή πολύ χαμηλή θερμο–<br>κρασία. | Ελέγξτε τον ανεμιστήρα του μετατροπέα συχνότη–<br>τας.                                                                                                    |
| 2005    | В          | FC Overload Alarm        | Επιτεύχθηκε η θερμοκρασία απε-<br>νεργοποίησης (75 °C) της πλακέτας<br>ελέγχου.                               | Ελέγξτε τον ανεμιστήρα του μετατροπέα συχνότη–<br>τας.                                                                                                    |
| 2005    | В          | FC Overload Alarm        | Υπερφόρτωση αναστροφέα                                                                                        | Σύγκριση ονομαστικών ρευμάτων:<br>- Συγκρίνετε το ρεύμα εξόδου που εμφανίζεται στο<br>LCP με το ονομαστικό ρεύμα του μετατροπέα συ-<br>χνότητας<br>- Συγκρίνετε το ρεύμα εξόδου που εμφανίζεται στο<br>LCP με το μετρημένο ρεύμα κινητήρα                                                                                    |
|         |            |                          |                                                                                                    | Επιτήρηση θερμικού φορτίου στο LCP και επιτήρη-<br>ση τιμής:<br>- Όταν ο μετατροπέας συχνότητας λειτουργεί<br><b>πάνω</b> από το διαρκές ονομαστικό ρεύμα, αυξάνε-<br>ται η τιμή του μετρητή.<br>- Όταν ο μετατροπέας συχνότητας λειτουργεί<br><b>κάτω</b> από το διαρκές ονομαστικό ρεύμα, μειώνεται<br>η τιμή του μετρητή. |
| 2006    | В          | FC Line Alarm            | Ηλεκτρική σύνδεση: λείπει μια<br>φάση                                                                         | Αναθέστε σε εξειδικευμένο ηλεκτρολόγο τον έλεγ–<br>χο της ηλεκτρικής σύνδεσης στον μετατροπέα συ–<br>χνότητας.                                                                                                    |
|         |            |                          |                                                                                                    | Αναθέστε σε εξειδικευμένο ηλεκτρολόγο τον έλεγ–<br>χο της ηλεκτρικής σύνδεσης στον κινητήρα.                                                                                                    |
| 2006    | В          | FC Line Alarm            | Ηλεκτρική σύνδεση: Πολύ μεγάλη<br>ασυμμετρία φάσεων                                                           | Αναθέστε σε εξειδικευμένο ηλεκτρολόγο τον έλεγ–<br>χο της ηλεκτρικής σύνδεσης στον μετατροπέα συ–<br>χνότητας.                                                                                                    |
|         |            |                          |                                                                                                    | Αναθέστε σε εξειδικευμένο ηλεκτρολόγο τον έλεγ–<br>χο της ηλεκτρικής σύνδεσης στον κινητήρα.                                                                                                    |

el

| Κωδικός | Τύ-<br>πος | Βλάβη               | Αιτία                                                                        | Αντιμετώπιση                                                                                                   |
|---------|------------|---------------------|------------------------------------------------------------------------------|----------------------------------------------------------------------------------------------------|
| 2006    | В          | FC Line Alarm       | Σὑνδεση κινητἡρα: λεἱπει μια φἀση                                            | Αναθέστε σε εξειδικευμένο ηλεκτρολόγο τον έλεγ–<br>χο της ηλεκτρικής σύνδεσης στον μετατροπέα συ–<br>χνότητας. |
|         |            |                     |                                                                              | Αναθέστε σε εξειδικευμένο ηλεκτρολόγο τον έλεγ–<br>χο της ηλεκτρικής σύνδεσης στον κινητήρα.                   |
| 2007    | В          | FC DC Circuit Alarm | Υπέρταση                                                                     | Επιμηκύνετε τον χρόνο μεταβολής για τη μεταβολή<br>επιβράδυνσης.                                               |
| 2007    | В          | FC DC Circuit Alarm | Υπόταση                                                                      | Αναθέστε σε εξειδικευμένο ηλεκτρολόγο τον έλεγ–<br>χο της ηλεκτρικής σύνδεσης στον μετατροπέα συ–<br>χνότητας. |
|         |            |                     |                                                                              | Ελέγξτε τη σύνδεση κυκλώματος προφόρτισης.                                                                     |
| 2008    | В          | FC Supply Alarm     | Δεν υπάρχει τάση τροφοδοσίας<br>στον μετατροπέα συχνότητας                   | Αναθέστε σε εξειδικευμένο ηλεκτρολόγο τον έλεγ-<br>χο της ηλεκτρικής σύνδεσης στον μετατροπέα συ-<br>χνότητας. |
| 2008    | В          | FC Supply Alarm     | Η εξωτερική παροχή 24 VDC έχει<br>υπερφορτωθεί                               | Αναθέστε σε εξειδικευμένο ηλεκτρολόγο τον έλεγ-<br>χο της ηλεκτρικής σύνδεσης στον μετατροπέα συ-<br>χνότητας. |
| 2008    | В          | FC Supply Alarm     | Η παροχή 1,8 VDC της πλακέτας<br>ελέγχου είναι εκτός της περιοχής<br>ανοχής. | Αναθέστε σε εξειδικευμένο ηλεκτρολόγο τον έλεγ-<br>χο της ηλεκτρικής σύνδεσης στον μετατροπέα συ-<br>χνότητας. |
| 3000    | A/B        | Dry Run Detected    | Η στάθμη πλήρωσης στο δοχείο<br>έφτασε σε κρίσιμο επίπεδο.                   | Ελέγξτε την εγκατάσταση (π.χ. το στόμιο εισόδου,<br>την απορροή, τις ρυθμίσεις στάθμης).                       |
|         |            |                     |                                                                              | Ελέγξτε τις ρυθμίσεις της ψηφιακής εισόδου.                                                                    |
| 3001    | A/B        | Leakage Input Alarm | Αναγνωρἱστηκε ἑλλειψη στεγα–<br>νότητας                                      | Ελέγξτε τη λειτουργία του εξωτερικού ηλεκτροδί–<br>ου (προαιρετικό).                                           |
|         |            |                     |                                                                              | Αλλάξτε το λάδι του θαλάμου στεγανοποίησης.                                                                    |
|         |            |                     |                                                                              | Ελέγξτε τις ρυθμίσεις της ψηφιακής εισόδου.                                                                    |
| 3002    | A/B        | Temp. Sensor 1 Trip | Επιτεύχθηκε η οριακή τιμή θερμο–                                             | Ελέγξτε τον κινητήρα για υπερφόρτωση.                                                                          |
|         |            |                     | κρασίας της περιέλιξης                                                       | Ελέγξτε την ψύξη του κινητήρα.                                                                                 |
|         |            |                     |                                                                              | Ελέγξτε και, αν χρειαστεί, διορθώστε τις οριακές<br>τιμές θερμοκρασίας στο Digital Data Interface.             |
| 3003    | A/B        | Temp. Sensor 2 Trip | Επιτεύχθηκε η οριακή τιμή θερμο-                                             | Ελέγξτε τον κινητήρα για υπερφόρτωση.                                                                          |
|         |            |                     | κρασιας της περιελιζης                                                       | Ελέγξτε την ψύξη του κινητήρα.                                                                                 |
|         |            |                     |                                                                              | Ελέγξτε και, αν χρειαστεί, διορθώστε τις οριακές<br>τιμές θερμοκρασίας στο Digital Data Interface.             |
| 3004    | A/B        | Temp. Sensor 3 Trip | Επιτεύχθηκε η οριακή τιμή θερμο-<br>κρασίας της περιέλιξης                   | Ελέγξτε τον κινητήρα για υπερφόρτωση.                                                                          |
|         |            |                     |                                                                              | Ελέγξτε την ψύξη του κινητήρα.                                                                                 |
|         |            |                     |                                                                              | Ελέγξτε και, αν χρειαστεί, διορθώστε τις οριακές<br>τιμές θερμοκρασίας στο Digital Data Interface.             |
| 3005    | A/B        | Temp. Sensor 4 Trip | Επιτεύχθηκε η οριακή τιμή θερμο–<br>κρασίας εδράνου                          | Σε εγκατάσταση ξηρής τοποθέτησης: Ελέγξτε τη<br>θερμοκρασία περιβάλλοντος, τηρείτε τη μέγ. τιμή.               |
|         |            |                     |                                                                              | Ελέγξτε και, αν χρειαστεί, διορθώστε τις οριακές<br>τιμές θερμοκρασίας στο Digital Data Interface.             |
| 3006    | A/B        | Temp. Sensor 5 Trip | Επιτεὑχθηκε η οριακή τιμή θερμο–<br>κρασίας εδράνου                          | Σε εγκατάσταση ξηρής τοποθέτησης: Ελέγξτε τη<br>θερμοκρασία περιβάλλοντος, τηρείτε τη μέγ. τιμή.               |
|         |            |                     |                                                                              | Ελέγξτε και, αν χρειαστεί, διορθώστε τις οριακές<br>τιμές θερμοκρασίας στο Digital Data Interface.             |
| Κωδικός | Τύ-<br>πος | Βλάβη                 | Αιτία                                                                | Αντιμετώπιση                                                                                                    |
|---------|------------|-----------------------|----------------------------------------------------------------------|----------------------------------------------------------------------------------------------------|
| 3007    | A/B        | Motor Overload        | Επιτεύχθηκε το όριο ροπής                                            | Αν στο σύστημα γίνεται υπέρβαση του ορίου ροπής<br>κινητήρα κατά τη διάρκεια της μεταβολής εκκίνη–<br>σης, τότε επιμηκύνετε τον χρόνο της ράμπας εκκί–<br>νησης.                                                                             |
|         |            |                       |                                                                      | Αν στο σύστημα γίνεται υπέρβαση του ορίου ροπής<br>γεννήτριας κατά τη διάρκεια της μεταβολής επι-<br>βράδυνσης, τότε επιμηκύνετε τον χρόνο της<br>ράμπας επιβράδυνσης.                                                                       |
|         |            |                       |                                                                      | Αν η επίτευξη του ορίου ροπής γίνεται κατά τη λει-<br>τουργία, τότε αυξήστε το όριο ροπής. Σιγουρευτεί-<br>τε ότι το σύστημα μπορεί να λειτουργήσει με την<br>αυξημένη ροπή, αν χρειαστεί επικοινωνήστε με το<br>Τμήμα Εξυπηρέτησης Πελατών. |
|         |            |                       |                                                                      | Η κατανάλωση ρεύματος του κινητήρα είναι πολύ<br>υψηλή, ελέγξτε τις συνθήκες χρήσης.                                                                                                    |
| 3007    | A/B        | Motor Overload        | Υπερένταση                                                           | Αποσυνδέστε τον κινητήρα από την ηλεκτρική<br>σύνδεση και περιστρέψτε χειροκίνητα τον άξονα.<br>Αν δεν είναι εφικτή η περιστροφή του άξονα, επι-<br>κοινωνήστε με το Τμήμα Εξυπηρέτησης Πελατών.                                             |
|         |            |                       |                                                                      | Ελέγξτε την επιλογή σχεδιασμού ισχύος κινητήρα/<br>μετατροπέα συχνότητας. Αν η ισχύς κινητήρα είναι<br>πολύ υψηλή, επικοινωνήστε με το Τμήμα Εξυπη–<br>ρέτησης Πελατών.                                                                      |
|         |            |                       |                                                                      | Ελέγξτε τις παραμέτρους 1–20 έως 1–25 στον με–<br>τατροπέα συχνότητας για σωστά στοιχεία κινητήρα<br>και, αν χρειαστεί, προσαρμόστε τα.                                                                                                    |
| 3008    | A/B        | Motor Overtemp.       | Η θερμική επιτήρηση κινητήρα<br>ενεργοποιήθηκε.                      | Ο κινητήρας υπερθερμάνθηκε, ελέγξτε την ψὑξη<br>και τις συνθήκες χρήσης.                                                                                                    |
|         |            |                       |                                                                      | Ελέγξτε τον κινητήρα για μηχανική υπερφόρτωση.                                                                                                    |
|         |            |                       |                                                                      | Ελέγξτε τη σύνδεση της θερμικής επιτήρησης κι-<br>νητήρα (μετατροπέας συχνότητας: ακροδέκτης 33<br>και ακροδέκτης 50 (+10 VDC)).                                                                                                    |
|         |            |                       |                                                                      | Αν χρησιμοποιείται θερμοδιακόπτης ή θερμίστο-<br>ρας, ελέγξτε την παράμετρο 1-93 "Thermistor<br>Source" στον μετατροπέα συχνότητας: Η τιμή θα<br>πρέπει να αντιστοιχεί στην καλωδίωση των αισθη-<br>τήρων.                                   |
| 4000    | С          | High Water Detected   | Η στάθμη πλήρωσης στο δοχείο<br>έφτασε σε κρίσιμο επίπεδο.           | Ελέγξτε την εγκατάσταση (π.χ. το στόμιο εισόδου,<br>την απορροή, τις ρυθμίσεις στάθμης).                                                                                                    |
|         |            |                       |                                                                      | Ελέγξτε τις ρυθμίσεις της ψηφιακής εισόδου.                                                                                                    |
| 4001    | С          | Leakage Input Warning | Αναγνωρίστηκε ἑλλειψη στεγα–<br>νότητας                              | Ελέγξτε τη λειτουργία του εξωτερικού ηλεκτροδί–<br>ου (προαιρετικό).                                                                                                    |
|         |            |                       |                                                                      | Αλλάξτε το λάδι του θαλάμου στεγανοποίησης.                                                                                                    |
|         |            |                       |                                                                      | Ελέγξτε τις ρυθμίσεις της ψηφιακής εισόδου.                                                                                                    |
| 4002    | С          | Temp. Sensor 1 Fault  | Αισθητήρας ελαττωματικός, η τιμή                                     | Επικοινωνήστε με το Τμήμα Εξυπηρέτησης Πελα–                                                                                                    |
| 4002    | C          | Tomp Sensor 2 Fault   | βρισκεται εκτος ευρους μέτρησης.                                     | των.                                                                                                    |
| 4005    | L          | remp. sensor 2 Fault  | βρίσκεται εκτός εύρους μέτρησης.                                     | τών.                                                                                                    |
| 4004    | С          | Temp. Sensor 3 Fault  | Αισθητήρας ελαττωματικός, η τιμή<br>βρίσκεται εκτός εύρους μέτρησης. | Επικοινωνήστε με το Τμήμα Εξυπηρέτησης Πελα–<br>τών.                                                                                                    |
| 4005    | С          | Temp. Sensor 4 Fault  | Αισθητήρας ελαττωματικός, η τιμή<br>βρίσκεται εκτός εύρους μέτρησης. | Επικοινωνήστε με το Τμήμα Εξυπηρέτησης Πελα–<br>τών.                                                                                                    |
| 4006    | С          | Temp. Sensor 5 Fault  | Αισθητήρας ελαττωματικός, η τιμή<br>βρίσκεται εκτός εύρους μέτρησης. | Επικοινωνήστε με το Τμήμα Εξυπηρέτησης Πελα–<br>τών.                                                                                                    |

| Κωδικός | Τύ-<br>πος | Βλάβη                              | Αιτία                                                                              | Αντιμετώπιση                                                                                                    |
|---------|------------|------------------------------------|------------------------------------------------------------------------------------|----------------------------------------------------------------------------------------------------|
| 4007    | С          | Internal Vibration Sensor<br>Fault | Αισθητήρας ελαττωματικός, η τιμή<br>βρίσκεται εκτός εύρους μέτρησης.               | Επικοινωνήστε με το Τμήμα Εξυπηρέτησης Πελα–<br>τών.                                                                                                    |
| 4008    | С          | Current Sensor 1 Fault             | Αισθητήρας ελαττωματικός, η τιμή<br>βρίσκεται εκτός εύρους μέτρησης.               | Επικοινωνήστε με το Τμήμα Εξυπηρέτησης Πελα–<br>τών.                                                                                                    |
| 4009    | С          | Current Sensor 2 Fault             | Αισθητήρας ελαττωματικός, η τιμή<br>βρίσκεται εκτός εύρους μέτρησης.               | Επικοινωνήστε με το Τμήμα Εξυπηρέτησης Πελα–<br>τών.                                                                                                    |
| 4010    | С          | Onboard Temp. Sensor<br>Fault      | Αισθητήρας ελαττωματικός, η τιμή<br>βρίσκεται εκτός εύρους μέτρησης.               | Επικοινωνήστε με το Τμήμα Εξυπηρέτησης Πελα–<br>τών.                                                                                                    |
| 4011    | С          | Temp. Sensor 1 Warning             | Επιτεύχθηκε η οριακή τιμή θερμο-                                                   | Ελέγξτε τον κινητήρα για υπερφόρτωση.                                                                                                    |
|         |            |                                    |                                                                                    | Ελέγξτε την ψύξη του κινητήρα.                                                                                                    |
|         |            |                                    |                                                                                    | Ελέγξτε και, αν χρειαστεί, διορθώστε τις οριακές<br>τιμές θερμοκρασίας στο Digital Data Interface.                                                                     |
| 4012    | С          | Temp. Sensor 2 Warning             | Επιτεύχθηκε η οριακή τιμή θερμο–                                                   | Ελέγξτε τον κινητήρα για υπερφόρτωση.                                                                                                    |
|         |            |                                    | κρασιας της περιελιζης.                                                            | Ελέγξτε την ψύξη του κινητήρα.                                                                                                    |
|         |            |                                    |                                                                                    | Ελέγξτε και, αν χρειαστεί, διορθώστε τις οριακές<br>τιμές θερμοκρασίας στο Digital Data Interface.                                                                     |
| 4013    | С          | Temp. Sensor 3 Warning             | Επιτεὑχθηκε η οριακἡ τιμἡ θερμο–                                                   | Ελέγξτε τον κινητήρα για υπερφόρτωση.                                                                                                    |
|         |            |                                    | κρασίας της περιέλιξης.                                                            | Ελέγξτε την ψύξη του κινητήρα.                                                                                                    |
|         |            |                                    |                                                                                    | Ελέγξτε και, αν χρειαστεί, διορθώστε τις οριακές<br>τιμές θερμοκρασίας στο Digital Data Interface.                                                                     |
| 4014    | С          | Temp. Sensor 4 Warning             | Επιτεύχθηκε η οριακή τιμή θερμο–<br>κρασίας εδράνου.                               | Σε εγκατάσταση ξηρής τοποθέτησης: Ελέγξτε τη<br>θερμοκρασία περιβάλλοντος, τηρείτε τη μέγ. τιμή.                                                                       |
|         |            |                                    |                                                                                    | Ελέγξτε και, αν χρειαστεί, διορθώστε τις οριακές<br>τιμές θερμοκρασίας στο Digital Data Interface.                                                                     |
| 4015    | С          | Temp. Sensor 5 Warning             | Επιτεύχθηκε η οριακή τιμή θερμο–<br>κρασίας εδράνου.                               | Σε εγκατάσταση ξηρής τοποθέτησης: Ελέγξτε τη<br>θερμοκρασία περιβάλλοντος, τηρείτε τη μέγ. τιμή.                                                                       |
|         |            |                                    |                                                                                    | Ελέγξτε και, αν χρειαστεί, διορθώστε τις οριακές<br>τιμές θερμοκρασίας στο Digital Data Interface.                                                                     |
| 4016    | С          | Temp. On Board Warning             | Επιτεύχθηκε η οριακή τιμή θερμο–                                                   | Ελέγξτε τον κινητήρα για υπερφόρτωση.                                                                                                    |
|         |            |                                    | κρασίας στο Digital Data Interface.                                                | Ελέγξτε την ψὑξη του κινητήρα.                                                                                                    |
| 4017    | С          | General FC Alarm                   | Μετατροπέας συχνότητας "ακρο–<br>δέκτης: 50": Η τάση είναι <10 V                   | Αποσυνδέστε το καλώδιο από τον ακροδέκτη 50:<br>– Αν ο μετατροπέας συχνότητας δεν εμφανίζει<br>πλέον την προειδοποίηση, υπάρχει πρόβλημα στην<br>καλωδίωση του πελάτη. |
|         |            |                                    |                                                                                    | φανίζει την προειδοποίηση, αντικαταστήστε την πλακέτα ελέγχου.                                                                                                    |
| 4017    | С          | General FC Alarm                   | Στην έξοδο του μετατροπἑα συ–<br>χνότητας δεν υπάρχει συνδεδε–<br>μένος κινητήρας. | Συνδέστε τον κινητήρα.                                                                                                    |
| 4017    | С          | General FC Alarm                   | Υπερφόρτωση κινητήρα                                                               | Ο κινητήρας υπερθερμάνθηκε, ελέγξτε την ψύξη<br>και τις συνθήκες χρήσης.                                                                                               |
|         |            |                                    |                                                                                    | Ελέγξτε τον κινητήρα για μηχανική υπερφόρτωση.                                                                                                    |
| 4017    | С          | General FC Alarm                   | Επιτεὑχθηκε το ὀριο αριθμοὑ στρο–<br>φών.                                          | Ελέγξτε τις συνθήκες χρήσης.                                                                                                    |
| 4017    | С          | General FC Alarm                   | Επιτεὑχθηκε το ὀριο τἀσης.                                                         | Ελέγξτε τις συνθήκες χρήσης.                                                                                                    |
| 4017    | С          | General FC Alarm                   | Η θερμοκρασία του μετατροπέα συ–<br>χνότητας είναι πολύ χαμηλή για τη              | Ελέγξτε τον αισθητήρα θερμοκρασίας στον μετα-<br>τροπέα συχνότητας.                                                                                                    |
|         |            |                                    | λειτουργία.                                                                        | Ελέγξτε το καλώδιο αισθητήρα ανάμεσα στο IGBT<br>και την πλακέτα ενεργοποίησης πύλης.                                                                                  |

| Κωδικός | Τύ-<br>πος | Βλάβη                         | Αιτία                                                                                                    | Αντιμετώπιση                                                                                                    |
|---------|------------|-------------------------------|----------------------------------------------------------------------------------------------------|----------------------------------------------------------------------------------------------------|
| 4018    | С          | Motor Ground Fault<br>Warning | Βραχυκύκλωμα προς τη γη μεταξύ<br>μιας φάσης εξόδου και γείωσης<br>(μεταξύ μετατροπέα συχνότητας              | Αναθέστε σε εξειδικευμένο ηλεκτρολόγο τον έλεγ-<br>χο της ηλεκτρικής σύνδεσης στον μετατροπέα συ-<br>χνότητας.                                                                                                    |
|         |            |                               | και κινητήρα ή απευθείας στον κι–<br>νητήρα)                                                                  | Αναθέστε σε εξειδικευμένο ηλεκτρολόγο τον έλεγ–<br>χο της ηλεκτρικής σύνδεσης στον κινητήρα.                                                                                                    |
| 4019    | С          | Motor Overload                | Επιτεύχθηκε το όριο ροπής                                                                                     | Αν στο σύστημα γίνεται υπέρβαση του ορίου ροπής<br>κινητήρα κατά τη διάρκεια της μεταβολής εκκίνη–<br>σης, τότε επιμηκύνετε τον χρόνο της ράμπας εκκί–<br>νησης.                                                                             |
|         |            |                               |                                                                                                    | Αν στο σύστημα γίνεται υπέρβαση του ορίου ροπής<br>γεννήτριας κατά τη διάρκεια της μεταβολής επι–<br>βράδυνσης, τότε επιμηκύνετε τον χρόνο της<br>ράμπας επιβράδυνσης.                                                                       |
|         |            |                               |                                                                                                    | Αν η επίτευξη του ορίου ροπής γίνεται κατά τη λει-<br>τουργία, τότε αυξήστε το όριο ροπής. Σιγουρευτεί-<br>τε ότι το σύστημα μπορεί να λειτουργήσει με την<br>αυξημένη ροπή, αν χρειαστεί επικοινωνήστε με το<br>Τμήμα Εξυπηρέτησης Πελατών. |
|         |            |                               |                                                                                                    | Η κατανάλωση ρεύματος του κινητήρα είναι πολύ<br>υψηλή, ελέγξτε τις συνθήκες χρήσης.                                                                                                    |
| 4019    | С          | Motor Overload                | Υπερένταση                                                                                                    | Αποσυνδέστε τον κινητήρα από την ηλεκτρική<br>σύνδεση και περιστρέψτε χειροκίνητα τον άξονα.<br>Αν δεν είναι εφικτή η περιστροφή του άξονα, επι–<br>κοινωνήστε με το Τμήμα Εξυπηρέτησης Πελατών.                                             |
|         |            |                               |                                                                                                    | Ελέγξτε την επιλογή σχεδιασμού ισχύος κινητήρα/<br>μετατροπέα συχνότητας. Αν η ισχύς κινητήρα είναι<br>πολύ υψηλή, επικοινωνήστε με το Τμήμα Εξυπη–<br>ρέτησης Πελατών.                                                                      |
|         |            |                               |                                                                                                    | Ελέγξτε τις παραμέτρους 1-20 έως 1-25 στον με-<br>τατροπέα συχνότητας για σωστά στοιχεία κινητήρα<br>και, αν χρειαστεί, προσαρμόστε τα.                                                                                                    |
| 4020    | С          | Motor Overtemp.               | Η θερμική επιτήρηση κινητήρα<br>ενεργοποιήθηκε.                                                               | Ο κινητήρας υπερθερμάνθηκε, ελέγξτε την ψύξη<br>και τις συνθήκες χρήσης.                                                                                                    |
|         |            |                               |                                                                                                    | Ελέγξτε τον κινητήρα για μηχανική υπερφόρτωση.                                                                                                    |
|         |            |                               |                                                                                                    | Ελέγξτε τη σύνδεση της θερμικής επιτήρησης κι-<br>νητήρα (μετατροπέας συχνότητας: ακροδέκτης 33<br>και ακροδέκτης 50 (+10 VDC)).                                                                                                    |
|         |            |                               |                                                                                                    | Αν χρησιμοποιείται θερμοδιακόπτης ή θερμίστο-<br>ρας, ελέγξτε την παράμετρο 1-93 "Thermistor<br>Source" στον μετατροπέα συχνότητας: Η τιμή θα<br>πρέπει να αντιστοιχεί στην καλωδίωση των αισθη-<br>τήρων.                                   |
| 4022    | С          | Motor Safe Stop<br>Warning    | To "Safe Torque Off" είναι ενεργό.                                                                            | Έλεγχος σύνδεσης: Στον ακροδέκτη 37 του μετα-<br>τροπέα συχνότητας θα πρέπει να εφαρμόζονται<br>24 VDC. Αφού αντιμετωπιστεί η βλάβη, θα πρέπει<br>να γίνει χειροκίνητη επαναφορά!                                                            |
|         |            |                               |                                                                                                    | Εγκατάσταση σε περιοχή με επικινδυνότητα ἑκρη–<br>ξης: Ελέγξτε τις παραμέτρους απενεργοποίησης<br>(θερμική επιτήρηση κινητήρα, προστασία ξηρής<br>λειτουργίας).                                                                              |
| 4024    | С          | FC Overload Warning           | Ο αισθητήρας θερμοκρασίας της<br>πλακέτας ισχύος καταγράφει μια<br>πολύ υψηλή ή πολύ χαμηλή θερμο–<br>κρασία. | Ελέγξτε τον ανεμιστήρα του μετατροπέα συχνότη–<br>τας.                                                                                                    |

75

| Κωδικός | Τὑ-<br>πος | Βλάβη                 | Αιτία                                                                           | Αντιμετώπιση                                                                                                    |
|---------|------------|-----------------------|---------------------------------------------------------------------------------|----------------------------------------------------------------------------------------------------|
| 4024    | С          | FC Overload Warning   | Επιτεύχθηκε η θερμοκρασία απε–<br>νεργοποίησης (75 °C) της πλακἑτας<br>ελέγχου. | Ελέγξτε τον ανεμιστήρα του μετατροπέα συχνότη–<br>τας.                                                                                                    |
| 4024    | С          | FC Overload Warning   | Υπερφόρτωση αναστροφέα                                                          | Σύγκριση ονομαστικών ρευμάτων:<br>- Συγκρίνετε το ρεύμα εξόδου που εμφανίζεται στο<br>LCP με το ονομαστικό ρεύμα του μετατροπέα συ-<br>χνότητας<br>- Συγκρίνετε το ρεύμα εξόδου που εμφανίζεται στο<br>LCP με το μετρημένο ρεύμα κινητήρα                                                                                    |
|         |            |                       |                                                                                 | Επιτήρηση θερμικού φορτίου στο LCP και επιτήρη-<br>ση τιμής:<br>- Όταν ο μετατροπέας συχνότητας λειτουργεί<br><b>πάνω</b> από το διαρκές ονομαστικό ρεύμα, αυξάνε-<br>ται η τιμή του μετρητή.<br>- Όταν ο μετατροπέας συχνότητας λειτουργεί<br><b>κάτω</b> από το διαρκές ονομαστικό ρεύμα, μειώνεται<br>η τιμή του μετρητή. |
|         |            |                       |                                                                                 | Ελέγξτε τις παραμέτρους 1-20 έως 1-25 στον με-<br>τατροπέα συχνότητας για σωστά στοιχεία κινητήρα<br>και, αν χρειαστεί, προσαρμόστε τα.                                                                                                    |
| 4025    | С          | FC Line Warning       | Ηλεκτρική σὑνδεση: λεἱπει μια<br>φἀση                                           | Αναθέστε σε εξειδικευμένο ηλεκτρολόγο τον έλεγ–<br>χο της ηλεκτρικής σύνδεσης στον μετατροπέα συ–<br>χνότητας.                                                                                                    |
|         |            |                       |                                                                                 | Αναθέστε σε εξειδικευμένο ηλεκτρολόγο τον έλεγ–<br>χο της ηλεκτρικής σύνδεσης στον κινητήρα.                                                                                                    |
| 4025    | С          | FC Line Warning       | Ηλεκτρική σὑνδεση: Πολὑ μεγἀλη<br>ασυμμετρἱα φἀσεων                             | Αναθέστε σε εξειδικευμένο ηλεκτρολόγο τον έλεγ–<br>χο της ηλεκτρικής σύνδεσης στον μετατροπέα συ–<br>χνότητας.                                                                                                    |
|         |            |                       |                                                                                 | Αναθέστε σε εξειδικευμένο ηλεκτρολόγο τον έλεγ–<br>χο της ηλεκτρικής σύνδεσης στον κινητήρα.                                                                                                    |
| 4025    | С          | FC Line Warning       | Σὑνδεση κινητἡρα: λεἰπει μια φἀση                                               | Αναθέστε σε εξειδικευμένο ηλεκτρολόγο τον έλεγ-<br>χο της ηλεκτρικής σύνδεσης στον μετατροπέα συ-<br>χνότητας.                                                                                                    |
|         |            |                       |                                                                                 | Αναθέστε σε εξειδικευμένο ηλεκτρολόγο τον έλεγ–<br>χο της ηλεκτρικής σύνδεσης στον κινητήρα.                                                                                                    |
| 4026    | С          | FC DC Circuit Warning | Υπέρταση                                                                        | Επιμηκύνετε τον χρόνο μεταβολής για τη μεταβολή<br>επιβράδυνσης.                                                                                                    |
| 4026    | С          | FC DC Circuit Warning | Υπόταση                                                                         | Αναθέστε σε εξειδικευμένο ηλεκτρολόγο τον έλεγ–<br>χο της ηλεκτρικής σύνδεσης στον μετατροπέα συ–<br>χνότητας.                                                                                                    |
|         |            |                       |                                                                                 | Ελέγξτε τη σύνδεση κυκλώματος προφόρτισης.                                                                                                    |
| 4027    | С          | FC Supply Warning     | Δεν υπάρχει τάση τροφοδοσίας<br>στον μετατροπέα συχνότητας                      | Αναθέστε σε εξειδικευμένο ηλεκτρολόγο τον έλεγ-<br>χο της ηλεκτρικής σύνδεσης στον μετατροπέα συ-<br>χνότητας.                                                                                                    |
| 4027    | С          | FC Supply Warning     | Η εξωτερική παροχή 24 VDC έχει<br>υπερφορτωθεί                                  | Αναθέστε σε εξειδικευμένο ηλεκτρολόγο τον έλεγ–<br>χο της ηλεκτρικής σύνδεσης στον μετατροπέα συ–<br>χνότητας.                                                                                                    |
| 4027    | С          | FC Supply Warning     | Η παροχή 1,8 VDC της πλακέτας<br>ελέγχου είναι εκτός της περιοχής<br>ανοχής.    | Αναθέστε σε εξειδικευμένο ηλεκτρολόγο τον έλεγ–<br>χο της ηλεκτρικής σύνδεσης στον μετατροπέα συ–<br>χνότητας.                                                                                                    |

| Κωδικός | Τύ-<br>πος | Βλάβη                      | Αιτία                                                                                                    | Αντιμετώπιση                                                                                                    |
|---------|------------|----------------------------|----------------------------------------------------------------------------------------------------|----------------------------------------------------------------------------------------------------|
| 4028    | С          | FC Communication           | Εκπνοή χρόνου λέξης ελέγχου                                                                                                    | Ελέγξτε τη σύνδεση Ethernet.                                                                                                    |
|         |            | Warning                    |                                                                                                    | Αυξήστε την παρἁμετρο 8–03 "Control Timeout<br>Time" στον μετατροπέα συχνότητας.                                                                                                    |
|         |            |                            |                                                                                                    | Ελέγξτε τη λειτουργία των συσκευών επικοινωνίας.                                                                                                    |
|         |            |                            |                                                                                                    | Ελέγξτε αν η καλωδίωση πληροί τις απαιτήσεις της<br>ηλεκτρομαγνητικής συμβατότητας.                                                                                                    |
| 4029    | C          | General FC Warning         | Μετατροπέας συχνότητας "ακρο-<br>δέκτης: 50": Η τάση είναι <10 V                                                                                    | Αποσυνδέστε το καλώδιο από τον "ακροδέκτη 50":<br>- Αν ο μετατροπέας συχνότητας δεν εμφανίζει<br>πλέον την προειδοποίηση, υπάρχει πρόβλημα στην<br>καλωδίωση του πελάτη.<br>- Αν ο μετατροπέας συχνότητας συνεχίζει να εμ-<br>φανίζει την προειδοποίηση, αντικαταστήστε την<br>πλακέτα ελέγχου. |
| 4029    | С          | General FC Warning         | Στην έξοδο του μετατροπἑα συ–<br>χνότητας δεν υπάρχει συνδεδε–<br>μένος κινητήρας.                                                                  | Συνδέστε τον κινητήρα.                                                                                                    |
| 4029    | С          | General FC Warning         | Υπερφόρτωση κινητήρα                                                                                                    | Ο κινητήρας υπερθερμάνθηκε, ελέγξτε την ψὑξη<br>και τις συνθήκες χρήσης.                                                                                                    |
|         |            |                            |                                                                                                    | Ελέγξτε τον κινητήρα για μηχανική υπερφόρτωση.                                                                                                    |
| 4029    | С          | General FC Warning         | Επιτεύχθηκε το όριο αριθμού στρο–<br>φών.                                                                                                    | Ελέγξτε τις συνθήκες χρήσης.                                                                                                    |
| 4029    | С          | General FC Warning         | Επιτεὑχθηκε το ὀριο τἀσης.                                                                                                    | Ελέγξτε τις συνθήκες χρήσης.                                                                                                    |
| 4029    | С          | General FC Warning         | Η θερμοκρασία του μετατροπέα συ–<br>χνότητας είναι πολύ χαμηλή για τη                                                                               | Ελέγξτε τον αισθητήρα θερμοκρασίας στον μετα-<br>τροπέα συχνότητας.                                                                                                    |
|         |            |                            | λειτουργία.                                                                                                    | Ελέγξτε το καλώδιο αισθητήρα ανάμεσα στο IGBT<br>και την πλακέτα ενεργοποίησης πύλης.                                                                                                    |
| 4030    | С          | EXIO Communication<br>Down | Η επικοινωνία με τη μονάδα Ι/Ο<br>απέτυχε.                                                                                                    | Ελέγξτε τις ρυθμίσεις της μονἁδας Ι/Ο στο Digital<br>Data Interface.                                                                                                    |
|         |            |                            |                                                                                                    | Ελέγξτε τις ρυθμίσεις στη μονάδα Ι/Ο.                                                                                                    |
|         |            |                            |                                                                                                    | Ελέγξτε τη σὑνδεση Ethernet.                                                                                                    |
| 4031    | С          | FC Communication<br>Down   | Η επικοινωνία με τον μετατροπέα<br>συχνότητας απέτυχε.                                                                                              | Ελέγξτε τις ρυθμίσεις του μετατροπέα συχνότητας<br>στο Digital Data Interface.                                                                                                    |
|         |            |                            |                                                                                                    | Ελέγξτε τις ρυθμίσεις στον μετατροπέα συχνότη-<br>τας.                                                                                                    |
|         |            |                            |                                                                                                    | Ελέγξτε τη σὑνδεση Ethernet.                                                                                                    |
| 4034    | С          | Leakage Detected 1         | Αναγνωρίστηκε ἑλλειψη στεγα–<br>νότητας στον θάλαμο διαρροἡς.                                                                                       | Εκκενώστε τον θάλαμο διαρροής.                                                                                                    |
| 4035    | С          | Leakage Detected 2         | Αναγνωρίστηκε ἑλλειψη στεγα–<br>νότητας στον θάλαμο στεγανοποίη–<br>σης.                                                                            | Αλλάξτε το λάδι του θαλάμου στεγανοποίησης.                                                                                                    |
| 5000    | D          | Clog Detection Teach       | Η διαδικασία εκμάθησης δεν ολο-                                                                                                    | Ελέγξτε την αντλία για έμφραξη.                                                                                                    |
|         |            | Failure                    | κληρώθηκε:<br>- Κατά τη διάρκεια της διαδικασίας                                                                                                    | Βεβαιωθείτε ότι η στάθμη στο αποθεματικό δοχείο<br>είναι επαρκής.                                                                                                    |
|         |            |                            | εκμασησης η αντλία ρυθμιστηκέ σε<br>χειροκίνητη λειτουργία ή σταμάτη-<br>σε.<br>- Υπέρβαση χρόνου, διότι δεν επι-<br>τεύνθηκε η επιθιμητή συνγότητα | Ελέγξτε τις ρυθμίσεις για τη διαδικασία εκμάθησης<br>στο Digital Data Interface.                                                                                                    |
| 6000    | C/D        | Emerged Operation –        | Επιτεύχθηκε η ουθωσιένη οριακή                                                                                                    | Ελένξτε τις ουθμίσεις της λειτουονίας "Δειτουονία                                                                                                    |
|         | -/-        | Limit Temperature          | τιμή θερμοκρασίας.                                                                                                    | σε ανάδυση" στο Digital Data Interface.                                                                                                    |
| 6001    | C/D        | Clog Detection             | Πιθανἑς επικαθἡσεις στο υδραυλι–<br>κό σὑστημα                                                                                                    | Ενεργοποιήστε τη λειτουργία "Ακολουθία καθαρι–<br>σμού".                                                                                                    |

| Κωδικός | Τύ-<br>πος | Βλάβη                          | Αιτία                                                                                                    | Αντιμετώπιση                                                                                                    |
|---------|------------|--------------------------------|----------------------------------------------------------------------------------------------------|----------------------------------------------------------------------------------------------------|
| 6002    | C/D        | Motor Vibration X –<br>Warning | Έγινε υπέρβαση της οριακής τιμής<br>δονήσεων.                                                                | Ελέγξτε την αντλία και την εγκατάσταση (π.χ., για<br>ακανόνιστη λειτουργία, μη ευνοϊκό σημείο λει-<br>τουργίας, τοποθέτηση με παραμορφωτικές μηχα-<br>νικές τάσεις). |
|         |            |                                |                                                                                                    | Ελέγξτε και, αν χρειαστεί, διορθώστε τις οριακές<br>τιμές δονήσεων στο Digital Data Interface.                                                                       |
| 6003    | C/D        | Motor Vibration Y –<br>Warning | Έγινε υπέρβαση της οριακής τιμής<br>δονήσεων.                                                                | Ελέγξτε την αντλία και την εγκατάσταση (π.χ., για<br>ακανόνιστη λειτουργία, μη ευνοϊκό σημείο λει-<br>τουργίας, τοποθέτηση με παραμορφωτικές μηχα-<br>νικές τάσεις). |
|         |            |                                |                                                                                                    | Ελέγξτε και, αν χρειαστεί, διορθώστε τις οριακές<br>τιμές δονήσεων στο Digital Data Interface.                                                                       |
| 6004    | C/D        | Motor Vibration Z –<br>Warning | Έγινε υπέρβαση της οριακής τιμής<br>δονήσεων.                                                                | Ελέγξτε την αντλία και την εγκατάσταση (π.χ., για<br>ακανόνιστη λειτουργία, μη ευνοϊκό σημείο λει-<br>τουργίας, τοποθέτηση με παραμορφωτικές μηχα-<br>νικές τάσεις). |
|         |            |                                |                                                                                                    | Ελέγξτε και, αν χρειαστεί, διορθώστε τις οριακές<br>τιμές δονήσεων στο Digital Data Interface.                                                                       |
| 6005    | C/D        | Vibration Input 1 –<br>Warning | Έγινε υπέρβαση της οριακής τιμής<br>δονήσεων.                                                                | Ελέγξτε την αντλία και την εγκατάσταση (π.χ., για<br>ακανόνιστη λειτουργία, μη ευνοϊκό σημείο λει-<br>τουργίας, τοποθέτηση με παραμορφωτικές μηχα-<br>νικές τάσεις). |
|         |            |                                |                                                                                                    | Ελέγξτε και, αν χρειαστεί, διορθώστε τις οριακές<br>τιμές δονήσεων στο Digital Data Interface.                                                                       |
| 6006    | C/D        | Vibration Input 2 –<br>Warning | Έγινε υπέρβαση της οριακής τιμής<br>δονήσεων.                                                                | Ελέγξτε την αντλία και την εγκατάσταση (π.χ., για<br>ακανόνιστη λειτουργία, μη ευνοϊκό σημείο λει-<br>τουργίας, τοποθέτηση με παραμορφωτικές μηχα-<br>νικές τάσεις). |
|         |            |                                |                                                                                                    | Ελέγξτε και, αν χρειαστεί, διορθώστε τις οριακές<br>τιμές δονήσεων στο Digital Data Interface.                                                                       |
| 8001    | D          | Auto Setup Failed              | Δεν ήταν εφικτή η ολοκλήρωση της<br>αυτοπαραμετροποίησης.                                                    | Ο μετατροπέας συχνότητας βρίσκεται στη θέση<br>"Διακοπή".                                                                                                    |
|         |            |                                |                                                                                                    | Ελέγξτε τις ρυθμίσεις του μετατροπέα συχνότητας<br>στο Digital Data Interface και επανεκκινήστε την<br>αυτοπαραμετροποίηση.                                          |
| 8002    | D          | Auto Setup Timed Out           | Έγινε υπέρβαση του χρονικού ορί-<br>ου των 2 λεπτών.                                                         | Ο μετατροπέας συχνότητας βρίσκεται στη θέση<br>"Διακοπή".                                                                                                    |
|         |            |                                |                                                                                                    | Ελέγξτε τις ρυθμίσεις του μετατροπέα συχνότητας<br>στο Digital Data Interface και επανεκκινήστε την<br>αυτοπαραμετροποίηση.                                          |
| 10004   | I          | Pump Kick is Running           | 'Εγινε υπέρβαση του επιτρεπόμε–<br>νου χρόνου ακινητοποίησης της<br>αντλίας.                                 |                                                                                                    |
| 10005   | I          | Cleaning-Cycle is<br>Running   | Εκτελείται ακολουθία καθαρισμού:<br>- Πριν από κάθε διαδικασία άντλη-<br>σης<br>- Όταν αναγνωρίζεται ἑμφραξη |                                                                                                    |
| 10006   | I          | Teach was Successful           | Η διαδικασία εκμάθησης για ανί-<br>χνευση ἑμφραξης ολοκληρώθηκε.                                             |                                                                                                    |
| 10007   | I          | Update Succeeded               | Η αναβάθμιση ολοκληρώθηκε.                                                                                   |                                                                                                    |
| 10008   | I          | Update Failed                  | Δεν ήταν εφικτή η ολοκλήρωση της<br>αναβάθμισης.                                                             | Επικοινωνήστε με το Τμήμα Εξυπηρέτησης Πελα–<br>τών.                                                                                                    |

#### 9 Παράρτημα

9.1 Fieldbus: Επισκόπηση παραμέτρων

Στη συνέχεια εμφανίζονται οι μεμονωμένες παράμετροι fieldbus για τους τύπους Modbus TCP και OPC UA.

ΕΙΔΟΠΟΙΗΣΗ! Οι παράμετροι για την LSI–αντλία ελέγχου εμφανίζονται για κάθε τύπο fieldbus σε ξεχωριστό πίνακα!

ΕΙΔΟΠΟΙΗΣΗ! Για το fieldbus "ModBus TCP" ο αριθμός βοηθητικής αντλίας είναι: 255, θύρα: 502!

Επεξηγήσεις για τις μεμονωμένες ομάδες παραμέτρων σε λειτουργία εγκατάστασης DDI, LPI και LSI (Slave)

- Ομάδα παραμέτρων Status
   Περιλαμβάνει πληροφορίες για την κατάσταση λειτουργίας, προειδοποιήσεις και συναγερμούς.
- Ομάδα παραμέτρων Motor Information
   Περιλαμβάνει πληροφορίες για ονομαστικές τιμές κινητήρα, τύπο κινητήρα και υδραυλικού συστήματος, σειριακό αριθμό αντλίας, καθώς και ελάχιστη και μέγιστη συχνότητα.
- Ομάδα παραμέτρων Sensor Locations/Types
   Περιλαμβάνει πληροφορίες για τους τύπους αισθητήρα (για θερμοκρασία, ηλεκτρικό ρεύμα και κραδασμούς) και την τοποθέτησή τους.
- Ομάδα παραμέτρων Data Readouts
   Περιλαμβάνει τις τρέχουσες τιμές αισθητήρα, τις ώρες λειτουργίας, τους κύκλους άντλησης και καθαρισμού καθώς και την κατανάλωση ενέργειας της αντλίας.
- Ομάδα παραμέτρων Time
   Περιλαμβάνει πληροφορίες για ημερομηνία και ώρα.
- Ομάδα παραμέτρων Control Word
   Περιλαμβάνει τις ρυθμίσεις για τύπο λειτουργίας της αντλίας, επιθυμητή τιμή συχνότητας, χρόνους μεταβολής, αποδέσμευση αντλίας και λειτουργίες αντλίας.
- Ομάδα παραμέτρων Sensor Trip/Warning
   Περιλαμβάνει τις ρυθμίσεις για τιμές κατωφλίου για τους αισθητήρες θερμοκρασίας και κραδασμών.

## Επεξηγήσεις για τις μεμονωμένες ομάδες παραμέτρων στη λειτουργία εγκατάστασης LSI (Master)

- Ομάδα παραμέτρων System Variables
   Περιλαμβάνει πληροφορίες για την κατάσταση λειτουργίας, τις προειδοποιήσεις και τους συναγερμούς της εγκατάστασης.
- Ομάδα παραμέτρων Analog Variables
   Περιλαμβάνει τις τρέχουσες τιμές για στάθμη πλήρωσης, πίεση και παροχή, καθώς και τη συχνότητα και τον αριθμό των αντλιών εν λειτουργία στην εγκατάσταση.
- Ομάδα παραμέτρων Data Time Variables
   Περιλαμβάνει πληροφορίες για ημερομηνία και ώρα.
- Ομάδα παραμέτρων Pump 1 ... Pump 4
   Περιλαμβάνει πληροφορίες για μεμονωμένες αντλίες: Σειριακός αριθμός, τύπος κινητήρα και υδραυλικού συστήματος, κατάσταση, προειδοποιήσεις, συναγερμοί, τρέχουσα ισχύς, ώρες λειτουργίας, αριθμός κύκλων άντλησης και καθαρισμού, μετρητής kWh.
- Ομάδα παραμέτρων Control Word
   Περιλαμβάνει την αποδέσμευση του συστήματος ρύθμισης PID για την εκκένωση του δοχείου και την εναλλακτική στάθμη έναρξης.
- Ομάδα παραμέτρων Modes
   Περιλαμβάνει τις ρυθμίσεις του τύπου λειτουργίας της εγκατάστασης και του είδους
   ρύθμισης σε αυτόματη λειτουργία.
- Ομάδα παραμέτρων PID Setpoint
   Περιλαμβάνει τη ρύθμιση για την επιθυμητή τιμή PID.

## Δείτε επίσης σχετικά

- ▶ ModBus TCP: DDI/LPI/LSI Slave-Parameter [▶ 81]
- ▶ OPC-UA: DDI/LPI/LSI Slave-Parameter [▶ 88]
- ▶ ModBus TCP: LSI Master-Parameter [▶ 95]

▶ OPC-UA: LSI Master-Parameter [▶ 99]

#### 9.1.1 ModBus TCP: DDI/LPI/LSI Slave-Parameter

|   | 9                                                      | 2 92                      | 2                         | ٥                         |                           | Φ                   | 0 0                       |                           |                           |                                                                 |                                                                                     |                                                                                     |                                                                                                    |                                                                                                    |                                                                                                    |                                                                                                    |                                                                                                    |                                                                                                    |                                                                                                    |                                                                                                    |                                                                                                    |                                                                                                    |                                                                                                    |                                                                                                    |                                                                                                    |                                                                                                    |                                                                                                    |
|---|--------------------------------------------------------|---------------------------|---------------------------|---------------------------|---------------------------|---------------------|---------------------------|---------------------------|---------------------------|-----------------------------------------------------------------|-------------------------------------------------------------------------------------|-------------------------------------------------------------------------------------|----------------------------------------------------------------------------------------------------|----------------------------------------------------------------------------------------------------|----------------------------------------------------------------------------------------------------|----------------------------------------------------------------------------------------------------|----------------------------------------------------------------------------------------------------|----------------------------------------------------------------------------------------------------|----------------------------------------------------------------------------------------------------|----------------------------------------------------------------------------------------------------|----------------------------------------------------------------------------------------------------|----------------------------------------------------------------------------------------------------|----------------------------------------------------------------------------------------------------|----------------------------------------------------------------------------------------------------|----------------------------------------------------------------------------------------------------|----------------------------------------------------------------------------------------------------|----------------------------------------------------------------------------------------------------|
|   | not available in DDI mode<br>not available in DDI mode | not available in DDI mode | not available in DDI mode | not available in DDI mode | not available in DDI mode |                     | not available in DDI mode | not available in DDI mode | not available in DDI mode | not available in DDI mode                                       | not available in DDI mode<br>not available in DDI mode<br>not available in DDI mode | not available in DDI mode<br>not available in DDI mode<br>not available in DDI mode | not available in DDI mode<br>not available in DDI mode<br>not available in DDI mode                         | not available in DDI mode<br>not available in DDI mode<br>not available in DDI mode                                 | not available in DDI mode<br>not available in DDI mode<br>not available in DDI mode                                                                     | not available in DDI mode<br>not available in DDI mode                                                                                                    | not available in DDI mode<br>not available in DDI mode<br>not available in DDI mode                                                                                                    | not available in DDI mode<br>not available in DDI mode                                                                                                    | Inct available in DDI mode<br>not available in DDI mode<br>not available in DDI mode                                                                                                    | not available in DDI mode<br>not available in DDI mode<br>not available in DDI mode<br>not available in DDI mode<br>not available in DDI mode                                                                                                    | not available in DDI mode<br>not available in DDI mode<br>not available in DDI mode<br>not available in DDI mode                                                                                                    | Inct available in DDI mode<br>not available in DDI mode<br>not available in DDI mode<br>not available in DDI mode<br>not available in DDI mode<br>not available in DDI mode                                                                                                    | Inot available in DDI mode<br>not available in DDI mode<br>not available in DDI mode<br>not available in DDI mode<br>not available in DDI mode<br>not available in DDI mode                                                                                                    | Inct available in DDI mode<br>not available in DDI mode<br>not available in DDI mode<br>not available in DDI mode<br>not available in DDI mode<br>not available in DDI mode<br>not available in DDI mode<br>not available in DDI mode<br>not available in DDI mode                                                                                                    | In tavailable in DDI mode<br>not available in DDI mode<br>not available in DDI mode<br>not available in DDI mode<br>not available in DDI mode<br>not available in DDI mode<br>not available in DDI mode<br>not available in DDI mode                                                                                                    | Indianatiable in DDI mode<br>not available in DDI mode<br>not available in DDI mode<br>not available in DDI mode<br>not available in DDI mode                                                                                                    | Indianatistic in DDI mode<br>not available in DDI mode<br>not available in DDI mode<br>not available in DDI mode<br>not available in DDI mode<br>not available in DDI mode<br>not available in DDI mode                                                                                                    |
|   |                                                        |                           |                           |                           |                           |                     |                           |                           |                           |                                                                 |                                                                                     |                                                                                     |                                                                                                    |                                                                                                    |                                                                                                    |                                                                                                    |                                                                                                    |                                                                                                    |                                                                                                    |                                                                                                    |                                                                                                    |                                                                                                    |                                                                                                    |                                                                                                    |                                                                                                    |                                                                                                    |                                                                                                    |
|   |                                                        |                           |                           | 10004                     | 10005                     |                     | 4031                      | 4031                      | 4031                      | 6000                                                            | 4031<br>6000<br>6001                                                                | 4031<br>6000<br>6001<br>6002                                                        | 4031<br>6000<br>6001<br>6002<br>6003                                                                        | 4031<br>6000<br>6002<br>6002<br>6003                                                                                | 4031<br>6000<br>6001<br>6002<br>6003<br>6003<br>6004                                                                                                    | 4031<br>6000<br>6001<br>6002<br>6003<br>6003<br>6004<br>6005                                                                                                    | 4031<br>6000<br>6001<br>6002<br>6003<br>6004<br>6005<br>6006                                                                                                    | 4031<br>6000<br>6001<br>6002<br>6003<br>6004<br>6005<br>6006<br>6005<br>6006<br>81034                                                                                                    | 4031<br>6000<br>6001<br>6003<br>6003<br>6004<br>6005<br>6006<br>6006<br>6006<br>8006<br>8006<br>8006<br>8006                                                                                                    | 4031<br>6000<br>6001<br>6003<br>6003<br>6005<br>6005<br>6005<br>6005<br>6005<br>5000<br>5000                                                                                                    | 4031<br>6000<br>6001<br>6003<br>6004<br>6003<br>6006<br>6005<br>6006<br>6006<br>6005<br>6006<br>6006                                                                                                    | 4031<br>6000<br>6001<br>6003<br>6003<br>6005<br>6006<br>6006<br>6006<br>6006<br>6006                                                                                                    | 4031<br>6000<br>6001<br>6002<br>6003<br>6005<br>6006<br>6006<br>6006<br>8005<br>8000<br>8001                                                                                                    | 4031<br>6000<br>6001<br>6002<br>6003<br>6004<br>6006<br>6006<br>6006<br>8005<br>8001<br>8001<br>8001                                                                                                    | 4031<br>6000<br>6000<br>6003<br>6003<br>6003<br>6005<br>6005<br>6005                                                                                                    | 4031<br>6000<br>6000<br>6003<br>6003<br>6003<br>6005<br>6006<br>6006                                                                                                    | 4031<br>6000<br>6001<br>6003<br>6004<br>6003<br>6005<br>6006<br>6006<br>6006<br>8001<br>8001<br>8001<br>8001<br>8001                                                                                                    |
|   | Run<br>Risinn Water Level                              | Falling Water Level       | External Off              | Pump Kick Running         | Anticlog Running          |                     | Communication Error FC    | Communication Error F.C   | Communication Error FC    | Communication Error FC Communication Error FC Thermostat active | Communication Error FC Communication Error FC Communication Error FC Cog Detection  | Communication Error FC Communication Error FC Clog Detection VIbration X Warning    | Communication Error FC<br>Thermostat active<br>Cleg Detection<br>Vibration X Warning<br>Vibration Y Warning | Communication Error FC Thermostat active Clog Detection Vibration X Warning Vibration 2 Warning Vibration 2 Warning | Communication Error FC<br>Thermostat active<br>Thermostat active<br>Clog Detection<br>Vibration X Warning<br>Vibration X Warning<br>Vibration 1 Warning | Communication Error FC Thermostat active Thermostat active Clog Detection Clog Detection Vibration X Warning Vibration Z Warning Vibration 1 Warning Vibration 2 Warning | Communication Error FC<br>Thermostat active<br>Clog Detection<br>Clog Detection<br>Vibration X Warning<br>Vibration X Warning<br>Vibration 2 Warning<br>Vibration 1 Warning<br>Vibration 2 Warning<br>Current 1 Leackage                                                                                                    | Communication Error FC<br>Thermostat active<br>Thermostat active<br>Clog Detection<br>Vibration X Warning<br>Vibration Y Warning<br>Vibration 2 Warning<br>Vibration 2 Warning<br>Ubration 2 Warning<br>Current 1 Leackage | Communication Error FC<br>Thermostat active<br>Thermostat active<br>Cleg Detection<br>Vibration X Warning<br>Vibration X Warning<br>Vibration 2 Warning<br>Vibration 2 Warning<br>Vibration 2 Warning<br>Current 1 Leackage<br>Current 2 Leackage<br>Current 2 Leackage<br>Current 2 Leackage | Communication Error FC<br>Thermostat active<br>Clog Detection<br>Clog Detection<br>Vibration X Warning<br>Vibration X Warning<br>Vibration 2 Warning<br>Vibration 1 Warning<br>Vibration 2 Warning<br>Current 1 Leackage<br>Current 2 Leackage<br>Current 2 Leackage<br>Current 2 Leackage                                                                                                    | Communication Error FC<br>Thermostat active<br>Thermostat active<br>Clog Detection<br>Vibration X Warning<br>Vibration X Warning<br>Vibration 2 Warning<br>Vibration 2 Warning<br>Ubration 2 Warning<br>Current 1 Leackage<br>Current 2 Leackage<br>Current 2 Leackage<br>Clog Detection Teach failed                                                                                                    | Communication Error FC<br>Thermostat active<br>Clog Detection<br>Clog Detection<br>Vibration X Warning<br>Vibration X Warning<br>Vibration 2 Warning<br>Vibration 2 Warning<br>Vibration 2 Warning<br>Current 1 Leackage<br>Current 2 Leackage<br>Current 2 Leackage<br>Current 2 Leackage<br>Current 2 Leackage<br>Current 2 Leackage<br>Current 2 Leackage<br>Current 2 Leackage<br>Current 2 Leackage                                                                                                    | Communication Error FC<br>Communication Error FC<br>Thermostat active<br>Clog Detection<br>Vibration X Warning<br>Vibration X Warning<br>Vibration X Warning<br>Vibration 2 Warning<br>Vibration 1 Warning<br>Vibration 2 Warning<br>Current 1 Leackage<br>Current 1 Leackage<br>Current 2 Leackage<br>Current 2 Leackage<br>Current 2 Leackage<br>Current 2 Leackage<br>Current 2 Leackage<br>Current 2 Leackage<br>Current 2 Leackage<br>Current 2 Leackage                                                                                                    | Communication Error FC<br>Communication Error FC<br>Thermostat active<br>Cleg Detection<br>Vibration X Warning<br>Vibration X Warning<br>Vibration 2 Warning<br>Vibration 2 Warning<br>Vibration 2 Warning<br>Current 1 Leackage<br>Current 1 Leackage<br>Current 2 Leackage<br>Current 2 Leackage<br>Current 2 Leackage<br>Current 2 Leackage<br>Current 2 Leackage<br>Current 2 Leackage<br>Current 2 Leackage<br>Current 2 Leackage<br>Current 2 Leackage<br>Current 2 Leackage<br>Current 2 Leackage<br>Current 2 Leackage<br>Current 2 Leackage<br>Current 1 Leackage<br>Current 2 Leackage<br>Current 2 Leackage<br>Current 2 Leackage<br>Current 2 Leackage<br>Current 1 Leackage<br>Current 1 Leackage<br>Current 1 Leackage<br>Current 2 Leackage<br>Current 2 Leackage<br>Current 1 Leackage                                                                                                    | Communication Error FC<br>Communication Error FC<br>Thermostat active<br>Clog Detection<br>Vibration X Warning<br>Vibration X Warning<br>Vibration X Warning<br>Vibration 2 Warning<br>Vibration 2 Warning<br>Vibration 2 Warning<br>Current 1 Leackage<br>Current 1 Leackage<br>Current 1 Leackage<br>Current 2 Leackage<br>Current 2 Leackage<br>Clog Detection Teach failed<br>FC Autosetup failed<br>FC Autosetup Timeout<br>High Water detected | Communication Error FC<br>Communication Error FC<br>Thermostat active<br>Clog Detection<br>Vibration X Warning<br>Vibration X Warning<br>Vibration X Warning<br>Vibration 2 Warning<br>Vibration 2 Warning<br>Vibration 2 Warning<br>Current 1 Leackage<br>Current 1 Leackage<br>Current 1 Leackage<br>Current 2 Leackage<br>Current 2 Leackage<br>Current 2 Leackage<br>Current 2 Leackage<br>Current 2 Leackage<br>Current 2 Leackage<br>Current 2 Leackage<br>Current 2 Leackage<br>Current 2 Leackage<br>Cog Detection Teach failed<br>FC Autosetup failed<br>FC Autosetup failed<br>FC FC Autosetup failed<br>FC FC Autosetup failed<br>FC FC Autosetup failed<br>FC FC Autosetup failed<br>FC FC Autosetup failed<br>FC FC FC FC FC FC FC FC FC FC FC FC FC F                                                                                                    | Communication Error FC<br>Communication Error FC<br>Thermostat active<br>Cleg Detection<br>Vibration X Warning<br>Vibration X Warning<br>Vibration X Warning<br>Vibration 2 Warning<br>Vibration 2 Warning<br>Current 1 Leackage<br>Current 1 Leackage<br>Current 1 Leackage<br>Current 2 Leackage<br>Current 2 Leackage<br>Current 2 Leackage<br>Current 2 Leackage<br>Current 2 Leackage<br>Current 1 Leackage<br>Cleg Detection Teach failed<br>FC Autosetup failed<br>FC Autosetup failed<br>FC FC Autosetup failed<br>FC FC FC FC FC FC FC FC FC FC FC FC FC F |
| I | 0 -                                                    |                           | 8                         | 4<br>F                    | 5 /                       |                     | 0                         | - 0                       | 2 1 0                     | 3 7 7 0<br>3 7 7 0                                              | 0 <del>-</del> 0 <del>6</del> 7                                                     | 0 0 0 0 0 0 0 0 0 0 0 0 0 0 0 0 0 0 0                                               | 0 1 7 8 9 7 7 0                                                                                             | 0                                                                                                    | 0 0 0 4 0 0 - 0                                                                                                    |                                                                                                    | 10         0         1         1         1         1         1         1         1         1         1         1         1         1         1         1         1         1         1         1         1         1         1         1         1         1         1         1         1         1         1         1         1         1         1         1         1         1         1         1         1         1         1         1         1         1         1         1         1         1         1         1         1         1         1         1         1         1         1         1         1         1         1         1         1         1         1         1         1         1         1         1         1         1         1         1         1         1         1         1         1         1         1         1         1         1         1         1         1         1         1         1         1         1         1         1         1         1         1         1         1         1         1         1         1         1         1 | 0 1 2 2 3 4 0 0 1 1 1 0 0 1 1 1 0 0 1 1 1 0 0 0 1 1 1 1 0 0 0 1 1 1 1 1 0 0 0 0 1 1 1 1 1 1 1 1 1 1 1 1 1 1 1 1 1 1 1 1                                                                                                    | 0 0 1 1 0 0 0 1 1 0 0 0 0 1 1 0 0 0 0 0                                                                                                    | 1         1         1         1         1         1         1         1         1         1         1         1         1         1         1         1         1         1         1         1         1         1         1         1         1         1         1         1         1         1         1         1         1         1         1         1         1         1         1         1         1         1         1         1         1         1         1         1         1         1         1         1         1         1         1         1         1         1         1         1         1         1         1         1         1         1         1         1         1         1         1         1         1         1         1         1         1         1         1         1         1         1         1         1         1         1         1         1         1         1         1         1         1         1         1         1         1         1         1         1         1         1         1         1         1         1         1                                                                                                            | 0         1         2         2         1         1         0         0         1         1         1         1         1         1         1         1         1         1         1         1         1         1         1         1         1         1         1         1         1         1         1         1         1         1         1         1         1         1         1         1         1         1         1         1         1         1         1         1         1         1         1         1         1         1         1         1         1         1         1         1         1         1         1         1         1         1         1         1         1         1         1         1         1         1         1         1         1         1         1         1         1         1         1         1         1         1         1         1         1         1         1         1         1         1         1         1         1         1         1         1         1         1         1         1         1         1         1                                                                                                    | 0         0         1         2         2         1           1         2         5         5         5         5         5         1           1         1         1         1         1         1         1         1         1         1         1         1         1         1         1         1         1         1         1         1         1         1         1         1         1         1         1         1         1         1         1         1         1         1         1         1         1         1         1         1         1         1         1         1         1         1         1         1         1         1         1         1         1         1         1         1         1         1         1         1         1         1         1         1         1         1         1         1         1         1         1         1         1         1         1         1         1         1         1         1         1         1         1         1         1         1         1         1         1         1         1                                                                                                    | 0         0         0         0         1         1         1         1         1         1         1         1         1         1         1         1         1         1         1         1         1         1         1         1         1         1         1         1         1         1         1         1         1         1         1         1         1         1         1         1         1         1         1         1         1         1         1         1         1         1         1         1         1         1         1         1         1         1         1         1         1         1         1         1         1         1         1         1         1         1         1         1         1         1         1         1         1         1         1         1         1         1         1         1         1         1         1         1         1         1         1         1         1         1         1         1         1         1         1         1         1         1         1         1         1         1         1                                                                                                    | 0         1         2         2         1         1         1         1         1         1         1         1         1         1         1         1         1         1         1         1         1         1         1         1         1         1         1         1         1         1         1         1         1         1         1         1         1         1         1         1         1         1         1         1         1         1         1         1         1         1         1         1         1         1         1         1         1         1         1         1         1         1         1         1         1         1         1         1         1         1         1         1         1         1         1         1         1         1         1         1         1         1         1         1         1         1         1         1         1         1         1         1         1         1         1         1         1         1         1         1         1         1         1         1         1         1         1 | 0     0       1     2       2     2       2     2       2     2       3     3       3     3       1     1       1     1       1     1       1     1       1     1                                                                                                    | 0     1     1     1     1     1     1     1     1     1     1     1     1     1     1     1     1     1     1     1     1     1     1     1     1     1     1     1     1     1     1     1     1     1     1     1     1     1     1     1     1     1     1     1     1     1     1     1     1     1     1     1     1     1     1     1     1     1     1     1     1     1     1     1     1     1     1     1     1     1     1     1     1     1     1     1     1     1     1     1     1     1     1     1     1     1     1     1     1     1     1     1     1     1     1     1     1     1     1     1     1     1     1     1     1     1     1     1     1     1     1     1     1     1     1     1     1     1     1     1     1     1     1     1     1     1     1     1     1     1     1     1     1     1     1     1 <td></td>                                                                                                    |                                                                                                    |
|   | Bitfield                                               |                           |                           |                           |                           |                     | Bitfield                  | Bitfield                  | Bitfield                  | Bitfield                                                        | Bitfleid                                                                            | Bitfield                                                                            | Bitfield                                                                                                    | Bitfield                                                                                                    | Bitfield                                                                                                    | Bittleid                                                                                                    | Bittield                                                                                                    | Bitfield                                                                                                    | Bittield                                                                                                    | Bittield                                                                                                    | Bittleid                                                                                                    | Bittleid                                                                                                    | Bittleid                                                                                                    | Bitfield                                                                                                    | Bitfield                                                                                                    | Bitfield                                                                                                    | Bitfield Bitfield                                                                                                    |
| ľ | <u> </u>                                               |                           |                           |                           |                           |                     | Low) B                    | Low) B                    | Low) B                    | Low) B                                                          | P P P P P P P P P P P P P P P P P P P                                               | B Low)                                                                              | B B B B B B B B B B B B B B B B B B B                                                                       | Low) B                                                                                                    | Part Part Part Part Part Part Part Part                                                                                                    | Low) B                                                                                                    | Part Part Part Part Part Part Part Part                                                                                                    | Part Part Part Part Part Part Part Part                                                                                                    | Part Part Part Part Part Part Part Part                                                                                                    | Participant Participant Partic | Participant Participant Partic | Participant Participant Partic | Participant and the second second sec | Low) B                                                                                                    | Low) B                                                                                                    | rewind the result of the result of the resul |                                                                                                    |
|   | UINT                                                   |                           |                           |                           |                           |                     | DWORD (High - I           | DWORD (High - I           | DWORD (High - I           | DWORD (High - I                                                 | DWORD (High - I                                                                     | DWORD (High - I                                                                     | DWORD (High - L                                                                                             | DWORD (High - L                                                                                                    | DWORD (High - L                                                                                                    | DWORD (High - L                                                                                                    | DWORD (High - L                                                                                                    | DWORD (High - L                                                                                                    | DWORD (High - L                                                                                                    | DWORD (High - L                                                                                                    | DWORD (High - L                                                                                                    | DWORD (High - L                                                                                                    | DWORD (High - L                                                                                                    | DWORD (High - L                                                                                                    | DWORD (High - L                                                                                                    | DWORD (High - L                                                                                                    | Dword (High - L                                                                                                    |
|   | -                                                      |                           |                           |                           |                           |                     | 7                         | 2                         | N                         | 7                                                               | ~                                                                                   | N                                                                                   | 5                                                                                                    | 8                                                                                                    | 8                                                                                                    | N                                                                                                    | N                                                                                                    | N                                                                                                    | N                                                                                                    | N                                                                                                    | N N N N N N N N N N N N N N N N N N N                                                                                                    | N                                                                                                    | N                                                                                                    |                                                                                                    |                                                                                                    |                                                                                                    |                                                                                                    |
|   | 0                                                      |                           |                           |                           |                           |                     |                           |                           |                           |                                                                 |                                                                                     |                                                                                     |                                                                                                    |                                                                                                    |                                                                                                    |                                                                                                    |                                                                                                    |                                                                                                    |                                                                                                    |                                                                                                    |                                                                                                    |                                                                                                    |                                                                                                    |                                                                                                    |                                                                                                    |                                                                                                    |                                                                                                    |
|   | 0                                                      |                           |                           |                           |                           |                     | -                         |                           |                           |                                                                 |                                                                                     |                                                                                     |                                                                                                    |                                                                                                    |                                                                                                    |                                                                                                    |                                                                                                    |                                                                                                    |                                                                                                    |                                                                                                    |                                                                                                    |                                                                                                    |                                                                                                    |                                                                                                    |                                                                                                    |                                                                                                    |                                                                                                    |
|   | 0                                                      |                           |                           |                           |                           | 4                   |                           |                           |                           |                                                                 |                                                                                     |                                                                                     |                                                                                                    |                                                                                                    |                                                                                                    |                                                                                                    |                                                                                                    |                                                                                                    |                                                                                                    |                                                                                                    |                                                                                                    |                                                                                                    |                                                                                                    |                                                                                                    |                                                                                                    |                                                                                                    |                                                                                                    |
|   | Input Registers                                        |                           |                           |                           |                           | Input Registers     |                           |                           |                           |                                                                 |                                                                                     |                                                                                     |                                                                                                    |                                                                                                    |                                                                                                    |                                                                                                    |                                                                                                    |                                                                                                    |                                                                                                    |                                                                                                    |                                                                                                    |                                                                                                    |                                                                                                    | Input Registers                                                                                                    | Input Registers                                                                                                    | Input Registers                                                                                                    | Input Registers                                                                                                    |
|   | MB_Status_Word                                         |                           |                           |                           |                           | MS Warning Word MSB |                           | <b>-</b>                  |                           |                                                                 |                                                                                     |                                                                                     |                                                                                                    |                                                                                                    |                                                                                                    |                                                                                                    |                                                                                                    |                                                                                                    |                                                                                                    |                                                                                                    |                                                                                                    |                                                                                                    |                                                                                                    | MS_Waming_Word_LSB                                                                                                    | MS_Waming_Word_LSB                                                                                                    | MS_Waming_Word_LSB                                                                                                    | MS_Waming_Word_LSB                                                                                                    |
| F | ×                                                      |                           | H                         |                           |                           | W                   |                           |                           |                           |                                                                 |                                                                                     |                                                                                     |                                                                                                    |                                                                                                    |                                                                                                    |                                                                                                    |                                                                                                    |                                                                                                    |                                                                                                    |                                                                                                    |                                                                                                    |                                                                                                    |                                                                                                    |                                                                                                    |                                                                                                    |                                                                                                    |                                                                                                    |

Status

Status

el

4005

Temp 4 fault Temp 3 fault

4 ŝ

Status

| Description       |              |                          |                       |                       |                    |        |        |        |        |        |              |    | not available in DDI mode | not available in DDI mode | not available in DDI mode | not available in DDI mode |    | not available in DDI mode | not available in DDI mode | not available in DDI mode | not available in DDI mode | not available in DDI mode | not available in DDI mode | not available in DDI mode | not available in DDI mode | not available in LSI mode        |                    | not available in DDI mode | not available in DDI mode |
|-------------------|--------------|--------------------------|-----------------------|-----------------------|--------------------|--------|--------|--------|--------|--------|--------------|----|---------------------------|---------------------------|---------------------------|---------------------------|----|---------------------------|---------------------------|---------------------------|---------------------------|---------------------------|---------------------------|---------------------------|---------------------------|----------------------------------|--------------------|---------------------------|---------------------------|
| Unit              |              |                          |                       |                       |                    |        |        |        |        |        |              |    |                           |                           |                           |                           |    |                           |                           |                           |                           |                           |                           |                           |                           |                                  |                    |                           |                           |
| Code              | 4006         | 40.07                    | 4008                  | 4009                  | 4010               | 4011   | 4012   | 4013   | 4014   | 4015   | 4016         |    | 4017                      | 4018                      | 4019                      | 4020                      |    | 4022                      | 4023                      | 4024                      | 4025                      | 4026                      | 4027                      | 4028                      | 4029                      | 4030                             |                    | 1001                      | 1002                      |
| Bit-Function      | Temp 5 fault | Internal Vibration fault | Current Input 1 fault | Current Input 2 fault | Onboard Temp fault | Temp 1 | Temp 2 | Temp 3 | Temp 4 | Temp 5 | Onboard Temp |    | General FC Alarm          | Motor Ground fault        | Motor Overload            | Motor Overtemp            |    | Safe Stop                 | AMA not OK                | FC Overload Warning       | FC Line Waming            | FC DC Circuit Warning     | FC Supply Warning         | FC Communication          | General FC Warning        | Communication Error IO Extension |                    | Motor Ground Fault        | Motor Short               |
| Bit               | 6            | 7                        | 8                     | 6                     | 10                 | 11     | 12     | 13     | 14     | 15     | 16           | 17 | 18                        | 19                        | 20                        | 21                        | 22 | 23                        | 24                        | 25                        | 26                        | 27                        | 28                        | 29                        | 30                        | 31                               |                    | 0                         | -                         |
| Scaling           |              |                          |                       |                       |                    |        |        |        |        |        |              |    |                           |                           |                           |                           |    |                           |                           |                           |                           |                           |                           |                           |                           |                                  | Bltfield           | Bitfield                  | 1                         |
| Data Type         |              |                          |                       |                       |                    |        |        |        |        |        |              |    |                           |                           |                           |                           |    |                           |                           |                           |                           |                           |                           |                           |                           |                                  | DWORD (High - Low) | DWORD (High - Low)        |                           |
| Size              |              |                          |                       |                       |                    |        |        |        |        |        |              |    |                           |                           |                           |                           |    |                           |                           |                           |                           |                           |                           |                           |                           |                                  | 2                  | 2                         |                           |
| Address in<br>LSI |              |                          |                       |                       |                    |        |        |        |        |        |              |    |                           |                           |                           |                           |    |                           |                           |                           |                           |                           |                           |                           |                           |                                  | 5                  | 7                         |                           |
| Address in<br>LPI |              |                          |                       |                       |                    |        |        |        |        |        |              |    |                           |                           |                           |                           |    |                           |                           |                           |                           |                           |                           |                           |                           |                                  | 5                  | 7                         |                           |
| Address in<br>DDI |              |                          |                       |                       |                    |        |        |        |        |        |              |    |                           |                           |                           |                           |    |                           |                           |                           |                           |                           |                           |                           |                           |                                  | 5                  | 7                         |                           |
| Register Type     |              |                          |                       |                       |                    |        |        |        |        |        |              |    |                           |                           |                           |                           |    |                           |                           |                           |                           |                           |                           |                           |                           |                                  | Input Registers    | Input Registers           |                           |
| Symbol            |              |                          |                       |                       |                    |        |        |        |        |        |              |    |                           |                           |                           |                           |    |                           |                           |                           |                           |                           |                           |                           |                           |                                  | MS_Alarm_Word_MSB  | MS_Alarm_Word_LSB         |                           |
| Group             |              |                          |                       |                       |                    |        |        |        |        |        |              |    |                           |                           |                           |                           |    |                           |                           |                           |                           |                           | -                         |                           | -                         |                                  | Status             | Status                    |                           |

|   | not available in DDI mode |                  |                  |                  |                  |                  | not available in DDI mode | not available in DDI mode | not available in DDI mode | not available in DDI mode |                  |                      |                    |                    |                    |                    |                    | not available in DDI mode | not available in DDI mode |                   |                   |                   |                      |                      |                      |                      |                      |                      |                      |
|---|---------------------------|------------------|------------------|------------------|------------------|------------------|---------------------------|---------------------------|---------------------------|---------------------------|------------------|----------------------|--------------------|--------------------|--------------------|--------------------|--------------------|---------------------------|---------------------------|-------------------|-------------------|-------------------|----------------------|----------------------|----------------------|----------------------|----------------------|----------------------|----------------------|
|   |                           |                  |                  |                  |                  |                  |                           |                           |                           |                           |                  |                      |                    |                    |                    |                    |                    |                           |                           |                   |                   |                   | kW                   | >                    | A                    | Hz                   |                      | Hz                   | Ηz                   |
|   | 1000                      | 2000             | 2001             | 2002             | 20 03            | 20 04            | 2005                      | 2006                      | 2007                      | 2008                      | 3000             | 3001                 | 3002               | 3003               | 3004               | 3005               | 3006               | 3007                      | 3008                      |                   |                   |                   |                      |                      |                      |                      |                      |                      |                      |
|   | Safe Stop                 | Vibration X trip | Vibration Y trip | Vibration Z trip | Vibration 1 trip | Vibration 2 trip | FC Overload               | FC Line                   | FC DC Circuit             | FC Supply                 | Dry Run detected | Leackage Input alarm | Temp Sensor 1 trip | Temp Sensor 2 trip | Temp Sensor 3 trip | Temp Sensor 4 trip | Temp Sensor 5 trip | Motor Overload            | Motor Overtemp            |                   |                   |                   |                      |                      |                      |                      |                      |                      |                      |
| ļ | 7                         | 3                | 4                | 5                | 9                | 7                | 8                         | 6                         | 10                        | 11                        | 12               | 13                   | 14                 | 15                 | 16                 | 17                 | 18                 | 19                        | 20                        |                   |                   |                   |                      |                      |                      |                      |                      |                      |                      |
|   |                           |                  |                  |                  |                  |                  |                           |                           |                           |                           |                  |                      |                    |                    |                    |                    |                    |                           |                           |                   |                   |                   |                      |                      |                      |                      |                      |                      |                      |
|   |                           |                  |                  |                  |                  |                  |                           |                           |                           |                           |                  |                      |                    |                    |                    |                    |                    |                           |                           | String(16)        | String(32)        | String(32)        | FLOAT32 (High - Low) | FLOAT32 (High - Low) | FLOAT32 (High - Low) | FLOAT32 (High - Low) | FLOAT32 (High - Low) | FLOAT32 (High - Low) | FLOAT32 (High - Low) |
|   |                           |                  |                  |                  |                  |                  |                           |                           |                           |                           |                  |                      |                    |                    |                    |                    |                    |                           |                           | 8                 | 16                | 16                | 2                    | 2                    | 2                    | 2                    | 2                    | 2                    | 7                    |
|   |                           |                  |                  |                  |                  |                  |                           |                           |                           |                           |                  |                      |                    |                    |                    |                    |                    |                           |                           | 1000              | 1008              | 1024              | 1040                 | 1042                 | 1044                 | 1046                 | 1048                 | 1050                 | 1052                 |
|   |                           |                  |                  |                  |                  |                  |                           |                           |                           |                           |                  |                      |                    |                    |                    |                    |                    |                           |                           | 1000              | 1008              | 1024              | 1040                 | 1042                 | 1044                 | 1046                 | 1048                 | 1050                 | 1052                 |
|   |                           |                  |                  |                  |                  |                  |                           |                           |                           |                           |                  |                      |                    |                    |                    |                    |                    |                           |                           | 1000              | 1008              | 1024              | 1040                 | 1042                 | 1044                 | 1046                 | 1048                 | 1050                 | 1052                 |
|   |                           |                  |                  |                  |                  |                  |                           |                           |                           |                           |                  |                      |                    |                    |                    |                    |                    |                           |                           | Input Registers   | Input Registers   | Input Registers   | Input Registers      | Input Registers      | Input Registers      | Input Registers      | Input Registers      | Input Registers      | Input Registers      |
|   |                           |                  |                  |                  |                  |                  |                           |                           |                           |                           |                  |                      |                    |                    |                    |                    |                    |                           |                           | NP_Serial_Number  | NP_Motor_Type     | NP_Pump_Type      | NP_Nominal_Pwr       | NP_Nominal_Volt      | NP_Nominal_Curr      | NP_Nominal_Freq      | NP_Max_St_Per_Hour   | NP_Max_Freq          | NP_Min_Freq          |
|   |                           |                  |                  |                  |                  |                  |                           |                           |                           |                           |                  |                      |                    |                    |                    |                    |                    |                           |                           | Actor Information | Aotor Information | Actor Information | Actor Information    | Actor Information    | Actor Information    | Actor Information    | fotor Information    | Aotor Information    | Aotor Information    |

|                   |                       |                       |                       |                       |                      |                      |                      |                       |                      |                      |                      |                     |                       |                           |                       |                        |                         |                       |                        |                          |                          |                    |                      |                   | l mode               |   |   |   |   |
|-------------------|-----------------------|-----------------------|-----------------------|-----------------------|----------------------|----------------------|----------------------|-----------------------|----------------------|----------------------|----------------------|---------------------|-----------------------|---------------------------|-----------------------|------------------------|-------------------------|-----------------------|------------------------|--------------------------|--------------------------|--------------------|----------------------|-------------------|----------------------|---|---|---|---|
| Description       |                       |                       |                       |                       |                      |                      |                      |                       |                      |                      |                      |                     |                       |                           |                       |                        |                         |                       |                        |                          |                          |                    |                      |                   | Applies only for LPI |   |   |   |   |
| Unit              | s/uuu                 | s/uu                  | s/uu                  | s/uu                  | κw                   | >                    | A                    | Ŧ                     | ε                    | bar                  | s/I                  | hr                  |                       |                           | кWh                   | year                   | month                   | day                   | ٦L                     | nin                      | ø                        | S                  | sm                   |                   |                      |   |   |   |   |
| Code              |                       |                       |                       |                       |                      |                      |                      |                       |                      |                      |                      |                     |                       |                           |                       |                        |                         |                       |                        |                          |                          |                    |                      |                   |                      |   |   |   |   |
| Bit-Function      |                       |                       |                       |                       |                      |                      |                      |                       |                      |                      |                      |                     |                       |                           |                       |                        |                         |                       |                        |                          |                          |                    |                      | Reset             | Start                |   |   |   |   |
| Bit               |                       |                       |                       |                       |                      |                      |                      |                       |                      |                      |                      |                     |                       |                           |                       |                        |                         |                       |                        |                          |                          |                    |                      | 0                 | +                    | 5 | в | 4 | 2 |
| Scaling           |                       |                       |                       |                       |                      |                      |                      |                       |                      |                      |                      |                     |                       |                           |                       |                        |                         |                       |                        |                          |                          |                    |                      | Bitfield          |                      |   |   |   |   |
| Data Type         | FLOAT32 (High - Low)  | FLOAT32 (High - Low)  | FLOAT32 (High - Low)  | FLOAT32 (High - Low)  | FLOAT32 (High - Low) | FLOAT32 (High - Low) | FLOAT32 (High - Low) | FLOAT32 (High - Low)  | FLOAT32 (High - Low) | FLOAT32 (High - Low) | FLOAT32 (High - Low) | DWORD (High - Low)  | DWORD (High - Low)    | DWORD (High - Low)        | DWORD (High - Low)    | UINT                   | UINT                    | UINT                  | UINT                   | UINT                     | UINT                     | DWORD (High - Low) | DWORD (High - Low)   | UINT              |                      |   |   |   |   |
| Size              | 2                     | 2                     | 7                     | 5                     | 5                    | 5                    | 5                    | 5                     | 2                    | 2                    | 7                    | 7                   | 5                     | 5                         | 7                     | -                      | -                       | -                     | -                      | -                        | -                        | 2                  | 7                    | -                 |                      |   |   |   |   |
| Address in<br>LSI | 3018                  | 3020                  | 3022                  | 3024                  | 3026                 | 3028                 | 3030                 | 3032                  | 3034                 | 3036                 | 3038                 | 3040                | 3042                  | 3044                      | 3046                  | 4000                   | 4001                    | 4002                  | 4003                   | 4004                     | 4005                     | 4006               | 4008                 | 0                 |                      |   |   |   |   |
| Address in<br>LPI | 3018                  | 3020                  | 3022                  | 3024                  | 3026                 | 3028                 | 3030                 | 3032                  | 3034                 | 3036                 | 3038                 | 3040                | 3042                  | 3044                      | 3046                  | 4000                   | 4001                    | 4002                  | 4003                   | 4004                     | 4005                     | 4006               | 4008                 | 0                 |                      |   |   |   |   |
| Address in<br>DDI | 3018                  | 3020                  | 3022                  | 3024                  |                      |                      |                      |                       | 3026                 | 3028                 | 3030                 | 3032                | 3034                  |                           |                       | 4000                   | 4001                    | 4002                  | 4003                   | 4004                     | 4005                     | 4006               | 4008                 | 0                 |                      |   |   |   |   |
| Register Type     | Input Registers       | Input Registers       | Input Registers       | Input Registers       | Input Registers      | Input Registers      | Input Registers      | Input Registers       | Input Registers      | Input Registers      | Input Registers      | Input Registers     | Input Registers       | Input Registers           | Input Registers       | Input Registers        | Input Registers         | Input Registers       | Input Registers        | Input Registers          | Input Registers          | Input Registers    | Input Registers      | Holding Registers |                      |   |   |   |   |
| Symbol            | IO_Vibration[1].Value | IO_Vibration[2].Value | IO_Vibration[3].Value | IO_Vibration[4].Value | IO_FC_Power.Value    | IO_FC_Voltage.Value  | IO_FC_Current.Value  | IO_FC_Frequency.Value | IO_Level.Value       | IO_Pressure.Value    | IO_Flow.Value        | RT_RUNNING_TIME_RTN | RT_PUMP_CYCLE_CNT_RTN | RT_CLEANING_CYCLE_CNT_RTN | RT_ENERGY_CONSUMPTION | RI_System_Current_Year | RI_System_Current_Month | RI_System_Current_Day | RL_System_Current_Hour | RI_System_Current_Minute | RI_System_Current_Second | RL_System_Uptime   | RL_System_Current_Ms | MB_Control_Word   |                      |   |   |   |   |
| Group             | Data Readouts         | Data Readouts         | Data Readouts         | Data Readouts         | Data Readouts        | Data Readouts        | Data Readouts        | Data Readouts         | Data Readouts        | Data Readouts        | Data Readouts        | Data Readouts       | Data Readouts         | Data Readouts             | Data Readouts         | Time                   | Time                    | Time                  | Time                   | Time                     | Time                     | Time               | Time                 | Control Word      |                      |   |   |   |   |

|                   |   |   |   | _ |    | _  | _  |    |    |                                                                                                    | _                    |                           |                     |                    | _                    |                     | _                         | _                 |                            |                         |                            |                         |                            |                         |                            |                         |                            |                         |
|-------------------|---|---|---|---|----|----|----|----|----|----------------------------------------------------------------------------------------------------|----------------------|---------------------------|---------------------|--------------------|----------------------|---------------------|---------------------------|-------------------|----------------------------|-------------------------|----------------------------|-------------------------|----------------------------|-------------------------|----------------------------|-------------------------|----------------------------|-------------------------|
| Description       |   |   |   |   |    |    |    |    |    | Rising edge of this Bit is needed after changing a<br>parameter of the group <i>Control Word</i> . This is not<br>applicable for <i>Reset</i> , <i>Start and MB_Bus_Control_Value</i> |                      | 0=manual / 1=auto / 2=off |                     |                    |                      | 0=off / 1=on        | 0=off / 1=on              | 0=off / 1=on      |                            |                         |                            |                         |                            |                         |                            |                         |                            |                         |
| Unit              |   |   |   |   |    |    |    |    |    |                                                                                                    | Hz                   |                           | Hz                  | s                  | S                    |                     |                           |                   |                            |                         |                            |                         |                            |                         |                            |                         |                            |                         |
| Code              |   |   |   |   |    |    |    |    |    |                                                                                                    |                      |                           |                     |                    |                      |                     |                           |                   |                            |                         |                            |                         |                            |                         |                            |                         |                            |                         |
| Bit-Function      |   |   |   |   |    |    |    |    |    | Save Config                                                                                                    |                      |                           |                     |                    |                      |                     |                           |                   |                            |                         |                            |                         |                            |                         |                            |                         |                            |                         |
| Bit               | 9 | 7 | œ | 6 | 10 | 11 | 12 | 13 | 14 | 15                                                                                                    |                      |                           |                     |                    |                      |                     |                           |                   |                            |                         |                            |                         |                            |                         |                            |                         |                            |                         |
| Scaling           |   |   |   |   |    |    |    |    |    |                                                                                                    | 100                  | ENUM                      | 100                 | 100                | 100                  | ENUM                | ENUM                      | ENUM              | 10                         | 10                      | 10                         | 10                      | 10                         | 10                      | 10                         | 10                      | 10                         | 10                      |
| ⊃ata Type         |   |   |   |   |    |    |    |    |    |                                                                                                    | JINT                 | TNIC                      | TNIL                | JINT               | JINT                 | JINT                | JINT                      | JINT              | JINT                       | JINT                    | JINT                       | JINT                    | JINT                       | JINT                    | JINT                       | JINT                    | TNIC                       | JINT                    |
| Size              |   |   |   |   |    |    |    |    |    |                                                                                                    | +                    | -                         | -                   | 1                  | +                    | 1                   | 1                         | 1                 | 1                          | 1                       | -                          | 1                       | 1                          | 1                       | 1                          | 1                       | +                          | -                       |
| Address in<br>LSI |   |   |   |   |    |    |    |    |    |                                                                                                    | 1                    | 2                         | e                   | 4                  | 5                    | 7                   | 9                         | 8                 | 1000                       | 1001                    | 1002                       | 1003                    | 1004                       | 1005                    | 1006                       | 1007                    | 1008                       | 1009                    |
| Address in<br>LPI |   |   |   |   |    |    |    |    |    |                                                                                                    | +                    | 2                         | e                   | 4                  | 5                    | 7                   | 9                         | 8                 | 1000                       | 1001                    | 1002                       | 1003                    | 1004                       | 1005                    | 1006                       | 1007                    | 1008                       | 1009                    |
| Address in<br>DDI |   |   |   |   |    |    |    |    |    |                                                                                                    | -                    |                           |                     | -                  | -                    | -                   | -                         | -                 | 1000                       | 1001                    | 1002                       | 1003                    | 1004                       | 1005                    | 1006                       | 1007                    | 1008                       | 1009                    |
| Register Type     |   |   |   |   |    |    |    |    |    |                                                                                                    | Holding Registers    | Holding Registers         | Holding Registers   | Holding Registers  | Holding Registers    | Holding Registers   | Holding Registers         | Holding Registers | Holding Registers          | Holding Registers       | Holding Registers          | Holding Registers       | Holding Registers          | Holding Registers       | Holding Registers          | Holding Registers       | Holding Registers          | Holding Registers       |
| Symbol            |   |   |   |   |    |    |    |    |    |                                                                                                    | MB_Bus_Control_Value | MB_Operation_Mode         | MB_Manual_Frequency | MB_FC_Ramp_Up_Time | MB_FC_Ramp_Down_Time | MB_Enable_Pump_Kick | MB_Enable_Thermostat_Mode | MB_Allow_Anticlog | MB_Temp_Sensors[0].Warning | MB_Temp_Sensors[0].Trip | MB_Temp_Sensors[1].Warning | MB_Temp_Sensors[1].Trip | MB_Temp_Sensors[2].Warning | MB_Temp_Sensors[2].Trip | MB_Temp_Sensors[3].Warning | MB_Temp_Sensors[3].Trip | MB_Temp_Sensors[4].Warning | MB_Temp_Sensors[4].Trip |
| Group             |   |   |   |   |    |    |    |    |    |                                                                                                    | Control Word         | Control Word              | Control Word        | Control Word       | Control Word         | Control Word        | Control Word              | Control Word      | Sensor Trip/Warning        | Sensor Trip/Warning     | Sensor Trip/Warning        | Sensor Trip/Warning     | Sensor Trip/Warning        | Sensor Trip/Warning     | Sensor Trip/Warning        | Sensor Trip/Warning     | Sensor Trip/Warning        | sensor Trip/Waming      |

| Group               | Symbol                    | Register Type     | Address in<br>DDI | Address in<br>LPI | Address in<br>LSI | Size | Data Type | caling Bit | tBit | t-Function | Code ( | Unit | Description |
|---------------------|---------------------------|-------------------|-------------------|-------------------|-------------------|------|-----------|------------|------|------------|--------|------|-------------|
| Sensor Trip/Warning | MB_Vib_Sensors[0].Warning | Holding Registers | 1010              | 1010              | 1010              | -    | UINT 1    | 0          |      |            |        |      |             |
| Sensor Trip/Warning | MB_Vib_Sensors[0].Trip    | Holding Registers | 1011              | 1011              | 1011              | 7    |           | 0          |      |            |        |      |             |
| Sensor Trip/Warning | MB_Vib_Sensors[1].Warning | Holding Registers | 1012              | 1012              | 1012              | -    | UINT 1    | 0          |      |            |        |      |             |
| Sensor Trip/Warning | MB_Vib_Sensors[1].Trip    | Holding Registers | 1013              | 1013              | 1013              | 7    |           | 0          |      |            |        |      |             |
| Sensor Trip/Warning | MB_Vib_Sensors[2].Warning | Holding Registers | 1014              | 1014              | 1014              | 7    |           | 0          |      |            |        |      |             |
| Sensor Trip/Warning | MB_Vib_Sensors[2].Trip    | Holding Registers | 1015              | 1015              | 1015              | 7    |           | 0          |      |            |        |      |             |
| Sensor Trip/Warning | MB_Vib_Sensors[3].Warning | Holding Registers | 1016              | 1016              | 1016              | 7    |           | 0          |      |            |        |      |             |
| Sensor Trip/Waming  | MB_Vib_Sensors[3].Trip    | Holding Registers | 1017              | 1017              | 1017              | -    |           | 0          |      |            |        |      |             |
| Sensor Trip/Warning | MB_Vib_Sensors[4].Warning | Holding Registers | 1018              | 1018              | 1018              | 7    |           | 0          |      |            |        |      |             |
| Sensor Trip/Warning | MB_Vib_Sensors[4].Trip    | Holding Registers | 1019              | 1019              | 1019              | -    |           | 0          |      |            |        |      |             |

| Scaling Bit Bit-Function Code Uni |
|-----------------------------------|
| Bitfield 0 Run                    |
| 1 Rising Water Level              |
| 2 Falling Water Level             |
| 3 External Off                    |
| 4 Pump Kick Runnin                |
| 5 Anticlog Running                |
| Bitfield 0 Communication Er       |
| 1                                 |
| 2                                 |
| 3 Thermostat active               |
| 4 Clog Detection                  |
| 5 Vibration X Warni               |
| 6 Vibration Y Warr                |
| 7 Vibration Z Wa                  |
| 8 Vibration 1 Wa                  |
| 9 Vibration 2 Wa                  |
| 10 Current 1 Lea                  |
| 11 Current 2 Le                   |
| 12 Clog Detection                 |
| 13                                |
| 14                                |
| 15 FC Autosetu                    |
| 16 FC Autosetu                    |
| Bitfield 0 High Water             |
| 1 Leackage Ir                     |
| 2 Temp 1 fau                      |
| 3 Temp 2 fau                      |
| 4 Temp 3 fau                      |
| 5 Temp 4 fau                      |
| 6 Temp 5 fault                    |

# 9.1.2 OPC-UA: DDI/LPI/LSI Slave-Parameter

| Group  | Symbol         | MODE      | IQQ | LPI | rsı | ТҮРЕ   | Scaling  | Bit   | Bit-Function                     | Code Unit |   | escription               |
|--------|----------------|-----------|-----|-----|-----|--------|----------|-------|----------------------------------|-----------|---|--------------------------|
|        |                |           |     |     |     |        |          | 7     | hternal Vibration fault          | 4007      |   |                          |
|        |                |           |     |     |     |        |          | 80    | Current Input 1 fault            | 4008      |   |                          |
|        |                |           |     |     |     |        |          | 6     | Current Input 2 fault            | 4009      |   |                          |
|        |                |           |     |     |     |        |          | 10    | Onboard Temp fault               | 4010      |   |                          |
|        |                |           |     |     |     |        |          | 7     | Temp 1                           | 4011      |   |                          |
|        |                |           |     |     |     |        |          | 12    | Temp 2                           | 4012      |   |                          |
|        |                |           |     |     |     |        |          | 13    | Temp 3                           | 4013      |   |                          |
|        |                |           |     |     |     |        |          | 14    | Temp 4                           | 4014      |   |                          |
|        |                |           |     |     |     |        |          | 15    | remp 5                           | 4015      |   |                          |
|        |                |           |     |     |     |        |          | 16    | Dnboard Temp                     | 4016      |   |                          |
|        |                |           |     |     |     |        |          | 17    |                                  |           |   |                          |
|        |                |           |     |     |     |        |          | 18 (  | 3eneral FC Alarm                 | 4017      | ć | ot available in DDI mode |
|        |                |           |     |     |     |        |          | 19    | Motor Ground fault               | 4018      | ć | ot available in DDI mode |
|        |                |           |     |     |     |        |          | 20    | Motor Overload                   | 4019      | Ĕ | ot available in DDI mode |
|        |                |           |     |     |     |        |          | 21    | Motor Overtemp                   | 4020      | ć | ot available in DDI mode |
|        |                |           |     |     |     |        |          | 22    |                                  |           |   |                          |
|        |                |           |     |     |     |        |          | 23    | Safe Stop                        | 4022      | ć | ot available in DDI mode |
|        |                |           |     |     |     |        |          | 24    | 4MA not OK                       | 4023      | ć | ot available in DDI mode |
|        |                |           |     |     |     |        |          | 25    | -C Overload Warning              | 4024      | ć | ot available in DDI mode |
|        |                |           |     |     |     |        |          | 26    | -C Line Warning                  | 4025      | Ĕ | ot available in DDI mode |
|        |                |           |     |     |     |        |          | 27    | -C DC Circuit Warning            | 4026      | ć | ot available in DDI mode |
|        |                |           |     |     |     |        |          | 28    | ⁼C Supply Warning                | 4027      | É | ot available in DDI mode |
|        |                |           |     |     |     |        |          | 29    | C Communication                  | 4028      | ć | ot available in DDI mode |
|        |                |           |     |     |     |        |          | 30 (  | Seneral FC Warning               | 4029      | ć | ot available in DDI mode |
|        |                |           |     |     |     |        |          | 31    | Communication Error IO Extension | 4030      | ć | ot available in LSI mode |
| Status | Alarm_Word_MSB | read only | ×   | ×   | ×   | UINT32 | Bitfield |       |                                  |           |   |                          |
| Status | Alam_Word_LSB  | read only | ×   | ×   | ×   | UINT32 | Bitfield | 0     | Votor Ground Fault               | 1001      | ć | ot available in DDI mode |
|        |                |           |     |     |     |        |          | -     | Motor Short                      | 1002      | É | ot available in DDI mode |
|        |                |           |     |     |     |        |          | 2     | Safe Stop                        | 1000      | É | ot available in DDI mode |
|        |                |           |     |     |     |        |          | en en | Vibration X trip                 | 2000      |   |                          |

|              |                  |                  |                  | 1                |                           |                           |                           |                           |                  |                      |                    |                    |                    |                    |                    |                           |                           |                   |                   |                   |                      |                      | -                    |                      |                      |                      |                      |                                                                                                    |
|--------------|------------------|------------------|------------------|------------------|---------------------------|---------------------------|---------------------------|---------------------------|------------------|----------------------|--------------------|--------------------|--------------------|--------------------|--------------------|---------------------------|---------------------------|-------------------|-------------------|-------------------|----------------------|----------------------|----------------------|----------------------|----------------------|----------------------|----------------------|----------------------------------------------------------------------------------------------------|
| Description  |                  |                  |                  |                  | not available in DDI mode | not available in DDI mode | not available in DDI mode | not available in DDI mode |                  |                      |                    |                    |                    |                    |                    | not available in DDI mode | not available in DDI mode |                   |                   |                   |                      |                      |                      |                      |                      |                      |                      | 0=unused / 1=winding_top / 2=winding_bottom /<br>3=bearing_top / 4=bearing_bottom / 5=cooling_liquid<br>/ 6=motor_laminations |
| Unit         |                  |                  |                  |                  |                           |                           |                           |                           |                  |                      |                    |                    |                    |                    |                    |                           |                           |                   |                   |                   | kW                   | >                    | A                    | Ηz                   |                      | Hz                   | Hz                   |                                                                                                    |
| Code         | 2001             | 2002             | 2003             | 2004             | 2005                      | 2006                      | 2007                      | 2008                      | 3000             | 3001                 | 3002               | 3003               | 3004               | 3005               | 3006               | 3007                      | 3008                      |                   |                   |                   |                      |                      |                      |                      |                      |                      |                      |                                                                                                    |
| Bit-Function | Vibration Y trip | Vibration Z trip | Vibration 1 trip | Vibration 2 trip | FC Overload               | FC Line                   | FC DC Circuit             | FC Supply                 | Dry Run detected | Leackage Input alarm | Temp Sensor 1 trip | Temp Sensor 2 trip | Temp Sensor 3 trip | Temp Sensor 4 trip | Temp Sensor 5 trip | Motor Overload            | Motor Overtemp            |                   |                   |                   |                      |                      |                      |                      |                      |                      |                      |                                                                                                    |
| Bit          | 4                | 5                | 9                | 7                | 8                         | 6                         | 10                        | 11                        | 12               | 13                   | 14                 | 15                 | 16                 | 17                 | 18                 | 19                        | 20                        |                   |                   |                   |                      |                      |                      |                      |                      |                      |                      |                                                                                                    |
| Scaling      |                  |                  |                  |                  |                           |                           |                           |                           |                  |                      |                    |                    |                    |                    |                    |                           |                           |                   |                   |                   |                      |                      |                      |                      |                      |                      |                      | MUME                                                                                                    |
| ТҮРЕ         |                  |                  |                  |                  |                           |                           |                           |                           |                  |                      |                    |                    |                    |                    |                    |                           |                           | STRING256         | STRING257         | STRING258         | FLOAT32 (High - Low) | FLOAT32 (High - Low) | FLOAT32 (High - Low) | FLOAT32 (High - Low) | FLOAT32 (High - Low) | FLOAT32 (High - Low) | FLOAT32 (High - Low) | UINT8                                                                                                    |
| ISI          |                  |                  |                  |                  |                           |                           |                           |                           |                  |                      |                    |                    |                    |                    |                    |                           |                           | х                 | ×                 | х                 | ×                    | ×                    | ×                    | ×                    | х                    | ×                    | х                    | ×                                                                                                    |
| LPI          |                  |                  |                  |                  |                           |                           |                           |                           |                  |                      |                    |                    |                    |                    |                    |                           |                           | ×                 | ×                 | ×                 | ×                    | ×                    | ×                    | ×                    | ×                    | ×                    | ×                    | ×                                                                                                    |
| IQQ          |                  |                  |                  |                  |                           |                           |                           |                           |                  |                      |                    |                    |                    |                    |                    |                           |                           | ×                 | ×                 | ×                 | ×                    | ×                    | ×                    | ×                    | ×                    | ×                    | ×                    | ×                                                                                                    |
| MODE         |                  |                  |                  |                  |                           |                           |                           |                           |                  |                      |                    |                    |                    |                    |                    |                           |                           | read only         | read only         | read only         | read only            | read only            | read only            | read only            | read only            | read only            | read only            | read only                                                                                                    |
| symbol       |                  |                  |                  |                  |                           |                           |                           |                           |                  |                      |                    |                    |                    |                    |                    |                           |                           | serial_Number     | Actor Type        | ump Type          | Jominal_Pwr          | Jominal_Volt         | Jominal_Curr         | Jominal_Freq         | fax_St_Per_Hour      | /ax_Freq             | 1 fin_Freq           | empIn1Location                                                                                                    |
| Group        |                  |                  |                  |                  |                           |                           |                           |                           |                  |                      |                    |                    |                    |                    |                    |                           |                           | Aotor Information | Aotor Information | Aotor Information | Aotor Information    | Aotor Information    | Aotor Information    | Motor Information    | Aotor Information    | Aotor Information    | Actor Information    | sensor Locations/Types                                                                                                    |

| Group                  | Symbol                   | MODE      | IQQ | LPI | L ISI | УРЕ                  | Scaling Bi | 3it Bit | -Function | ode U    | Init | Description                                                                                                    |
|------------------------|--------------------------|-----------|-----|-----|-------|----------------------|------------|---------|-----------|----------|------|----------------------------------------------------------------------------------------------------|
| Sensor Locations/Types | TempIn2Location          | read only | ×   | ×   | ×     | JINT8                | MUM        |         |           |          |      | 0=unused / 1=winding_top / 2=winding_bottom /<br>3=bearing_top / 4=bearing_bottom / 5=cooling_liquid<br>6=motor_laminations  |
| Sensor Locations/Types | TempIn3Location          | read only | ×   | ×   | ×     | 1N128                | MUM        |         |           |          |      | □=unused / 1=winding_top / 2=winding_bottom /<br>3=bearing_top / 4=bearing_bottom / 5=cooling_liquid<br>`6=motor_jaminations |
| Sensor Locations/Types | TempIn4Location          | read only | ×   | ×   | ×     | 1 NI                 | MUM        |         |           |          |      | □=unsed / 1=winding_top / 2=winding_bottom /<br>3=bearing_top / 4=bearing_bottom / 5=cooling_liquid<br>6=motor_Jaminations   |
| Sensor Locations/Types | TempIn5Location          | read only | ×   | ×   | ×     | JINT8                | MUM        |         |           |          |      | 0=unused / 1=winding_top / 2=winding_bottom /<br>3=bearing_top / 4=bearing_bottom / 5=cooling_liquid<br>`6=motor_faminations |
| Sensor Locations/Types | VibrationExtern1Location | read only | ×   | ×   | ×     | JINT8                | MUM        |         |           |          |      | 0=unused / 1=molor_hut_x / 2=motor_hut_y / 3=bearing_top_x / 4=bearing_<br>op_y / 5=bearing_bottom_x / 6=bearing_bottom_y    |
| Sensor Locations/Types | VibrationExtern2Location | read only | ×   | ×   | ×     | INT8                 | MUM        |         |           |          |      | 0=unused / 1=molor_hut_x / 2=molor_hut_y / 3=bearing_top_x / 4=bearing_<br>op_y / 5=bearing_bottom_x / 6=bearing_bottom_y    |
| Sensor Locations/Types | Currentin1 Type          | read only | ×   | ×   | ×     | INT8                 | MUM        |         |           |          |      | 3=unused / 1=current_signal_only / 2=leackage_<br>switch / 3=sealing_CLP_V01 / 4=leackage_CLP_V02                            |
| Sensor Locations/Types | Currentin2Type           | read only | ×   | ×   | ×     | INT8                 | MUM        |         |           |          | _ ** | J=unused / 1=current_signal_only / 2=leackage_<br>switch / 3=sealing_CLP_V01 / 4=leackage_CLP_V03                            |
| Data Readouts          | Temperature0             | read only | ×   | ×   | ×     | :LOAT32 (High - Low) |            |         |           | 0        | C)   |                                                                                                    |
| Data Readouts          | Temperature1             | read only | ×   | ×   | ×     | :LOAT32 (High - Low) |            |         |           | 0-       | U    |                                                                                                    |
| Data Readouts          | Tempreature2             | read only | ×   | ×   | ×     | :LOAT32 (High - Low) |            |         |           | 0        | U    |                                                                                                    |
| Data Readouts          | Temperature3             | read only | ×   | ×   | ×F    | :LOAT32 (High - Low) |            |         |           | 0        | U    |                                                                                                    |
| Data Readouts          | Temperature4             | read only | ×   | ×   | ×F    | :LOAT32 (High - Low) |            |         |           | 0        | ç    |                                                                                                    |
| Data Readouts          | Temperature5             | read only | ×   | ×   | ×F    | :LOAT32 (High - Low) |            |         |           | 0        | U    |                                                                                                    |
| Data Readouts          | Current0                 | read only | ×   | ×   | ×F    | :LOAT32 (High - Low) |            |         |           | E        | Ar   |                                                                                                    |
| Data Readouts          | Current1                 | read only | ×   | ×   | ×F    | :LOAT32 (High - Low) |            |         |           | <u> </u> | Ar   |                                                                                                    |
| Data Readouts          | Vibration0               | read only | ×   | ×   | ×F    | :LOAT32 (High - Low) |            |         |           | E        | s/mr |                                                                                                    |
| Data Readouts          | Vibration1               | read only | ×   | ×   | ×F    | :LOAT32 (High - Low) |            |         |           | <u> </u> | s/mr |                                                                                                    |
| Data Readouts          | Vibration2               | read only | ×   | ×   | ×F    | :LOAT32 (High - Low) |            |         |           | E        | s/mr |                                                                                                    |
| Data Readouts          | Vibration3               | read only | ×   | ×   | ×     | :LOAT32 (High - Low) |            |         |           | E        | s/mr |                                                                                                    |
| Data Readouts          | Vibration4               | read only | ×   | ×   | ×F    | :LOAT32 (High - Low) |            |         |           | E        | s/mr |                                                                                                    |
| Data Readouts          | FC_power                 | read only |     | ×   | ×     | :LOAT32 (High - Low) |            |         |           | <u>×</u> | 3    |                                                                                                    |
| Data Readouts          | FC_Voltage               | read only |     | ×   | ×     | :LOAT32 (High - Low) |            |         |           | >        |      |                                                                                                    |

| Group         | Symbol                | MODE       | IQQ | LPI | -<br>LSI | гүре                             | Scaling  | Bit B | sit-Function | Code | Unit  | Description               |
|---------------|-----------------------|------------|-----|-----|----------|----------------------------------|----------|-------|--------------|------|-------|---------------------------|
| Data Readouts | FC_Current            | read only  |     | ×   | ×        | =LOAT32 (High - Low)             |          |       |              |      | A     |                           |
| Data Readouts | FC_Frequency          | read only  |     | ×   | ×        | =LOAT32 (High - Low)             |          |       |              |      | Hz    |                           |
| Data Readouts | Level                 | read only  | ×   | ×   | ×        | =LOAT32 (High - Low)             |          |       |              |      | E     |                           |
| Data Readouts | Pressure              | read only  | ×   | ×   | ×        | <sup>=</sup> LOAT32 (High - Low) |          |       |              |      | bar   |                           |
| Data Readouts | Flow                  | read only  | ×   | ×   | ×        | =LOAT32 (High - Low)             |          |       |              |      | l/s   |                           |
| Data Readouts | Running_Hours         | read only  | ×   | ×   | ×        | JINT64                           |          |       |              |      | hr    |                           |
| Data Readouts | Pump_Cycles           | read only  | ×   | ×   | ×        | JINT64                           |          |       |              |      |       |                           |
| Data Readouts | Cleaning_Cycles       | read only  | ×   | ×   | ×        | JINT64                           |          |       |              |      |       |                           |
| Data Readouts | Energy_Consumption    | read only  |     | ×   | ×        | JINT64                           |          |       |              |      | kWh   |                           |
| Time          | System_Current_Year   | read only  | ×   | ×   | ×        | JINT8                            |          |       |              |      | year  |                           |
| Time          | System_Current_Month  | read only  | ×   | ×   | ×        | JINT8                            |          |       |              |      | month |                           |
| Time          | System_Current_Day    | read only  | ×   | ×   | ×        | JINT8                            |          |       |              |      | day   |                           |
| Time          | System_Current_Hour   | read only  | ×   | ×   | ×        | JINT8                            |          |       |              |      | hr    |                           |
| Time          | System_Current_Minute | read only  | ×   | ×   | ×        | JINT8                            |          |       |              |      | min   |                           |
| Time          | System_Current_Second | read only  | ×   | ×   | ×        | JINT8                            |          |       |              |      | s     |                           |
| Time          | System_Uptime         | read only  | ×   | ×   | ×        | JINT32                           |          |       |              |      | s     |                           |
| Time          | System_Current_Ms     | read only  | ×   | ×   | ×        | JINT32                           |          |       |              |      | sm    |                           |
| Control Word  | Control Word          | read/write | ×   | ×   | ×        | JINT16                           | Biffield | 0     | keset        |      |       |                           |
|               |                       |            |     |     |          |                                  |          | 1     | start        |      |       | Applies only for LPI mode |
|               |                       |            |     |     |          |                                  |          | 2     |              |      |       |                           |
|               |                       |            |     |     |          |                                  |          | e     |              |      |       |                           |
|               |                       |            |     |     |          |                                  |          | 4     |              |      |       |                           |
|               |                       |            |     |     |          |                                  |          | 5     |              |      |       |                           |
|               |                       |            |     |     |          |                                  |          | 9     |              |      |       |                           |
|               |                       |            |     |     |          |                                  |          | 7     |              |      |       |                           |
|               |                       |            |     |     |          |                                  |          | 80    |              |      |       |                           |
|               |                       |            |     |     |          |                                  |          | 6     |              |      |       |                           |
|               |                       |            |     |     |          |                                  |          | 10    |              |      |       |                           |
|               |                       |            |     |     |          |                                  |          | 5     |              |      |       |                           |
|               |                       |            |     |     |          |                                  |          | 12    |              |      |       |                           |

| Group               | Symbol                 | MODE       | IQQ | ΓЫ | L ISI | .YPE   | Scaling | Bit  | Bit-Function | Code | Unit | Description                                                                                                    |
|---------------------|------------------------|------------|-----|----|-------|--------|---------|------|--------------|------|------|----------------------------------------------------------------------------------------------------|
|                     |                        |            |     |    |       |        |         | 13   |              |      |      |                                                                                                    |
|                     |                        |            |     |    |       |        |         | 14   |              |      |      |                                                                                                    |
|                     |                        |            |     |    |       |        |         | 15 5 | save Config  |      |      | Rising edge of this Bit is needed after changing a parameter of the group Control Word.<br>This is not applicable for Reset, Start and MB_Bus_Control_Value |
| Control Word        | Bus_Control_Value      | read/write |     | ×  | × r   | JINT16 | 100     |      |              |      | Hz   |                                                                                                    |
| Control Word        | Operation_Mode         | read/write |     | ×  | ×     | JINT8  | ENUM    |      |              |      |      | 0=manual / 1=auto / 2=off                                                                                                    |
| Control Word        | Manual_Frequency       | read/write |     | ×  | ×     | JINT16 | 100     |      |              |      | μz   |                                                                                                    |
| Control Word        | FC_Ramp_Up_Time        | read/write |     | ×  | ×     | INT17  | 100     |      |              |      | s    |                                                                                                    |
| Control Word        | FC_Ramp_Down_Time      | read/write |     | ×  | ×     | JINT18 | 100     |      |              |      | S    |                                                                                                    |
| Control Word        | Enable_Thermostat_Mode | read/write |     | ×  | ×     | JINT19 | ENUM    |      |              |      |      | 0=off / 1=on                                                                                                    |
| Control Word        | Enable_Pump_Kick       | read/write |     | ×  | ×     | JINT20 | ENUM    |      |              |      |      | 0=off / 1=on                                                                                                    |
| Control Word        | Allow_Anticlog         | read/write |     | ×  | ×     | JINT21 | ENUM    |      |              |      |      | 0=off / 1=on                                                                                                    |
| Sensor Trip/Waming  | Temp_Sensors0_Warning  | read/write | ×   | ×  | × r   | JINT16 | 10      |      |              |      |      |                                                                                                    |
| Sensor Trip/Warning | Temp_Sensors0_Trip     | read/write | ×   | ×  | ×     | JINT16 | 10      |      |              |      |      |                                                                                                    |
| Sensor Trip/Warning | Temp_Sensors1_Warning  | read/write | ×   | ×  | × r   | JINT16 | 10      |      |              |      |      |                                                                                                    |
| Sensor Trip/Warning | Temp_Sensors1_Trip     | read/write | ×   | ×  | × r   | JINT16 | 10      |      |              |      |      |                                                                                                    |
| Sensor Trip/Warning | Temp_Sensors2_Warning  | read/write | ×   | ×  | × r   | JINT16 | 10      |      |              |      |      |                                                                                                    |
| Sensor Trip/Waming  | Temp_Sensors2_Trip     | read/write | ×   | ×  | ×     | JINT16 | 10      |      |              |      |      |                                                                                                    |
| Sensor Trip/Waming  | Temp_Sensors3_Warning  | read/write | ×   | ×  | × r   | JINT16 | 10      |      |              |      |      |                                                                                                    |
| Sensor Trip/Warning | Temp_Sensors3_Trip     | read/write | ×   | ×  | ×     | JINT16 | 10      |      |              |      |      |                                                                                                    |
| Sensor Trip/Warning | Temp_Sensors4_Warning  | read/write | ×   | ×  | × r   | JINT16 | 10      |      |              |      |      |                                                                                                    |
| Sensor Trip/Waming  | Temp_Sensors4_Trip     | read/write | ×   | ×  | × r   | JINT16 | 10      |      |              |      |      |                                                                                                    |
| Sensor Trip/Warning | Vib_Sensors0_Warning   | read/write | ×   | ×  | ×     | JINT16 | 10      |      |              |      |      |                                                                                                    |
| Sensor Trip/Warning | Vib_Sensors0_Trip      | read/write | ×   | ×  | ×     | JINT16 | 10      |      |              |      |      |                                                                                                    |
| Sensor Trip/Warning | Vib_Sensors1_Warning   | read/write | ×   | ×  | × r   | JINT16 | 10      |      |              |      |      |                                                                                                    |
| Sensor Trip/Warning | Vib_Sensors1_Trip      | read/write | ×   | ×  | ×     | JINT16 | 10      |      |              |      |      |                                                                                                    |
| Sensor Trip/Warning | Vib_Sensors2_Warning   | read/write | ×   | ×  | ×     | JINT16 | 10      |      |              |      |      |                                                                                                    |
| Sensor Trip/Warning | Vib_Sensors2_Trip      | read/write | ×   | ×  | ×     | JINT16 | 10      |      |              |      |      |                                                                                                    |
| Sensor Trip/Warning | Vib_Sensors3_Warning   | read/write | ×   | ×  | ×     | JINT16 | 10      |      |              |      |      |                                                                                                    |
| Sensor Trip/Warning | Vib_Sensors3_Trip      | read/write | ×   | ×  | ×     | JINT16 | 10      |      |              |      |      |                                                                                                    |

| Unit Description |                      |                    |
|------------------|----------------------|--------------------|
| Code             |                      |                    |
| Bit-Function     |                      |                    |
| Bit              |                      |                    |
| scaling          | 0                    | 0                  |
| түре             | UINT16               | UINT16             |
| -<br>ISI         | ×                    | ×                  |
| LPI              | ×                    | ×                  |
| IDD              | ×                    | ×                  |
| MODE             | read/write           | read/write         |
| Symbol           | Vib_Sensors4_Warning | Vib_Sensors4_Trip  |
| Group            | Sensor Trip/Warning  | Sensor Trip/Waming |

# 9.1.3 ModBus TCP: LSI Master-

# Parameter

| Description    |                    |                    |                     |              |   |                 |                         |                         |                |                |                |                         |                         |                       |                       |                |                |                |                 |              |              |              |              |         |            |              |                      |                      |                      |                      |
|----------------|--------------------|--------------------|---------------------|--------------|---|-----------------|-------------------------|-------------------------|----------------|----------------|----------------|-------------------------|-------------------------|-----------------------|-----------------------|----------------|----------------|----------------|-----------------|--------------|--------------|--------------|--------------|---------|------------|--------------|----------------------|----------------------|----------------------|----------------------|
| Unit           |                    |                    |                     |              |   |                 |                         |                         |                |                |                |                         |                         |                       |                       |                |                |                |                 |              |              |              |              |         |            |              | ш                    | bar                  | s/I                  | Ηz                   |
| Code           |                    |                    |                     |              |   | 10005           |                         | 400.1                   | 400.2          | 400.3          | 400.4          | 500                     | 501                     |                       | 100.1                 | 100.2          | 100.3          | 100.4          | 101             | 200.1        | 200.2        | 200.3        | 200.4        | 201     | 202        | 203          |                      |                      |                      |                      |
| Bit-Function   | Run                | Rising Water Level | Falling Water Level | External Off |   | Antidog Running |                         | Pump 1 Warning          | Pump 2 Warning | Pump 3 Warning | Pump 4 Warning | Pipe Sedimentation Warn | IO Extension Comm Error |                       | Pump 1 Offline        | Pump 2 Offline | Pump 3 Offline | Pump 4 Offline | Master switched | Pump 1 Alarm | Pump 2 Alarm | Pump 3 Alarm | Pump 4 Alarm | Dry Run | High Water | Sensor Error |                      |                      |                      |                      |
| Bit            | 0                  | -                  | 2                   | е            | 4 | ۍ               |                         | 0                       | +              | 2              | 3              | 4                       | 5                       |                       | 0                     | 7              | 2              | 3              | 4               | 5            | 9            | 7            | 8            | 6       | 10         | 11           |                      |                      |                      |                      |
| Scaling        | Bitfield           |                    |                     |              |   |                 | Bitfield                | Bitfield                |                |                |                |                         |                         | Bitfield              | Bitfield              |                |                |                |                 |              |              |              |              |         |            |              |                      |                      |                      |                      |
| Data Type      | UINT               |                    |                     |              |   |                 | DWORD (High - Low)      | DWORD (High - Low)      |                |                |                |                         |                         | DWORD (High - Low)    | DWORD (High - Low)    |                |                |                |                 |              |              |              |              |         |            |              | FLOAT32 (High - Low) | FLOAT32 (High - Low) | FLOAT32 (High - Low) | FLOAT32 (High - Low) |
| Size           | +                  |                    |                     |              |   |                 | 2                       | 2                       |                |                |                |                         |                         | 2                     | 2                     |                |                |                |                 |              |              |              |              |         |            |              | 2                    | 2                    | 2                    | 2                    |
| Address in LSI | 10000              |                    |                     |              |   |                 | 10001                   | 10003                   |                |                |                |                         |                         | 10005                 | 10007                 |                |                |                |                 |              |              |              |              |         |            |              | 10009                | 10011                | 10013                | 10015                |
| Register Type  | Input Registers    |                    |                     |              |   |                 | Input Registers         | Input Registers         |                |                |                |                         |                         | Input Registers       | Input Registers       |                |                |                |                 |              |              |              |              |         |            |              | Input Registers      | Input Registers      | Input Registers      | Input Registers      |
| Symbol         | MB_Sys_Status_Word |                    |                     |              |   |                 | MS_Sys_Warning_Word_MSB | MS_Sys_Warning_Word_LSB |                |                |                |                         |                         | MS_Sys_Alarm_Word_MSB | MS_Sys_Alarm_Word_LSB |                |                |                |                 |              |              |              |              |         |            |              | IO_Level.Value       | IO_Pressure.Value    | IO_Flow.Value        | IO_Frequency         |
| Group          | System Variables   |                    |                     |              |   |                 | System Variables        | System Variables        |                |                |                |                         |                         | System Variables      | System Variables      |                |                |                |                 |              |              |              |              |         |            |              | Analog Variables     | Analog Variables     | Analog Variables     | Analog Variables     |

| Group               | Symbol                          | Register Type   | Address in LSI Si | size D   | ata Type S          | scaling | Bit E | Bit-Function | Code | Unit  | Description |
|---------------------|---------------------------------|-----------------|-------------------|----------|---------------------|---------|-------|--------------|------|-------|-------------|
| Analog Variables    | SYS_No_Of_Pumps                 | Input Registers | 10017 1           |          | IINT                |         |       |              |      |       |             |
| Data Time Variables | RI_System_Current_Year          | Input Registers | 10018             |          | INT                 |         |       |              | (    | /ear  |             |
| Data Time Variables | IRL_System_Current_Month        | Input Registers | 10019             |          | IINT                |         |       |              | _    | month |             |
| Data Time Variables | RI_System_Current_Day           | Input Registers | 10020             |          | IINT                |         |       |              |      | lay   |             |
| Data Time Variables | RI_System_Current_Hour          | Input Registers | 10021             | 5        | IINT                |         |       |              | -    | ır    |             |
| Data Time Variables | IRL_System_Current_Minute       | Input Registers | 10022 1           |          | IINT                |         |       |              |      | nin   |             |
| Data Time Variables | IRI_System_Current_Second       | Input Registers | 10023 1           |          | IINT                |         |       |              |      | (0    |             |
| Data Time Variables | IRI_System_Uptime               | Input Registers | 10024 2           |          | WORD (High - Low)   |         |       |              |      |       |             |
| Data Time Variables | RI_System_Current_Ms            | Input Registers | 10026 2           |          | WORD (High - Low)   |         |       |              | _    | su    |             |
| Pump 1              | IMSC_Infos[0].Serial_Number     | Input Registers | 11000 8           | 0        | tring(16)           |         |       |              |      |       |             |
| Pump 1              | IMSC_infos[0].Motor_Type        | Input Registers | 11008             | 9<br>9   | tring(32)           |         |       |              |      |       |             |
| Pump 1              | MSC_infos[0].Pump_Type          | Input Registers | 11024             | 6<br>S   | tring(32)           |         |       |              |      |       |             |
| Pump 1              | MSC_Infos[0].Status             | Input Registers | 11040             |          | INT                 |         |       |              |      |       |             |
| Pump 1              | [MSC_Infos[0].Warning_MSB       | Input Registers | 11041 2           |          | WORD (High - Low)   |         |       |              |      |       |             |
| Pump 1              | MSC_Infos[0].Warning_LSB        | Input Registers | 11043 2           |          | WORD (High - Low)   |         |       |              |      |       |             |
| Pump 1              | IMSC_Infos[0].Alarm_MSB         | Input Registers | 11045 2           |          | WORD (High - Low)   |         |       |              |      |       |             |
| Pump 1              | MSC_Infos[0].Alarm_LSB          | Input Registers | 11047 2           |          | WORD (High - Low)   |         |       |              |      |       |             |
| Pump 1              | MSC_infos[0].FC_Power           | Input Registers | 11049 2           | <u> </u> | LOAT32 (High - Low) |         |       |              | -    | ٢W    |             |
| Pump 1              | MSC_Infos[0].Operation_Hours    | Input Registers | 11051 2           |          | WORD (High - Low)   |         |       |              |      | ٦r    |             |
| Pump 1              | IMSC_Infos[0].Number_Of_Start   | Input Registers | 11053 2           |          | WORD (High - Low)   |         |       |              |      |       |             |
| Pump 1              | MSC_Infos[0].Number_Of_Cleaning | Input Registers | 11055 2           |          | WORD (High - Low)   |         |       |              |      |       |             |
| Pump 1              | MSC_Infos[0].Energy_Consumption | Input Registers | 11057 2           | ш        | LOAT32 (High - Low) |         |       |              | -    | ¢Wh   |             |
| Pump 2              | [MSC_Infos[1].Serial_Number     | Input Registers | 12000 8           | 0        | tring(16)           |         |       |              |      |       |             |
| Pump 2              | MSC_Infos[1].Motor_Type         | Input Registers | 12008             | 6<br>8   | tring(32)           |         |       |              |      |       |             |
| Pump 2              | MSC_infos[1].Pump_Type          | Input Registers | 12024 16          | 6<br>S   | tring(32)           |         |       |              |      |       |             |
| Pump 2              | MSC_Infos[1].Status             | Input Registers | 12040             |          | INT                 |         |       |              |      |       |             |
| Pump 2              | [MSC_Infos[1].Warning_MSB       | Input Registers | 12041 2           |          | WORD (High - Low)   |         |       |              |      |       |             |
| Pump 2              | [MSC_Infos[1].Warning_LSB       | Input Registers | 12043 2           |          | WORD (High - Low)   |         |       |              |      |       |             |
| Pump 2              | MSC_Infos[1].Alarm_MSB          | Input Registers | 12045 2           |          | WORD (High - Low)   |         |       |              |      |       |             |
| Pump 2              | MSC_Infos[1] Alarm_LSB          | Input Registers | 12047 2           |          | WORD (High - Low)   |         |       |              |      |       |             |

| Group  | Symbol                          | Register Type   | Address in LSI Si | ize D    | ata Type So          | caling Bit | Bit-Fu | Inction | Code | Unit | Description |
|--------|---------------------------------|-----------------|-------------------|----------|----------------------|------------|--------|---------|------|------|-------------|
| Pump 2 | MSC_Infos[1].FC_Power           | Input Registers | 12049 2           | ш        | :LOAT32 (High - Low) |            |        |         |      | kW   |             |
| Pump 2 | MSC_Infos[1].Operation_Hours    | Input Registers | 12051 2           |          | )WORD (High - Low)   |            |        |         |      | hr   |             |
| Pump 2 | MSC_Infos[1].Number_Of_Start    | Input Registers | 12053 2           |          | )WORD (High - Low)   |            |        |         |      |      |             |
| Pump 2 | MSC_Infos[1].Number_Of_Cleaning | Input Registers | 12055 2           |          | )WORD (High - Low)   |            |        |         |      |      |             |
| Pump 2 | MSC_Infos[1].Energy_Consumption | Input Registers | 12057 2           | L        | :LOAT32 (High - Low) |            |        |         |      | kWh  |             |
| Pump 3 | MSC_Infos[2].Serial_Number      | Input Registers | 13000 8           | 0        | tring(16)            |            |        |         |      |      |             |
| Pump 3 | MSC_Infos[2].Motor_Type         | Input Registers | 13008 16          | 9<br>9   | štring(32)           |            |        |         |      |      |             |
| Pump 3 | MSC_Infos[2].Pump_Type          | Input Registers | 13024 16          | 9        | tring(32)            |            |        |         |      |      |             |
| Pump 3 | MSC_Infos[2].Status             | Input Registers | 13040 1           |          | JINT                 |            |        |         |      |      |             |
| Pump 3 | MSC_Infos[2].Warning_MSB        | Input Registers | 13041 2           |          | JWORD (High - Low)   |            |        |         |      |      |             |
| Pump 3 | MSC_Infos[2].Warning_LSB        | Input Registers | 13043 2           |          | )WORD (High - Low)   |            |        |         |      |      |             |
| Pump 3 | MSC_Infos[2].Alarm_MSB          | Input Registers | 13045 2           |          | )WORD (High - Low)   |            |        |         |      |      |             |
| Pump 3 | MSC_Infos[2] Alarm_LSB          | Input Registers | 13047 2           |          | )WORD (High - Low)   |            |        |         |      |      |             |
| Pump 3 | MSC_Infos[2].FC_Power           | Input Registers | 13049 2           | ш        | :LOAT32 (High - Low) |            |        |         |      | kW   |             |
| Pump 3 | MSC_Infos[2].Operation_Hours    | Input Registers | 13051 2           |          | WORD (High - Low)    |            |        |         |      | hr   |             |
| Pump 3 | MSC_Infos[2].Number_Of_Start    | Input Registers | 13053 2           |          | )WORD (High - Low)   |            |        |         |      |      |             |
| Pump 3 | MSC_Infos[2].Number_Of_Cleaning | Input Registers | 13055 2           |          | )WORD (High - Low)   |            |        |         |      |      |             |
| Pump 3 | MSC_Infos[2].Energy_Consumption | Input Registers | 13057 2           | ш        | :LOAT32 (High - Low) |            |        |         |      | kWh  |             |
| Pump 4 | MSC_Infos[3].Serial_Number      | Input Registers | 14100 8           | S        | string(16)           |            |        |         |      |      |             |
| Pump 4 | MSC_Infos[3].Motor_Type         | Input Registers | 14108 16          | 6<br>S   | štring(32)           |            |        |         |      |      |             |
| Pump 4 | MSC_Infos[3].Pump_Type          | Input Registers | 14124 16          | 6<br>S   | štring(32)           |            |        |         |      |      |             |
| Pump 4 | MSC_Infos[3].Status             | Input Registers | 14140             |          | JINT                 |            |        |         |      |      |             |
| Pump 4 | MSC_Infos[3].Warning_MSB        | Input Registers | 14141 2           |          | )WORD (High - Low)   |            |        |         |      |      |             |
| Pump 4 | MSC_Infos[3].Warning_LSB        | Input Registers | 14143 2           |          | )WORD (High - Low)   |            |        |         |      |      |             |
| Pump 4 | MSC_Infos[3].Alarm_MSB          | Input Registers | 14145 2           |          | )WORD (High - Low)   |            |        |         |      |      |             |
| Pump 4 | MSC_Infos[3] Alarm_LSB          | Input Registers | 14147 2           |          | )WORD (High - Low)   |            |        |         |      |      |             |
| Pump 4 | MSC_Infos[3].FC_Power           | Input Registers | 14149 2           | L.       | :LOAT32 (High - Low) |            |        |         |      | kW   |             |
| Pump 4 | MSC_Infos[3].Operation_Hours    | Input Registers | 14151 2           | <u> </u> | )WORD (High - Low)   |            |        |         |      | hr   |             |
| Pump 4 | MSC_Infos[3].Number_Of_Start    | Input Registers | 14153 2           |          | )WORD (High - Low)   |            |        |         |      |      |             |
| Pump 4 | MSC_Infos[3].Number_Of_Cleaning | Input Registers | 14155 2           |          | )WORD (High - Low)   |            |        |         |      |      |             |

| Group        | Symbol                          | Register Type     | Address in LSI | Size | Data Type            | Scaling Bi | Bit-Function     | Ü        | ode U | nit      | pescription                                                                                                    |
|--------------|---------------------------------|-------------------|----------------|------|----------------------|------------|------------------|----------|-------|----------|----------------------------------------------------------------------------------------------------|
| Pump 4       | MSC_Infos[3].Energy_Consumption | Input Registers   | 14157 2        | 01   | FLOAT32 (High - Low) |            |                  |          | k     | Чh       |                                                                                                    |
| Control Word | MB_Sys_Control_Word             | Holding Registers | 10000          |      | UINT                 | Bitfield 0 | Reset            |          |       |          | teset errors on a rising edge of this bit                                                                                                    |
|              |                                 |                   |                |      |                      | +          | PID Controller E | Enable   |       |          | ctivation of PID controller                                                                                                    |
|              |                                 |                   |                |      |                      | 2          | Trigger Start Le | svel     |       |          | start emptying the pump sump                                                                                                    |
|              |                                 |                   |                |      |                      | 3          | Alternative Star | rt Level |       |          | ctivates the alternative start level configured via web interface                                                                                              |
|              |                                 |                   |                |      |                      | 4          |                  |          |       |          |                                                                                                    |
|              |                                 |                   |                |      |                      | 5          |                  |          |       |          |                                                                                                    |
|              |                                 |                   |                |      |                      | 9          |                  |          |       |          |                                                                                                    |
|              |                                 |                   |                |      |                      | 7          |                  |          |       |          |                                                                                                    |
|              |                                 |                   |                |      |                      | 8          |                  |          |       |          |                                                                                                    |
|              |                                 |                   |                |      |                      | 6          |                  |          |       |          |                                                                                                    |
|              |                                 |                   |                |      |                      | 10         |                  |          |       |          |                                                                                                    |
|              |                                 |                   |                |      |                      | 11         |                  |          |       |          |                                                                                                    |
|              |                                 |                   |                |      |                      | 12         |                  |          |       |          |                                                                                                    |
|              |                                 |                   |                |      |                      | 13         |                  |          |       |          |                                                                                                    |
|              |                                 |                   |                |      |                      | 14         |                  |          |       |          |                                                                                                    |
|              |                                 |                   |                |      |                      | 15         | Save Config      |          |       |          | tising edge of this Bit is needed after changing a parameter of the group <i>Control Word</i> or noup <i>Modes</i> . This is not applicable for <i>Reset</i> . |
| Modes        | MB_Sys_Operating_Mode           | Holding Registers | 10001          |      | UINT                 | ENUM       |                  |          |       | <u> </u> | ⊨off /1=on                                                                                                    |
| Modes        | MB_Sys_Auto_Mode_Selection      | Holding Registers | 10002          |      | UINT                 | ENUM       |                  |          |       |          | i=Level Control / 1=PID Controller / 2=High Efficiency Controller                                                                                              |
| PID Setpoint | MB_Sys_PID_Setpoint             | Holding Registers | 10200          |      | UINT                 | 100        |                  |          | %     |          | setpoint in % of scale multiplied by 100 (0 = 0%, 10000 = 100%)                                                                                                |

| Group            | Symbol               | MODE      | ТҮРЕ S               | caling  | Bit B   | it-Function            | Code  | Unit | Description |
|------------------|----------------------|-----------|----------------------|---------|---------|------------------------|-------|------|-------------|
| System Variables | Sys_Status_Word      | read only | UINT16 B             | itfield | 0       | un                     |       |      |             |
|                  |                      |           |                      |         | т<br>т  | ising Water Level      |       |      |             |
|                  |                      |           |                      |         | 2       | alling Water Level     |       |      |             |
|                  |                      |           |                      |         | 3 Е     | xternal Off            |       |      |             |
|                  |                      |           |                      |         | 4       |                        |       |      |             |
|                  |                      |           |                      |         | 2<br>2  | nticlog Running        | 10005 |      |             |
| System Variables | Sys_Warning_Word_MSB | read only | UINT32 B             | itfield |         |                        |       |      |             |
| System Variables | Sys_Warning_Word_LSB | read only | UINT32               | itfield | 0       | ump 1 Warning          | 400.1 |      |             |
|                  |                      |           |                      |         | -<br>-  | ump 2 Warning          | 400.2 |      |             |
|                  |                      |           |                      |         | 2       | ump 3 Waming           | 400.3 |      |             |
|                  |                      |           |                      |         | е<br>В  | ump 4 Warning          | 400.4 |      |             |
|                  |                      |           |                      |         | 4       | ipe Sedimentation Warn | 500   |      |             |
|                  |                      |           |                      |         | 5 10    | ) Extension Comm Error | 501   |      |             |
| System Variables | Sys_Alarm_Word_MSB   | read only | UINT32 B             | itfield |         |                        |       |      |             |
| System Variables | Sys_Alarm_Word_LSB   | read only | UINT32               | itfield | 0       | ump 1 Offline          | 100.1 |      |             |
|                  |                      |           |                      |         | -<br>-  | ump 2 Offline          | 100.2 |      |             |
|                  |                      |           |                      |         | 2       | ump 3 Offline          | 100.3 |      |             |
|                  |                      |           |                      |         | 3       | ump 4 Offline          | 100.4 |      |             |
|                  |                      |           |                      |         | 4       | laster switched        | 101   |      |             |
|                  |                      |           |                      |         | 5       | ump 1 Alarm            | 200.1 |      |             |
|                  |                      |           |                      |         | 6 P     | ump 2 Alarm            | 200.2 |      |             |
|                  |                      |           |                      |         | 7 P     | ump 3 Alarm            | 200.3 |      |             |
|                  |                      |           |                      |         | 8       | ump 4 Alarm            | 200.4 |      |             |
|                  |                      |           |                      |         | 6       | ry Run                 | 201   |      |             |
|                  |                      |           |                      |         | 10<br>T | igh Water              | 202   |      |             |
|                  |                      |           |                      |         | 11      | ensor Error            | 203   |      |             |
| Analog Variables | Level.Value          | read only | FLOAT32 (High - Low) |         |         |                        |       | m    |             |
| Analog Variables | Pressure.Value       | read only | FLOAT32 (High - Low) |         |         |                        |       | bar  |             |
| Analog Variables | Flow.Value           | read only | FLOAT32 (High - Low) |         |         |                        |       | l/s  |             |
| Analog Variables | Frequency.Value      | read only | FLOAT32 (High - Low) |         |         |                        |       | Hz   |             |

| Group               | Symbol                     | MODE      | ТҮРЕ                 | Scaling | Bit | Bit-Function | Code | Unit  | Description |
|---------------------|----------------------------|-----------|----------------------|---------|-----|--------------|------|-------|-------------|
| Analog Variables    | No_Of_Pumps                | read only | UINT8                |         |     |              |      |       |             |
| Data Time Variables | System_Current_Year        | read only | UINT8                |         |     |              |      | year  |             |
| Data Time Variables | System_Current_Month       | read only | UINT8                |         |     |              |      | month |             |
| Data Time Variables | System_Current_Day         | read only | UINT8                |         |     |              | -    | day   |             |
| Data Time Variables | System_Current_Hour        | read only | UINT8                |         |     |              |      | hr    |             |
| Data Time Variables | System_Current_Minute      | read only | UINT8                |         |     |              |      | nin   |             |
| Data Time Variables | System_Current_Second      | read only | UINT8                |         |     |              |      | S     |             |
| Data Time Variables | System_Uptime              | read only | UINT32               |         |     |              |      | ø     |             |
| Data Time Variables | System_Current_Ms          | read only | UINT32               |         |     |              |      | sm    |             |
| Pump1               | Master0_Serial_Number      | read only | STRING256            |         |     |              |      |       |             |
| Pump1               | Master0_Motor_Type         | read only | STRING256            |         |     |              |      |       |             |
| Pump1               | Master0_Pump_Type          | read only | STRING256            |         |     |              |      |       |             |
| Pump1               | Master0_Status             | read only | UINT16               |         |     |              |      |       |             |
| Pump1               | Master0_Warning_MSB        | read only | UINT32               |         |     |              |      |       |             |
| Pump1               | Master0_Warning_LSB        | read only | UINT32               |         |     |              |      |       |             |
| Pump1               | Master0_Alarm_MSB          | read only | UINT32               |         |     |              |      |       |             |
| Pump1               | Master0_Alarm_LSB          | read only | UINT32               |         |     |              |      |       |             |
| Pump1               | Master0_FC_Power           | read only | FLOAT32 (High - Low) |         |     |              |      | kW    |             |
| Pump1               | Master0_Operating_Hours    | read only | UINT32               |         |     |              |      | hr    |             |
| Pump1               | Master0_Number_Of_Start    | read only | UINT32               |         |     |              |      |       |             |
| Pump1               | Master0_Number_Of_Cleaning | read only | UINT32               |         |     |              |      |       |             |
| Pump1               | Master0_Energy_Consumption | read only | FLOAT32 (High - Low) |         |     |              |      | кWh   |             |
| Pump2               | Master1_Serial_Number      | read only | STRING256            |         |     |              |      |       |             |
| Pump2               | Master1_Motor_Type         | read only | STRING256            |         |     |              |      |       |             |
| Pump2               | Master1_Pump_Type          | read only | STRING256            |         |     |              |      |       |             |
| Pump2               | Master1_Status             | read only | UINT16               |         |     |              |      |       |             |
| Pump2               | Master1_Warning_MSB        | read only | UINT32               |         |     |              |      |       |             |
| Pump2               | Master1_Waming_LSB         | read only | UINT32               |         |     |              |      |       |             |
| Pump2               | Master1_Alarm_MSB          | read only | UINT32               |         |     |              |      |       |             |
| Pump2               | Master1_Alarm_LSB          | read only | UINT32               |         |     |              |      |       |             |

| Group | Symbol                     | MODE      | ТҮРЕ                 | Scaling | Bit | Bit-Function | Code | Unit | Description |
|-------|----------------------------|-----------|----------------------|---------|-----|--------------|------|------|-------------|
| Pump2 | Master1_FC_Power           | read only | FLOAT32 (High - Low) |         |     |              |      | kW   |             |
| Pump2 | Master1_Operating_Hours    | read only | UINT32               |         |     |              |      | hr   |             |
| Pump2 | Master1_Number_Of_Start    | read only | UINT32               |         |     |              |      |      |             |
| Pump2 | Master1_Number_Of_Cleaning | read only | UINT32               |         |     |              |      |      |             |
| Pump2 | Master1_Energy_Consumption | read only | FLOAT32 (High - Low) |         |     |              |      | кwh  |             |
| Pump3 | Master2_Serial_Number      | read only | STRING256            |         |     |              |      |      |             |
| Pump3 | Master2_Motor_Type         | read only | STRING256            |         |     |              |      |      |             |
| Pump3 | Master2_Pump_Type          | read only | STRING256            |         |     |              |      |      |             |
| Pump3 | Master2_Status             | read only | UINT16               |         |     |              |      |      |             |
| Pump3 | Master2_Warning_MSB        | read only | UINT32               |         |     |              |      |      |             |
| Pump3 | Master2_Waming_LSB         | read only | UINT32               |         |     |              |      |      |             |
| Pump3 | Master2_Alarm_MSB          | read only | UINT32               |         |     |              |      |      |             |
| Pump3 | Master2_Alarm_LSB          | read only | UINT32               |         |     |              |      |      |             |
| Pump3 | Master2_FC_Power           | read only | FLOAT32 (High - Low) |         |     |              |      | kW   |             |
| Pump3 | Master2_Operating_Hours    | read only | UINT32               |         |     |              |      | hr   |             |
| Pump3 | Master2_Number_Of_Start    | read only | UINT32               |         | L   |              |      |      |             |
| Pump3 | Master2_Number_Of_Cleaning | read only | UINT32               |         |     |              |      |      |             |
| Pump3 | Master2_Energy_Consumption | read only | FLOAT32 (High - Low) |         |     |              |      | кwh  |             |
| Pump4 | Master3_Serial_Number      | read only | STRING256            |         |     |              |      |      |             |
| Pump4 | Master3_Motor_Type         | read only | STRING256            |         |     |              |      |      |             |
| Pump4 | Master3_Pump_Type          | read only | STRING256            |         |     |              |      |      |             |
| Pump4 | Master3_Status             | read only | UINT16               |         |     |              |      |      |             |
| Pump4 | Master3_Waming_MSB         | read only | UINT32               |         |     |              |      |      |             |
| Pump4 | Master3_Waming_LSB         | read only | UINT32               |         |     |              |      |      |             |
| Pump4 | Master3_Alarm_MSB          | read only | UINT32               |         |     |              |      |      |             |
| Pump4 | Master3_Alarm_LSB          | read only | UINT32               |         |     |              |      |      |             |
| Pump4 | Master3_FC_Power           | read only | FLOAT32 (High - Low) |         |     |              |      | kW   |             |
| Pump4 | Master3_Operating_Hours    | read only | UINT32               |         |     |              |      | hr   |             |
| Pump4 | Master3_Number_Of_Start    | read only | UINT32               |         |     |              |      |      |             |
| Pump4 | Master3_Number_Of_Cleaning | read only | UINT32               |         |     |              |      |      |             |

| tion         |                            | rors on a rising edge of this bit | n of PID controller   | pt/ing the pump sump | the alternative start level configured via web interface |   |   |   |   |   |   |    |    |    |    |    | higuration  | uo.                | Control / 1=PID Controller / 2=High Efficiency Controller | in % of scale multiplied by 100 (0 = 0%, 10000 = 100%) |   |
|--------------|----------------------------|-----------------------------------|-----------------------|----------------------|----------------------------------------------------------|---|---|---|---|---|---|----|----|----|----|----|-------------|--------------------|-----------------------------------------------------------|--------------------------------------------------------|---|
| Descri       |                            | Reset e                           | Activati              | Start er             | Activate                                                 |   |   |   |   |   |   |    |    |    |    |    | Save o      | 0=off /1           | 0=Leve                                                    | Setpoir                                                |   |
| Unit         | kWh                        |                                   |                       |                      |                                                          |   |   |   |   |   |   |    |    |    |    |    |             |                    |                                                           | %                                                      |   |
| Code         |                            |                                   |                       |                      |                                                          |   |   |   |   |   |   |    |    |    |    |    |             |                    |                                                           |                                                        | ľ |
| Bit-Function |                            | Reset                             | PID Controller Enable | Trigger Start Level  | Alternative Start Level                                  |   |   |   |   |   |   |    |    |    |    |    | Save Config |                    |                                                           |                                                        |   |
| Bit          |                            | 0                                 | 1                     | 2                    | 3                                                        | 4 | 5 | 6 | 7 | 8 | 6 | 10 | 11 | 12 | 13 | 14 | 15          |                    |                                                           |                                                        |   |
| Scaling      |                            | Bitfield                          |                       |                      |                                                          |   |   |   |   |   |   |    |    |    |    |    |             | ENUM               | ENUM                                                      | 100                                                    |   |
| түре         | FLOAT32 (High - Low)       | UINT16                            |                       |                      |                                                          |   |   |   |   |   |   |    |    |    |    |    |             | UINT8              | UINT8                                                     | UINT16                                                 |   |
| NODE         | ead only                   | ead/write                         |                       |                      |                                                          |   |   |   |   |   |   |    |    |    |    |    |             | ead/write          | ead/write                                                 | ead/write                                              |   |
| Symbol       | Master3_Energy_Consumption | Sys_Control_Word                  |                       |                      |                                                          |   |   |   |   |   |   |    |    |    |    |    |             | Sys_Operating_Mode | Sys_Auto_Mode_Selection                                   | Sys_PID_Setpoint.Variable                              |   |
| Group        | Pump4                      | Control Word                      |                       |                      |                                                          |   |   |   |   |   |   |    |    |    |    |    |             | Modes              | Modes                                                     | PID Setpoint                                           |   |

9.2 Ενδεικτικά σχεδιαγράμματα για λειτουργία εγκατάστασης LSI ΕΙΔΟΠΟΙΗΣΗ! Τα ακόλουθα σχεδιαγράμματα αφορούν αντλιοστάσιο με δύο αντλίες. Τα σχεδιαγράμματα για τη σύνδεση του μετατροπέα συχνότητας και της αντλίας ισχύουν και για την αντλία 3 και 4 ενός αντλιοστασίου.

# Δείτε επίσης σχετικά

- Λειτουργία συστήματος LSI: παράδειγμα σύνδεσης χωρίς π.χ. [> 104]
- Λειτουργία συστήματος LSI: παράδειγμα σύνδεσης με Ex [> 107]

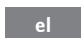

9.2.1 Λειτουργία συστήματος LSI: παράδειγμα σύνδεσης χωρίς π.χ.

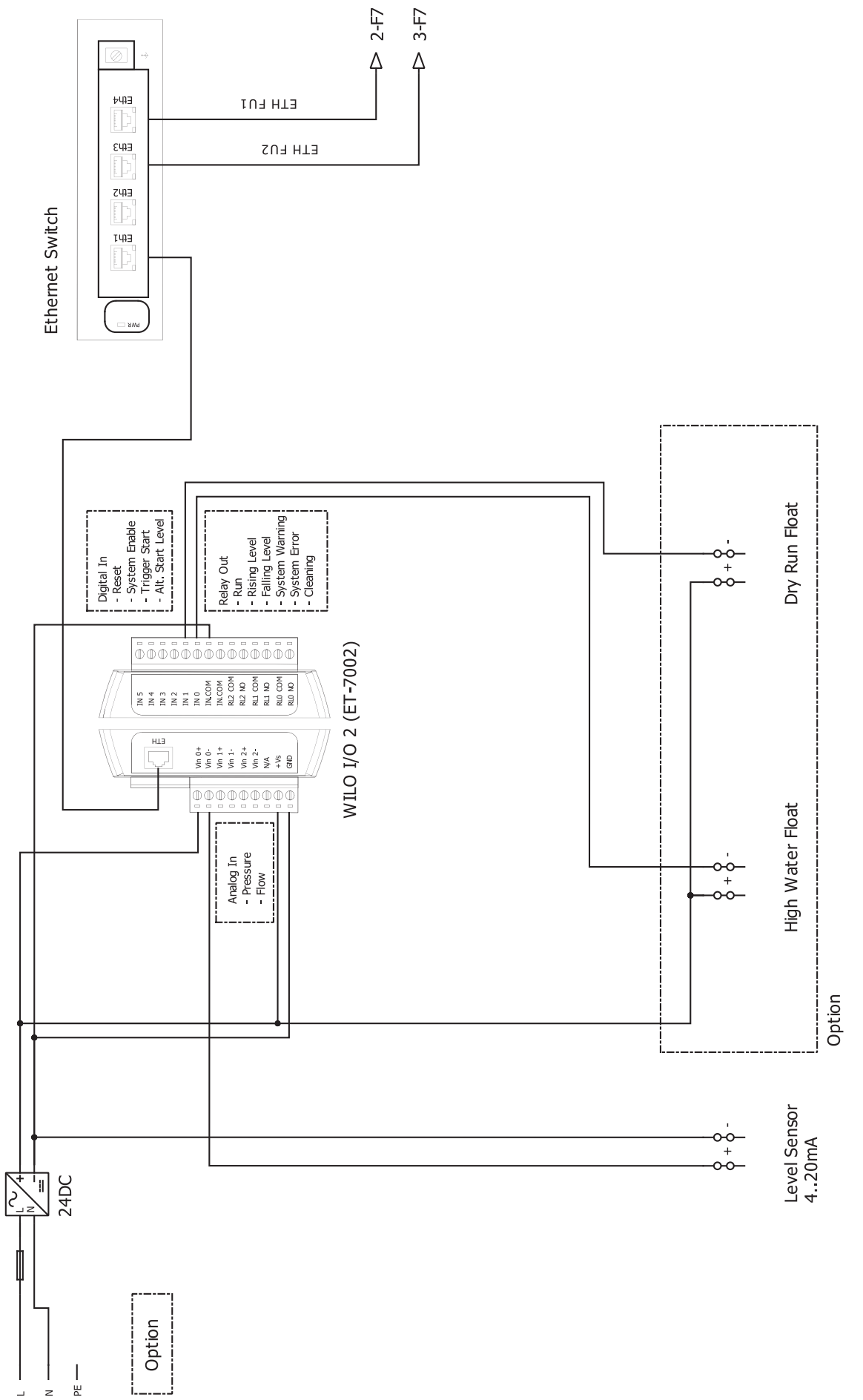

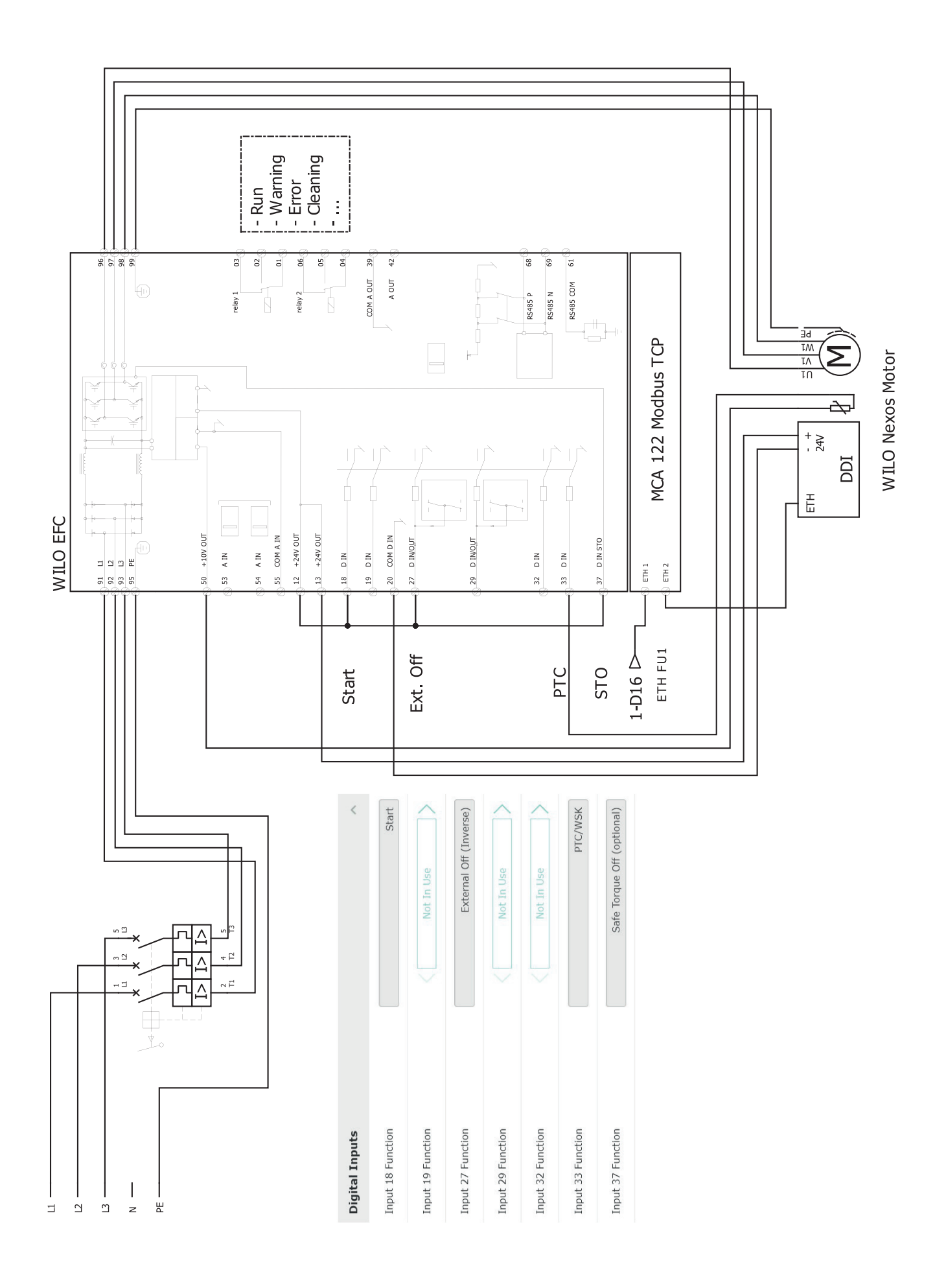

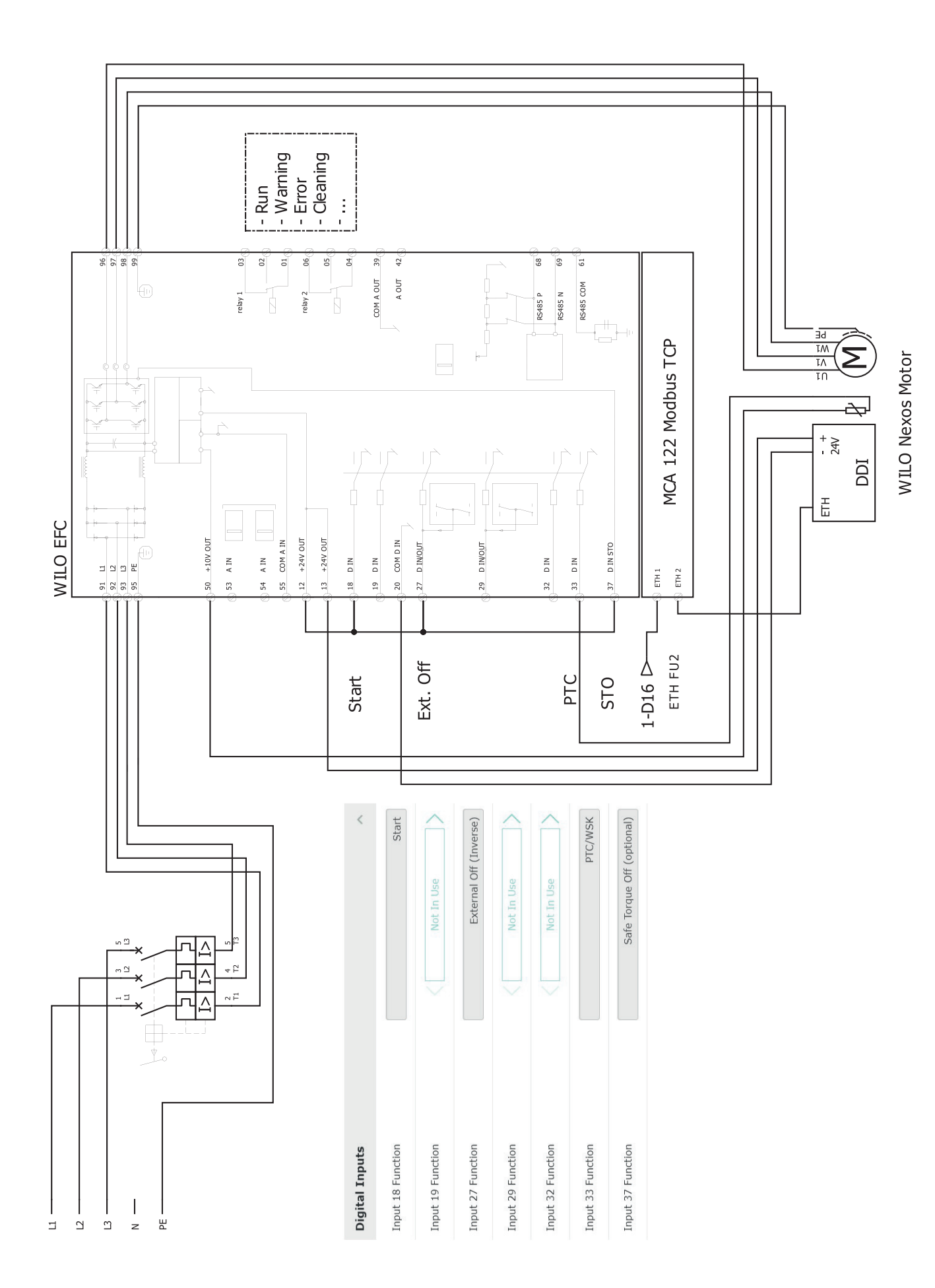

9.2.2 Λειτουργία συστήματος LSI: παράδειγμα σύνδεσης με Ex

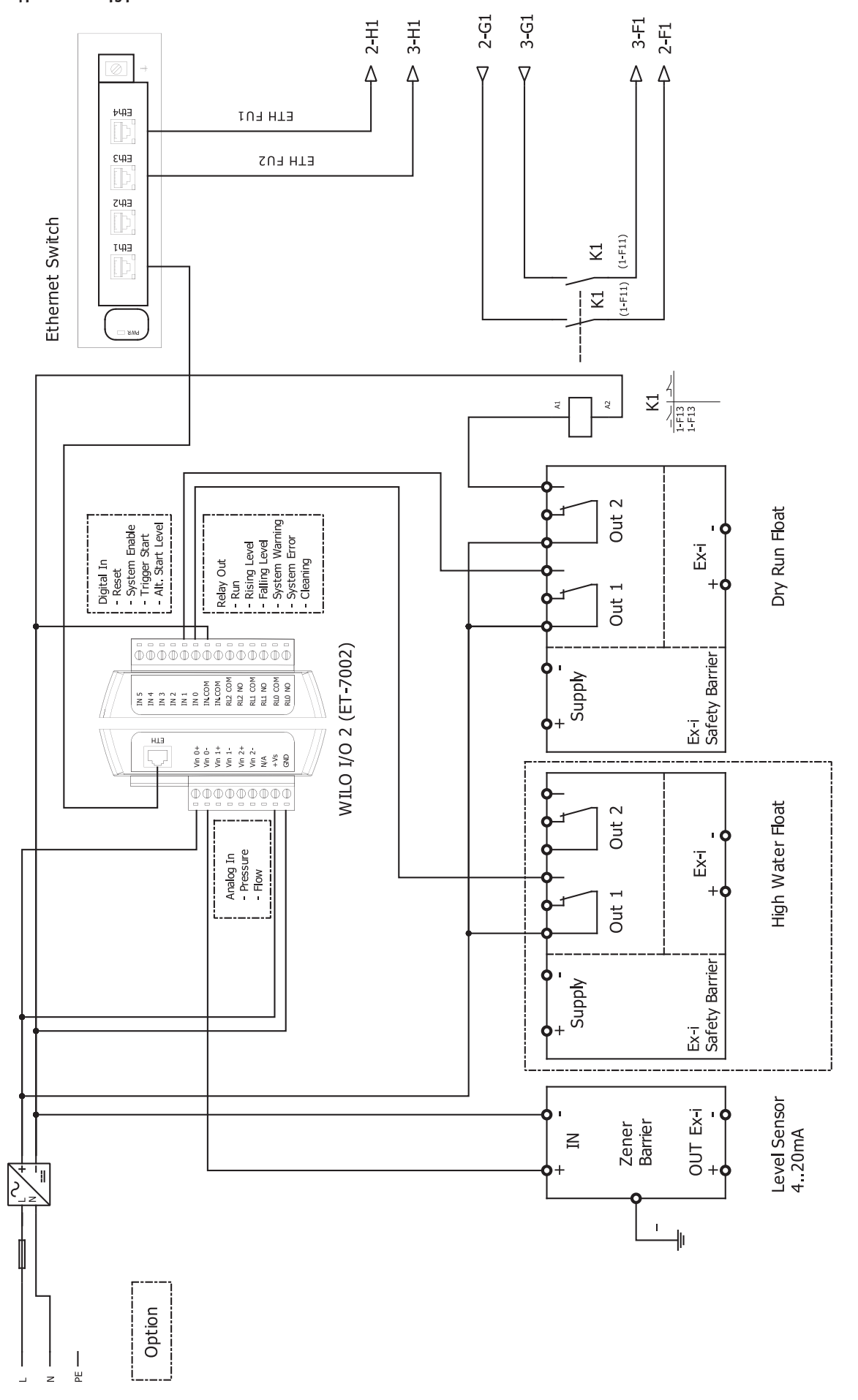

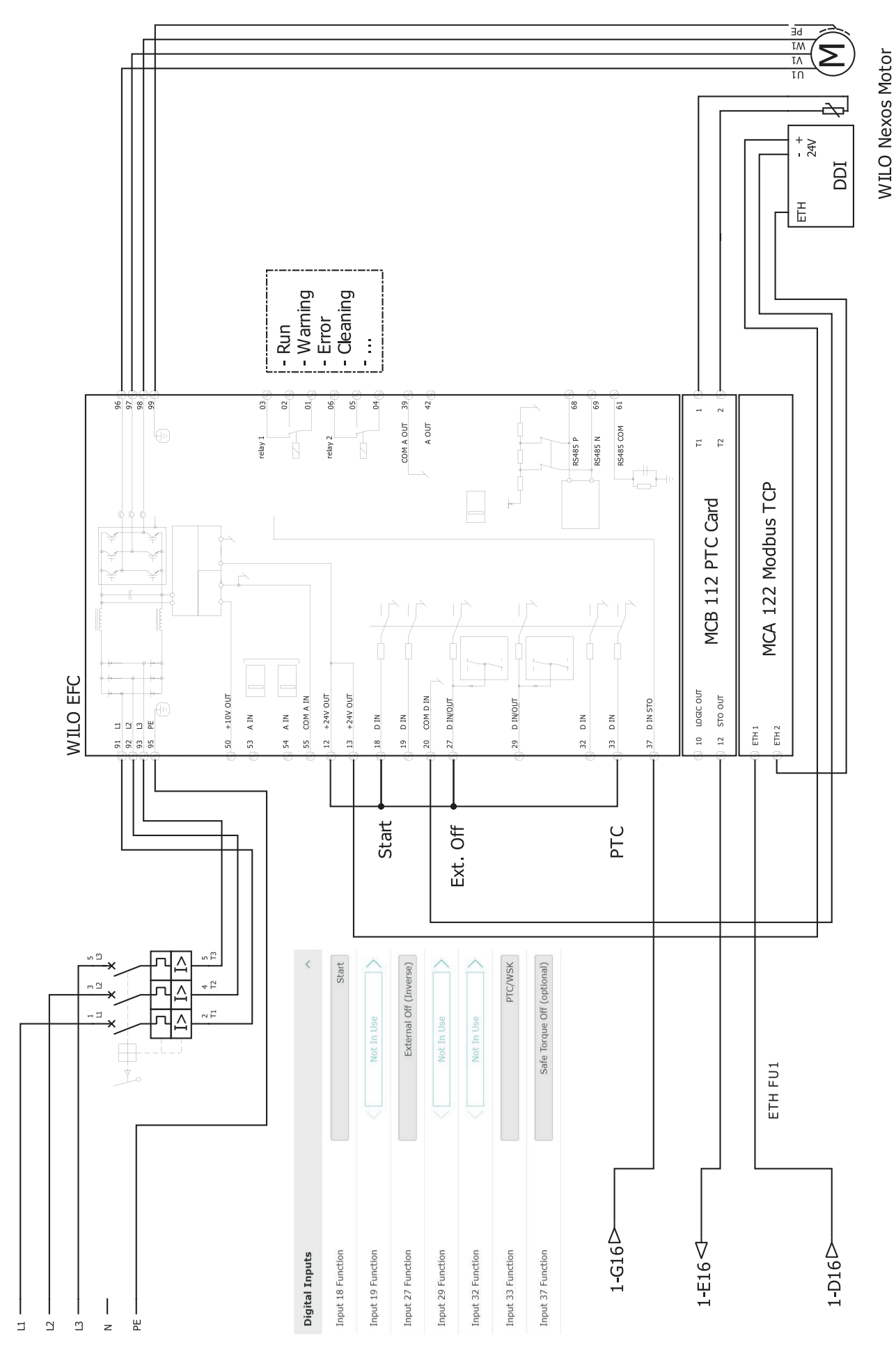
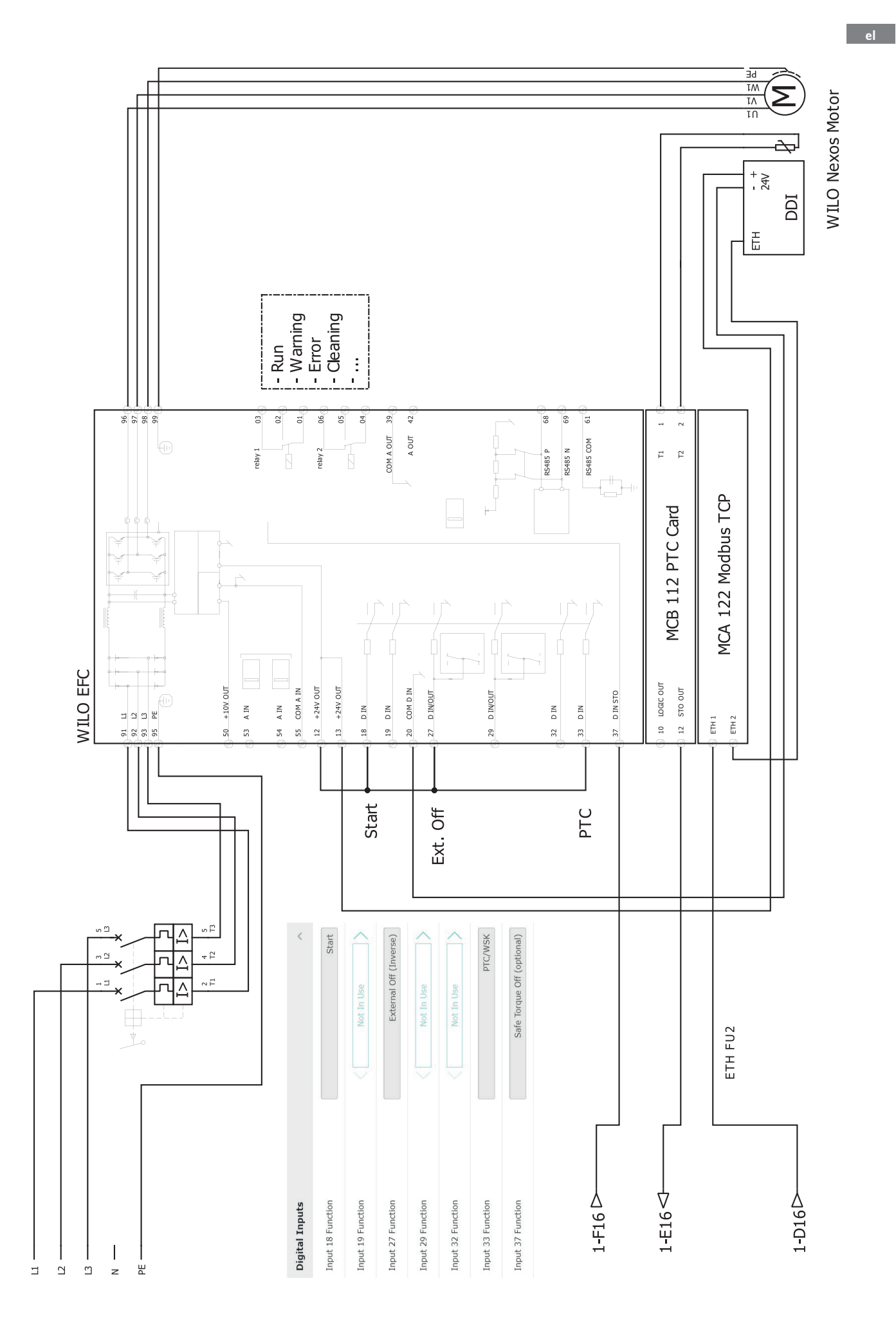

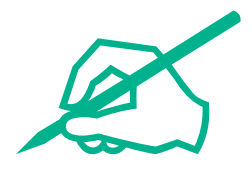

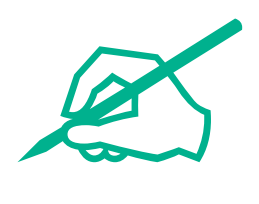

## wilo

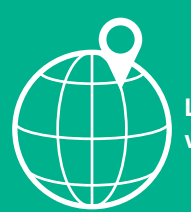

Local contact at www.wilo.com/contact

Wilo 32 Wilopark 1 44263 Dortmund Germany T +49 (0)231 4102-0 T +49 (0)231 4102-7363 wilo@wilo.com www.wilo.com